# **SFTOS Configuration Guide**

Version 2.5.2.0

July 2007

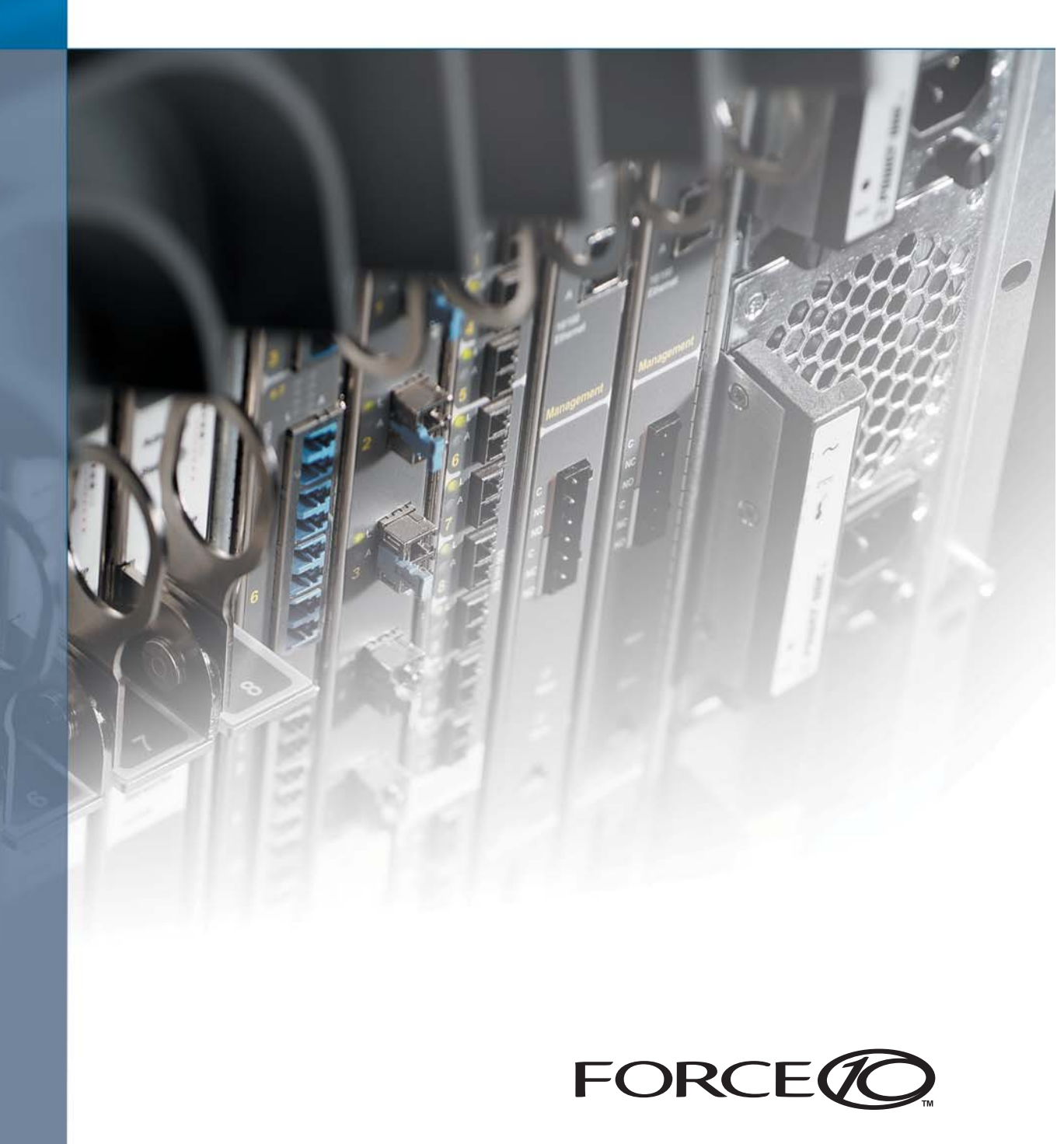

### Copyright 2007 Force10 Networks

All rights reserved. Printed in the USA. July 2007.

Force10 Networks® reserves the right to change, modify, revise this publication without notice.

#### Trademarks

Force10 Networks® and E-Series® are registered trademarks of Force10 Networks, Inc. Force10, the Force10 logo, E1200, E600, E600i, E300, EtherScale, TeraScale, FTOS, and SFTOS are trademarks of Force10 Networks, Inc. All other brand and product names are registered trademarks or trademarks of their respective holders.

#### **Statement of Conditions**

In the interest of improving internal design, operational function, and/or reliability, Force10 Networks reserves the right to make changes to products described in this document without notice. Force10 Networks does not assume any liability that may occur due to the use or application of the product(s) described herein.

#### **USA Federal Communications Commission (FCC) Statement**

This equipment has been tested and found to comply with the limits for a Class A digital device, pursuant to Part 15 of the FCC rules. These limits are designated to provide reasonable protection against harmful interference when the equipment is operated in a commercial environment. This equipment generates, uses, and can radiate radio frequency energy. If it is not installed and used in accordance to the instructions, it may cause harmful interference to radio communications. Operation of this equipment in a residential area is likely to cause harmful interference, in which case users will be required to take whatever measures necessary to correct the interference at their own expense.

Properly shielded and grounded cables and connectors must be used in order to meet FCC emission limits. Force10 Networks is not responsible for any radio or television interference caused by using other than recommended cables and connectors or by unauthorized changes or modifications in the equipment. Unauthorized changes or modification could void the user's authority to operate the equipment. This device complies with Part 15 of the FCC Rules. Operation is subject to the following two conditions: (1) this device may not cause harmful interference, and (2) this device must accept any interference received, including interference that may cause undesired operation.

#### **Canadian Department of Communication Statement**

The digital apparatus does not exceed the Class A limits for radio noise emissions from digital apparatus set out in the Radio Interference Regulations of the Canadian Department of Communications.

Attention: Le present appareil numerique n'emet pas de perturbations radioelectriques depassant les normes applicables aux appareils numeriques de la Class A prescrites dans le Reglement sur les interferences radioelectriques etabli par le ministere des Communications du Canada.

#### **European Union EMC Directive Conformance Statement**

This product is in conformity with the protection requirements of EU Council Directive 89/336/EEC on the approximation of the laws of the Member States relating to electromagnetic compatibility. Force 10 Networks can not accept responsibility for any failure to satisfy the protection requirements resulting from a non-recommended modification of this product, including the fitting of non-Force10 option cards. This product has been tested and found to comply with the limits for Class A Information Technology Equipment according to CISPR 22/ European Standard EN 55022. The limits for Class A equipment were derived for commercial and industrial environments to provide reasonable protection against interference with licensed communication equipment.

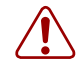

**Warning:** This device is a Class A product. In a domestic environment, this device can cause radio interference, in which case, the user may be required to take appropriate measures.

#### VCCI Compliance for Class A Equipment (Japan)

この装置は、情報処理装置等電波障害自主規制協議会(VCCI)の基準 に基づくクラスA情報技術装置です。この装置を家庭環境で使用すると電波 妨害を引き起こすことがあります。この場合には使用者が適切な対策を講ず るよう要求されることがあります。

This is Class A product based on the standard of the Voluntary Control Council For Interference by Information Technology Equipment (VCCI). If this equipment is used in a domestic environment, radio disturbance may arise. When such trouble occurs, the user may be required to take corrective actions.

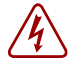

**Danger:** AC Power cords are for use with Force10 Networks equipment only, do not use Force10 Networks AC Power cords with any unauthorized hardware.

```
本製品に同梱いたしております電源コードセットは、本製品専用です。
本電源コードセットは、本製品以外の製品ならびに他の用途でご使用い
ただくことは出来ません。製品本体には同梱された電源コードセットを
使用し、他製品の電源コードセットを使用しないで下さい。
```

Feedback on Documentation? Send email to techpubs@force10networks.com

## **New Features**

SFTOS 2.5.2 adds:

- A substantial support interface that is not accessible through the standard CLI modes and is not publicly documented
- Support for new S-Series platforms, including the S50N, S50N-DC, and S25P-DC

### **Other Changes to the Document**

Changes to this book from the previous SFTOS 2.5.1edition include:

- ACL chapter: More details on the loopback ACL
- STP chapter: Added details on Bridge Max Age parameter to STP CLIs
- LAG chapter: Revised LAG Load Distribution section
- Troubleshooting chapter: Added example to "Recovering from Switch Stack Problems"

## Contents

| New Features                                                                                                    |
|----------------------------------------------------------------------------------------------------|
| Other Changes to the Document                                                                                                    |
| Contents                                                                                                    |
| List of Figures                                                                                                    |
| About this Guide                                                                                                    |
| Objectives                                                                                                    |
| Audience                                                                                                    |
| Introduction to the Guide                                                                                                    |
| Conventions                                                                                                    |
| Related Force10 Documents and Additional Information                                                                                                    |
| Contact Information                                                                                                    |
| Documentation Feedback                                                                                                    |
| Technical Support                                                                                                    |
| The iSupport Website                                                                                                    |
| Chapter 4                                                                                                    |
| Chapter 1                                                                                                    |
| SFTOS Features                                                                                                    |
| Overview of SFTOS Features       27         Overview of SFTOS Features       27                                                                                                    |
| Overview of SFTOS Features       27         Layer 2 Package Feature Details       28                                                                                                    |
| Chapter 1       27         SFTOS Features       27         Overview of SFTOS Features       27         Layer 2 Package Feature Details       28         Basic Routing and Switching Support       28                                                                                                    |
| Chapter 1       27         SFTOS Features       27         Overview of SFTOS Features       27         Layer 2 Package Feature Details       28         Basic Routing and Switching Support       28         QoS       29                                                                                                    |
| Chapter 1       27         SFTOS Features       27         Overview of SFTOS Features       27         Layer 2 Package Feature Details       28         Basic Routing and Switching Support       28         QoS       29         VLAN       29                                                                                                    |
| Chapter 1       27         SFTOS Features       27         Overview of SFTOS Features       27         Layer 2 Package Feature Details       28         Basic Routing and Switching Support       28         QoS       29         VLAN       29         Multicast Protocols       29                                                                                                    |
| Chapter 1       27         SFTOS Features       27         Overview of SFTOS Features       27         Layer 2 Package Feature Details       28         Basic Routing and Switching Support       28         QoS       29         VLAN       29         Multicast Protocols       29         Security and Packet Control Features       29                                                                                                    |
| Chapter 1       27         SFTOS Features       27         Overview of SFTOS Features       27         Layer 2 Package Feature Details       28         Basic Routing and Switching Support       28         QoS       29         VLAN       29         Multicast Protocols       29         Security and Packet Control Features       29         Management       29                                                                                                    |
| Chapter 1       27         SFTOS Features       27         Overview of SFTOS Features       27         Layer 2 Package Feature Details       28         Basic Routing and Switching Support       28         QoS       29         VLAN       29         Multicast Protocols       29         Security and Packet Control Features       29         Management       29         Stacking       30                                                                                                    |
| Cnapter 1       27         SFTOS Features       27         Overview of SFTOS Features       27         Layer 2 Package Feature Details       28         Basic Routing and Switching Support       28         QoS       29         VLAN       29         Multicast Protocols       29         Security and Packet Control Features       29         Management       29         Stacking       30         Layer 3 Package Feature Details       30                                                                                                    |
| Cnapter 1       27         SFTOS Features       27         Layer 2 Package Feature Details       28         Basic Routing and Switching Support       28         QoS       29         VLAN       29         Multicast Protocols       29         Security and Packet Control Features       29         Management       29         Stacking       30         Layer 3 Package Feature Details       30         Extended Routing and Switching Support       30                                                                                                    |
| Chapter 1       SFTOS Features       27         Overview of SFTOS Features       27         Layer 2 Package Feature Details       28         Basic Routing and Switching Support       28         QoS       29         VLAN       29         Multicast Protocols       29         Security and Packet Control Features       29         Management       29         Stacking       30         Layer 3 Package Feature Details       30         Extended Routing and Switching Support       30         Routing Protocol Support       30         Extended Routing and Switching Support       30                                                                                                    |
| Chapter 1       27         SFTOS Features       27         Layer 2 Package Feature Details       28         Basic Routing and Switching Support       28         QoS       29         VLAN       29         Multicast Protocols       29         Security and Packet Control Features       29         Stacking       30         Layer 3 Package Feature Details       30         Extended Routing and Switching Support       30         Routing Protocol Support       30         Multicast Protocols       30         Layer 3 Package Feature Details       30         Extended Routing and Switching Support       30         Routing Protocol Support       30         Multicast Protocols       31 |

| Notable Differences between S-Series and E-Series   | 31  |
|-----------------------------------------------------|-----|
| Port Naming Convention                              | 33  |
| Chapter 2                                           |     |
| Getting Started                                     | 35  |
| Setting up a Management Connection to the Switch    | 26  |
| Setting up a Management Connection to the Switch    | 30  |
|                                                     | 37  |
|                                                     | 39  |
|                                                     | 39  |
|                                                     | 40  |
|                                                     | 40  |
| Checking Status                                     | 40  |
| Viewing the Software Version and Switch Numbers     | 40  |
| Verifying Details about the Switch                  | 41  |
| Showing Network Settings                            | 42  |
| Displaying Supported Features and System Up-time    | 43  |
| Displaying Statistics                               | 44  |
| User Management                                     | 44  |
| Creating a User and Password                        | 45  |
| Showing and Removing Created Users                  | 45  |
| Setting SNMP Read/Write Access                      | 45  |
| Setting the Enable Password                         | 46  |
| Enabling Interfaces                                 | 46  |
| Enabling Ports                                      | 46  |
| Setting the Management IP Address                   | 47  |
| Enabling Telnet to the Switch                       | 48  |
| Enabling and Using the SFTOS Web User Interface     | 48  |
| Configuring an Interface with an IP Address         | 49  |
| Using the Show IP Interface Command                 | 50  |
| Setting up SNMP Management                          | 50  |
| Creating VLANS                                      | 51  |
| Important Points to Remember — VLANs                | 51  |
| Setting Up a Management VLAN                        | 51  |
| Creating a Simple Configuration using VLANs and STP | 52  |
| Enabling Spanning Tree Protocol                     | 53  |
| Managing Configuration and Software Files           | 55  |
| Important Points to Remember — Files                | 55  |
| Downloading and Uploading Files                     | 55  |
| Downloading a Software Image                        | 57  |
| Installing System Software                          | 61  |
| Managing the Configuration                          | 01  |
|                                                     | 07  |
|                                                     | / 1 |
|                                                     |     |

#### Chapter 3

| Using the Web User Interface                        |
|-----------------------------------------------------|
| Accessing the Web User Interface                    |
| Command Buttons                                     |
| Enabling and Using Java Mode                        |
| Enabling Java Mode                                  |
| Using the Web UI for Common Functions               |
| Using the Web UI to Access Information              |
| Using the Web UI to Configure QoS                   |
| Using the Web UI for Switch Configuration Functions |
| Using the Web UI for Security Configuration         |
| Chapter 4                                           |
| Management                                          |
| Creating the Management IP Address                  |
| Changing the Management VLAN from the Default       |
| Verifying Access to a Management Port               |
| Verifying Management Port Connectivity 99           |
| Setting Stack Management Preferences 99             |
| Setting the Hostname                                |
| Restoring the Configuration to Factory Defaults     |
| Setting up SNMP Management 102                      |
| Managing SNMP Traps                                 |
| Link Layer Discovery Protocol (LLDP) 105            |
| Setting up Remote Network Monitoring (RMON) 106     |
| Important Points to Remember                        |
| RMON Command Set 106                                |
| Configuring RMON Alarms 107                         |
| Setting the System Date and Time 109                |
| Setting the System Date and Time Manually 109       |
| SNTP Overview                                       |
| CLI Examples of SNTP Setup111                       |
| Using the Web UI to Configure SNTP113               |
| Gathering Details about the Switch116               |
| Chapter 5                                           |
| System Logs                                         |
| Logging Commands                                    |
| Configuring the System Log                          |
| Displaying the System Log                           |
| Using the Persistent Event Log 121                  |
| Displaying the SNMP Trap Log 122                    |
| Configuring Syslog Server Host Connections 123      |

#### Chapter 6 Stacking S-Series Switches

| Stacking S-Series Switches                   | 127 |
|----------------------------------------------|-----|
| S-Series Stackability Features               | 127 |
| Important Points to Remember                 | 127 |
| Stacking Commands Overview                   | 129 |
| Management Unit Selection Algorithm          | 130 |
| Unit Number Assignment                       | 130 |
| Stack Management and Functionality           | 130 |
| Adding a Switch to a Stack                   | 133 |
| Best Practices                               | 133 |
| Removing a Switch from a Stack               | 134 |
| Setting Management Unit Preferences          | 136 |
| Inspecting Management Preferences            | 137 |
| Upgrading Software in a Stack                | 138 |
| Copying SFTOS Software to a Member Switch    | 139 |
| Using show Commands for Stacking Information | 142 |
| Chapter 7 Configuring Interfaces             | 145 |
| Interface Support in SETOS                   | 145 |
| Viewing Interface Information                | 146 |
| Viewing Laver 3 Interface Information        | 151 |
| Configuring Physical Interfaces              | 151 |
| Enabling an Interface                        | 154 |
| Configuring Speed and Duplex Mode            | 154 |
| Configuring Laver 3 Mode                     | 156 |
| Clearing Interface Counters                  | 156 |
| Enabling Power over Ethernet Ports (PoE)     | 157 |
| Bulk Configuration                           | 160 |
| Using Interface Range Mode                   | 160 |
| Bulk Configuration Examples                  | 161 |
|                                              | 101 |
| DHCP.                                        | 163 |
| DHCP Commands                                | 163 |
| Protocol Overview                            | 163 |
| Configuring the Switch as a DHCP Server      | 164 |
| Important Points to Remember                 | 164 |
| Configuration Task List                      | 164 |
| Verifying the DHCP Server Configuration      | 166 |
| Using the Switch as a BootP/DHCP Relay Agent | 166 |
| DHCP Relay Agent Overview                    | 166 |
| Configuring the Switch as a DHCP Relay Agent | 167 |
| Somganing the Ownen as a Drior Treas Agent   | 107 |

| Verifying the DHCP Relay Agent Configuration        | . 167 |
|-----------------------------------------------------|-------|
| Configuration Example — DHCP Server and Relay Agent | 168   |
| Chapter 9                                           |       |
| Providing User Access Security                      | . 169 |
| Choosing a TACACS+ Server and Authentication Method | 169   |
| Configuring TACACS+ Server Connection Options       | 171   |
| Configuring a RADIUS Connection                     | 172   |
| Using the CLI to Configure Access through RADIUS    | 173   |
| Using the Web UI to Configure Access through RADIUS | 175   |
| Enabling Secure Management with SSH or SSL          | 176   |
| Enabling SSH                                        | 177   |
| Enabling SSL/HTTPS                                  | . 178 |
| Chapter 10                                          |       |
| Spanning Tree                                       | . 181 |
| SETOS STP Switching Features                        | 181   |
| Forwarding Aging and Learning                       | 181   |
| Spanning Tree Protocol (STP IEEE 802 1D)            | 182   |
| Basic STP (802 1D) CLI Management                   | 182   |
| Basic STP CLI Port Management                       | 183   |
| Rapid Spanning Tree Protocol (RSTP_IEEE 802.1w)     | 183   |
| RSTP Implementation                                 | 183   |
| Multiple Spanning-Tree Protocol (MSTP, IEEE 802.1s) | . 184 |
| Important Points to Remember                        | . 185 |
| MST Regions                                         | . 185 |
| MST Interactions                                    | 185   |
| MSTP Standards                                      | 185   |
| MSTP CLI Management                                 | 186   |
| Spanning Tree Configuration Tasks                   | 187   |
| Setting the STP Version Parameter                   | 187   |
| Enabling STP                                        | 188   |
| Influencing the Spanning Tree Topology              | 189   |
|                                                     | 190   |
| Changing Spanning Tree Global Parameters            | 190   |
| Enabling an Edge Port                               | . 191 |
| MSTP Configuration Example                          | . 192 |
| Display Spanning Tree Configuration                 | . 193 |
| Displaying STP, MSTP, and RSTP Operation            | . 199 |
| Chapter 11                                          |       |
| Link Aggregation                                    | . 201 |
|                                                     |       |
| Link Aggregation—IEEE 802.3                         | . 201 |

| LAG Load Distribution                                   | . 202 |
|---------------------------------------------------------|-------|
| LAG Implementation Restrictions                         | . 203 |
| Static LAG Requirements                                 | . 203 |
| Link Aggregation Group (LAG) Commands                   | . 204 |
| Static LAG CLI Management                               | . 206 |
| Configuring a LAG                                       | . 206 |
| LAG Configuration Examples                              | . 207 |
| Link Aggregation Control Protocol (LACP)                | . 210 |
| LACP Configuration                                      | 211   |
| Displaying LAGs (Port Channels)                         | . 212 |
| Chapter 12                                              | 242   |
| Quality of Service                                      | 213   |
| Using Differentiated Services (DiffServ)                | . 213 |
| Deploying DiffServ                                      | . 216 |
| Creating Class-maps/DiffServ Classes                    | . 217 |
| Creating a Policy-Map                                   | . 218 |
| Applying Policies                                       | . 219 |
| Enabling Differentiated Services                        | . 220 |
| Monitoring DiffServ                                     | . 221 |
| Using the show class-map Command                        | . 221 |
| Using the show diffserv Command                         | . 223 |
| Using the "show policy-map" Command                     | . 224 |
|                                                         | . 227 |
| Configuring Differentiated Services by Department       | . 228 |
|                                                         | . 231 |
| Chapter 13                                              |       |
| Access Control.                                         | 233   |
| SFTOS Support for Access Control Lists                  | . 233 |
| Common ACL Commands                                     | . 234 |
| MAC ACL Commands                                        | . 234 |
| IP ACL Commands                                         | . 236 |
| Protecting the Management Interface with a Loopback ACL | . 238 |
| Access Control List Configuration Example               | . 238 |
| Applying an IP ACL to the Loopback Interface            | . 239 |
| Enabling Broadcast Storm Control                        | . 241 |
| Chapter 14<br>VLANs                                     | 243   |
|                                                         |       |
|                                                         | . 243 |
|                                                         | . 244 |
| Implementing VLANS                                      | . 245 |

| OSPF Configuration                              | 297  |
|-------------------------------------------------|------|
| OSPF Configuration Examples                     | 297  |
| VLAN Routing                                    | 302  |
| VLAN IP Commands                                | 302  |
| VLAN Routing Configuration                      | 303  |
| VLAN Routing OSPF Configuration                 | 304  |
| VLAN Routing RIP Configuration                  | 307  |
| Link Aggregation                                | 309  |
| Link Aggregation Layer 3 Configuration          | 309  |
| Virtual Router Redundancy Protocol              | .311 |
| Configuring VRRP: Master Router (Router 1)      | 312  |
| Configuring VRRP: Backup Router (Router 2)      | 313  |
| Using the Web UI for Routing                    | 315  |
| Using the Web UI for VLAN Routing Configuration | 319  |
| Chapter 19                                      |      |
| Troubleshooting                                 | 321  |
|                                                 |      |
| Recovering from Flash File System Corruption    | 321  |
| Recovering from a Software Upgrade Failure      | 322  |
| Recovering from a Lost Password                 | 323  |
| Recovering from Switch Stack Problems           | 323  |
| Preventing Auto-negotiation Mismatches          | 324  |
| Monitoring SFPs                                 | 326  |
| Monitoring 10 GE Interfaces                     | 327  |
| Monitoring CPU and Memory Utilization           | 327  |
| Software Forwarding                             | 327  |
| Troubleshooting No Output on the Console        | 328  |
| Appendix A                                      |      |
| RFCs, MIBs, and Traps                           | 331  |
|                                                 |      |
|                                                 | 331  |
| RFC Compliance                                  | 332  |
| SNMP-related RFCs                               | 335  |
| MIBs                                            | 336  |
| Industry MIBs Supported by SFTOS                | 336  |
| Force 10 MIBs                                   | 338  |
| SNMP Traps                                      | 339  |
| Index                                           | 341  |

# **List of Figures**

| Figure 1  | Using the show port Command                                                 | 32              |
|-----------|-----------------------------------------------------------------------------|-----------------|
| Figure 2  | Using the Line Config Mode and the serial timeout Command                   | 38              |
| Figure 3  | Using the show serial Command                                               | 38              |
| Figure 4  | Example of Navigating to CLI Modes                                          | 39              |
| Figure 5  | Using the show switch Command                                               | 40              |
| Figure 6  | Verifying Details about the Switch                                          | 41              |
| Figure 7  | Using the show network Command to Display Network Settings                  | 42              |
| Figure 8  | Displaying All Supported Features and System Uptime                         | 43              |
| Figure 9  | Creating a User and a Password                                              | 45              |
| Figure 10 | Showing Created Users                                                       | 45              |
| Figure 11 | Creating and Displaying SNMP Access Levels                                  | 46              |
| Figure 12 | Setting the Enable Password                                                 | 46              |
| Figure 13 | Enabling Ports Globally                                                     | 47              |
| Figure 14 | Enabling an Individual Port                                                 | 47              |
| Figure 15 | Inventory Information Panel of the SFTOS Web UI                             | 49              |
| Figure 16 | Using the show ip interface Command                                         | 50              |
| Figure 17 | Using the show ip interface brief Command                                   | 50              |
| Figure 18 | Using the VLAN Configuration Panel of the Web UI                            | 52              |
| Figure 19 | Using the CLI to Configure a VLAN                                           | 53              |
| Figure 20 | Spanning Tree Switch Configuration/Status Panel of the Web UI               | 53              |
| Figure 21 | CST Port Configuration/Status Panel of the Web UI                           | 54              |
| Figure 22 | Example of Entering STP Commands in CLI                                     | 54              |
| Figure 23 | Displaying the Current Software Version                                     | 57              |
| Figure 24 | Example of Launching the Boot Menu to select a Code Download through Xmodem | 58              |
| Figure 25 | Logging In and Using the enable Command                                     | <b>59</b>       |
| Figure 26 | Using the ping Command                                                      | 59              |
| Figure 27 | Downloading New Software                                                    | <b>60</b>       |
| Figure 28 | Saving the Current Running Configuration to NVRAM                           | <mark>61</mark> |
| Figure 29 | Using the reload command to upgrade to SFTOS 2.5.1                          | <b>64</b>       |
| Figure 30 | Example of Launching the Boot Menu to select the Backup Image               | <b>66</b>       |
| Figure 31 | Restoring Factory Defaults when Converting from Routing to Switching Image  | 67              |
| Figure 32 | Clearing the Running Configuration                                          | <mark>68</mark> |
| Figure 33 | Using the copy nvram:startup-config Command                                 | 69              |
| Figure 34 | Using the copy tftp Command to Download Startup-Config                      | <b>6</b> 9      |

| Figure 35 | Restoring the Configuration to Factory Defaults                  | 70  |
|-----------|------------------------------------------------------------------|-----|
| Figure 36 | Using the script show Command                                    | 72  |
| Figure 37 | Using the copy nvram:script Command                              | 73  |
| Figure 38 | Using the copy tftp Command for a Script                         | 74  |
| Figure 39 | Example of a Script Validation Error Message                     | 75  |
| Figure 40 | Using the script apply Command                                   | 75  |
| Figure 41 | Example of a Scripting Error                                     | 76  |
| Figure 42 | Using the script list Command                                    | 77  |
| Figure 43 | System Description Panel of the Web UI                           | 80  |
| Figure 44 | Inventory Information Panel of the Web UI                        | 81  |
| Figure 45 | SNMP Community Configuration Panel before Adding a Configuration | 82  |
| Figure 46 | SNMP Community Configuration Panel after Adding a Configuration  | 82  |
| Figure 47 | Switch Navigation Icon with Serial Port Configuration Panel      | 83  |
| Figure 48 | S50 Switch Navigation Icon                                       | 83  |
| Figure 49 | Network Connectivity Configuration Panel of the Web UI           | 84  |
| Figure 50 | Stack Summary Panel of the Web UI                                | 85  |
| Figure 51 | Stack Port Summary Panel of the Web UI                           | 85  |
| Figure 52 | IP ACL Rule Configuration Panel of the Web UI                    | 86  |
| Figure 53 | ACL Interface Configuration Panel of the Web UI                  | 87  |
| Figure 54 | DiffServ CLI Example: Configuring Rate Limiting on a Port        | 87  |
| Figure 55 | DiffServ Configuration Panel of the Web UI                       | 88  |
| Figure 56 | DiffServ Class Configuration Panel of the Web UI                 | 88  |
| Figure 57 | DiffServ Policy Class Definition Panel of the Web UI             | 88  |
| Figure 58 | Policing Attributes Panel of the Web UI                          | 89  |
| Figure 59 | Policing Configuration Panel of the Web UI                       | 89  |
| Figure 60 | DiffServ Policy Attribute Panel                                  | 90  |
| Figure 61 | DiffServ Service Configuration Panel of the Web UI               | 90  |
| Figure 62 | Switch Configuration Panel of the Web UI                         | 91  |
| Figure 63 | Port Configuration Panel of the Web UI                           | 91  |
| Figure 64 | Spanning Tree MST Configuration/Status Panel of the Web UI       | 92  |
| Figure 65 | Spanning Tree MST Port Configuration/Status Panel of the Web UI  | 93  |
| Figure 66 | Port Security Interface Configuration Panel of the Web UI        | 94  |
| Figure 67 | Port Access Control Port Configuration Panel of the Web UI       | 94  |
| Figure 68 | RADIUS Configuration Panel of the Web UI                         | 95  |
| Figure 69 | Secure HTTP Configuration Panel of the Web UI                    | 95  |
| Figure 70 | Secure Shell Configuration Panel of the Web UI                   | 96  |
| Figure 71 | Creating the Management Port IP Address                          | 97  |
| Figure 72 | Changing the Management VLAN from the Default                    | 98  |
| Figure 73 | Verifying Management Port Network                                | 99  |
| Figure 74 | Verifying Management Port Connectivity                           | 99  |
| Figure 75 | Setting the Hostname 1                                           | 00  |
| Figure 76 | Rebooting 1                                                      | 101 |
| Figure 77 | Boot Menu 1                                                      | 01  |

| Figure 78  | Using the show trapflags Command 104                                                    |
|------------|-----------------------------------------------------------------------------------------|
| Figure 79  | RMON Event Thresholds                                                                   |
| Figure 80  | Configuring an RMON Alarm 109                                                           |
| Figure 81  | Configuring SNTP Client Mode111                                                         |
| Figure 82  | Configuring the SNTP Client Port                                                        |
| Figure 83  | Configuring the SNTP Server Connection                                                  |
| Figure 84  | Using the show sntp client Command111                                                   |
| Figure 85  | Using the show sntp server Command112                                                   |
| Figure 86  | SNTP Global Configuration panel of the Web UI113                                        |
| Figure 87  | SNTP Global Status Panel                                                                |
| Figure 88  | SNTP Server Configuration Panel                                                         |
| Figure 89  | SNTP Server Configuration Panel                                                         |
| Figure 90  | SNTP Server Status Panel                                                                |
| Figure 91  | Using the show logging Command119                                                       |
| Figure 92  | Using the show eventlog Command 121                                                     |
| Figure 93  | Using the show logging traplogs Command 122                                             |
| Figure 94  | Using the logging host Command 124                                                      |
| Figure 95  | Using the show logging hosts Command 124                                                |
| Figure 96  | Methods for Cabling Stacks 128                                                          |
| Figure 97  | Example Output from show stack-port Command on an S50                                   |
| Figure 98  | Example Output from show switch Command                                                 |
| Figure 99  | Using the member Command to Add a Unit to a Stack                                       |
| Figure 100 | Using the no member Command to Remove a Switch from a Stack 135                         |
| Figure 101 | The show switch report Showing "Unassigned" after Removing a Switch from a Stack 135    |
| Figure 102 | Changing Switch Unit Priority                                                           |
| Figure 103 | Moving the Management Unit Function within a Stack                                      |
| Figure 104 | Using the show bootvar Command within a Stack 140                                       |
| Figure 105 | Using the show bootvar Command within a Stack 140                                       |
| Figure 106 | Using the show bootvar Command within a Stack                                           |
| Figure 107 | Verifying Stack Sequencing after a Reload with show switch and show stack Commands 141  |
| Figure 108 | Using the show mac-addr-table Command Example 142                                       |
| Figure 109 | Using the show stack-port Command Example 142                                           |
| Figure 110 | Using the show stack-port counters Command Example on an S50 143                        |
| Figure 111 | show switch Command Example 143                                                         |
| Figure 112 | show stack Command Example 144                                                          |
| Figure 113 | show running-config Command Example Showing Layer 2 Interface Information 146           |
| Figure 114 | Using the show interface switchport Command for Switch Summary Packet Information . 147 |
| Figure 115 | S50 Model: The show interface Command for Summary Packet Information for One Port 148   |
| Figure 116 | S50V Model: The show interface Command for Summary Packet Information for One Port 148  |

| Figure 117                                                                                                    | The show interface ethernet switchport Command for Detailed Packet Data on the Sw 149                                                                                                    | itch                                                                                                    |
|----------------------------------------------------------------------------------------------------|----------------------------------------------------------------------------------------------------|----------------------------------------------------------------------------------------------------|
| Figure 118                                                                                                    | Using the show interfaces cos-queue Command for Port QoS Details                                                                                                    | 149                                                                                                    |
| Figure 119                                                                                                    | Checking Detailed Interface Counters Per Port Using show interface ethernet                                                                                                    | 150                                                                                                    |
| Figure 120                                                                                                    | show ip interface brief Command Example of a Layer 3 Interface                                                                                                    | 151                                                                                                    |
| Figure 121                                                                                                    | Interfaces Listed in the show port all Command (Partial)                                                                                                    | 152                                                                                                    |
| Figure 122                                                                                                    | 10G Module Listed by the show slot Command                                                                                                    | 153                                                                                                    |
| Figure 123                                                                                                    | Using the show port Command to Verify Port Settings                                                                                                    | 155                                                                                                    |
| Figure 124                                                                                                    | Clearing Counters: Example of Using the clear counters Command                                                                                                    | 157                                                                                                    |
| Figure 125                                                                                                    | Sample of Output of show inlinepower Command for a Switch                                                                                                    | 159                                                                                                    |
| Figure 126                                                                                                    | Example Output of show inlinepower Command for a Stack                                                                                                    | 159                                                                                                    |
| Figure 127                                                                                                    | Using Bulk Configuration on a Single Range                                                                                                    | 161                                                                                                    |
| Figure 128                                                                                                    | Using Multiple Ranges                                                                                                    | 161                                                                                                    |
| Figure 129                                                                                                    | Using the show ip dhcp server statistics Command                                                                                                    | 166                                                                                                    |
| Figure 130                                                                                                    | Using the show bootpdhcprelay Command                                                                                                    | 167                                                                                                    |
| Figure 131                                                                                                    | Diagram of Two Switches Acting as DHCP Server and Relay Agent                                                                                                    | 168                                                                                                    |
| Figure 132                                                                                                    | Example of Configuring a Switch as a DHCP server                                                                                                    | 168                                                                                                    |
| Figure 133                                                                                                    | Example of Configuring a Switch as a DHCP relay agent                                                                                                    | 168                                                                                                    |
| Figure 134                                                                                                    | Setting the IP Address of a TACACS+ Server                                                                                                    | 170                                                                                                    |
| Figure 135                                                                                                    | Display Settings for TACACS+ Server Connections                                                                                                    | 170                                                                                                    |
| Figure 136                                                                                                    | Setting the Authentication Method with the authentication login Command                                                                                                    | 171                                                                                                    |
|                                                                                                    |                                                                                                    | 474                                                                                                    |
| Figure 137                                                                                                    | Verifying the Authentication Method Lists with the show authentication Command                                                                                                    | 171                                                                                                    |
| Figure 137<br>Figure 138                                                                                                    | Verifying the Authentication Method Lists with the show authentication Command<br>Assigning and Verifying the Authentication Method List Assigned to Non-configured Us<br>171                                                                                                    | sers                                                                                                    |
| Figure 137<br>Figure 138<br>Figure 139                                                                                                    | Verifying the Authentication Method Lists with the show authentication Command<br>Assigning and Verifying the Authentication Method List Assigned to Non-configured Us<br>171<br>RADIUS Topology                                                                                                    | 171<br>sers<br>173                                                                                                    |
| Figure 137<br>Figure 138<br>Figure 139<br>Figure 140                                                                                                    | Verifying the Authentication Method Lists with the show authentication Command<br>Assigning and Verifying the Authentication Method List Assigned to Non-configured Us<br>171<br>RADIUS Topology<br>Configuration Example for RADIUS                                                                                                    | 171<br>sers<br>173<br>174                                                                                                    |
| Figure 137<br>Figure 138<br>Figure 139<br>Figure 140<br>Figure 141                                                                                                    | Verifying the Authentication Method Lists with the show authentication Command<br>Assigning and Verifying the Authentication Method List Assigned to Non-configured Us<br>171<br>RADIUS Topology<br>Configuration Example for RADIUS<br>Topology with Two RADIUS Servers                                                                                                    | 171<br>sers<br>173<br>174<br>174                                                                                                    |
| Figure 137<br>Figure 138<br>Figure 139<br>Figure 140<br>Figure 141<br>Figure 142                                                                                                    | Verifying the Authentication Method Lists with the show authentication Command<br>Assigning and Verifying the Authentication Method List Assigned to Non-configured Us<br>171<br>RADIUS Topology<br>Configuration Example for RADIUS<br>Topology with Two RADIUS Servers<br>Configuration Example for Two RADIUS Servers                                                                                                    | 171<br>sers<br>173<br>174<br>174<br>175                                                                                                    |
| Figure 137<br>Figure 138<br>Figure 139<br>Figure 140<br>Figure 141<br>Figure 142<br>Figure 143                                                                                                    | Verifying the Authentication Method Lists with the show authentication Command<br>Assigning and Verifying the Authentication Method List Assigned to Non-configured Us<br>171<br>RADIUS Topology<br>Configuration Example for RADIUS<br>Topology with Two RADIUS Servers<br>Configuration Example for Two RADIUS Servers<br>RADIUS Server Configuration Panel of the Web UI                                                                                                    | 171<br>Sers<br>173<br>174<br>174<br>175<br>175                                                                                                   |
| Figure 137<br>Figure 138<br>Figure 139<br>Figure 140<br>Figure 141<br>Figure 142<br>Figure 143<br>Figure 144                                                                                                    | Verifying the Authentication Method Lists with the show authentication Command<br>Assigning and Verifying the Authentication Method List Assigned to Non-configured Us<br>171<br>RADIUS Topology<br>Configuration Example for RADIUS<br>Topology with Two RADIUS Servers<br>Configuration Example for Two RADIUS Servers<br>RADIUS Server Configuration Panel of the Web UI<br>Using dir nvram Command to Inspect NVRAM for SSH Keys                                                                                                    | 171<br>Sers<br>173<br>174<br>174<br>175<br>175<br>177                                                                                            |
| Figure 137<br>Figure 138<br>Figure 139<br>Figure 140<br>Figure 141<br>Figure 142<br>Figure 143<br>Figure 144<br>Figure 145                                                                                                    | Verifying the Authentication Method Lists with the show authentication Command<br>Assigning and Verifying the Authentication Method List Assigned to Non-configured Us<br>171<br>RADIUS Topology<br>Configuration Example for RADIUS<br>Topology with Two RADIUS Servers<br>Configuration Example for Two RADIUS Servers<br>RADIUS Server Configuration Panel of the Web UI<br>Using dir nvram Command to Inspect NVRAM for SSH Keys<br>Using dir nvram Command to Inspect NVRAM for SSH Keys                                                                                                    | 171<br>sers<br>173<br>174<br>174<br>175<br>175<br>177<br>177                                                                                     |
| Figure 137<br>Figure 138<br>Figure 139<br>Figure 140<br>Figure 141<br>Figure 142<br>Figure 143<br>Figure 144<br>Figure 145<br>Figure 146                                                                                                    | Verifying the Authentication Method Lists with the show authentication Command<br>Assigning and Verifying the Authentication Method List Assigned to Non-configured Us<br>171<br>RADIUS Topology<br>Configuration Example for RADIUS<br>Topology with Two RADIUS Servers<br>Configuration Example for Two RADIUS Servers<br>RADIUS Server Configuration Panel of the Web UI<br>Using dir nvram Command to Inspect NVRAM for SSH Keys<br>Using the show ip ssh Command to Show SSH Server Status                                                                                                    | 171<br>Sers<br>173<br>174<br>174<br>175<br>175<br>177<br>177                                                                                     |
| Figure 137<br>Figure 138<br>Figure 139<br>Figure 140<br>Figure 141<br>Figure 142<br>Figure 143<br>Figure 144<br>Figure 145<br>Figure 146<br>Figure 147                                                                                                    | Verifying the Authentication Method Lists with the show authentication Command<br>Assigning and Verifying the Authentication Method List Assigned to Non-configured Us<br>171<br>RADIUS Topology<br>Configuration Example for RADIUS<br>Topology with Two RADIUS Servers<br>Configuration Example for Two RADIUS Servers<br>RADIUS Server Configuration Panel of the Web UI<br>Using dir nvram Command to Inspect NVRAM for SSH Keys<br>Using dir nvram Command to Inspect NVRAM for SSH Keys<br>Using the show ip ssh Command to Show SSH Server Status<br>Using the show logging Command to Display SSH Server Status                                                                                                  | 171<br>sers<br>173<br>174<br>174<br>175<br>175<br>177<br>177<br>178<br>178                                                                       |
| Figure 137<br>Figure 138<br>Figure 139<br>Figure 140<br>Figure 141<br>Figure 142<br>Figure 143<br>Figure 144<br>Figure 145<br>Figure 146<br>Figure 147<br>Figure 148                                                                                                    | Verifying the Authentication Method Lists with the show authentication Command<br>Assigning and Verifying the Authentication Method List Assigned to Non-configured Us<br>171<br>RADIUS Topology<br>Configuration Example for RADIUS<br>Topology with Two RADIUS Servers<br>Configuration Example for Two RADIUS Servers<br>RADIUS Server Configuration Panel of the Web UI<br>Using dir nvram Command to Inspect NVRAM for SSH Keys<br>Using dir nvram Command to Inspect NVRAM for SSH Keys<br>Using the show ip ssh Command to Show SSH Server Status<br>Using the show logging Command to Display SSH Server Status<br>Copying SSL Certificates to NVRAM                                                             | 171<br>sers<br>173<br>174<br>174<br>175<br>175<br>177<br>177<br>178<br>178<br>178                                                                |
| Figure 137<br>Figure 138<br>Figure 139<br>Figure 140<br>Figure 141<br>Figure 142<br>Figure 143<br>Figure 144<br>Figure 145<br>Figure 146<br>Figure 147<br>Figure 148<br>Figure 149                                                                                                    | Verifying the Authentication Method Lists with the show authentication Command<br>Assigning and Verifying the Authentication Method List Assigned to Non-configured Us<br>171<br>RADIUS Topology<br>Configuration Example for RADIUS<br>Topology with Two RADIUS Servers<br>Configuration Example for Two RADIUS Servers<br>RADIUS Server Configuration Panel of the Web UI<br>Using dir nvram Command to Inspect NVRAM for SSH Keys<br>Using dir nvram Command to Inspect NVRAM for SSH Keys<br>Using the show ip ssh Command to Show SSH Server Status<br>Using the show logging Command to Display SSH Server Status<br>Using the show ip http Command to Show HTTPS Server Status                                    | 173<br>173<br>174<br>174<br>175<br>175<br>177<br>177<br>178<br>178<br>179<br>179                                                                 |
| Figure 137<br>Figure 138<br>Figure 139<br>Figure 140<br>Figure 141<br>Figure 142<br>Figure 143<br>Figure 143<br>Figure 144<br>Figure 145<br>Figure 146<br>Figure 147<br>Figure 148<br>Figure 149<br>Figure 150                                                                                                    | Verifying the Authentication Method Lists with the show authentication Command<br>Assigning and Verifying the Authentication Method List Assigned to Non-configured Us<br>171<br>RADIUS Topology<br>Configuration Example for RADIUS<br>Topology with Two RADIUS Servers<br>Configuration Example for Two RADIUS Servers<br>RADIUS Server Configuration Panel of the Web UI<br>Using dir nvram Command to Inspect NVRAM for SSH Keys<br>Using dir nvram Command to Inspect NVRAM for SSH Keys<br>Using the show ip ssh Command to Show SSH Server Status<br>Using the show logging Command to Display SSH Server Status<br>Copying SSL Certificates to NVRAM                                                             | 171<br>sers<br>173<br>174<br>174<br>175<br>175<br>175<br>177<br>177<br>178<br>178<br>179<br>179<br>188                                           |
| Figure 137<br>Figure 138<br>Figure 139<br>Figure 140<br>Figure 141<br>Figure 142<br>Figure 143<br>Figure 143<br>Figure 144<br>Figure 145<br>Figure 146<br>Figure 147<br>Figure 148<br>Figure 149<br>Figure 150<br>Figure 151                                                                                                    | Verifying the Authentication Method Lists with the show authentication Command<br>Assigning and Verifying the Authentication Method List Assigned to Non-configured Us<br>171<br>RADIUS Topology<br>Configuration Example for RADIUS<br>Topology with Two RADIUS Servers<br>Configuration Example for Two RADIUS Servers<br>RADIUS Server Configuration Panel of the Web UI<br>Using dir nvram Command to Inspect NVRAM for SSH Keys<br>Using dir nvram Command to Inspect NVRAM for SSH Keys<br>Using the show ip ssh Command to Show SSH Server Status<br>Using the show logging Command to Display SSH Server Status<br>Using the show ip http Command to Show HTTPS Server Status<br>Using the spanning-tree Command | 173<br>173<br>174<br>174<br>175<br>175<br>177<br>178<br>178<br>179<br>179<br>188<br>189                                                          |
| Figure 137<br>Figure 138<br>Figure 139<br>Figure 140<br>Figure 141<br>Figure 142<br>Figure 143<br>Figure 143<br>Figure 144<br>Figure 145<br>Figure 145<br>Figure 147<br>Figure 148<br>Figure 149<br>Figure 150<br>Figure 151<br>Figure 152                                                                                                    | Verifying the Authentication Method Lists with the show authentication Command<br>Assigning and Verifying the Authentication Method List Assigned to Non-configured Us<br>171<br>RADIUS Topology<br>Configuration Example for RADIUS                                                                                                    | 171<br>sers<br>173<br>174<br>174<br>175<br>175<br>175<br>177<br>178<br>178<br>179<br>179<br>188<br>189<br>189                                    |
| Figure 137<br>Figure 138<br>Figure 139<br>Figure 140<br>Figure 141<br>Figure 142<br>Figure 143<br>Figure 144<br>Figure 144<br>Figure 145<br>Figure 146<br>Figure 147<br>Figure 148<br>Figure 149<br>Figure 150<br>Figure 151<br>Figure 152<br>Figure 153                                                                                                    | Verifying the Authentication Method Lists with the show authentication Command<br>Assigning and Verifying the Authentication Method List Assigned to Non-configured Us<br>171<br>RADIUS Topology                                                                                                    | 173<br>173<br>174<br>174<br>175<br>175<br>175<br>177<br>177<br>178<br>179<br>188<br>189<br>189<br>189                                            |
| Figure 137<br>Figure 138<br>Figure 139<br>Figure 140<br>Figure 141<br>Figure 142<br>Figure 143<br>Figure 143<br>Figure 144<br>Figure 145<br>Figure 146<br>Figure 147<br>Figure 148<br>Figure 149<br>Figure 150<br>Figure 151<br>Figure 152<br>Figure 153<br>Figure 154                                                                                                    | Verifying the Authentication Method Lists with the show authentication Command<br>Assigning and Verifying the Authentication Method List Assigned to Non-configured Us<br>171<br>RADIUS Topology                                                                                                    | 171<br>sers<br>173<br>174<br>174<br>175<br>175<br>175<br>177<br>178<br>179<br>179<br>188<br>189<br>189<br>189<br>189                             |
| Figure 137         Figure 138         Figure 139         Figure 140         Figure 140         Figure 141         Figure 142         Figure 143         Figure 144         Figure 145         Figure 146         Figure 147         Figure 148         Figure 149         Figure 150         Figure 151         Figure 152         Figure 153         Figure 154         Figure 155                                       | Verifying the Authentication Method Lists with the show authentication Command Assigning and Verifying the Authentication Method List Assigned to Non-configured Us 171<br>RADIUS Topology                                                                                                    | 171<br>Sers<br>173<br>174<br>174<br>175<br>175<br>175<br>177<br>177<br>178<br>179<br>179<br>188<br>189<br>189<br>189<br>189<br>192<br>194        |
| Figure 137         Figure 138         Figure 139         Figure 140         Figure 140         Figure 141         Figure 142         Figure 143         Figure 143         Figure 144         Figure 145         Figure 145         Figure 146         Figure 148         Figure 149         Figure 150         Figure 151         Figure 152         Figure 153         Figure 154         Figure 155         Figure 156 | Verifying the Authentication Method Lists with the show authentication Command Assigning and Verifying the Authentication Method List Assigned to Non-configured Us 171<br>RADIUS Topology                                                                                                    | 171<br>sers<br>173<br>174<br>174<br>175<br>175<br>175<br>177<br>177<br>178<br>179<br>179<br>188<br>189<br>189<br>189<br>189<br>189<br>192<br>194 |

| Figure 158 | Example Output from show spanning-tree Command                                     | 195  |
|------------|------------------------------------------------------------------------------------|------|
| Figure 159 | Example Output of show spanning-tree mst port summary Command                      | 196  |
| Figure 160 | Example Output from show spanning-tree mst port detailed Command for Individual Po | orts |
| Figure 161 | Example Output from show spanning-tree mst port summary Command                    | 197  |
| Figure 162 | Example Output from show spanning-tree mst port summary Command                    | 197  |
| Figure 163 | Example Output from show spanning-tree mst port summary Command                    | 198  |
| Figure 164 | Example Output from show spanning-tree vlan Command                                | 198  |
| Figure 165 | Example Output from show interface ethernet Command                                | 199  |
| Figure 166 | LAG Example Network Diagram                                                        | 208  |
| Figure 167 | Creating LAG 10                                                                    | 208  |
| Figure 168 | Creating LAG 20                                                                    | 209  |
| Figure 169 | Using the show interface port-channel brief Command                                | 209  |
| Figure 170 | Adding a LAG to a VLAN                                                             | 209  |
| Figure 171 | Commands Available in Interface Range Mode for LAGs                                | 210  |
| Figure 172 | Example of LAG Configuration with LACP Enabled by Default                          | .211 |
| Figure 173 | Displaying Details on a LAG with the show interface port-channel Command           | 212  |
| Figure 174 | Displaying LAGs with the show interfaces port-channel brief Command                | 212  |
| Figure 175 | DiffServ Example: Configuring Rate Limiting on a Port                              | 216  |
| Figure 176 | Using the class-map match-all Command                                              | 217  |
| Figure 177 | Using the class-map match-all Command                                              | 218  |
| Figure 178 | policy-map Command Example                                                         | 219  |
| Figure 179 | service-policy Global Command Example                                              | 220  |
| Figure 180 | service-policy Interface Command Example                                           | 220  |
| Figure 181 | show class-map Command Example                                                     | 221  |
| Figure 182 | show class-map Command Example                                                     | 222  |
| Figure 183 | Using the show diffserv Command                                                    | 223  |
| Figure 184 | Using the show diffserv service brief Command                                      | 224  |
| Figure 185 | show policy-map Command Example                                                    | 226  |
| Figure 186 | show policy-map Command Example                                                    | 226  |
| Figure 187 | show policy-map interface interface Command Example                                | 227  |
| Figure 188 | show service-policy Command Example                                                | 228  |
| Figure 189 | DiffServ Internet Access Example Network Diagram                                   | 228  |
| Figure 190 | Example of Using class-map Command                                                 | 229  |
| Figure 191 | Example of Using policy-map Command                                                | 229  |
| Figure 192 | Example of Using service-policy Command                                            | 230  |
| Figure 193 | Example of Using cos-queue Command                                                 | 230  |
| Figure 194 | DiffServ VoIP Example Network Diagram                                              | 231  |
| Figure 195 | Creating a Rule for a MAC Access List                                              | 235  |
| Figure 196 | Sample Output from show mac access-list Command                                    | 235  |
| Figure 197 | Sample Output from show mac access-lists Command                                   | 236  |
| Figure 198 | Using the access-list Command for an Extended IP ACL Rule                          | 237  |
| Figure 199 | Using the ip access-group Command                                                  | 237  |

| Figure 200 | Sample show ip access-lists Command Output                                               | 237 |
|------------|------------------------------------------------------------------------------------------|-----|
| Figure 201 | ACL Example Network Diagram                                                              | 238 |
| Figure 202 | Example of Creating an IP ACL                                                            | 239 |
| Figure 203 | Example of Defining a Second IP ACL Rule                                                 | 239 |
| Figure 204 | Example of Applying ACL Rule                                                             | 239 |
| Figure 205 | Loopback ACL Example                                                                     | 241 |
| Figure 206 | Using the show interface-ethernet Command                                                | 242 |
| Figure 207 | VLAN Topology                                                                            | 248 |
| Figure 208 | Switch Connected to Other Switches through Multiple VLANs                                | 249 |
| Figure 209 | Example of Removing VLANs                                                                | 250 |
| Figure 210 | Adding a LAG to a VLAN                                                                   | 252 |
| Figure 211 | Creating a LAG and Adding Ports                                                          | 252 |
| Figure 212 | Adding a LAG to a VLAN                                                                   | 252 |
| Figure 213 | Verifying a LAG in a VLAN with show vlan id and show port-channel id                     | 253 |
| Figure 214 | Diagram of a Routed VLAN                                                                 | 254 |
| Figure 215 | Enabling Routing Globally on a Switch                                                    | 254 |
| Figure 216 | Creating an IP VLAN                                                                      | 254 |
| Figure 217 | Diagram of VLAN between Switches                                                         | 257 |
| Figure 218 | Enabling GVRP on Switch and Interface on Switch 1                                        | 258 |
| Figure 219 | Setting up the VLAN and GVRP on Switch 2                                                 | 258 |
| Figure 220 | Using the show vlan id Command                                                           | 258 |
| Figure 221 | Using the show garp and show gvrp configuration all Commands                             | 259 |
| Figure 222 | Using the vlan association subnet and show vlan association subnet Commands $\ldots$     | 259 |
| Figure 223 | Using the switchport protected and show switchport protected Commands                    | 260 |
| Figure 224 | Validating a Tagged Interface Supporting a Native VLAN                                   | 262 |
| Figure 225 | Validating an Untagged Interface                                                         | 263 |
| Figure 226 | Validating a Tagged Interface                                                            | 264 |
| Figure 227 | Configuring Native VLAN                                                                  | 264 |
| Figure 228 | Unconfiguring Native VLAN                                                                | 265 |
| Figure 229 | Using show vlan Command to Display Native VLAN Members                                   | 265 |
| Figure 230 | Using show interface Command to Display Native VLAN Membership                           | 265 |
| Figure 231 | Using show interface ethernet Command to Display Native VLAN Membership and Activity 266 |     |
| Figure 232 | Example of Use of show dvlan-tunnel I2pdu-forwarding Command                             | 267 |
| Figure 233 | DVLAN Example Topology                                                                   | 268 |
| Figure 234 | VLAN-Stack Configuration Sequence on R4                                                  | 269 |
| Figure 235 | VLAN-Stack Configuration Sequence on R5                                                  | 269 |
| Figure 236 | VLAN-Stack Configuration Sequence on R7                                                  | 270 |
| Figure 237 | Using the show running-config and show vlan brief Commands                               | 271 |
| Figure 238 | Example Output from show vlan Command                                                    | 271 |
| Figure 239 | Example Output from show vlan id Command                                                 | 272 |
| Figure 240 | Example Output from show vlan Command                                                    | 272 |
| Figure 241 | Report from show igmpsnooping Command                                                    | 274 |

| Figure 242 | Report from show igmp interface Command                         | 275 |
|------------|-----------------------------------------------------------------|-----|
| Figure 243 | Report from show mac-address-table igmpsnooping Command         | 275 |
| Figure 244 | Report from show ip igmp interface Command                      | 276 |
| Figure 245 | Report from show mac-address-table igmpsnooping Command         | 276 |
| Figure 246 | Report from show mac-address-table igmpsnooping Command         | 276 |
| Figure 247 | IGMP Snooping Global Configuration and Status Panel             | 277 |
| Figure 248 | IGMP Snooping Interface Configuration Panel                     | 277 |
| Figure 249 | IGMP Snooping VLAN Status Panel                                 | 278 |
| Figure 250 | Multicast Router Statistics Panel                               | 278 |
| Figure 251 | Multicast Router Configuration Panel                            | 278 |
| Figure 252 | Multicast Router VLAN Statistics Panel                          | 279 |
| Figure 253 | Multicast Router VLAN Configuration Panel                       | 279 |
| Figure 254 | Port Mirroring Diagram                                          | 281 |
| Figure 255 | Using the show monitor session command                          | 282 |
| Figure 256 | Example of Specifying Source and Destination Mirror Ports       | 283 |
| Figure 257 | Example of Enabling Port Security                               | 283 |
| Figure 258 | Command Example: Starting a Port Mirroring Session              | 283 |
| Figure 259 | Command Examples: Removing port mirroring configuration         | 284 |
| Figure 260 | show monitor session 1 Command Output                           | 284 |
| Figure 261 | Example of show port all Showing Port Mirroring                 | 285 |
| Figure 262 | Using show running-config Command Output to Show Port Mirroring | 285 |
| Figure 263 | Using the show port command                                     | 285 |
| Figure 264 | show ip interface Command Example                               | 288 |
| Figure 265 | Port Routing Example Network Diagram                            | 290 |
| Figure 266 | Using the routing and ip address Commands to Enable Routing     | 291 |
| Figure 267 | IGMP Proxy Topology                                             | 293 |
| Figure 268 | Configuring an Interface to Enable IGMP Proxy                   | 293 |
| Figure 269 | Configuring an Interface to Enable IGMP Proxy                   | 293 |
| Figure 270 | Using the show ip igmp-proxy Command                            | 294 |
| Figure 271 | Using the show ip igmp-proxy Command                            | 294 |
| Figure 272 | Using the show ip igmp-proxy groups Command                     | 294 |
| Figure 273 | Using the show ip igmp-proxy interface Command                  | 295 |
| Figure 274 | Using the ip routing Command to Enable Routing                  | 296 |
| Figure 275 | Using the interface, routing, and ip address Commands           | 296 |
| Figure 276 | Using the router rip Command                                    | 296 |
| Figure 277 | Using the ip rip Command                                        | 296 |
| Figure 278 | OSPF Example Network Diagram: Inter-area Router                 | 298 |
| Figure 279 | Enabling Routing for the Switch                                 | 298 |
| Figure 280 | Enabling Routing for Ports                                      | 298 |
| Figure 281 | Specifying the Router ID and Enabling OSPF                      | 299 |
| Figure 282 | Using the ospf priority Command                                 | 299 |
| Figure 283 | OSPF Example Network Diagram: Border Router                     | 300 |
| Figure 284 | Creating an IP VLAN                                             | 303 |

| Figure 285 | Diagram of a Routed VLAN                                                | 303 |
|------------|-------------------------------------------------------------------------|-----|
| Figure 286 | Enabling Routing Globally on a Switch                                   | 303 |
| Figure 287 | Creating an IP VLAN                                                     | 303 |
| Figure 288 | OSPF on an S50 Acting as an Inter-area Router Running VLAN Routing      | 304 |
| Figure 289 | Enabling Routing for the Switch                                         | 304 |
| Figure 290 | Configuring VLANs for OSPF                                              | 305 |
| Figure 291 | Output of the show ip ospf Command Before Enabling OSPF                 | 305 |
| Figure 292 | Output of the show ip ospf Command before Enabling OSPF                 | 305 |
| Figure 293 | Output of the show ip ospf Command after Enabling OSPF                  | 306 |
| Figure 294 | Setting the OSPF Authentication, Priority, and Cost for the VLAN        | 306 |
| Figure 295 | Output of the show ip ospf interface vlan Command                       | 307 |
| Figure 296 | RIP for VLAN Routing Example Network Diagram                            | 307 |
| Figure 297 | Example of Creating a LAG                                               | 309 |
| Figure 298 | Example of Creating a Layer 3 VLAN                                      | 309 |
| Figure 299 | Inspecting a Layer 3 LAG Configuration                                  | 310 |
| Figure 300 | VRRP Example Network Configuration                                      | 312 |
| Figure 301 | Enabling Routing for a Switch                                           | 312 |
| Figure 302 | Enabling VRRP for a Switch                                              | 312 |
| Figure 303 | Configuring a port for a VRRP Group                                     | 313 |
| Figure 304 | Assigning Virtual Router ID to the Port Participating in the VRRP Group | 313 |
| Figure 305 | Enabling a Virtual Router for a Port                                    | 313 |
| Figure 306 | IP Configuration Panel of the Web UI                                    | 315 |
| Figure 307 | IP Interface Configuration Panel of the Web UI                          | 315 |
| Figure 308 | OSPF Configuration Panel of the Web UI                                  | 316 |
| Figure 309 | OSPF Area Configuration Panel of the Web UI                             | 316 |
| Figure 310 | OSPF Interface Configuration Panel of the Web UI                        | 317 |
| Figure 311 | OSPF Interface Statistics Panel of the Web UI                           | 318 |
| Figure 312 | OSPF Route Redistribution Configuration Panel of the Web UI             | 318 |
| Figure 313 | VLAN Configuration Panel of the Web UI                                  | 319 |
| Figure 314 | VLAN Routing Configuration Panel of the Web UI                          | 320 |
| Figure 315 | Downloading Software to the Switch                                      | 321 |
| Figure 316 | Downloading Software to the Switch                                      | 322 |
| Figure 317 | Console Message: communication timeout                                  | 323 |
| Figure 318 | Using the show stack-port diag command                                  | 324 |
| Figure 319 | Auto-negotiation Error Message                                          | 325 |
| Figure 320 | Error Message when Links Do Not Come Up                                 | 325 |
| Figure 321 | Front Panel of the S50                                                  | 326 |
| Figure 322 | Dedicating a Management Port on a Non-Default VLAN                      | 329 |
| Figure 323 | Using the show serial Command to Determine Terminal Settings            | 329 |
| Figure 324 | Using the show logging traplogs Command                                 | 339 |

# **About this Guide**

This chapter covers the following topics:

- Objectives on page 21
- Audience on page 22
- Introduction to the Guide on page 22
- Conventions on page 22
- Related Force10 Documents and Additional Information on page 22
- Contact Information on page 23
- Documentation Feedback on page 23
- The iSupport Website on page 24

### **Objectives**

This document provides configuration instructions and examples for the following S-Series switches:

- S50
- S50V
- S50N, S50N-DC
- S25P, S25P-DC

It includes information on the protocols and features found in SFTOS<sup>™</sup>. Background on networking protocols is included to describe the capabilities of SFTOS.

For more complete information on protocols, refer to other documentation and IETF RFCs.

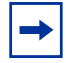

Note: For S2410 documentation, see the S2410 Documentation CD-ROM.

### Audience

This document is intended for system administrators who are responsible for configuring or maintaining networks. This guide assumes you are knowledgeable in Layer 2 and Layer 3 networking technologies.

### Introduction to the Guide

This guide provides examples of the use of the S-Series switches in a typical network. It describes the use and advantages of specific functions provided by the S-Series, and includes instructions on how to configure those functions using the Command Line Interface (CLI) and the SFTOS Web User Interface.

Some S-Series switches operate purely as a Layer 2 switch, some also as a Layer 3 router or a combination switch/router. The switch also includes support for network management and Quality of Service functions such as Access Control Lists and Differentiated Services. Which functions you choose to activate will depend on the size and complexity of your network; this document provides detailed information on some of the most-used functions. For details on SFTOS features, see SFTOS Features on page 27.

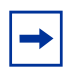

**Note:** Note that, while BGP and bandwidth allocation are not supported in this release, they may appear in the command output examples in this document.

### Conventions

| This document uses | the following | conventions to | describe | command s | syntax: |
|--------------------|---------------|----------------|----------|-----------|---------|
|                    | U             |                |          |           | ~       |

| Convention | Description                                                                                                    |
|------------|----------------------------------------------------------------------------------------------------|
| keyword    | Keywords are in bold and should be entered in the CLI as listed.                                                                  |
| parameter  | Parameters are in italics and require a variable—sometimes a number, sometimes a word, sometimes either—to be entered in the CLI. |
|            | Shown between less-than and greater-than signs in the CLI help: <parameter></parameter>                                           |
| {X}        | Keywords and parameters within braces must be entered in the CLI.                                                                 |
| [X]        | Keywords and parameters within brackets are optional.                                                                             |
| x   y      | Keywords and parameters separated by bar require you to choose one.                                                               |

### **Related Force10 Documents and Additional Information**

The following documents provide information on using Force10 Networks S-Series switches and SFTOS software. All of the documents are available on the Documents tab of iSupport (the Force10 Networks support website — http://www.force10networks.com/support:

- SFTOS Command Reference
- SFTOS Configuration Guide
- SFTOS and S-Series Release Notes
- S50 Quick Reference (also included as a printed booklet with the system)
- Hardware installation guides
- MIBs files
- S-Series Tech Tips and FAQ

Except for the Tech Tips and FAQ documents, all of the documents listed above are also on the S-Series CD-ROM. Training slides are also on the S-Series CD-ROM. Currently, access to user documentation on iSupport (see The iSupport Website on page 24) is available without a customer account. However, in the future, if you need to request an account for access, you can do so through that website.

### **Contact Information**

For technical support, see The iSupport Website on page 24. For other questions, contact Force10 using the following address:

Force10 Networks, Inc. 350 Holger Way San Jose, CA 95134 USA

### **Documentation Feedback**

Feedback on Documentation? Send email to techpubs@force10networks.com

If appropriate, please include the following information with your comments:

- Document name
- Document part number
- Page number
- Software release version

## **Technical Support**

### The iSupport Website

Force10 iSupport provides a range of support programs to assist you with effectively using Force10 equipment and mitigating the impact of network outages. Through iSupport you can obtain technical information regarding Force10 products, access to software upgrades and patches, and open and manage your Technical Assistance Center (TAC) cases. Force10 iSupport provides integrated, secure access to these services.

### Accessing iSupport Services

The URL for iSupport is www.force10networks.com/support/. To access iSupport services you must have a userid and password. If you do not have one, you can request one at the website:

- 1. On the Force10 Networks iSupport page, click the Account Request link.
- 2. Fill out the User Account Request form and click **Send**. You will receive your userid and password by email.
- 3. To access iSupport services, click the Log in link, and enter your userid and password.

### Contacting the Technical Assistance Center

| How to Contact Force10<br>TAC                           | Log in to iSupport at www.force10networks.com/support/, and select the Service Request tab.                                                                                                    |
|---------------------------------------------------------|----------------------------------------------------------------------------------------------------|
| Information to Submit<br>When Opening a Support<br>Case | <ul> <li>Your name, company name, phone number, and email address</li> <li>Preferred method of contact</li> <li>Model number</li> <li>Software version number</li> <li>Symptom description</li> <li>Screen shots illustrating the symptom, including any error messages</li> <li>Serial number, if requesting an RMA</li> </ul> |
| Managing Your Case                                      | Log in to iSupport, and select the <b>Service Request</b> tab to view all open cases and RMAs.                                                                                                    |
| Downloading Software<br>Updates                         | Log in to iSupport, and select the <b>Software Center</b> tab.                                                                                                    |
| Technical Documentation                                 | Log in to iSupport, and select the <b>Documents</b> tab. This page can be accessed without logging in via the <b>Documentation</b> link on the iSupport page.                                                                                                    |
| Contact Information                                     | E-mail: support@force10networks.com                                                                                                    |
|                                                         | Web: www.force10networks.com/support/                                                                                                    |
|                                                         | Telephone:                                                                                                    |
|                                                         | US and Canada: 866.965.5800                                                                                                    |
|                                                         | International: 408.965.5800                                                                                                    |

For more on using the iSupport website and accessing services, see the Force10 Service and Support Guide.

# Chapter 1

## **SFTOS Features**

This chapter contains these major sections:

- Overview of SFTOS Features on page 27
- Layer 2 Package Feature Details on page 28
- Layer 3 Package Feature Details on page 30
- Notable Differences between S-Series and E-Series on page 31
- Port Naming Convention on page 33

The SFTOS software is available in two packages—the "Layer 2 Package" ("Switching") and the "Layer 3 Package" ("Routing"). The Layer 2 Package consists of the core software that comes installed on every S-Series switch (with the exception of the Stacking module, which is not included on the S2410), while the Layer 3 Package includes both the core software and software that supports Layer 3 of the OSI 7-Layer Model. The Layer 3 Package is only available for some S-Series models.

### **Overview of SFTOS Features**

The functions supported by SFTOS software include:

- Access control lists, used to control access to specified resources (see Using Differentiated Services (DiffServ) on page 213)
- Differentiated Services, which you can use to define traffic classes and how they will be treated, including traffic acceptance, transmission and bandwidth guarantees. See Using Differentiated Services (DiffServ) on page 213.
- Layer 2 Switching:
  - Bridging support (the default) for IEEE 802.1D Spanning Tree plus IEEE 802.1w Rapid Reconfiguration and IEEE 802.1s — Multiple Spanning Tree (see Chapter 10, Spanning Tree)
  - Virtual LAN (VLAN) operation conforming to IEEE 802.1Q, including Generic Attribute Registration Protocol (GARP), GARP Multicast Registration Protocol (GMRP) and GARP VLAN Registration Protocol (GVRP) (see VLANs on page 243)
  - Support for extensions to the Ethernet protocol:
    - VLAN tagging, required for VLAN support (formerly IEEE 802.3ac, now included in IEEE 802.3-2002)
    - Link Aggregation, which you may choose to implement to improve bandwidth and reliability for critical connections (formerly IEEE 802.3ad) (see Chapter 11, Link Aggregation) (see also Chapter 17, Layer 3 Routing, for use of LAGs in Layer 3)

- Flow Control at the MAC layer: you may configure the switch or a port to temporarily halt traffic when necessary to prevent overload (formerly IEEE 802.3x)
- Additional functions you can use to manage the network including IGMP Snooping (see Chapter 15, IGMP Snooping), Port Mirroring (see Chapter 16, Port Mirroring), and Broadcast Storm Recovery.
- Layer 3 Routing (see Chapter 17, Layer 3 Routing)
  - Base routing protocols, including support for the Address Resolution Protocol (ARP), IP Mapping, the Internet Control Message Protocol (ICMP) and Classless Inter-Domain Routing (CIDR)
  - Support for protocols used by routers to exchange network topology information:
    - Routing Information Protocol (RIP) versions 1 and 2, recommended for use in small to medium sized networks
    - Open Shortest Path First (OSPF) version 2, used in larger, more complex networks
  - Support for the Virtual Router Redundancy Protocol (VRRP) used to improve the reliability of network connections
  - Support for the MD5 Message-Digest Algorithm defined in RFC 1321 used for digital signature applications
  - Support for the use of Dynamic Host Configuration Protocol (DHCP) to assign IP addresses, including the Relay Agent Information option defined in RFC 3046
- VLAN Routing (see VLAN Routing on page 302): Allows traffic received on a VLAN port to be processed by the Layer 3 routing function.

### Layer 2 Package Feature Details

The core Layer 2 Package software provides support for the following features:

### **Basic Routing and Switching Support**

- BootP (RFC 951, RFC 1542)
- BootP/DHCP Relay and Server (RFC 2131)
- Host Requirements (RFC 1122)
- UDP (RFC 768)
- IP (RFC 791)
- ICMP (RFC 792)
- TCP (RFC 793)
- STP (Spanning Tree Protocol) (IEEE 802.1d)
- Rapid Spanning Tree (IEEE 802.1w)
- MSTP (IEEE 802.1s)
- 10 GigE (IEEE 802.3ae)
- 1000 Base-T (IEEE 802.3ab)
- Flow Control (IEEE 802.3x)
- IEEE 802.3ad

- 16k MAC Address Table
- Jumbo Frame Support

### QoS

- 802.1p Priority Marking
- ACL Entries (L2 + L3)
- Bandwidth-based Rate Limiting
- Priority Queues
- Layer 2 Classification
- Layer 3 DSCP
- Wirespeed ACLs (L2/L3/L4)

### VLAN

- IEEE 802.1q Support
- Frame Extensions (IEEE 802.3ac)
- GVRP, GARP, GMRP
- Port-based VLANs
- Protocol-based VLANs
- Supported Number of VLANs

### **Multicast Protocols**

- IGMP Snooping
- Layer 2 Multicast Forwarding

### **Security and Packet Control Features**

- Access Profiles on Routing Protocols
- DOS Protection
- IEEE 802.1x
- Ingress Rate Limiting
- Login Access Control
- MAC-based Port Security
- Port Mirroring
- RADIUS
- SSH2 Server Support

### Management

• External Redundant Power System

- HTML-based Management
- HTTPS/SSL
- RMON Groups
- SNMP v1/v2c
- SNTP Support
- SSHv2
- Syslog
- Telnet (RFC 854)
- TFTP (RFC 783)

### Stacking

- Stacking Multiple Units
- LAG across Units in a Stack
- Hot Insertion and Removal of Units in a Stack
- Auto Master Election
- Auto Configuration

## Layer 3 Package Feature Details

The "Layer 3 Package" ("Routing image") version (optional for certain S-Series models) of SFTOS includes all of the features listed above, along with the following features.

### **Extended Routing and Switching Support**

- 4k IPv4 Routing Table Entry
- ARP (RFC 826)
- CIDR (RFC 1519)
- IPv4 (RFC 1812)
- IPv4 Router Discovery (RFC 1256)
- Proxy ARP (RFC 1027)
- VRRP (RFC 2338)

### **Routing Protocol Support**

- RIPv1/v2
- OSPF (RFC 2328, 1587, 1765, 2370)
- Static Routes

### **Multicast Protocols**

- IGMP v1/v2 (RFC 1112, 2236)
- PIM-SM-edge
- DVMRP
- PIM-DM

### Management

• ECMP

## **Notable Differences between S-Series and E-Series**

This section describes the major differences in how command usage on the S-Series differs from the E-Series. Users familiar with the E-Series CLI will notice enough similarities in the CLI environment on the S-Series that they can quickly learn the variations in syntax and usage.

The primary goal of SFTOS Release 2.3 (and associated dot releases) was to make SFTOS more like FTOS. Of course, there are still differences because FTOS requires more commands, usually with more detailed options than in SFTOS, to support the more complex E-Series switches.

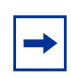

**Note:** As you can see in some command descriptions, below, the major difference between SFTOS and FTOS is that in commands that contain a port reference, FTOS expresses the location as *slot/port*, while SFTOS uses *unit/slot/port*. For physical identifiers, unit is the stack member number in an S50 stack. For details, see Port Naming Convention on page 33.

- The aaa authentication command: This FTOS command is available in SFTOS as authentication.
- **CLI command modes**: SFTOS Release 2.3 modifies the command mode tree of SFTOS to be more like FTOS, so that their modes are basically equivalent at the base, differing toward the leaves.
- **Creating a static route**: The SFTOS command **ip route** supports only IP addresses for setting the next-hop router, while **ip route** in the FTOS also supports physical interfaces. In other words:
  - In SFTOS Layer 3, you can only put an IP address as the source and destination: ip route source-ip-address mask destination-ip-address
  - In FTOS, you can have a physical interface as a destination as well as an IP address: ip route source-ip-address mask {destination interface | ip address}
- **Displaying the MAC address table**: Both FTOS and SFTOS have the **show mac-address-table** command, but the SFTOS command provided different results than the FTOS command before SFTOS Release 2.3. The SFTOS syntax still contains the *unit/slot/port* form cited above, for example, **show mac-addr-table interface 1/0/4**.
- **Displaying port information:** FTOS and SFTOS have different sets of the **show interface** and **show interfaces** commands. SFTOS also has a similar **show port** command for displaying whether a port is up or not, as shown in Figure 1:

```
(Forcel0 S50) #show port 1/0/2
             Admin
                  Physical
                             Physical Link
                                            Link
                                                    LACP
Intf
      Type
             Mode
                    Mode
                              Status
                                      Status Trap
                                                     Mode
                ____ _____
1/0/2
            Enable Auto
                                      Down
                                             Enable Enable
(Force10 S50) #
```

#### Figure 1 Using the show port Command

- **Displaying system information**: The FTOS command **show linecard** is similar to **show version** in SFTOS, which shows basic information, including the running software version and up time. Other similar commands in SFTOS are **show hardware** and **show sysinfo**, and **show tech-support** provides the results of a group of those similar commands.
- The terminal length command: This FTOS command (often shortened to "term len") was not available in SFTOS before SFTOS Release 2.3.
- The service timestamps command: This FTOS command is not available in SFTOS. SFTOS sets timestamps automatically.
- **OSPF area ID**: In SFTOS, OSPF only accepts the IP address format for the area ID, not the number within a range.
- File management:

 Table 1
 Switch File Management

| FTOS references system file locations as: | SFTOS references system file locations as: |
|-------------------------------------------|--------------------------------------------|
| flash://                                  | nvram:                                     |
| slot0://                                  | system:                                    |

- **Management address**: SFTOS Release 2.3 modifies the creation of a management address to be more like FTOS, but there are still some differences.
- Setting the size of the logging buffer: The FTOS command logging buffered has a parameter that enables you to set the size of the buffer, while SFTOS does not. Both FTOS and SFTOS invoke debug logging with the number 7 as the severity level parameter. For example, the SFTOS command is logging buffered 7.
- **Software naming convention:** E-Series software uses this naming convention: FTOS-EF-x.x.x.x Through version 2.3.1.5, the S-Series used a different format that ends with an ".opr" extension.

## **Port Naming Convention**

SFTOS supports stacking (one virtual switch made by connecting several switches) with the port naming convention "**unit/slot/port**". For example, in **show interface 1/0/11**, 1/0/11 represents unit 1 in the stack, slot 0, port 11. If the port were in unit 2 of the stack, the command should be **show interface 2/0/11**.

In more detail, the physical entities that define this convention are as follows:

- Unit—The switch ID in a stack of switches (begins with the number 1, so the ports of a standalone switch are numbered 1/*slot/port*).
- Slot—slot numbers for modular entities within the switch. Although S-Series switches have optional port modules that might qualify for a slot number, S-Series switches currently always list the slot number as 0 (listing all physical ports as *unit*/**0**/*port*) unless representing a logical entity, such as a port channel.
- Port—physical interface (port numbers are sequential starting at 1).

Logical interface identifiers are automatically generated by SFTOS. They also use the unit/slot/port convention, but:

- Logical unit numbers are always 0.
- Logical slot numbers are sequential and start with a 1.
- Logical interface numbers (in the third position) are also sequential starting at 1 for each slot.

VLAN routing interfaces and port channels (LAGs) are logical entities. Logical interface identifiers are defined by the system upon creation.

## **Chapter 2**

# **Getting Started**

This chapter summarizes the following basic tasks:

- Connecting to the Console Port on page 37
- Command Line Interface (CLI) Overview on page 39
- Checking Status on page 40
  - Displaying Statistics on page 44
  - Viewing the Software Version and Switch Numbers on page 40
  - Showing Network Settings on page 42
  - Displaying Supported Features and System Up-time on page 43
  - Verifying Details about the Switch on page 41
- User Management on page 44
  - Creating a User and Password on page 45
  - Showing and Removing Created Users on page 45
  - Setting SNMP Read/Write Access on page 45
  - Setting the Enable Password on page 46
- Enabling Interfaces on page 46
  - Enabling Ports on page 46
  - Setting the Management IP Address on page 47
  - Enabling Telnet to the Switch on page 48
  - Enabling and Using the SFTOS Web User Interface on page 48
  - Configuring an Interface with an IP Address on page 49
  - Setting up SNMP Management on page 50
- Creating VLANS on page 51
- Managing Configuration and Software Files on page 55
  - Downloading and Uploading Files on page 55
  - Downloading a Software Image on page 57
  - Installing System Software on page 61
  - Managing the Configuration on page 67
  - Saving the Startup Configuration to the Network on page 69
  - Clearing the Running Configuration on page 68
  - Configuring from the Network on page 69
  - Restoring the System to the Factory Default Configuration on page 70
  - Resetting the Pre-configured System on page 70
  - Using Configuration Scripts on page 71
  - Creating a Configuration Script on page 71

### Setting up a Management Connection to the Switch

You have a choice of methods to manage the switch. You can access the SFTOS command line interface (CLI) through either the console port on the switch or through an out-of-band method such as Telnet or SSH. To use any method other than the console port (VT100 emulation), you must first configure a management IP address on the switch. This chapter includes the procedures that connect you to the console and to set up a management IP address:

- Console connection (VT100 interface): See Connecting to the Console Port on page 37.
- Management IP address: See Setting the Management IP Address on page 47. See also Showing Network Settings on page 42.

After setting up the management IP address, you can use one of the following connection methods:

• Simple Network Management Protocol (SNMP): For details on setting up SNMP, see Setting SNMP Read/Write Access on page 45 and Setting up SNMP Management on page 102.

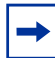

**Note:** The Force10 Management System (FTMS) is a graphical network management software product that provides a global view of your complete Force10 network. FTMS includes Node Manager, which not only provides GUI-based device management, it also includes the ability to execute CLI commands, either individually from Node Manager or by having Node Manager open a Telnet window to the device.

- SFTOS Web User Interface (Web UI): This chapter introduces you to examples of Web UI panels, such as in Creating VLANS on page 51. For details on setting up the connection to the Web UI, see Chapter 3, Using the Web User Interface. For details on adding secure access through SSL, see Enabling SSL/HTTPS on page 178.
- **Telnet:** See Enabling Telnet to the Switch on page 48. To use SSH to enable secure access over Telnet, see Enabling SSH on page 177.

|--|

**Note:** You can also use a configuration script to set up the switch. The maximum number of configuration file command lines is 2000. See Using Configuration Scripts on page 71.
# **Connecting to the Console Port**

To access the console port, follow the procedure below:

| Step | Task                                                                                                    |  |
|------|----------------------------------------------------------------------------------------------------|--|
| 1    | 1 <b>Caution:</b> Install a <b>straight-through RJ-45 copper cable</b> (for example, an Ethernet cable) into console port. This is different from many other implementations that require a crossover (rollow cable. If connecting to a terminal server and using an Ethernet crossover cable, daisychain ar crossover cable to effectively get a straight-through cable connection. Many console terminal suse octopus cables that are crossover cables. As above, connect an additional crossover cable |  |
|      |                                                                                                    |  |
| 2    | Connect the RJ-45/DB-9 adapter that is shipped with the switch to the RJ-45 cable.                                                                                                    |  |
|      | Note: The console port pinout:                                                                                                    |  |
|      | Pin 1 = NC<br>Pin 2 = NC<br>Pin 3 = RXD<br>Pin 4 = GND<br>Pin 5 = GND                                                                                                    |  |

3 Connect the adapter to a laptop.

Pin 6 = TXD Pin 7 = NC Pin 8 = NC

4 Once a connection is established, ensure the following terminal settings (default settings) at both ends: 9600 baud rate, no parity, 8 data bits, 1 stop bit, no flow control (console port only).

If you want to change the settings (such as if you want to download software at a higher speed), you must change the serial configuration on both the switch and computer. See the command options in the following step. For more on changing settings, see the hardware guide or the Quick Reference.

#### Step Task (continued)

5 Enter Line Config mode by logging in, entering Privileged Exec mode (**enable** command), Global Config mode (**config** command), then **lineconfig**. In Line Config mode, use the **serial timeout** command to set the console inactivity timeout (0 for no timeout; up to 160 minutes):

```
User:admin
Password:
Force10 >enable
Password:
Force10 #configure
Force10 (Config)#lineconfig
Forcel0 (Line)#?
exit
                         To exit from the mode.
serial
                         Configure EIA-232 parameters and inactivity timeout.
session-limit
                         Configure the maximum number of outbound telnet
                         sessions allowed.
                         Configure the outbound telnet login inactivity
session-timeout
                         timeout.
transport
                         Displays the protocol list to use for outgoing
                         connections.
Force10 (Line)#serial ?
                         Set the serial baudrate.
baudrate
timeout
                         Configure the serial port login inactivity timeout.
Force10 (Line)#serial timeout ?
<0-160>
                         Enter time in minutes.
Force10 (Line)#serial timeout 0
Force10 (Line)#exit
Force10 (Config)#
```

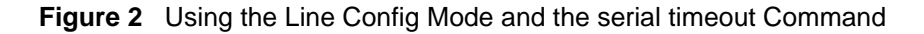

6 To display serial (console) port configuration, enter the command **show serial**:

#### Figure 3 Using the show serial Command

# **Command Line Interface (CLI) Overview**

The SFTOS Command Line Interface (CLI) is one of the ways to manage S-Series switches, and is the most complete. Another way is through the SFTOS Web User Interface (Web UI), which is discussed in Chapter 3, Using the Web User Interface. (Some of the Web UI panels are mentioned in this chapter.)

You can use the CLI through:

- **Console port:** As described above (Connecting to the Console Port on page 37), the port is the one located at bottom right of the front panel (Use only the console port of the management unit in an S50 stack. The management unit is indicated by the lit LED labeled "PRI" on the top left of the S50 front panel.)
- Telnet (including SSH): You can use any connected and enabled port in the management VLAN (configured with a Management IP address). See Setting the Management IP Address on page 47.

# **CLI Command Modes**

The CLI of SFTOS follows the industry convention of mode-based access to functionality. In other words, you specify through CLI commands which mode you want to access, and then, in that mode, you enter commands that are specific to that mode. For example, if you want to configure a VLAN, you would first enter VLAN mode. For details on using the modes, see Chapter 4, Using the Command Line Interface, in the *SFTOS Command Reference*.

The main CLI command modes and the default prompts are as follows:

• User Exec: *hostname* >

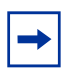

**Note:** The default text for the *hostname* part of the prompt is "Force10 S50". You can modify that part of the prompt by using the **hostname** command. See Setting the Hostname on page 100.

- Privileged Exec (also called "enable mode"): hostname #
- Global Config (also called "config mode"): hostname (Config) #
- Interface Config: *hostname* (Interface *ifnumber*)#
- Interface VLAN Config (often shortened to "VLAN mode"): hostname (conf-if-vl-vlan-id)

Here is an example of navigating to these modes:

```
Force10 >enable
Password:
Force10 #configure
Force10 (Config)#interface 1/0/5
Force10 (Interface 1/0/5)#exit
Force10 (Config)#interface vlan 20
Force10 (conf-if-vl-20)#exit
Force10 (Config)#exit
Force10 #lineconfig
Force10 (Line)#
```

**Note:** Note the use of "1/0/5". For more on the port naming convention, see Port Naming Convention on page 33.

Figure 4 Example of Navigating to CLI Modes

# **Getting Help From the CLI**

The following help commands are the same as those found in the E-Series:

- Use "?" at the prompt to get a list of commands in that mode: "Force10# ?"
- Use "?" with a partial command to see what initial command words in that mode begin with that string: "Force10# i?"
- Use "?" after a command or partial command to get a list of commands that start with that word: "Force10# ip ?"

# **Controlling Pagination**

Starting in SFTOS Release 2.3, you can use the **terminal length** command to set how much of the output of a CLI "**show**" command to display. Use the **show terminal** command to display the current setting of the **terminal length** command. For details, see the *System Configuration Commands* chapter in the *SFTOS Command Line Reference*.

# **Checking Status**

SFTOS follows the industry convention of using "**show**" commands to generate status reports through the command interface.

The Web UI also contains many status panels, which are clustered with their related configuration panels in the navigation tree. See Using the Web User Interface on page 79.

## Viewing the Software Version and Switch Numbers

If you are concerned that you might not have the correct software version, you can select from several commands to see the installed code version. The following is an example of using **show switch**, which you can execute in either User Exec or Privileged Exec modes:

```
      Forcel0 #show switch
      Management
      Preconfig
      Plugged-in
      Switch
      Code

      Switch
      Status
      Model ID
      Model ID
      Status
      Version

      1
      Mgmt Switch
      SA-01-GE-48T
      SA-01-GE-48T
      OK
      2.3.1

      Force10 #
```

#### Figure 5 Using the show switch Command

The Switch column shows the switch ID, which is useful if the switch is in a stack. For example, if the switch ID were 2, the switch's physical interfaces would be identified as 2/0/port-number.

# Verifying Details about the Switch

The following example is of the **show switch** *unit* command for getting more details about the switch:

Force10 #show switch Management Preconfig Plugged-in Switch Code Model ID Switch Status Model ID Status Version \_\_\_\_\_ \_\_\_\_ Mgmt Switch SA-01-GE-48T SA-01-GE-48T OK 1 2.3.1 Force10 #show switch 1 Switch..... 1 Management Status..... Management Switch Hardware Management Preference.... Unassigned Admin Management Preference..... 1 Switch Type..... 0x56950202 Preconfigured Model Identifier.... SA-01-GE-48T Plugged-in Model Identifier..... SA-01-GE-48T Switch Status..... OK Switch Description..... Expected Code Type..... 0x100b000 Detected Code Version..... 2.3.1 Detected Code in Flash..... 2.3.1 Serial Number..... DE4000106 Up Time..... 0 days 10 hrs 11 mins 52 secs

Figure 6 Verifying Details about the Switch

You can also use the **show hardware** command to display the running code version. See the sample output in the section Downloading a Software Image on page 57.

The **show version** command displays more details about the software packages installed, and also the hardware present on the system. This command provides the details shown by the **show hardware** and **show sysinfo** commands, along with interface information, the u-boot version number, and the system image file version. The **show tech-support** command is the most lengthy, because it includes the output from each of these other commands:

- show version
- show logging
- show eventlog
- show port all
- show memory
- show process cpu
- show running-config

Because output from the **show tech-support** command is so lengthy, Force10 recommends that you set the storage buffer high on your terminal access program, then use the **non-paged** option — **show tech-support non-paged** — to collect the full report for off-line analysis.

# **Showing Network Settings**

Execute the **show interface managementethernet** command from either the User Exec or Privileged Exec modes. The resulting display, as shown in the example below, displays all the settings relating to IP-based management connections to the switch. The data includes the management IP address, subnet mask, default gateway, MAC information, Web mode status, etc., as shown below:

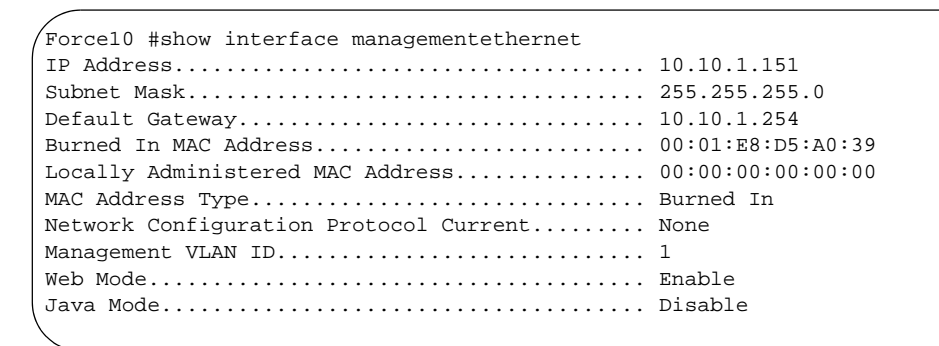

Figure 7 Using the show network Command to Display Network Settings

For details on setting up the management address, see Setting the Management IP Address on page 47. See also Setting up a Management Connection to the Switch on page 36.

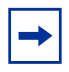

**Note:** SFTOS v. 2.3 replaced the **show network** command with **show interface managementethernet**.

## **Displaying Supported Features and System Up-time**

The following is an example of using **show version** to display all supported features and system up-time:

```
Force10 #show version
Switch: 1
System Description..... Forcel0 S50
Plant ID..... 01
Country Code..... 04
Serial Number..... DE4000126
Part Number..... 759-00001-00
Revision..... 0A
Catalog Number..... SA-01-GE-48T
Software Version..... 2.2.1
Additional Packages..... Force10 QOS
                                      Force10 Stacking
10/100 Ethernet/802.3 interface(s)..... 0
Gig Ethernet/802.3 interface(s)..... 2
10Gig Ethernet/802.3 interface(s)..... 0
Virtual Ethernet/802.3 interface(s)..... 0
System Name.....
System Location.....
System Contact.....
System Object ID..... force10
System Up Time..... 1 days 22 hrs 55 mins 34 secs
MIBs Supported:
RFC 1907 - SNMPv2-MIB
                            The MIB module for SNMPv2 entities
RFC 2819 - RMON-MIB
                            Remote Network Monitoring Management Information Base
FORCE10-REF-MIB
                            Force10 Reference MIB
SNMP-COMMUNITY-MIB
                            This MIB module defines objects to help
                            support coexistence between SNMPv1, SNMPv2, and SNMPv3.
                            The SNMP Management Architecture MIB
SNMP-FRAMEWORK-MIB
SNMP-MPD-MIB
                            The MIB for Message Processing and Dispatching
SNMP-NOTIFICATION-MIB
                            The Notification MIB Module
SNMP-TARGET-MIB
                            The Target MIB Module
                            The management information definitions for
SNMP-USER-BASED-SM-MTB
                            the SNMP User-based Security Model.
SNMP-VIEW-BASED-ACM-MIB
                            The management information definitions for
                            the View-based Access Control Model for SNMP.
USM-TARGET-TAG-MIB
                            SNMP Research, Inc.
F100S-POWER-ETHERNET-MIB
                            F100S Power Ethernet Extensions MIB
POWER-ETHERNET-MIB
                            Power Ethernet MIB
LAG-MIB
                            The Link Aggregation module for managing IEEE 802.3ad
RFC 1213 - RFC1213-MIB
                            Management Information Base for Network
                            Management of TCP/IP-based internets: MIB-II
RFC 1493 - BRIDGE-MIB
                            Definitions of Managed Objects for Bridges
                            (dot1d)
RFC 2674 - P-BRIDGE-MIB
                            The Bridge MIB Extension module for managing
                           Priority and Multicast Filtering, defined by IEEE 802.1D-1998.
RFC 2674 - Q-BRIDGE-MIB
                            The VLAN Bridge MIB module for managing
                            Virtual Bridged Local Area Networks
RFC 2737 - ENTITY-MIB
                            Entity MIB (Version 2)
RFC 2863 - IF-MIB
RFC 3635 - Etherlike-MIB
                            The Interfaces Group MIB using SMIv2
                            Definitions of Managed Objects for the
                            Ethernet-like Interface Types
F100S-SWITCHING-MIB
                            F100S Switching - Layer 2
F100S-INVENTORY-MIB
                            F100S Unit and Slot configuration.
F100S-PORTSECURITY-PRIVATE-MIB
                           Port Security MIB.
--More-- or (q)uit
```

Figure 8 Displaying All Supported Features and System Uptime

# **Displaying Statistics**

Privileged Exec mode commands to display statistics include:

- Switch summary statistics:
  - show interface switchport
- Interface summary statistics:
  - show interface unit/slot/port
- Switch detailed statistics:
  - show interface ethernet switchport
- Interface detailed statistics:
  - show interface ethernet unit/slot/port

# **User Management**

This section contains the following subsections:

- Creating a User and Password on page 45
- Showing and Removing Created Users on page 45
- Setting the Enable Password on page 46
- Enabling Ports on page 46
- Setting the Management IP Address on page 47
- Enabling and Using the SFTOS Web User Interface on page 48

The default CLI user, **admin**, has read/write access, with no password until you create one (see Creating a User and Password on page 45). The only way to recover from a lost admin password is to reload the switch using facory defaults. See Restoring the System to the Factory Default Configuration on page 70.

You can also control user access through access control servers, such as TACACS+ and RADIUS. See the Security chapter for details (page 169).

A difference in SFTOS 2.2.1 and later is that the users you create (up to six, including **admin**) all have read/write access. If you enable the Web UI to the S50, these users have complete read/write access through the Web UI.

While there is no mode-level password control through the Web UI (you can create a Web access password per user, but after the user logs in, all of the configuration functions are available), there is one mode-level password — commonly called the "enable" password — that you can configure to allow the user to move from User Exec mode to Privileged Exec mode in the CLI. See Setting the Enable Password on page 46.

# **Creating a User and Password**

The **username** *passwd* command creates the username and password in one statement. You can change a password either by reentering the command with the new password or by removing the user with the **no username** command and reentering the user with a new password.

```
Force10 (Config)#username w_turner passwd willspwd
User login name and password are set.
Force10 (Config)#no username w_turner
Force10 (Config)#username w_turner passwd newpwd
User login name and password are set.Password Changed!
```

Figure 9 Creating a User and a Password

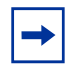

**Note:** SFTOS 2.5.1.3 adds support for the following special characters: , . { } | , in other words, period, comma, open bracket, close bracket, and bar.

## **Showing and Removing Created Users**

An alternative to the **no username** command shown above is to use the **clear pass** command to delete all created users. The following example shows the **show users** command and the **clear pass** command:

```
      Force10 #show users
      SNMPv3
      SNMPv3

      User Name
      User Access Mode
      Access Mode
      Authentication
      Encryption

      admin
      Read/Write
      Read/Write
      None
      None

      w_turner
      Read/Write
      Read Only
      None
      None

      Force10 #clear pass
      Are you sure you want to reset all passwords? (y/n)y
      Passwords Reset!
```

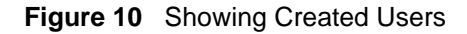

# Setting SNMP Read/Write Access

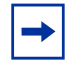

Note: You can use the User Accounts panel of the Web UI (System --> Configuration --> User Accounts) to accomplish both the creation of a user ID (see above) and this task. For details on the Web UI, see Using the Web User Interface on page 79.

The command **users snmpv3 accessmode** *username* {**readonly** | **readwrite**} enables you to set SNMP privileges for specific users. As used above (Showing and Removing Created Users on page 45), the **show users** command displays the read and write privileges for each defined user:

```
      Force10 (Config)#users snmpv3 accessmode student2 readwrite

      Force10 #show users

      SNMPv3
      SNMPv3

      User Name
      User Access Mode

      Access Mode
      Authentication

      Encryption

      admin
      Read/Write

      Read Only
      Read Only

      Student2
      Read Only

      Read/Write
      None

      None
      None
```

Figure 11 Creating and Displaying SNMP Access Levels

For details on SNMP, see Setting up SNMP Management on page 102.

# **Setting the Enable Password**

To change the Privileged Exec password (also called the "Enable" password) in SFTOS Version 2.3.1 and above, you do so in Global Config mode. Enter **enable passwd**, press **Enter**, and enter a new password:

```
Force10 #enable passwd
Enter new password:******
Confirm new password:******
Password Changed!
```

Figure 12 Setting the Enable Password

# **Enabling Interfaces**

This section covers the enabling of ports, VLANs, and management interfaces (Telnet, Web UI, SNMP):

- Enabling Ports on page 46
- Setting the Management IP Address on page 47
- Enabling Telnet to the Switch on page 48
- Enabling and Using the SFTOS Web User Interface on page 48
- Configuring an Interface with an IP Address on page 49
- Using the Show IP Interface Command on page 50
- Setting up SNMP Management on page 50

## **Enabling Ports**

When the S50 is first installed, all ports are disabled. To enable all ports, enter **no shutdown all** in Global Config mode. Alternatively, you can use the **no shutdown** command at the specific interface level.

```
Force10 >enable
Force10 #config
Force10 (Config)#no shutdown all
Force10 (Config)#
```

#### Figure 13 Enabling Ports Globally

```
Force10 >enable
Force10 #config
Force10 (Config)#interface 1/0/22
Force10 (Interface 1/0/22)#no shutdown
```

#### Figure 14 Enabling an Individual Port

For more on setting up ports, see Configuring Interfaces on page 145.

## **Setting the Management IP Address**

On first startup, you have management access only through the console port. If you want to manage the switch through an IP-based access method (SFTOS Web User Interface, Telnet, SSH, SNMP, TFTP, etc.), you must configure a management IP interface, using the following the procedure.

| Step | Command Syntax                       | Command Mode                                                  | Purpose                                                         |
|------|--------------------------------------|---------------------------------------------------------------|-----------------------------------------------------------------|
| 1    | show interface<br>managementethernet | User Exec or<br>Privileged Exec                               | Display current management IP configuration.                    |
| 2    | management route default<br>gateway  | Global Config                                                 | Set the IP gateway of the management interface.                 |
| 3    | interface managementethernet         | Global Config                                                 | Invoke the (Config-if-ma)# prompt.                              |
| 4    | <b>ip address</b> ipaddr subnetmask  | (Config-if-ma)#<br>prompt within the<br>Global Config<br>mode | Set the IP address and subnet mask of the management interface. |

By default, the management address is reachable from all ports on the default VLAN, VLAN 1. One or more ports in that VLAN must be enabled, as described in Enabling Ports, above. To change to another VLAN, see Setting Up a Management VLAN on page 51.

After you enable and connect ports in the management VLAN and configure the management IP address, as described above, you can manage the switch through a variety of means. The following procedures describe enabling Telnet, the Web UI, and SNMP, respectively.

# **Enabling Telnet to the Switch**

Access to the switch through a Telnet server is disabled by default. If you want to access the switch through an SSH client, you would leave Telnet disabled and set up the SSH connection, as described in Enabling Secure Management with SSH or SSL on page 176.

To enable Telnet access, execute the **ip telnet server enable** command.

# **Enabling and Using the SFTOS Web User Interface**

The SFTOS Web User Interface (Web UI) to the S50 provides much of the functionality provided by the SFTOS CLI, and, in some ways, is more powerful. Also, the CLI and Web UI can be used in combination to give you even better control and feedback.

1. To enable the Web UI, you first must enable ports, assign a management IP address, and enable the HTTP interface, which is described above in Setting the Management IP Address on page 47.

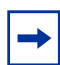

**Note:** For details on enabling an HTTPS secure server, see Enabling SSL/HTTPS on page 178 or the S50 CD-ROM.

- 2. Enable the Web UI. In Global Config mode, execute the **ip http server** command.
- 3. To enable the switch icon on the Web UI (see Enabling Java Mode on page 83), execute the **ip http javamode enable** command.
- 4. Launch a supported Web browser. The Web browser must support:
  - HTML version 4.0, or later
  - HTTP version 1.1, or later
  - JavaScript<sup>(TM)</sup> version 1.2, or later
- 5. Enter the URL of the switch (http://<IP address>) in the Web browser address field. The IP address is the management IP address that you assigned in Setting the Management IP Address on page 47.
- 6. When the Login panel is displayed, click the **Login** button.
- 7. Enter the admin username and password, or any other username and password that you created, as discussed above.
- 8. The Navigation tree is displayed in the left frame, and the System Description panel is displayed in the right frame. Make your selection by clicking on the appropriate item in the Navigation tree.

For example, Figure 15 on page 49, shows that the Inventory Information panel opened when the user clicked the Inventory Information node in the tree. Notice that the Inventory Information panel displays the same information as the **show version** command of the CLI, including the serial number of the switch. Notice also the large red Help button, which displays on every panel, and provides context help for the panels in the selected branch of the tree.

| FORCE                                   |                        |                             |
|-----------------------------------------|------------------------|-----------------------------|
| Navigation                              | Inventory Information  | Help                        |
| System                                  |                        |                             |
| ARP Cache                               | Management Unit Number | 1                           |
| Inventory Information     Configuration | System Description     | Force10 S50                 |
| 🖲 🔲 Forwarding Database                 | Vendor ID              | 07                          |
| € G Slot                                | Plant ID               | 01                          |
| Port     SNMP                           | Country Code           | 04                          |
| Cartistics                              | Date Code              | 052005                      |
| System Utilities     Trap Manager       | Serial Number          | DE4000067                   |
| DHCP Server      SNTP                   | Part Number            | 759-00001-00                |
| * Switching                             | Revision               | 0A                          |
| Cos                                     | Catalog Number         | SA-01-GE-48T                |
| 🛎 🗀 Stacking                            | Base MAC Address       | 00:01:E8:D5:A0:39           |
|                                         | Software Version       | 2.2.1.1                     |
|                                         | Additional Packages    | F10OS OoS<br>F10OS Stacking |
|                                         | Refresh                |                             |

Figure 15 Inventory Information Panel of the SFTOS Web UI

For more details on using the Web UI, see Using the Web User Interface on page 79.

# **Configuring an Interface with an IP Address**

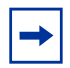

**Note:** You must have the optional SFTOS Layer 3 Package installed to configure routing commands and to set IP addressing an interface. Use the **show version** command (see Figure 8 on page 43) to determine what software is installed.

To assign an IP address to an interface, use the following commands:

| Command Syntax | Command Mode     | Purpose                                                                                 |
|----------------|------------------|-----------------------------------------------------------------------------------------|
| ip routing     | Global Config    | Enables routing for the switch.                                                         |
| ip address     | Interface Config | Configures an IP address on an interface. The IP address may be a secondary IP address. |

```
Force10 #configure
Force10 (Config)#ip routing
Force10 (Config)#interface 1/0/3
Force10 (Interface 1/0/3)#ip address 50.0.0.2 255.255.255.0
Force10 (Interface 1/0/3)#routing
```

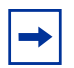

**Note:** You must configure **ip routing** at a global level, AND 'routing' at an interface level for you to be able to ping from, and to, the address. **Note:** To configure the management interface with an IP address, see Setting the Management IP Address on page 47.

IP configuration takes precedence over VLAN configuration on a port. Therefore, configuring an IP Address and 'routing' on an interface disables participation in VLANs on that interface.

# **Using the Show IP Interface Command**

Use the **show ip interface** command to display information about a particular IP interface:

```
Forcel0 #show ip interface 1/0/3IP Address.50.0.0.2Subnet Mask.255.255.255.0Routing Mode.EnableAdministrative Mode.EnableForward Net Directed Broadcasts.DisableActive State.ActiveLink Speed Data Rate.1000 FullMAC Address.00:03:E8:0D:20:01Encapsulation Type.EthernetIP Mtu.1500Forcel0 #
```

Figure 16 Using the show ip interface Command

Use the **show ip interface brief** command to display a smaller set of information about all IP interfaces.

```
Forcel0 #show ip interface brief

Interface IP Address IP Mask Bcast CastFwd

1/0/3 50.0.0.2 255.255.0 Disable Disable

1/0/4 66.1.1.1 255.255.255.0 Disable Disable

Forcel0 #
```

Figure 17 Using the show ip interface brief Command

## Setting up SNMP Management

To use an SNMP-based network management tool, you must enable a management IP address for the switch, as described above (see Setting the Management IP Address on page 47) and have the switch join an SNMP community (see Setting up SNMP Management on page 102 in the Management chapter). Most SNMP traps are enabled by default. For details, see Managing SNMP Traps on page 103 in the Management chapter.

# **Creating VLANS**

This section contains these subsections:

- Important Points to Remember VLANs
- Setting Up a Management VLAN
- Creating a Simple Configuration using VLANs and STP on page 52
- Enabling Spanning Tree Protocol on page 53

## Important Points to Remember — VLANs

- The default management VLAN is VLAN 1 by default.
- By default, ALL ports are members of VLAN 1 untagged.
- A physical interface can be tagged for zero or more VLANs.
- A physical interface can be untagged in one and only one VLAN.
- Each interface must have a single native VLAN (tagged or untagged) at all times.
- It is possible to set the management VLAN to a VLAN that does not exist.
- If you cannot reach anything from the management address, check the management VLAN using show interface managementethernet or show running-config.

For details on setting up VLANs, see the chapter VLANs on page 243. If routing is enabled with the Layer 3 package of SFTOS, see also VLAN Routing on page 302 in the Routing chapter.

# Setting Up a Management VLAN

As described in Setting the Management IP Address on page 47, when you set up a management IP address, you can manage the switch through an IP-based access method (SFTOS Web User Interface, SNMP, Telnet, etc.); any enabled port in the management VLAN is available for the IP-based access.

By default, the management VLAN is set up on the default VLAN 1, which, on first startup, includes every port (although, by default, all ports are shut down until you enable them—see Enabling Ports on page 46.)

To set up a different VLAN to be the management VLAN, see Creating a Simple Configuration using VLANs and STP, next, and then see Changing the Management VLAN from the Default on page 98 in the Management chapter.

# Creating a Simple Configuration using VLANs and STP

This section shows the use of the SFTOS Web UI. For more on using the Web UI, see Using the Web User Interface on page 79.

Using the SFTOS Web UI is the easiest way to create a VLAN. The following screenshot of the VLAN Configuration panel shows selection of a group of ports to add to a VLAN.

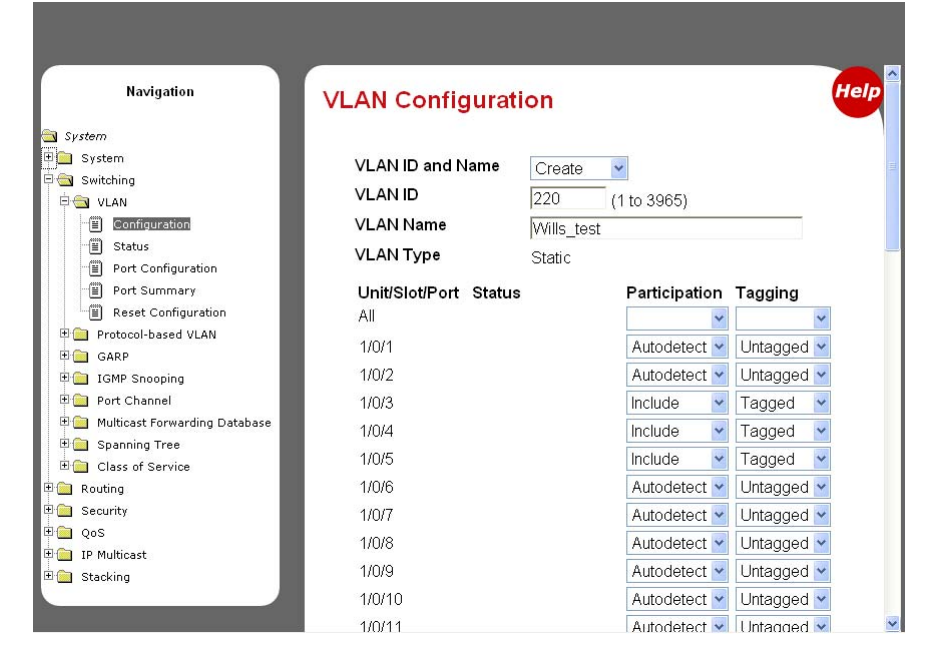

Figure 18 Using the VLAN Configuration Panel of the Web UI

- 1. Access the VLAN Configuration panel by traversing the Navigation tree in this sequence: System >> Switching >> VLAN >> Configuration.
- On the VLAN Configuration panel, select Create from the VLAN ID and Name field, enter a unique number in the VLAN ID field to identify the VLAN.
   Optionally, enter a name for the VLAN in the VLAN Name field.
- 3. From the **Unit/Slot/Port** list, select the physical and logical interfaces that you want to include in the VLAN, and whether you want them to participate in tagged or untagged mode. Note that any configured logical interfaces will be listed at the bottom of the list.
- 4. When you have finished, click the **Submit** button at the bottom of the panel.

If you have questions about VLAN configuration, click the red **Help** icon in the upper right corner of the panel.

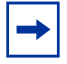

**Note:** As noted in Enabling Ports on page 46, all ports are disabled by default. Enable them with **no shutdown all** (Global Config mode), or individually with the **no shutdown** command on each port. The equivalent action on the Web UI is to select **Enable** in the Admin Mode field on the Port Configuration panel. If you prefer to use the command line interface (CLI) for the same purpose, here is an example of using the CLI to create a VLAN (55) and adding interfaces to it:

```
Forcel0 (Config)#interface vlan 55
Forcel0 (Conf-if-vl-55)#tagged 1/0/5
Forcel0 (Conf-if-vl-55)#untagged 1/0/6
```

#### Figure 19 Using the CLI to Configure a VLAN

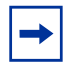

**Note:** The above example shows the procedure with the changes instituted in SFTOS Release 2.3, replacing **vlan database** and **vlan** *id* with **interface vlan** *id* to invoke the Interface VLAN mode.

If you need to assign many ports to the VLAN, you might use the Interface Range mode.

The **tagged 1/0/5** command not only assigns the port to VLAN 55, it also sets the Port VLAN ID (PVID) to 55, causing untagged frames transmitted by this port to be tagged as part of traffic for VLAN 55.

These additional functions are handled by the VLAN Port Summary panel of the Web UI, and their Help screens can assist you in configuring them. For more on using the CLI to create VLANs, see VLANs on page 243.

### **Enabling Spanning Tree Protocol**

Spanning Tree Protocol (STP) is off by default. To use the Web UI to enable STP globally, navigate to the **Spanning Tree** branch (traverse the navigation tree: **Switching** > **Spanning Tree**), and then select the **Switch Configuration/Status** panel (This switch is running MSTP):

| FORCE                                                                                                    |                                                                                                    |                                                                                     |                                                                                                    |   |
|----------------------------------------------------------------------------------------------------|----------------------------------------------------------------------------------------------------|-------------------------------------------------------------------------------------|----------------------------------------------------------------------------------------------------|---|
| Navigation  System  System  Switching  VLAN  Degree of the system  Switching  Degree of the system  Switching  Switching  Degree of the system  Switching  Switching  Switching  System  Switching  System  Switching  Switching Switching  Switching  Switching  Switching  Switch | Spanning Tree Switch Configure<br>Spanning Tree Admin Mode<br>Force Protocol Version<br>Configuration Name<br>Configuration Revision Level<br>Configuration Digest Key<br>MST ID<br>CST<br>1<br>2 | Enable<br>IEEE 6<br>00-01-<br>0<br>0x4e73<br>Submit<br>VID<br>1 999<br>1001<br>1002 | tus<br>302.1s<br>E8-D5-A0-39<br>(0 to 65535)<br>182c9ac331e85d94a62cc977d3db<br>t Refresh<br>FID<br>1 999<br>1001<br>1002 | c |

Figure 20 Spanning Tree Switch Configuration/Status Panel of the Web UI

Next, enable STP on the desired ports. To use the Web UI, select the **CST Port Configuration/Status** panel. Choose the port from the **Unit/Slot/Port** list, and then set **Port Mode** to **Enable**:

| FORCE                                                                                                    |                                                                                 |                                                                               |
|----------------------------------------------------------------------------------------------------|---------------------------------------------------------------------------------|-------------------------------------------------------------------------------|
| 🕒 Ping 🔺                                                                                                    | Spanning Tree CST Port Config                                                   | guration/Status                                                               |
| Bin Shite Server      Shite Server      Shi     | Unit/Slot/Port<br>Port Priority                                                 | 1/0/1 ×<br>128 (0 to 240)                                                     |
| IGMP Snooping     Port Channel     Multicast Forwarding Datat     Spanning Tree     System Configuration/Str                                                                                                    | Admin Edge Port<br>Port Path Cost<br>Auto-calculate Port Path Cost              | Disable ×           200000         (0 to 20000000) 0 = Auto           Enabled |
| CST Configuration/Statu     MST Configuration/Statu     SST Port Configuration/E     MST Port Configuration/E     Statistics                                                                                                    | Hello Timer<br>External Port Path Cost<br>Auto-calculate External Prt Path Cost | 0 (1 to 10)<br>200000 (0 to 20000000) 0 = Auto<br>Enabled                     |
| Class of Service Class of Service Class | Port ID<br>Port Up Time Since Counters Last Cleared<br>Port Mode                | 80:01<br>0 day 0 hr 13 min 16 sec<br>Enable v                                 |

Figure 21 CST Port Configuration/Status Panel of the Web UI

Alternatively, you can use the CLI to enable STP. It is possible to enable spanning tree globally, and on all the ports with just two commands:

```
Force10 #configure
Force10 (Config)#spanning-tree
Force10 (Config)#spanning-tree port mode all
Force10 (Config)#exit
Force10 #show spanning-tree summary
Spanning Tree Adminmode..... Enabled
Spanning Tree Version..... IEEE 802.1s
Configuration Name..... 00-01-E8-D5-A0-F7
Configuration Revision Level..... 0
Configuration Digest Key.....
0xac36177f50283cd4b83821d8ab26de62
Configuration Format Selector.... 0
No MST instances to display.
Force10 #show spanning-tree interface 1/0/1
Hello Time..... 0
Port Mode..... Enabled
Port Up Time Since Counters Last Cleared..... 0 day 0 hr 19 min 38 sec
STP BPDUs Transmitted..... 2
STP BPDUs Received..... 593
RSTP BPDUs Transmitted..... 0
RSTP BPDUs Received..... 0
```

#### Figure 22 Example of Entering STP Commands in CLI

For more on Spanning Tree Protocol, see the chapter Spanning Tree on page 181.

# **Managing Configuration and Software Files**

This section contains the following major subsections, in this order:

- Important Points to Remember Files on page 55
- Downloading and Uploading Files on page 55
- Downloading a Software Image on page 57
- Installing System Software on page 61
- Managing the Configuration on page 67
- Using Configuration Scripts on page 71

The S-Series switch contains several discrete system management files, including a startup configuration file ("startup-config"), a running-config file, SFTOS, and a system software file ("boot code"). There are various reasons why you might want to replace one or the other. For example, for the configuration file, if you lose your password, you will need to replace the running configuration with the factory default. If you back up the startup-config file, you can copy that file to the rebooted switch to be used as the configuration on the next reload.

Regarding the SFTOS software ("software image"), if you move an S50 into a stack, that S50 must run the same software version as the other members of the stack. This section details procedures that pertain to those file management activities.

## Important Points to Remember — Files

- Beginning with SFTOS Version 2.3, when you save the running-config to the startup-config file, the startup-config is converted to text, if it is not already. Upgrading the software to Version 2.3 or above automatically invokes a conversion of the binary configuration file to text. The conversion also includes updating configuration statements to statements that conform to the current version.
- While you cannot cut and paste the configuration file, you can cut and paste output from the show running-config (show run) command into a text file, and paste it in through Telnet or console. For a sample of the output, see the show running-config command in the SFTOS Command Reference Guide, or see Displaying VLAN Information on page 270 in this guide.

# **Downloading and Uploading Files**

Use the **copy** command (in Privileged Exec mode) to download or upload various files using TFTP or Xmodem. The following files can be uploaded from the switch:

- CLI banner (copy nvram:clibanner)
- Event log (**nvram:errorlog**): This log is also called the persistent log. For details on the log, see Using the Persistent Event Log on page 121.
- System log (**nvram:log**): This log is also called the buffered log or message log. For details on the log, see Displaying the System Log on page 119.
- configuration script (nvram:script scriptname)
- startup configuration file (nvram:startup-config)
- trap log (**nvram:traplog**): For details on the log, see Displaying the SNMP Trap Log on page 122.

When using TFTP, the following example command shows the format for uploading from the switch. Enter: **copy nvram:startup-config tftp://***tftp\_server\_ip\_address/path/filename* In place of *tftp\_server\_ip\_address*, specify a URL for the TFTP destination. An example of *path/filename* is s50/clibanner.txt. See also Managing the Configuration on page 67.

If you use Xmodem instead, the syntax is **xmodem**:*path/filename*.

Using TFTP, the following commands download files to the switch:

copy tftp://tftp\_server\_ip\_address/path/filename nvram:startup-config copy tftp://tftp\_server\_ip\_address/path/filename system:image (previous to SFTOS 2.5.1) copy tftp://tftp\_server\_ip\_address/path/filename {image1 | image2} (starting with SFTOS 2.5.1) (For details on downloading SFTOS, see Installing System Software on page 61.) copy tftp://tftp\_server\_ip\_address/path/filename nvram:script copy tftp://tftp\_server\_ip\_address/path/filename nvram:sslpem-root copy tftp://tftp\_server\_ip\_address/path/filename nvram:sslpem-server copy tftp://tftp\_server\_ip\_address/path/filename nvram:sslpem-dhweak copy tftp://tftp\_server\_ip\_address/path/filename nvram:sslpem-dhweak copy tftp://tftp\_server\_ip\_address/path/filename nvram:sslpem-dhstrong copy tftp://tftp\_server\_ip\_address/path/filename nvram:sslpem-dhstrong copy tftp://tftp\_server\_ip\_address/path/filename nvram:sshkey-rsa1 copy tftp://tftp\_server\_ip\_address/path/filename nvram:sshkey-rsa2 copy tftp://tftp\_server\_ip\_address/path/filename nvram:sshkey-rsa2 copy tftp://tftp\_server\_ip\_address/path/filename nvram:sshkey-dsa copy tftp://tftp\_server\_ip\_address/path/filename nvram:sshkey-dsa copy tftp://tftp\_server\_ip\_address/path/filename nvram:sshkey-dsa

For example: #copy tftp://192.168.0.10/dsa.key nvram:sshkey-dsa

For information on the SSL and SSH files listed above, see the Secure Communications folder on the *S-Series Documentation and Software CD-ROM*.

#### Points to Remember when Transferring Files

Points to remember when downloading software code or configuration files include:

- Code:
  - In SFTOS 2.5.1.x, a download of SFTOS overwrites SFTOS code in the designated section of flash memory, denoted by the **copy** command with the location names *image1* and *image2*.
- Configuration:
  - Configuration is stored in NVRAM.
  - Active configuration is distinct from the stored configuration.
  - Changes to active configuration are not retained across resets unless explicitly saved.
  - A download replaces the stored configuration.
  - A download is stopped if a configuration error is found.
- Upload code, configuration, or logs.
- File transfer uses Xmodem or TFTP depending on platform.
- Specify the following TFTP server information.
  - IP address
  - File path (up to 31 characters)
  - File name (up to 31 characters)
- Progress of the TFTP transfer is displayed.
- Use **dir nvram** (Privileged Exec mode) to display the files stored in NVRAM.

# **Downloading a Software Image**

After you have set up the hardware, determine if you need a software upgrade. An S-Series switch is shipped with the base Layer 2 software installed, but you might need to install either a more recent image or the optional, extended Layer 3 image.

**→** 

**Note:** For the migration to SFTOS Version 2.3 and above from versions below 2.3, see the Release Notes that accompanies the software release, because a software upgrade includes an automatic conversion of the binary configuration file to text. **Note:** SFTOS Version 2.5.1 introduces support for dual software image management on the switch, so that you can download a new image and keep it on the system without installing it until you are ready. You can also keep the previous image on the system if you need to revert to it.

Execute one of the "show" commands, such as **show hardware**, **show switch**, or **show version**, that display the currently running software version:

| Forcel0 #show hardware |                   |
|------------------------|-------------------|
| Switch: 1              |                   |
| System Description     | Forcel0 S50       |
| Vendor ID              | 07                |
| Plant ID               | 01                |
| Country Code           | 04                |
| Date Code              |                   |
| Serial Number          | 114               |
| Part Number            |                   |
| Revision               |                   |
| Catalog Number         | SA-01-GE-48T      |
| Burned In MAC Address  | 00:D0:95:B7:CD:2E |
| Software Version       | F.2.2.1.6         |
| Additional Packages    | Forcel0 QOS       |
|                        | Force10 Stacking  |

#### Figure 23 Displaying the Current Software Version

There are two options for downloading a new software image to the switch:

- Method 1—Xmodem: A slower but simpler way to retrieve the software image is to use Xmodem. See Using Xmodem to Download Software on page 58
- Method 2—TFTP: Download the image from a TFTP server, detailed below in Using TFTP to Download Software on page 59.

Both the TFTP and Xmodem procedures download the image to the switch with the image filename unchanged.

If the copy process is incomplete or the copied file is corrupt, you can revert to the previous OS version, if it was intact and working. If corruption is detected in the new image before it downloads the current image into flash memory, the original image remains intact in flash. CRC fails once the image is downloaded into memory or a packet's checksum fails during download.

If the image gets corrupted in flash, the only recourse before SFTOS v. 2.5.1 was to download a new image using Xmodem, described next. After you install v. 2.5.1, which has support for on-board storage of two SFTOS images, it is easier to revert to the previous image.

#### Using Xmodem to Download Software

An alternative to using TFTP to upgrade the software image is to use the Xmodem protocol at the console port. You can use the **copy xmodem** command or the **reload** command, as used here:

- 1. From Privileged Exec mode, enter the command **reload**.
- 2. You then have 2 seconds to select option 2, as shown below in Figure 24 on page 58.
- 3. Then, from the boot menu, select **4** to choose the "XMODEM" option.

Or, typically, before starting the download, users want to increase the transfer rate to the maximum. So, instead of immediately selecting 4, you would select option **2**, which accesses a menu that enables you to change the baud rate to 115200. Typically, you would then also need to modify your terminal software settings to 115200. After changing the terminal session rate to 1152000, and the connection is re-established, for example in Hyperterminal, press the '?' key to refresh to the Boot Menu text.

```
Force10 #reload
Management switch has unsaved changes.
Would you like to save them now? (y/n) n
Configuration Not Saved!
Are you sure you want to reload the stack? (y/n) y
Reloading all switches.
Force10 Boot Code ...
Version 01.00.26 06/03/2005
Select an option. If no selection in 2 seconds then operational code will start.
1 - Start operational code.
2 - Start Boot Menu.
Select (1, 2):2
Boot Menu Version 30 Aug 2006
Options available
1 - Start operational code
2 - Change baud rate
3 - Retrieve event log using XMODEM (64KB).
4 - Load new operational code using XMODEM
5 - Display operational code vital product data
6 - Run flash diagnostics
7 - Update boot code
8 - Delete operational code
9 - Reset the system
10 - Restore Configuration to factory defaults (delete config files)
11 - Activate Backup Image
                                       "Activate Backup Image" new in v.2.5.1
[Boot Menu] 4
```

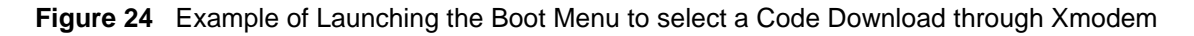

4. After selecting option **4** for an Xmodem software transfer, use the transfer sub-menu to browse the file system for the desired software image.

5. After the transfer is complete, you can verify the current software image and save the running configuration (recommended), as described in the TFTP procedure (Using TFTP to Download Software on page 59). When you are ready to install the software, see Installing System Software on page 61.

### Using TFTP to Download Software

1. Using the CLI, gain access to the switch by logging in and issuing the **enable** command:

```
Force10
User:admin
Password:
NOTE: Enter '?' for Command Help. Command help displays all options that are valid for
the 'normal' and 'no' command forms. For the syntax of a particular command form,
please consult the documentation.
Force10 >enable
Password:
```

#### Figure 25 Logging In and Using the enable Command

- 2. Set the management IP address, subnet mask, and gateway address, as described in Setting the Management IP Address on page 47.
- 3. Make sure that you have a port enabled in the management VLAN. See Enabling Ports on page 46.
- 4. Ping the gateway to ensure access to the server from which to download the software image.

```
Forcel0 #ping 10.10.1.254
Send count=3, Receive count=3 from 10.16.1.254
```

#### Figure 26 Using the ping Command

5. Ping the TFTP server from which you wish to download the software image:

```
Forcel0 #ping 10.16.1.56
Send count=3, Receive count=3 from 10.16.1.56
```

6. Download the sofware image by using the **copy** command:

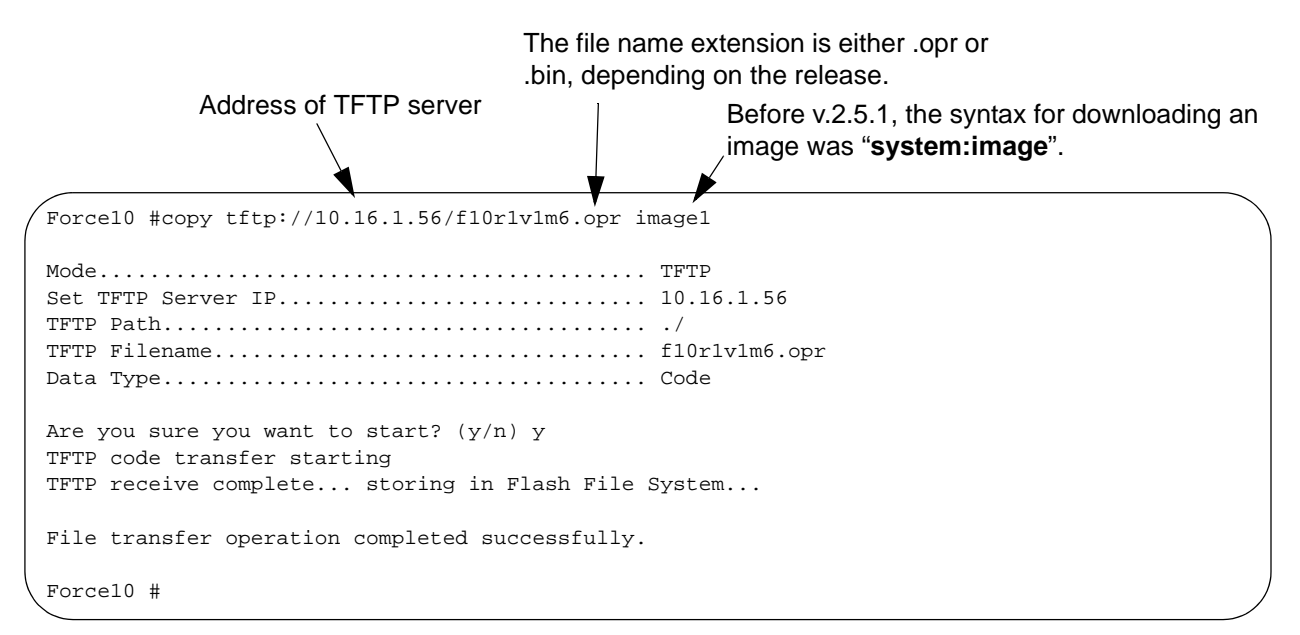

#### Figure 27 Downloading New Software

With all versions of SFTOS, using the **copy** command to download SFTOS software to the management switch automatically propagates that software to all stack members. You also have the option of using the following version of the **copy** command to copy an image from the management unit to a stack member:

copy {image1 | image2} unit://unit/{image1 | image2}

For details on managing software in a stack of switches, see Upgrading Software in a Stack on page 138 in the Stacking chapter.

#### Saving the Running Configuration

After downloading new SFTOS software, and before installing it, consider the effect on your network configuration. If you have no interest in preserving the configuration, you can go ahead with the installation. See Installing System Software on page 61.

However, in most cases, you will want to save the current running configuration. The first step is to save it to NVRAM, which overwrites the startup configuration.

The easy way to do that is to enter, in Privileged Exec mode, the **write** command (no parameters; the command defaults to **write memory**.)

An alternative is to use the **copy** command shown in Figure 28.

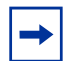

**Note:** You can only save the running config to NVRAM (the running configuration cannot be directly saved to the network).

```
Forcel0 #copy system:running-config nvram:startup-config
This operation may take a few minutes.
Management interfaces will not be available during this time.
Are you sure you want to save? (y/n) y
Configuration Saved!
```

#### Figure 28 Saving the Current Running Configuration to NVRAM

In some cases, you must (or might want to) restore the configuration to factory defaults. This is typically recommended for upgrading from the Layer 2 Package to the Layer 3 Package, and is required when converting from the Layer 3 Package to the Layer 2 Package. See Restoring the System to the Factory Default Configuration on page 70. For more on managing configuration files, see Managing the Configuration on page 67.

After overwriting the startup configuration file with the running config, the second step in backing up the configuration is to save the startup configuration file to the network. See Saving the Startup Configuration to the Network on page 69.

## **Installing System Software**

After downloading a new software image (see Downloading a Software Image on page 57) and backing up the configuration (see Saving the Running Configuration on page 60), you are ready to install the new software. Execute the **reload** command, as shown in Using the reload command to upgrade to SFTOS 2.5.1 on page 64.

### Managing SFTOS Software with SFTOS Version 2.5.1

SFTOS v. 2.5.1 adds the Dual Image Management feature. It enables you to keep two SFTOS images on each stack member. Benefits include being able to revert easily to the previous SFTOS image if you discover that a newly installed image is problematic. It also enables you to defer installing the newly downloaded image through one or more reboots.

The **copy** command, when used to download a new SFTOS software image, propagates the software to all units in the stack. In addition, the **copy** command provides an option to manually copy an image to a selected stack member, typically a new member that does not yet have the software version that is set to be installed in the next reboot. For details, see Copying SFTOS Software to a Member Switch on page 139 in the Stacking chapter.

The **reload** [*unit*] command now provides selective rebooting of stack members. Combined with the ability in SFTOS 2.5.1 to select which software image is invoked in a reboot, you have various options in

choosing which software is launched in specific stack members. For example, you might choose to reboot a particular member without installing the new code copied to it.

SFTOS Version 2.5.1 provides several new or revised software management commands:

| Command Syntax                                                                             | Command Mode    | Usage                                                                                                    |
|--------------------------------------------------------------------------------------------|-----------------|----------------------------------------------------------------------------------------------------|
| boot system [ <i>unit</i> ] {image1  <br>image2}                                           | Privileged Exec | Activate a particular image on the target system<br>("activate", here, means to identify, to the system, the<br>software to install on the next reboot).                                                                                                    |
| <b>copy tftp://</b><br>tftp_server_ip_address/path/<br>filename { <b>image1   image2</b> } | Privileged Exec | The system image download command revised for SFTOS 2.5.1. (Previous to 2.5.1, the command was <b>copy tftp://</b> <i>tftp_server_ip_address/path/filename</i> <b>system:image</b> .)                                                                                                |
| copy {image1   image2}<br>unit:// <i>unit</i> /{image1  <br>image2}                        | Privileged Exec | Copy a selected software image from the management switch to selected switches.                                                                                                    |
| delete [ <i>unit</i> ] {image1  <br>image2}                                                | Privileged Exec | Delete a specified software image.                                                                                                    |
| filedescr [unit] {image1  <br>image2} text-description                                     | Privileged Exec | Adds a name to the image associated with " <b>image1</b> "<br>or " <b>image2</b> ". The name shows up as the SNMP trap<br>receiver name and in the output of the <b>show bootvar</b><br>command. The maximum length is 16 case-sensitive<br>alphanumeric characters, with no spaces. |
| reload [unit]                                                                              | Privileged Exec | Reboots the selected stack member. When <i>unit</i> is not specified, all stack members are rebooted.                                                                                                    |
| show bootvar [unit]                                                                        | Privileged Exec | Display version information and activation status for<br>the current active and backup images on the specified<br>stack member. If you do not specify a unit number, the<br>command displays image details for all nodes on the<br>stack.                                            |
| update bootcode [ <i>unit</i> ]                                                            | Privileged Exec | Update the bootcode (boot loader) on the designated switch. (The bootcode is read from the active image for subsequent reboots).                                                                                                    |

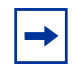

**Note:** The following parameter definitions apply to the commands provided by the Dual Image Management feature:

- *unit* the stack member number; only used for stacks. Not specifying a number causes all stack members to be affected by the command.
- **image1** and **image2** the two possible stored software images. Use the **copy** command to set the association between a particular SFTOS file and the keywords **image1** or **image2**.

The syntax statements for the commands in the Dual Image Management feature are in the System Configuration chapter of the *SFTOS Command Reference*.

Note that the association of a particular SFTOS file name with either "**image1**" or "**image2**" in the **copy** command, above, sets the association that is used by all other commands that use the **image1** and **image2** keywords.

For example, if the currently running software image is associated with **image1**, then you then download a new image as **image1**, a **reload** that boots **image1** will boot that new image.

The Boot Menu is also revised in SFTOS v. 2.5.1 to allow the user to select either image from the boot menu (or also to download a replacement image). This choice is available in two cases:

- If the user interrupts the boot sequence
- If the boot sequence fails to launch either saved software image. This can happen if the images become corrupted (if the CRC check fails on the image).

When you are first installing SFTOS 2.5.1, you use the standard **copy** (see Downloading a Software Image on page 57), configuration backup (see Saving the Running Configuration on page 60), and **reload** commands (see Figure 29) that are common to all previous SFTOS versions. Note that the installation of v. 2.5.1 incurs a pause of several minutes while the switch reformats its flash to accommodate the Dual Image Management feature.

The example in Figure 29 shows the boot messages when loading the switch (all switches in the stack are reloaded if a stack exists) with SFTOS 2.5.1:

```
Force10 #reload
Are you sure you want to reload the stack? (y/n) y
Reloading all switches.
Force10 Boot Code...
tffsDevCreate failed.
Storing configuration files
Storing Code base
usrTffsConfig returned 0xffffffff, formatting...
Calling FORMAT ROUTINE 
Format routine returned with status 0x0
Recover configuration files - Shorter pause
CPU Card ID: 0x508245
dimInitialize returned 3
adding the default image - code.bin to the list
dimImageAdd returned -3
Boot Menu Version: 30 Aug 2006
Version 02.01.42 08/30/2006
Select an option. If no selection in 2 seconds then operational code will start.
1 - Start operational code.
2 - Start Boot Menu.
Select (1, 2):
Operational Code Date: Mon Oct 16 05:17:13 2006
Uncompressing....
                     50%
                                            100%
Attaching interface lo0...done
Adding 40747 symbols for standalone.
PCI device attached as unit 0.
PCI device attached as unit 1.
PCI device attached as unit 2.
PCI device attached as unit 3.
PCI device attached as unit 4.
PCI device attached as unit 5.
PCI device attached as unit 6.
Configuring CPUTRANS TX
Configuring CPUTRANS RX
MonitorTask - Active
ConsoleDebugger - Disabled
(Unit 1)>STACK: master on 0:1:e8:d5:a0:57 (1 cpu, 7 units)
STACK: attach 7 units on 1 cpu
This switch is manager of the stack.
User:
Saved Configuration being applied...Please Wait....
Configuration applied successfully.
```

Figure 29 Using the reload command to upgrade to SFTOS 2.5.1

After installing SFTOS 2.5.1 on the management switch and the stack, as described above, use the following procedure for subsequent upgrades:

| Step | Command Syntax                                                                           | Command<br>Mode | Purpose                                                                                                    |
|------|------------------------------------------------------------------------------------------|-----------------|----------------------------------------------------------------------------------------------------|
| 1    | show bootvar [unit]                                                                      | Privileged Exec | (OPTIONAL) Display SFTOS version information<br>and activation status on the specified stack<br>member. If you do not specify a unit number, the<br>command displays image details for all nodes on<br>the stack.                              |
| 2    | copy {image1   image2}<br>unit:// <i>unit</i> /{image1  <br>image2}                      | Privileged Exec | (OPTIONAL) Copy a selected software image from<br>the management switch to selected stack<br>members. For details on managing software in a<br>stack of switches, see Upgrading Software in a<br>Stack on page 138in the Stacking chapter.     |
| 3    | boot system [ <i>unit</i> ]<br>{image1   image2}                                         | Privileged Exec | Identify the image ( <b>image1</b> or <b>image2</b> ) to install during the next reboot, on all stack members or only on the selected unit.                                                                                                    |
| 4    | write                                                                                    | Privileged Exec | (OPTIONAL) Overwrite the startup configuration file with the running-config.                                                                                                    |
| 5    | <b>copy nvram:startup-config<br/>tftp://</b><br>tftp_server_ip_address/<br>path/filename | Privileged Exec | (OPTIONAL) Copy the startup configuration file to network storage.                                                                                                    |
| 6    | reload [unit]                                                                            | Privileged Exec | Install the designated SFTOS software image (see<br>Step 3) on all switches in the stack or on the<br>selected unit. See Figure 30 on page 66.                                                                                                 |
|      |                                                                                          |                 | <b>Caution:</b> If you are converting from a Routing<br>image to a Switching image, you must interrupt the<br>reboot to revert the switch to factory defaults. See<br>Restoring the System to the Factory Default<br>Configuration on page 70. |

```
Force10 #reload
Management switch has unsaved changes.
Would you like to save them now? (y/n) n
Configuration Not Saved!
Are you sure you want to reload the stack? (y/n) y
Reloading all switches.
Force10 Boot Code...
Version 01.00.26 06/03/2005
Select an option. If no selection in 2 seconds then operational code will start.
1 - Start operational code.
2 - Start Boot Menu.
Select (1, 2):2
Boot Menu Version 30 Aug 2006
Options available
1 - Start operational code
2 - Change baud rate
3 - Retrieve event log using XMODEM (64KB).
4 - Load new operational code using XMODEM
5 - Display operational code vital product data
6 - Run flash diagnostics
7 - Update boot code
8 - Delete operational code
9 - Reset the system
10 - Restore Configuration to factory defaults (delete config files)
11 - Activate Backup Image
                                       Note the "Activate Backup Image" new in v.2.5.1
[Boot Menu] 11
```

Figure 30 Example of Launching the Boot Menu to select the Backup Image

When converting from a Routing image to a Switching image, you must interrupt the reboot to revert the switch to factory defaults, as shown in Figure 31:

```
Force10 #reload
Management switch has unsaved changes.
Would you like to save them now? (y/n) y
Configuration Saved!
Are you sure you want to reload the stack? (y/n) y
Reloading all switches.
Force10 Boot Code...Version 01.00.26 06/03/2005
Select an option. If no selection in 2 seconds then operational code will start.
1 - Start operational code.
2 - Start Boot Menu.
Boot Menu Version 01.00.27 11/18/2005
Options available
1 - Start operational code
2 - Change baud rate
3 - Retrieve event log using XMODEM (64KB).
4 - Load new operational code using XMODEM
5 - Display operational code vital product data
6 - Update Boot Code
7 - Delete operational code
8 - Reset the system
9 - Restore Configuration to factory defaults (delete config files)
[Boot Menu] 9 - Select 9 and press Enter.
[Boot Menu]
[Boot Menu]
[Boot Menu] 8 - Select 8 and press Enter.
```

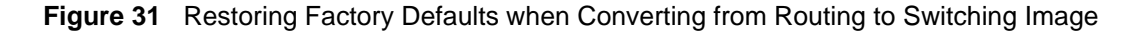

# **Managing the Configuration**

This section contains the following major subsections, in this order:

- Clearing the Running Configuration on page 68
- Saving the Startup Configuration to the Network on page 69
- Configuring from the Network on page 69
- Restoring the System to the Factory Default Configuration on page 70
- Resetting the Pre-configured System on page 70

When the switch is booted, its configuration is managed by the startup configuration ("startup-config") file that is stored in non-volatile memory (NVRAM). As you make configuration changes, those changes are stored in volatile system memory as the "running config" until you copy them to the startup-config. The quickest way to do that is to use the **write memory** command (executed from the Privileged Exec mode).

You can also use the command **copy system:running-config nvram:startup-config**. For more detail, see Saving the Running Configuration on page 60.

Beginning with SFTOS Version 2.3, making changes to the startup-config file causes that file to be stored as a text file. A major benefit of that text file, in addition to faster reboots, is that you can edit the file after you copy it to a TFTP server. You can then download the edited file to any switch to use as the startup-config file.

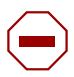

**Caution:** Beginning with Version 2.3, the following commands must be present and occur in the same relative locations in the startup-config file as if they had been automatically generated. Failure to do so will result in unpredictable behavior:

interface vlan vlan id vlan configuration commands exit configure stack member commands (for example member unit switchindex) exit

### Clearing the Running Configuration

When downloading the startup-config file to the system from a TFTP server, the file will not take effect as the startup configuration of the switch until a reboot (**reload**) is performed. However, you have the option of using the **clear config** command, followed by the **script apply startup-config** command to use the newly downloaded startup-config without rebooting the switch. For details in this chapter on using script commands, see Using Configuration Scripts on page 71.

The following example shows the **clear config** command for clearing the running-config from memory:

```
Force10 #clear config
Are you sure you want to clear the configuration? (y/n)y
Clearing configuration. Please wait for login prompt.
Force10 #
(Unit 1)>
```

Figure 32 Clearing the Running Configuration

### Saving the Startup Configuration to the Network

The following is an example of how to save the startup configuration to a TFTP site on the network.

Figure 33 Using the copy nvram:startup-config Command

### Configuring from the Network

The following example is of installing a configuration file from the network. Starting with SFTOS v. 2.3, you can save a startup-config file as a text file to a server, edit it, and then download it to any switch.

Figure 34 Using the copy tftp Command to Download Startup-Config

### Restoring the System to the Factory Default Configuration

As discussed above in Clearing the Running Configuration on page 68, you can replace the running-config with the startup-config without rebooting the switch. However, if you have lost your CLI password, you might not be able to issue the necessary commands. In that case, you have the option of rebooting the switch with the factory default startup-config (recommended by TAC when upgrading from the Layer 2 Package to the Layer 3 Package, and required when converting from the Layer 3 to the Layer 2 image). To do so, use the following procedure:

- 1. If you have access to the CLI, use the **reload** command. Otherwise, remove and reinsert the power cord to power-cycle the switch.
- 2. When the system reboots, select 2 within two seconds to invoke the Boot Menu, as shown in Figure 35.
- 3. Select 10 to restore the configuration to factory defaults (deletes the configuration file).

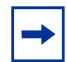

**Note:** Resetting to factory defaults is more powerful than executing the **clear config** command, because it resets all internal values.

4. Select option 9 to reload/boot the switch.

```
...
Forcel0 Boot Code...
Version 01.00.27 11/18/2005
Select an option. If no selection in 2 seconds then operational code will start.
1 - Start operational code.
2 - Start Boot Menu.
Select (1, 2):2
Boot Menu Version: 30 Aug 2006
Options available
1 - Start operational code
2 - Change baud rate
3 - Retrieve event log using XMODEM
4 - Load new operational code using XMODEM
5 - Display operational code vital product data
6 - Run flash diagnostics
7 - Update boot code
8 - Delete operational code
9 - Reset the system
10 - Restore configuration to factory defaults (delete config files)
11 - Activate Backup Image
[Boot Menu] 9
```

Figure 35 Restoring the Configuration to Factory Defaults

If you have previously backed up the running-config, you can download and reapply it. See Downloading and Uploading Files on page 55 or Configuring from the Network on page 69.

### Resetting the Pre-configured System

If you are bringing up a system that had been previously configured in a stack, you must ensure the system is set to the correct unit number if installing into a new stack. If the system is not reconfigured to the correct unit number, it will come up as the switch number from the previous stack. For details, see Chapter 6, Stacking S-Series Switches. To ensure that the unit comes up with the correct unit number in the new stack, use the **switch renumber** command to change the unit number:

| Command Syntax                     | Command<br>Mode  | Purpose                                                                                                    |
|------------------------------------|------------------|----------------------------------------------------------------------------------------------------|
| switch oldunit<br>renumber newunit | Global<br>Config | This command changes the switch identifier for a switch in the stack. The <i>oldunit</i> is the current switch identifier on the switch whose identifier is to be changed. The <i>newunit</i> is the updated value of the switch identifier. |

## **Using Configuration Scripts**

This section contains:

- Creating a Configuration Script on page 71
- Viewing a Configuration Script File on page 72
- Uploading a Configuration Script to a TFTP Server on page 73
- Deleting a Script on page 73
- Downloading a Configuration Script from a TFTP Server on page 74
- Applying a Configuration Script on page 75
- Listing Configuration Scripts on page 77

Configuration scripts are 'flat' configuration files stored in the NVRAM. Their file names are appended with the ".scr" extension.

The configuration scripts are editable text files that can be uploaded and downloaded to and from the switch and a TFTP server.

See the Configuration Scripting section in the System Configuration chapter of the *SFTOS Command Reference* for details on all scripting commands.

### Creating a Configuration Script

One way to create a "config script" is to use a variation of the **show running-config** command:

| Command Syntax                                       | Command Mode    | Purpose                                         |
|------------------------------------------------------|-----------------|-------------------------------------------------|
| show running-config<br><scriptname>.scr</scriptname> | Privileged Exec | Create a configuration script by specific name. |

. Force10 #show running-config test.scr

Config script created successfully.

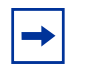

**Note:** Starting with Release 2.3, you can use **show running-config startup-config** to achieve the same effect as you can with **show running-config** *<scriptname>.scr*. The resulting startup-config is a text file that you can save to a server and download to any switch.

### Viewing a Configuration Script File

To view the config script, use the **script show** *scriptname.scr* command.

| Command Syntax             | Command Mode    | Purpose                                          |
|----------------------------|-----------------|--------------------------------------------------|
| script show scriptname.scr | Privileged Exec | To view a configuration script by specific name. |

```
Forcel0 #script show test.scr
1 : !Current Configuration:
2 : !
3 : hostname "Forcel0"
4 : network parms 10.10.1.33 255.255.255.0 10.10.1.254
5 : interface vlan 11
6 : !System Description "Forcel0 S50"
10 : !System Description F.5.6.2
...
```

Figure 36 Using the script show Command
### Uploading a Configuration Script to a TFTP Server

To upload a "config script" to a TFTP server, use the **copy** command.

| Command Syntax                                                    | Command Mode    | Purpose                                                   |
|-------------------------------------------------------------------|-----------------|-----------------------------------------------------------|
| copy nvram:script scriptname.scr<br>tftp://x.x.x.x/scriptname.scr | Privileged Exec | Copies the config script from the NVRAM to a TFTP server. |

```
Forcel0 #copy nvram:script test.scr tftp://10.16.1.56/test.scr

Mode......TFTP

Set TFTP Server IP......10.16.1.56

TFTP Path.....

TFTP Filename......test.scr

Data Type.....Config Script

Source Filename.....test.scr

Are you sure you want to start? (y/n) y

File transfer operation completed successfully.
```

Figure 37 Using the copy nvram:script Command

### Deleting a Script

To delete a "config script", use the **script delete** command.

| Command Syntax                                  | Command Mode    | Purpose                                          |
|-------------------------------------------------|-----------------|--------------------------------------------------|
| script delete <scriptname.scr></scriptname.scr> | Privileged Exec | Deletes the named script from the switch memory. |

```
Forcel0 #script delete test.scr
Are you sure you want to delete the configuration script(s)? (y/n)y
1 configuration script(s) deleted.
```

### Downloading a Configuration Script from a TFTP Server

To download a "config script", use the **copy** command, as in the following.

| Command Syntax                                                    | Command Mode    | Purpose                                                                |  |  |
|-------------------------------------------------------------------|-----------------|------------------------------------------------------------------------|--|--|
| copy tftp://x.x.x.x/scriptname.scr<br>nvram:script scriptname.scr | Privileged Exec | Downloads the named script from the TFTP server identified by the URL. |  |  |

```
Force10 #copy tftp://10.16.1.56/test.scr nvram:script test.scr
Mode..... TFTP
Set TFTP Server IP..... 10.16.1.56
TFTP Path.....
TFTP Filename..... test.scr
Data Type..... Config Script
Destination Filename..... test.scr
Are you sure you want to start? (y/n) y
Validating configuration script...
hostname "Force10"
interface managementethernet
ip address 10.10.1.33 255.255.255.0
exit
management route default 10.10.1.254
interface vlan 11
<output deleted>
```

Figure 38 Using the copy tftp Command for a Script

While attempting to download a config script, the system validates the downloaded file. If the validation fails an error message like the following will appear:

```
Configuration script validation failed.
Following lines in the script may have problem:
Line 29:: permit 01:80:c2:00:00:00 any assign-queue 4
Line 30:: permit any 01:80:c2:00:00:ff assign-queue 3 redirect 1/0/10
Line 31:: permit 01:80:c2:00:00:ee any assign-queue 4
Line 36:: match cos 5
Line 44:: police-simple 500000 64 conform-action transmit violate-action drop
Line 45:: police-simple 500000 64 conform-action transmit violate-action drop
Total error Lines :: 6
The file being downloaded has potential problems. Do you want to save this file?
```

Figure 39 Example of a Script Validation Error Message

### Applying a Configuration Script

To apply a "config script", use the **script apply** command, as in the following.

| Command Syntax              | Command Mode    | Purpose |
|-----------------------------|-----------------|---------|
| script apply scriptname.scr | Privileged Exec | To do   |

```
Force10 #script apply test.scr

Are you sure you want to apply the configuration script? (y/n)y

The system has unsaved changes.

Would you like to save them now? (y/n) n

Configuration Not Saved!

hostname "Force10"

interface managementethernet

ip address 10.10.1.33 255.255.255.0

exit

management route default 10.10.1.254

interface vlan 11

exit

exit

configuration script 'test.scr' applied.
```

Figure 40 Using the script apply Command

Applying a configuration script on a machine with certain previously configured features may result in an error. This is because the syntax for entering the configuration mode that allows for editing the feature may be different than the syntax that exists in the configuration (and was used to create the feature initially). There are several such features.

For example, the command to create a class-map called "cm-1" is **class-map match-all cm-1**, while the command to edit cm-1 later is **class-map cm-1** (For more on class-map, see Using Differentiated Services (DiffServ) on page 213.) Attempting to apply an unmodified config script containing cm-1 to a machine that already has a class-map called cm-1 results in an error similar to the following example (see Figure 41 on page 76).

```
class-map match-all cm-1
This Diffserv class already exists.
Error in configuration script file at line number 33.
CLI Command :: class-map match-all cm-1.
Aborting script.
Execution of configuration script 'test.scr' could not be completed.
WARNING:
The running configuration may not be the desired configuration.
You might want to reload the saved configuration.
```

#### Figure 41 Example of a Scripting Error

Failure to apply a config script can be resolved by one of the following solutions:

• Issue the **clear config** command before applying the script.

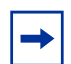

**Note:** Do not issue the **clear config** command if you telnet into the system, otherwise you will lose contact with the system. This command should be issued at the console port.

- Edit the script to use the proper syntax to edit the structure (ACL, map etc.).
- Edit the script by adding the **no** form of a command to delete a feature, then add a command to reconfigure the same feature.

### Listing Configuration Scripts

The **script list** command lists the configured scripts in a system:

Figure 42 Using the script list Command

# **Displaying Logs**

The switch maintains four logs:

• Event log ("Persistent log") — exception messages and critical boot-up messages; saved on switch reset

— Use the command **show eventlog**.

- System log, "buffered log") system trace information; cleared on switch reset
- Use the commands **show logging** or **show logging history**.
- List of logging hosts
  - Use the command **show logging hosts**.
- Traps enabled trap events; cleared on switch reset
  - Use the command **show logging traplogs**.

For details on the logs and logging, see the chapter System Logs on page 117. See also the System Log chapter in the *SFTOS Command Reference*.

# Chapter 3

# **Using the Web User Interface**

This chapter contains these major headings:

- Accessing the Web User Interface on page 79
- Command Buttons on page 81
- Enabling and Using Java Mode on page 83
- Using the Web UI for Common Functions on page 84

SFTOS provides a Web User Interface (Web UI) that is almost as powerful as its command line interface (CLI), and, in some ways, is more powerful. For example, the Web UI can display the entire forwarding database, while the CLI only displays 10 entries starting at specified addresses. On the other hand, some tasks, such as providing read/write access to SNMP, are only available through the CLI. In fact, the CLI and Web UI can be used together to provide symbiotic control and feedback.

For new users, the Web UI is much more useful, partly because it contains a navigation panel that displays a tree structure of all the panels. If you traverse that tree systematically, you can be assured of completing the essential configuration tasks.

To use the Web UI, you must first create a management IP address for the switch (see Setting the Management IP Address on page 47) and then enable the Web UI with the CLI command **ip http server** (see Enabling and Using the SFTOS Web User Interface on page 48).

Access to the Web UI is limited to configured users. You can configure users through the CLI or the Web UI. Configuring users through the CLI is also described in the Getting Started chapter (see User Management on page 44).

The Security chapter (see Enabling SSL/HTTPS on page 178) contains details on enabling an HTTPS secure server.

## Accessing the Web User Interface

- 1. Launch a supported Web browser. The Web browser must support:
  - HTML version 4.0, or later
  - HTTP version 1.1, or later
  - JavaScript<sup>(TM)</sup> version 1.2, or later
- 2. Enter the IP address of the switch in the Web browser address field.

- 3. When the Login panel is displayed, click the **Login** button.
- 4. If a username with password is required, a second login page displays. Enter the appropriate username and password, as discussed above.

After a successful login, the Navigation tree is displayed in the left frame, and the System Description panel is displayed in the right frame, as shown below.

Notice also the large red Help button on the right, which provides context help for the selected panel.

| Force10 OS - Microsoft Internet E      | xplorer                           |                                                                                                    |            |
|----------------------------------------|-----------------------------------|----------------------------------------------------------------------------------------------------|------------|
| Ele Edit View Favorites Tools He       | p 🔹 Links 👰 Google 👩 Sony Media S | oftware 🗿 Windows Media 👜 Fandango - Theaters Near 94550                                                                                                    | <b>A</b> . |
| 🔇 Back 🔹 🔘 - 💌 🗟 🐔 🎾                   | 🛛 Search 👷 Favorites 🥝 🍰 🍡        | 🖃 🛄 🕰 🖏                                                                                                    |            |
| Agdress 🗃 http://172.17.1.223/base/web | _main.html                        |                                                                                                    | 🛩 🛃 GO     |
| FORCE                                  |                                   |                                                                                                    |            |
| Navigation                             | System Descriptio                 | on                                                                                                    | Help       |
| I Switching                            | System Description                | Force10 S50                                                                                                    |            |
| III Security                           | System Name                       |                                                                                                    |            |
| 🗄 🧰 Stacking                           | System Location                   |                                                                                                    |            |
|                                        | System Contact                    |                                                                                                    |            |
|                                        | IP Address                        | 172.17.1.223                                                                                                    |            |
|                                        | System Object ID                  | force10                                                                                                    |            |
|                                        | System Up Time                    | 1 days, 7 hours, 13 minutes                                                                                                    |            |
|                                        | MIBs Supported                    | RFC 1907 - SNMPv2-MIB<br>RFC 2819 - RMON-MIB<br>FORCE10-REF-MIB<br>SNMP-COMMUNITY-MIB<br>SNMP-FRAMEWORK-MIB<br>SNMP-MPD-MIB<br>SNMP-NOTIFICATION-MIB<br>SNMP-LARGET-MIB<br>SNMP-USER-BASED-SM-MIB<br>ISMT-ARGET_TAC_MIB | ×          |
| <b>(</b> )                             |                                   | 🐑 Internet                                                                                                    |            |

Figure 43 System Description Panel of the Web UI

5. Select a panel from the expandable Navigation tree. The corresponding panel displays in the right-hand frame. For example, the following screenshot shows that the Inventory Information panel opens when you click the Inventory Information node in the tree.

| FORCE                                                                                                    |                                                                                                    |                                                                                                    |   |      |
|----------------------------------------------------------------------------------------------------|----------------------------------------------------------------------------------------------------|----------------------------------------------------------------------------------------------------|---|------|
| Navigation                                                                                                    | Inventory Information                                                                                                    |                                                                                                    |   | Heip |
| yetem     System     APP Cache     Waventory information     APP Cache     Waventory information     Forwarding Database     Forwarding Database | Management Unit Number<br>System Description<br>Vendor ID<br>Plant ID<br>Country Code<br>Date Code<br>Serial Number<br>Part Number<br>Revision<br>Catalog Number<br>Base MAC Address<br>Software Version<br>Additional Packages | 1<br>Force10 S50<br>07<br>01<br>04<br>052005<br>DE4000067<br>759-00001-00<br>0A<br>SA-01-GE-48T<br>00:01:E8:D5:A0:39<br>2.2.1.1<br>F10OS QoS<br>F10OS Stacking | < |      |
|                                                                                                    | Refresh                                                                                                    |                                                                                                    |   |      |

Figure 44 Inventory Information Panel of the Web UI

## **Command Buttons**

The following command buttons are used throughout the Web UI:

**Save**—Implements and saves the changes you just made. Some settings may require you to reset the system in order for them to take effect.

**Refresh**—The Refresh button that appears on Web UI panels refreshes the data on the panel.

Conversely, if you make a change through the CLI, clicking **Refresh** on the affected panel populates the settings changed through the CLI to the panel. The exception is that, if you use the CLI to change the user name through which you are connected to the Web UI, you will need to log in again.

**Submit**—Sends the updated configuration data from the panel to the switch. Configuration changes take effect immediately. These changes will not be retained across a power cycle unless a save is performed.

Other buttons include the familiar down-arrow for the list box, Clear, Clear Counters, Delete, and Reset.

Some panels display different fields after you enter data in them. For example, as shown below in the before and after images of the the SNMP Community Configuration panel (Figure 45 on page 82 and Figure 46 on page 82, respectively), when you click **Submit**, the panel adds a Delete button and the configuration data that you entered on the panel. When you click **Delete**, the configuration data that you entered is removed.

| FORCE                                                           |                              |             |
|-----------------------------------------------------------------|------------------------------|-------------|
| <ul> <li>⊕ in Log</li> <li>⊕ in Slot</li> <li>⊕ Port</li> </ul> | SNMP Community Configuration | Help        |
|                                                                 | Community                    | Create H    |
| Trap Receiver Configuration                                     | SNMP Community Name          | Create      |
| Supported MIBs                                                  | Client ID Address            |             |
| E Catistics                                                     |                              | 0.0.0.0     |
| 🗉 🔄 System Utilities                                            | Client IP Mask               | 0.0.0.0     |
| 📲 Save All Applied Changes 🝵                                    | Access Mode                  | Read Only 🔽 |
| System Reset                                                    | Status                       | Enable 🔽    |
| 📲 Reset Configuration to Defau                                  | S                            | ubmit       |
| Reset Passwords to Defaults                                     |                              |             |
| Download File To Switch                                         |                              |             |
| 🗒 Upload File From Switch                                       |                              |             |
| Ping                                                            |                              |             |
| 🗄 🧰 Trap Manager                                                |                              |             |
| DHCP Server                                                     |                              |             |
| SNTP                                                            |                              |             |

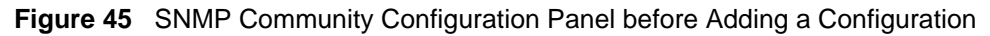

| FORCE                       |                        |                   |                |             |        |      |
|-----------------------------|------------------------|-------------------|----------------|-------------|--------|------|
| Navigation                  | SNMP Community Configu | ration            |                |             |        | Help |
| ARP Cache                   | Community              |                   | public 🖌       |             |        |      |
| Configuration               | SNMP Community Name    |                   | public         |             |        |      |
| 🖲 📄 Forwarding Database     | Client IP Address      |                   | 0.0.0.0        |             |        |      |
| ♥ 🔲 Log<br>♥ 🚍 Slot         | Client IP Mask         |                   | 0.0.0.0        |             |        |      |
| 🗉 🧰 Port                    | Access Mode            |                   | Read/\//rite v |             |        |      |
| - SNMP                      | Status                 |                   | Frahla         |             |        |      |
| Trap Receiver Configuration | Status                 |                   | Enable         |             |        |      |
| Supported MIBs              |                        | Submit            | Delete         |             |        |      |
| Catistics                   | SNMP Community Name    | Client IP Address | Client IP Mask | Access Mode | Status |      |
| 🖲 📄 Trap Manager            | public                 | 0.0.0.0           | 0.0.0.0        | Read/Write  | Enable |      |
| DHCP Server                 |                        |                   |                |             |        |      |
| SNTP     Switching          |                        |                   |                |             |        |      |
| Security                    |                        |                   |                |             |        |      |
| QoS                         |                        |                   |                |             |        |      |
| 🗀 Stacking                  |                        |                   |                |             |        |      |
|                             |                        |                   |                |             |        |      |

Figure 46 SNMP Community Configuration Panel after Adding a Configuration

# **Enabling and Using Java Mode**

When you enable Java mode in SFTOS, a switch navigation icon appears at the top of the Web UI panels. You can click any port on the icon to access a menu of port-specific configuration panels. For example, if you click the serial port icon, the Serial Port Configuration panel displays (Figure 47).

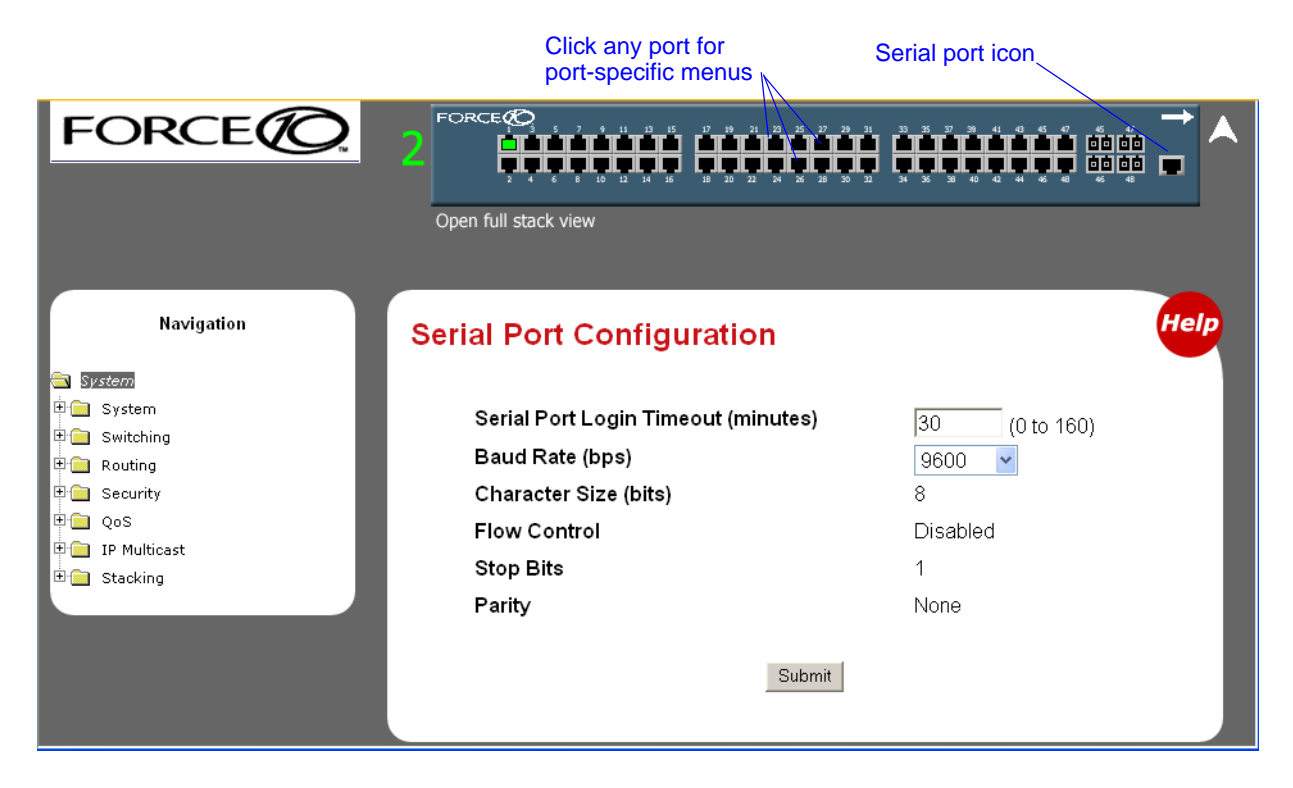

Figure 47 Switch Navigation Icon with Serial Port Configuration Panel

Figure 48 shows the interactive components of the switch navigation icon.

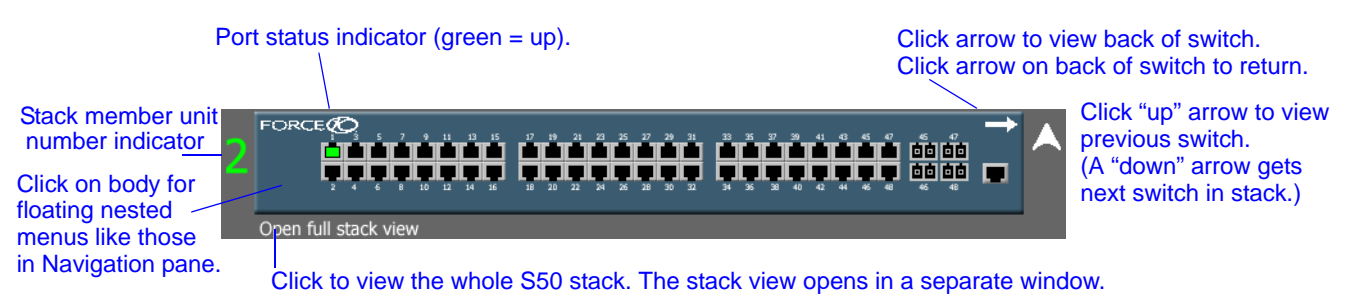

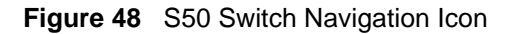

### **Enabling Java Mode**

To enable Java mode, use the Network Connectivity Configuration panel (System >> Configuration >> Network Connectivity Configuration) of the Web UI to select Enable in the Java Mode field (Figure 48).

Alternatively, in the CLI, execute the command **ip http javamode enable** from Global Config mode.

To disable Java mode, select Disable in the Java Mode field of the Network Connectivity Configuration panel, or execute the command **no ip http javamode enable**.

| je Edit View Favorites Iools Help              | Units 👸 Google 👸 Sony Media Software 👸 Windows Media 🍓 Fi | andango - Theaters Near 94550 | 1    |
|------------------------------------------------|-----------------------------------------------------------|-------------------------------|------|
| 🕻 Back + 🖒 - 🗟 🗟 🐔 🔎                           | Search 🔶 Favorites 🙆 🔅 • 🚵 🗔 🛄 🛍 🔉                        |                               |      |
| Shime (1172 17 1 222 haralash                  |                                                           |                               |      |
| (100,001) (100,000,000)                        | and to real                                               |                               |      |
| FORCE                                          |                                                           |                               |      |
|                                                |                                                           |                               |      |
|                                                |                                                           |                               |      |
|                                                |                                                           |                               |      |
|                                                |                                                           |                               |      |
| Navigation                                     | Natural Constantiate Confirment                           |                               | Helo |
| Hangeman                                       | Network Connectivity Configurati                          | ion                           | -    |
| System                                         |                                                           |                               | - 1  |
| ARP Cache                                      | IP Address                                                | 172.17.1.223                  |      |
| Inventory Information                          | Subnet Mask                                               | 255 255 255 0                 |      |
| Configuration                                  | Sublet mask                                               | 255,255,255.0                 |      |
| Switch                                         | Default Gateway                                           | 172.17.1.254                  |      |
| Network Connectivity                           | Burned In MAC Address                                     | 00:01:E8:D5:A0:39             |      |
| Telnet Session     Outbound Telnet Clent Con   | Locally Administered MAC Address                          | 00:00:00:00:00:00             |      |
| Serial Port                                    | MAC Address Type                                          | Burned In                     |      |
| User Accounts     Authentication List Configur | Network Configuration Protocol Current                    | None 👻                        |      |
| Login Session                                  | Management VLAN ID                                        | 999                           |      |
| Authentication List Summar     User Login      | Web Mode                                                  | Enable                        |      |
| * 😂 Forwarding Database                        | Java Mede                                                 |                               |      |
| E Cog                                          | Java Mode                                                 | Disable 👻                     |      |
| R Slot                                         |                                                           |                               |      |
| E SNMP                                         | Submit                                                    |                               |      |
| E G Statistics                                 |                                                           |                               |      |
|                                                |                                                           |                               |      |

Figure 49 Network Connectivity Configuration Panel of the Web UI

# Using the Web UI for Common Functions

This section contains:

- Using the Web UI to Access Information on page 85
- Using the Web UI to Configure QoS on page 86
- Using the Web UI for Switch Configuration Functions on page 90

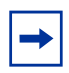

**Note:** The screenshots in this section are samples to show you how easy it is to use the Web UI. The screenshots do not show recommended configuration information or sequences. Use the context-sensitive online help provided with the Web UI for detailed explanations on using the fields on the panels.

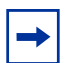

**Note:** For examples of using the Web UI for routing, see Using the Web UI for Routing on page 315 in the Routing chapter.

### Using the Web UI to Access Information

The Web UI has many information panels. As already exemplified in Figure 43, "System Description Panel of the Web UI," on page 80 and Figure 44, "Inventory Information Panel of the Web UI," on page 81, they generally provide the static information that you can access through "show" commands in the CLI.

Typically, the configuration panels also contain status information, as shown in the following sections.

If you are configuring an S50 stack, the first "show" panel that you might want to inspect is the Stack Port Summary panel (navigate in the tree to **Stacking** > **Stack Port Summary**), where you can determine which is the management unit and whether the units are up.

| Navigation           | Stack Sum | mary         |                  |            |        | Hel     |
|----------------------|-----------|--------------|------------------|------------|--------|---------|
| 🔁 System             |           |              |                  |            |        |         |
| 🗄 🧰 System           |           |              |                  | Plugged-in |        |         |
| 🕀 🧰 Switching        | Switch    | Management   | Preconfigured    | Model      | Switch | Code    |
| 🖹 🧰 Routing          | ID        | Status       | Model Identifier | Identifier | Status | Version |
| 🕀 🧰 Security         | 1         | Ctack Mambar |                  | SA-01-GE-  | OV.    | 0.0.4   |
| 🗄 🧰 QoS              | I         | Stack Member | SA-01-GE-401     | 48T        | UK     | Z.3.1   |
| 🗄 🧰 IP Multicast     | 2         | Management   | SA-01-GE-48T     | SA-01-GE-  | ∩к     | 231     |
| 🖻 🔄 Stacking         | 2         | Switch       | 0/-01-02-401     | 48T        | UIC I  | 2.0.1   |
| Unit Configuration   |           |              |                  | 1          |        |         |
| 🗐 Archive Copy       |           |              | Refresh          |            |        |         |
|                      |           |              |                  |            |        |         |
| 🗐 Supported Switches |           |              |                  |            |        |         |

Figure 50 Stack Summary Panel of the Web UI

You could also inspect the Stack Port Summary panel (navigate to **Stacking** > **Stack Port Summary**) to verify that the units are operating as a stack.

| Navigation                                                                                                    | Stack Port Summary |                 |            |            |         |            |
|----------------------------------------------------------------------------------------------------|--------------------|-----------------|------------|------------|---------|------------|
| 🔁 System                                                                                                    |                    |                 |            |            |         |            |
| 🗄 🧰 System                                                                                                    |                    |                 | Configured | Pupping    | Link    | Link Sneed |
| 🗄 🧰 Switching                                                                                                    | Unit               | Interface       | Stack-mode | Stack-mode | Status  | (Gb/s)     |
| H ← Routing     The Security     Security     Se | 1                  | Stack Port<br>A | N/A        | Stack      | Link up | 10         |
| <ul> <li>         ⊕ ☐ QoS          ⊕ ☐ IP Multicast      </li> </ul>                                                                                                    | 1                  | Stack Port<br>B | N/A        | Stack      | Link up | 10         |
| Stacking                                                                                                    | 2                  | Stack Port<br>A | N/A        | Stack      | Link up | 10         |
| <ul> <li>ヨ Archive Copy</li> <li>ヨ Stack Summary</li> </ul>                                                                                                    | 2                  | Stack Port<br>B | N/A        | Stack      | Link up | 10         |
| Supported Switches                                                                                                    |                    |                 |            | Refresh    |         |            |

Figure 51 Stack Port Summary Panel of the Web UI

### Using the Web UI to Configure QoS

This section is the Web UI analog to the chapters in this guide on Quality of Service (QoS), including Access Control Lists (see Using Differentiated Services (DiffServ) on page 213) and DiffServ (see Using Differentiated Services (DiffServ) on page 213). See also the Quality of Service (QoS) chapter in the SFTOS Command Reference, which details all of the QoS commands in the CLI.

The Web UI provides configuration and status panels for Layer 2 and Layer 3 Access Control Lists, DiffServ (differentiated services), and Class of Service (CoS). The sample panels here are presented in the order in which they are available in the Web UI navigation tree:

- Layer 3 Access Control Lists on page 86
- Layer 2 Access Control Lists on page 87
- Differentiated Services on page 87

### Layer 3 Access Control Lists

To create an IP Access Control List (ACL), use the IP ACL Configuration panel (**QoS** > **Access Control Lists** > **Configuration**) to create the ACL ID (the equivalent of the [**no**] **access-list** command), and then use the IP ACL Rule Configuration Panel (Figure 52) (**QoS** > **Access Control Lists** > **Configuration**) to create and assign the rules (up to 10) for that ACL:

| Navigation                                                                                                  | IP ACL Rule Configuration                       |                |                        |
|----------------------------------------------------------------------------------------------------|-------------------------------------------------|----------------|------------------------|
| C System<br>B System<br>B System<br>B Security<br>C QOS<br>C C S                                            | IP ACL<br>Rule                                  | 1 ×<br>1 ×     |                        |
| Access Control Lists     Access Control Lists     G IP Access Control Lists     G Configuration     Summary | Action<br>Assign Queue ID<br>Redirect Interface | Permit<br>2    | Configure<br>Configure |
| Rule Configuration     MAC Access Control Lists     Interface Configuration     Differentiated Services     | Match Every                                     | 170/21<br>True | Configure              |
| Image: Stacking                                                                                             |                                                 | Delete         |                        |

Figure 52 IP ACL Rule Configuration Panel of the Web UI

### Layer 2 Access Control Lists

To create a Layer 2 ACL, you follow the same sequence as described above for IP ACL configuration, except that you move down the navigation tree onto the MAC Access Control Lists branch. Create an ID for the new ACL, create rules, and then use the ACL Interface Configuration panel (Figure 53) to assign one or more ACLs to the selected port.

| User Accounts     Authentication List Confi     Login Session     Authentication List Sumr                                                                                                    | ACL Interfac    | ce Config | guration           |                  |                 |
|----------------------------------------------------------------------------------------------------|-----------------|-----------|--------------------|------------------|-----------------|
| 🖾 🗒 User Login                                                                                                    | Unit/Slot/Port  |           |                    | 1/0/1 💌          |                 |
| <ul> <li>Forwarding Database</li> <li>Log</li> </ul>                                                                                                    | Direction       |           |                    | Inbound ~        |                 |
| E Slot                                                                                                    | ACL Type        |           |                    | MAC ACL V        |                 |
|                                                                                                    | MAC ACL         |           |                    | blah 🗸           |                 |
| System Utilities                                                                                                    | Sequence Num    | ber       |                    | (1 to 4294967295 | 5)              |
| Trap Manager      DHCP Server      SNTP                                                                                                    |                 |           |                    | Submit Remove    |                 |
| 🖲 🗀 Switching                                                                                                    | List of Assigne | d ACLs    |                    |                  |                 |
| B Routing                                                                                                    | Unit/Clat/Dart  | Direction |                    | ACL Identifier   | Somuonee Number |
| Gos     Gos     Qos     Qos | 1/0/1           | Inbound   | MAC ACL<br>MAC ACL | blah2<br>blah    | 3<br>234        |
| Summary     B Rule Configuration     Interface Configuration     Differentiated Services                                                                                                    |                 |           |                    |                  |                 |

Figure 53 ACL Interface Configuration Panel of the Web UI

#### **Differentiated Services**

The Differentiated Services section of the Web UI is an alternative way to provide the data traffic controls that are described in Using Differentiated Services (DiffServ) on page 213. For syntax details on commands discussed in here, see the Quality of Service (QoS) Commands chapter in the *SFTOS Command Reference*.

The sequence of Web UI panels that follows this CLI example provides the same results: :

```
class-map match-all match_all
match any
exit
!Completed Step 1!
policy-map rate_limit in
class match_all
police-simple 1024 128 conform-action set-cos-transmit 7 violate-action drop
exit
!Completed Step 2!
interface 1/0/7
service-policy in rate_limit
no shutdown
exit
!Completed Step 3!
diffserv
!Completed Step 4!
```

Figure 54 DiffServ CLI Example: Configuring Rate Limiting on a Port

1. To enable Differentiated Services (the equivalent of the **diffserv** command), use the DiffServ Configuration panel (Navigate **QoS** > **Differentiated Services** > **DiffServ Configuration**):

| Navigation                  | Diffserv Configuration  |                         |
|-----------------------------|-------------------------|-------------------------|
| 🖻 System                    |                         |                         |
| 🖲 🚍 System                  |                         |                         |
| 🕫 🧰 Switching               | DiffServ Admin Mode     | Enable 👻                |
| 🗉 🧰 Security                |                         |                         |
| 🖻 🔄 QoS                     |                         |                         |
| 🖲 🧰 Access Control Lists    |                         | Submit                  |
| 🖻 🔄 Differentiated Services | MID Table               | Current Size / May Size |
| Diffserv Configuration      | MIB I able              | Current Size / Max Size |
| Class Configuration         | Class table             | 0 / 25                  |
| - 🗐 Class Summary           | Class Rule table        | 0 / 150                 |
| Policy Configuration        | Policy table            | 0 / 64                  |
| Policy Summary              | Policy Instance table   | 0/576                   |
| Policy Class Definition     | Policy Instance table   | 0/5/6                   |
| Policy Attribute Summary    | Policy Attributes table | 0 / 1728                |
| ── Service Configuration    | Service table           | 0 / 400                 |
| Service Summary             |                         |                         |
| Service Statistics          |                         |                         |
| Service Detailed Statistics |                         |                         |

Figure 55 DiffServ Configuration Panel of the Web UI

2. Create a class-map:

|                                                                                                    | rv Class Con                         | figuration            |                    |
|----------------------------------------------------------------------------------------------------|--------------------------------------|-----------------------|--------------------|
| P access Control Lists     Classification       P access Control Lists     Classification       P access Control Lists     Classification | ass Selector<br>ass Name<br>ass Type | blah v<br>blah<br>All | Rename Delete      |
| Class Configuration Cla                                                                                                    | ass Match Selector                   | Any 👻                 | Add Match Criteria |
| Class Summary     Policy Configuration     Policy Summary     Policy Class Definition     Policy Attribute Summary                        | atch Criteria<br>Y                   | Values<br>Any         |                    |

Figure 56 DiffServ Class Configuration Panel of the Web UI

3. Create a policy-map that calls the class-map:

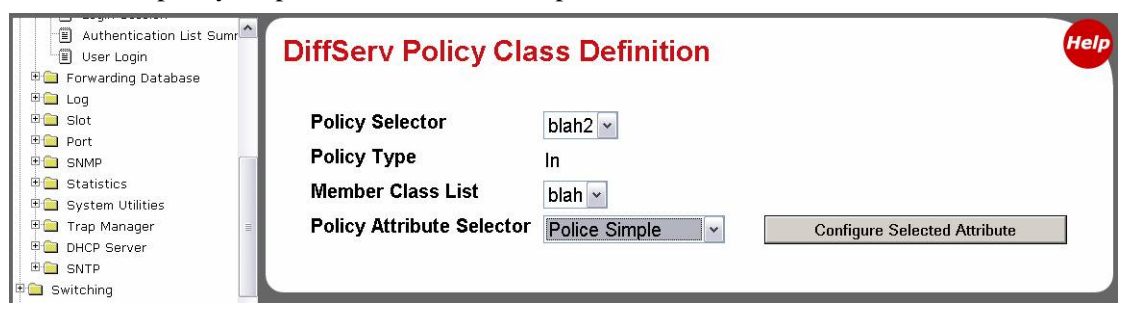

Figure 57 DiffServ Policy Class Definition Panel of the Web UI

4. Select **Police-Simple** on the Policy Attribute Selector field, and then click **Configure Selected Attribute**.

The Policing Attributes panel displays (This is not a panel that you access directly from the Navigation frame):

| System<br>D System<br>D Switching                                                            | Policing Attributes     |                |
|----------------------------------------------------------------------------------------------|-------------------------|----------------|
| E Security                                                                                   | Policy Name             | blah2          |
| 🖳 QoS                                                                                        | Policy Type             | In             |
| Differentiated Services                                                                      | Class Name              | blah           |
| DiffServ Configuration                                                                       | Policing Style          | Police Simple  |
| Class Configuration                                                                          | Color Mode              | Color Blind 🗸  |
| Policy Configuration                                                                         | Conform Action Selector | Mark CoS 🗸     |
| Policy Summary                                                                               | Violate Action          | Drop           |
| Policy Class Definition      I     Policy Attribute Summary      I     Service Configuration |                         | Confirm Cancel |
| Service Summary     Service Statistics                                                       |                         |                |

Figure 58 Policing Attributes Panel of the Web UI

 $\rightarrow$ 

5. As shown, select **Mark CoS** in the Conform Action Selector field and **Drop** in the Violate Action field, and then click **Confirm**.

Note: Other choices that might be in the Violate Action field are not currently supported.

The Policing Configuration panel displays (This is also not a panel that you access directly from the Navigation frame):

| System                                                                                                    | Policing Configuration                                                                                    |                                                                                        |
|----------------------------------------------------------------------------------------------------|----------------------------------------------------------------------------------------------------|----------------------------------------------------------------------------------------|
| Switching     Security     QoS     Garcess Control Lists     Garcess Control Lists     Garcess Control Lists     Garcess     Garcess     Garcess     Garcess                                                                                                    | Policy Name<br>Policy Type<br>Class Name<br>Color Mode                                                    | blah2<br>In<br>blah<br>Color Blind                                                     |
| Image: Class Summary         Image: Class Summary         Image: Policy Configuration         Image: Policy Class Definition         Image: Policy Attribute Summary         Image: Policy Attribute Summary         Image: Policy Attribute Summary         Image: Policy Attribute Summary         Image: Policy Attribute Summary         Image: Policy Attribute Summary         Image: Policy Attribute Summary         Image: Policy Summary         Image: Policy Summary         Image: Policy Attribute Summary         Image: Policy Summary         Image: Policy Summ | Committed Rate (Kbps)<br>Committed Burst Size (KB)<br>Conform Action<br>Conform CoS Val<br>Violate Action | 1024 (1 to 4294967295) Kbps<br>128 (1 to 128) KBytes<br>Mark CoS<br>7 (0 to 7)<br>Drop |
| ·····································                                                                                                    | Configure                                                                                                 | Selected Attribute Cancel                                                              |

Figure 59 Policing Configuration Panel of the Web UI

6. Enter **1024** in the Committed Rate field, **128** in the Committed Burst Size field, and **7** in the Conform CoS Val field. You are instructing SFTOS to route conforming traffic (traffic lower than the rate threshold) to queue 7 and drop non-conforming traffic.

| System                      | DiffServ Po | licy Att     | ribute S | ummary    |                           |
|-----------------------------|-------------|--------------|----------|-----------|---------------------------|
| 🖲 🗎 Switching               |             |              |          |           |                           |
| 🖻 🧰 Security                | Baliay      | <b>Balia</b> | Class    |           |                           |
| 🖻 🔄 QoS                     | Name        | T∨ne         | Name     | Attribute | Attribute Details         |
| 🗄 🚞 Access Control Lists    | blah2       | In           | blah     | Police    | Color Conform Mode: Color |
| 🖻 🔄 Differentiated Services | Dializ      |              | bian     | Simple    | Blind                     |
| DiffServ Configuration      |             |              |          |           | Committed Rate (Kbps):    |
| Class Configuration         |             |              |          |           | 1024 Kbps                 |
| Class Summary               |             |              |          |           | 128 KButos                |
| Policy Configuration        |             |              |          |           | Conform Action: Mark CoS  |
| Policy Summary              |             |              |          |           | 7                         |
| Policy Class Definition     |             |              |          |           | Violate Action: Drop      |
| Policy Attribute Summary    |             |              |          | Refresh   |                           |
| Bervice Configuration       |             |              |          |           |                           |
| Bervice Summary             |             |              |          |           |                           |

Click Configure Selected Attribute. The DiffServ Policy Attribute panel displays:

Figure 60 DiffServ Policy Attribute Panel

To apply the policy to an interface, select **Service Configuration** in the Navigation tree. The DiffServ Service Configuration panel displays:

| Trap Manager     DHCP Server     SNTP                                                                                 | DiffServ Service (          | Configuration    |   |
|----------------------------------------------------------------------------------------------------|-----------------------------|------------------|---|
| <ul> <li>⊕ Switching</li> <li>⊕ Routing</li> <li>⊕ Security</li> <li>⊕ QoS</li> <li>⊕ Access Control Lists</li> </ul> | Unit/Slot/Port<br>Policy In | 1/0/3 v<br>blah2 | • |
| Differentiated Services     DiffServ Configuration     Class Configuration     Class Summary     Delicy Configuration |                             | Submit           |   |
| Policy Summary     Policy Class Definition     Policy Attribute Summar     Service Configuration                      |                             |                  |   |

Figure 61 DiffServ Service Configuration Panel of the Web UI

Select the policy that you created from the Policy In field, and then click **Submit**. This causes the changes to take effect on the switch, but they will not be retained after a power cycle unless you save the running-config. See Managing the Configuration on page 67.

### **Using the Web UI for Switch Configuration Functions**

This section contains these examples:

- Broadcast Storm Recovery on page 91
- Port Configuration on page 91
- Spanning Tree Protocol on page 92

See also, in this chapter, Using the Web UI to Configure QoS on page 86 and Using the Web UI for Security Configuration on page 93. See also the Web UI panels in Using the Web UI to Configure SNTP on page 113 in the Management chapter, and see Using the Web UI for Routing on page 315 in the Routing chapter.

### Broadcast Storm Recovery

For broadcast storm recovery, the Switch Configuration panel of the Web UI provides the equivalent of using the **[no] storm-control broadcast** command.

| Navigation                   | Switch Configuration          |           |
|------------------------------|-------------------------------|-----------|
| 🔁 System                     |                               |           |
| 🖻 🔄 System                   |                               |           |
| ARP Cache                    | Broadcast Storm Recovery Mode | Disable 🗸 |
| Inventory Information        | 000 De Flaux Construct Martin |           |
| 🖻 🔁 Configuration            | 802.3X Flow Control Mode      | Disable 🚩 |
| System Description           |                               |           |
| Switch                       | C I I I                       |           |
| Network Connectivity         | Submit                        |           |
| Telnet Session               |                               |           |
| 🗐 Outbound Telnet Client Con |                               |           |
| (maile)                      |                               |           |

Figure 62 Switch Configuration Panel of the Web UI

### Port Configuration

For port configuration, use the Port Configuration panel of the Web UI (Figure 63) to select all ports or a particular port, and then perform one or more configuration functions at one time, such as setting maximum frame size, and enabling admin mode, traps, STP, or LACP.

| Navigation                                                                                                    | Port Configuration                                                                                                    |                                                                  | Help |
|----------------------------------------------------------------------------------------------------|----------------------------------------------------------------------------------------------------|------------------------------------------------------------------|------|
| System  ARP Cache  ARP Cache  Inventory Information  Configuration  Configuratio | Unit/Slot/Port<br>Port Type<br>STP Mode<br>Admin Mode<br>LACP Mode<br>Physical Mode<br>Physical Status<br>Link Status<br>Link Trap<br>Maximum Frame Size<br>ifIndex | All   Disable   Enable   Auto     Enable   1518   (1518 to 9216) |      |
| ₽ _ Switching<br>₽ _ Security<br>₽ _ QoS<br>₽ _ Stacking                                                                                                    |                                                                                                    | Submit                                                           |      |

Figure 63 Port Configuration Panel of the Web UI

### Spanning Tree Protocol

To use the Web UI to enable and configure Spanning Tree protocol (STP), first enable STP on the Spanning Tree Switch Configuration/Status panel (Figure 20 on page 53). The panel provides the functionality of the CLI command [**no**] **spanning-tree port mode all**.

Then, to configure STP on particular ports, use the Spanning Tree CST Port Config/Status panel (Figure 21 on page 54), as described in the Getting Started chapter in Enabling Spanning Tree Protocol on page 53.

The Spanning Tree MST Configuration/Status panel (Figure 64) and the Spanning Tree MST Port Configuration/Status panel (Figure 65) provide the equivalent functionality of these CLI commands:

#### [no] spanning-tree port mode enable

[Disable] enable administrative state for the port.

#### [no] spanning-tree msti {0 {cost 1-200000000 | external-cost 1-200000000 | priority 0-240} | 1-63 {cost 1-200000000 | priority 0-240}}

[Reset] set the path cost for this port for the MST instance, or for the common (CST) spanning tree if the mstidis 0. Auto-set the cost based on the link speed.

#### [no] spanning-tree msti mstid priority 0-61440

[Reset] set the port priority for this port for the MST instance, or for the CST, in increments of 16.

#### [no] spanning-tree edgeport

[Reset] set a port as an edge port (portfast) within the CST and internal spanning tree.

| FORCE                                                                                                    |                                                                                                    |                                                                                                    |      |
|----------------------------------------------------------------------------------------------------|----------------------------------------------------------------------------------------------------|----------------------------------------------------------------------------------------------------|------|
| Navigation                                                                                                    | Spanning Tree MST Configuratio                                                                                                    | on/Status                                                                                                    | Help |
| System     Switching     Switching     Protocol-based VLAN     Protocol-based VLAN     Device Scale     Configuration/Status     Spanning Tree     Switch Configuration/Status     Statistics     CST Configuration/Status     Statistics     Cass of Service     Port Security     Security     Socs     Stacking | MST<br>Priority<br>VLAN ID<br>Bridge Identifier<br>Time Since Topology Change<br>Topology Change Count<br>Topology Change<br>Designated Root<br>Root Path Cost<br>Root Port | 1       •         32768       (0 to 61440)         1       999         1001       1002         80:01:00:01:e8:d5:a0:39       1 day 7 hr 59 min 4 sec         0       False         80:01:00:01:e8:d5:a0:39       0         0       00:00 |      |

Figure 64 Spanning Tree MST Configuration/Status Panel of the Web UI

| FORCE(O)                                                                                                    |                                                                                                    |                                                                                                    |      |
|----------------------------------------------------------------------------------------------------|----------------------------------------------------------------------------------------------------|----------------------------------------------------------------------------------------------------|------|
| Navigation  System  System  System  System  System  System  System  Definition  System  System | Spanning Tree MST Port Configuration/S         MST ID         Unit/Slot/Port         Port Priority         Port Path Cost         Auto-calculate Port Path Cost         Port ID         Port Up Time Since Counters Last Cleared         Port Mode         Port Forwarding State         Port Role         Designated Root         Designated Bridge | 1         1/0/1         1/28         0         0         0         0         0         0         0         0         0         0         0         0         0         0         0         0         0         0         0         0         0         80:01:00:01:e8:d5:a0:39         0         80:01:00:01:e8:d5:a0:39 | Help |
|                                                                                                    | Designated Port                                                                                                    | 00:00<br>it Refresh                                                                                                    |      |

Figure 65 Spanning Tree MST Port Configuration/Status Panel of the Web UI

For more on STP, see the chapter Spanning Tree on page 181.

## Using the Web UI for Security Configuration

The Switching branch of the Navigation tree on the Web UI contains the Port Security branch, which provides panels for port-level traffic security configuration. In addition, the Security branch provides configuration panels for local security (user access on a per-port basis), RADIUS, Secure Shell (SSH), and Secure Sockets Layer (SSL).

The following screenshots provide a sample of the kinds of configuration panels available for security.

| Navigation                                                                                                    | Port Security Interface Configuration                                                                                                    |                                                                        | Help |
|----------------------------------------------------------------------------------------------------|----------------------------------------------------------------------------------------------------|------------------------------------------------------------------------|------|
| Switching     VLAN     VLAN     GARP     Low Frotocol-based VLAN     GARP     Low Frotocol-based VLAN     GARP     Multicast Forwarding Database     GLass of Service     Gott Security     Port Security Administration     Dort Security Administration     Dort Security Vanio     Port Security Violation Statu      Port Security Violation Statu      Port Security Violation Statu      Stacking | Unit/Slot/Port<br>Port Security<br>Maximum Number of Dynamically Locked MAC Addresses Allowed<br>Add a Static MAC Address<br>VLAN ID<br>Maximum Number of Statically Locked MAC Addresses Allowed<br>Enable Violation Traps<br>Convert dynamically locked address to statically locked<br>Submit | 1/0/1 v<br>Disable v<br>600 (0-600)<br>1 (1-3965)<br>20 (0-20)<br>No v |      |

Figure 66 Port Security Interface Configuration Panel of the Web UI

| FORCE                                          |                                        |                 |
|------------------------------------------------|----------------------------------------|-----------------|
| Navigation                                     | Port Access Control Port Configuration | Help            |
| 🖲 🚞 Switching                                  | Port                                   | 1/0/1 🛩         |
| B Security                                     | Control Mode                           | Auto            |
| Configuration                                  | Quiet Period (secs)                    | 60 (0 to 65535) |
| Port Configuration     Port Status             | Transmit Period (secs)                 | 30 (1 to 65535) |
| Port Summary                                   | Supplicant Timeout (secs)              | 30 (1 to 65535) |
| Login                                          | Server Timeout (secs)                  | 30 (1 to 65535) |
| Port Access Privileges     Port Access Summary | Maximum Requests                       | 2 (1 to 10)     |
| B RADIUS                                       | Reauthentication Period (secs)         | 2600 (110 10)   |
| Secure HTTP     Secure Shell                   | Reauthentication Enabled               | (1 to 65535)    |
| 8 QoS                                          | Readmentication Enabled                | Faise Y         |
| 8 🖆 Stacking                                   | Initialize Reauthenticate              | Submit Refresh  |

Figure 67 Port Access Control Port Configuration Panel of the Web UI

| FORCE                                                                                                    |                                                                                                    |                                                                           |      |
|----------------------------------------------------------------------------------------------------|----------------------------------------------------------------------------------------------------|---------------------------------------------------------------------------|------|
| Navigation                                                                                                    | RADIUS Configuration                                                                                                    |                                                                           | Help |
| System     System     System     Southy     Southy     Port Access Control     Southy     Port Access Control     Source Statistics     Accounting Server Configuration     Source Statistics     Conserve Statistics     Secure HTTP     Secure Shell     Source Shell     Source Shell | Current Server IP Address<br>Number of Configured Servers<br>Max Number of Retransmits<br>Timeout Duration (secs)<br>Accounting Mode | 1.1.1.1<br>1<br>4 (1 to 15)<br>5 (1 to 30)<br>Disable ~<br>Submit Refresh |      |

Figure 68 RADIUS Configuration Panel of the Web UI

| FORCE                                                                                                    |                                                                                               |                                                                   |              |      |
|----------------------------------------------------------------------------------------------------|-----------------------------------------------------------------------------------------------|-------------------------------------------------------------------|--------------|------|
| Navigation Navigation System Southy Southy S | Secure HTTP Configuration<br>HTTPS Admin Mode<br>TLS Version 1<br>SSL Version 3<br>HTTPS Port | Disable v<br>Enable v<br>Enable v<br>443<br>Download Certificates | (1 to 65535) | Help |

Figure 69 Secure HTTP Configuration Panel of the Web UI

Figure 69 shows the Secure HTTP Configuration panel, with HTTPS Admin Mode enabled, after the user has downloaded the SSL certificates. See Enabling SSL/HTTPS on page 178.

| FORCE                                                                                                    |                                                                                                    |                                       |
|----------------------------------------------------------------------------------------------------|----------------------------------------------------------------------------------------------------|---------------------------------------|
| Navigation                                                                                                    | Secure Shell Configuration                                                                                                    | Help                                  |
| System System System Security Security Security Security Security Security Security Security Secure Configuration Server Configuration Server Statistics Securiting Server Statistic Securiting Server Statistic Secure Shrel Secure Shrel Sec | Admin Mode<br>SSH Version 1<br>SSH Version 2<br>SSH Connections Currently in Use<br>Maximum number of SSH Sessions Allowed<br>SSH Session Timeout (minutes)<br>Refresh Submit | Enable v<br>Enable v<br>D<br>5 v<br>5 |
| R QoS<br>R Stacking                                                                                                    |                                                                                                    |                                       |

Figure 70 Secure Shell Configuration Panel of the Web UI

For more on SSL, SSH, and RADIUS configuration, see the chapter Providing User Access Security on page 169.

# **Chapter 4**

# Management

This chapter covers the following management tasks:

- Creating the Management IP Address
- Changing the Management VLAN from the Default on page 98
- Verifying Access to a Management Port on page 99
- Verifying Management Port Connectivity on page 99
- Setting Stack Management Preferences on page 99
- Setting the Hostname on page 100
- Restoring the Configuration to Factory Defaults on page 100
- Setting up SNMP Management on page 102
- Link Layer Discovery Protocol (LLDP) on page 105
- Setting up Remote Network Monitoring (RMON) on page 106
- Setting the System Date and Time on page 109
- Gathering Details about the Switch on page 116

### **Creating the Management IP Address**

The procedure for creating the management IP address is introduced in Setting the Management IP Address on page 47 in the Getting Started chapter. Figure 71 shows the use of that procedure:

```
Force10 (Config)#management route default 10.10.1.254
Force10 (Config)#interface managementethernet
Force10 (Config-if-ma)#ip address 10.10.1.251 255.255.255.0
Force10 (Config-if-ma)#exit
Force10 (Config)#exit
Force10 #show interface managementethernet
IP Address..... 10.10.1.151
Subnet Mask..... 255.255.25.0
Default Gateway..... 10.10.1.254
Locally Administered MAC Address...... 00:00:00:00:00:00:00
MAC Address Type..... Burned In
Network Configuration Protocol Current..... None
Management VLAN ID..... 1
Web Mode..... Disable
Java Mode..... Disable
```

Figure 71 Creating the Management Port IP Address

# **Changing the Management VLAN from the Default**

As stated in Setting Up a Management VLAN on page 51 in the Getting Started chapter, the default management VLAN is the default VLAN 1, so, when you configure the management IP interface (see Creating the Management IP Address on page 97), any port that is part of the default VLAN will carry management traffic.

On first startup, the default VLAN 1 includes every port (although, by default, all ports are shut down until you enable them—see Enabling Ports on page 46.) If you want to change the management VLAN from the default VLAN to another VLAN, create the new VLAN (see Creating a Simple Configuration using VLANs and STP on page 52), and then use the following command sequence and example as your guide.

| Step | Command Syntax                       | Command Mode                    | Purpose                                                                                                    |
|------|--------------------------------------|---------------------------------|----------------------------------------------------------------------------------------------------|
| 1    | show vlan id <i>vlan-id</i>          | Privileged Exec                 | Inspect the VLAN that you want to assign as the management VLAN.                                                                                                    |
| 2    | interface<br>managementethernet      | Global Config                   | Enter the Interface ManagementEthernet mode.                                                                                                    |
| 3    | vlan participation vlan-id           | Interface<br>ManagementEthernet | Select a VLAN to act as the management VLAN. The VLAN number, designated in <i>vlan-id</i> , must be from 1 to 3965.                                                           |
|      |                                      |                                 | Note: If you set the management VLAN to a VLAN that does not exist, there is no error message.<br>Note: This is the only mode in which you use the vlan participation command. |
| 4    | show interface<br>managementethernet | Privileged Exec                 | Verify the management VLAN and other management settings.                                                                                                    |

In the following example, we create and name VLAN 5, add one port to it (you can add more), and then designate the VLAN as the management VLAN.

```
Force10 (Config)#interface vlan 5
Force10 (conf-if-vl-5)#name management_vlan
Force10 (conf-if-vl-5)#interface 1/0/43
Force10 (conf-if-vl-5)#exit
Force10 (Config)#interface managementethernet
Force10 (Config-if-ma)#vlan participation 5
Force10 (Config-if-ma)#exit
Force10 (Config)#
```

#### Figure 72 Changing the Management VLAN from the Default

# **Verifying Access to a Management Port**

It is possible to set the management VLAN to a VLAN that does not exist. If you cannot reach anything from the management address, inspect the management VLAN with the commands **show interface managementethernet** or **show running-config**, to inspect the management IP settings, as shown in Figure 73.

| Forcel0 #show interface managementethernet |                   |
|--------------------------------------------|-------------------|
| IP Address                                 | 192.168.0.50      |
| Subnet Mask                                | 255.255.255.0     |
| Default Gateway                            | 192.168.0.11      |
| Burned In MAC Address                      | 00:01:E8:0D:30:9A |
| Locally Administered MAC Address           | 00:00:00:00:00:00 |
| MAC Address Type                           | Burned In         |
| Network Configuration Protocol Current     | None              |
| Management VLAN ID                         | 5                 |
| Web Mode                                   | Disable           |
| Java Mode                                  | Disable           |
|                                            |                   |

Figure 73 Verifying Management Port Network

# **Verifying Management Port Connectivity**

```
Force10 #ping 192.168.0.100
Send count=3, Receive count=3 from 192.168.0.100 Verify management port connectivity
```

Figure 74 Verifying Management Port Connectivity

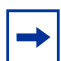

**Note:** For more on management access, see Protecting the Management Interface with a Loopback ACL on page 238.

## **Setting Stack Management Preferences**

For details on combining S-Series switches into virtual single switches through stacking commands, see Chapter 6, Stacking S-Series Switches.

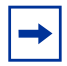

**Note:** Each model in the S-Series line is only capable of stacking with other switches of the same model, and the S2410 models do not stack at all.

# Setting the Hostname

If you have more than one individually managed S-Series switch, you can differentiate them by creating a unique CLI hostname prompt for each switch. Use the **hostname** command, in Global Config mode, to edit the hostname prompt of the switch, as shown in Figure 75:

```
Forcel0 (Config)#hostname Forcel0_S50
Forcel0 (Config)#
```

#### Figure 75 Setting the Hostname

The hostname is case-sensitive and can be up to 64 characters in length.

# **Restoring the Configuration to Factory Defaults**

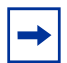

**Note:** If you reset the switch to factory defaults while you access the switch by Telnet connection, you lose connectivity to the switch.

Restoring S-Series switches to the factory default settings is useful when:

- You upgrade from the Layer 2 Package (switching) to the Layer 3 Package (routing)
- You lose the system passwords.
- You want to remove an undesirable configuration.
- The configuration has become very complex.
- You want to move a switch from one network to another.

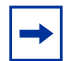

**Note:** When upgrading from SFTOS version 2.2.x to 2.3.x, you do not need to be concerned about manually reconfiguring the switch to use the new SFTOS version 2.3.x commands, because the upgrade process includes an automatic mapping of 2.2.x settings to 2.3.x expressions of those settings.

Before you reset the switch to factory defaults, consider backing up your configuration, which you can do through one of these means:

- Back up your configuration on a TFTP server.
- Copy your configuration to a text file.
- Copy the configuration locally on the flash memory device.

To reset an S-Series switch to factory defaults, you need access to the switch console through either a physical console or a Telnet connection.

1. If you have lost your password, you must disconnect and reconnect the power cord. Or

If you have your password, execute the **reload** command from the Exec Privilege mode.

When the S50 starts to reload, the following text appears at the console:

```
Reloading all switches.
Force10 Boot Code...
Version 01.00.26 06/03/2005
Select an option. If no selection in 2 seconds then operational code will start.
1 - Start operational code.
2 - Start Boot Menu.
Select (1, 2):2
```

#### Figure 76 Rebooting

2. When the text above appears, you have two seconds to enter **2** (as shown) and then press **Enter**. If you are not fast enough, the router will boot normally.

If you are successul, the following menu appears:

```
Boot Menu Version: 30 Aug 2006
Options available
       1 - Start operational code
       2 - Change baud rate
       3 - Retrieve event log using XMODEM (64KB).
       4 - Load new operational code using XMODEM
       5 - Display operational code vital product data
       6 - Run flash diagnostics
       7
          - Update boot code
       8
         - Delete operational code
       9 - Reset the system
       10 - Restore configuration to factory defaults (delete config files)
       11 - Activate Backup Image
        [Boot Menu]
```

#### Figure 77 Boot Menu

- 3. Select option 9 to delete the current configuration, including any admin and enable passwords.
- 4. Select option 8 to restart the system. When the S50 finishes rebooting, you can configure the router from scratch.

For other methods of managing running-config and system-config files, see Managing the Configuration on page 67.

# Setting up SNMP Management

Simple Network Management Protocol (SNMP) communicates management information between SNMP-based network management stations and SNMP agents in the switch. S-Series systems support SNMP versions 1, 2c, and 3, supporting both read-only and read-write modes. SFTOS sends SNMP traps, which are messages informing network management stations about the network.

SFTOS supports up to six simultaneous SNMP trap receivers. SFTOS does not support SNMP on VLANs.

SFTOS SNMP support conforms to RFC 1157 (SNMP v1), RFC 1213 (SNMP v2 (MIB-II)), and RFC 2570 (SNMP v3). For more on the MIBs and SNMP-related RFCs supported by SFTOS, refer to the SNMP appendix to this guide (see RFCs, MIBs, and Traps on page 313). That appendix also discusses the SNMP traps that SFTOS generates.

The MIB files are on the S-Series product CD-ROM and on the iSupport website (password required): https://www.force10networks.com/csportal20/KnowledgeBase/Documentation.aspx

As a best practice, Force10 Networks recommends polling several SNMP object IDs (OIDs), as described here. SNMP is especially valuable in certain cases — for example when a console connection is unavailable.

All MIBs listed in the output of the **show sysinfo** command for a particular SFTOS image can be polled. Specifically, the S50 supports counter MIBs, including the 32-bit and 64-bit IF-MIB and IP-MIB (accessing 64-bit counters requires SNMPv2c); hardware-related MIB variables, such as the Inventory MIB and Entity MIB; protocol-related MIBs, such as OSPF and VRRP; Layer 2 MIBs, such as the F10OS-SWITCHING-MIB; Layer 3 MIBs, such as F10OS-ROUTING-MIB, and the RMON MIB.

For general MIB queries, the OIDs start from 1.3.6.1.2.1. For private MIB queries, the OIDs start from 1.3.6.1.4.1.6027.1, where 6027 is the Force10 Enterprise Number.

This section provides basic configuration steps for enabling SNMP.

| Command Syntax                               | Command Mode  | Usage                                                                                                    |
|----------------------------------------------|---------------|----------------------------------------------------------------------------------------------------|
| interface<br>managementethernet              | Global Config | Access the Interface Managementethernet mode in<br>order to configure a management IP address, which is<br>required for SNMP management . For details, see<br>Setting up a Management Connection to the Switch on<br>page 36.                                                                       |
| [no] snmp-server community<br>community-name | Global Config | Identify an SNMP community for the switch to join.<br>Force10 suggests that you use the same community<br>name for all chassis that you will manage with your<br>SNMP management system. If you have previously<br>entered a string for another SNMP manager and<br>agent, use the existing string. |
| [no] snmptrap name ipaddr                    | Global Config | Adds an SNMP trap receiver name and IP address to<br>the SNMP community. The maximum name length is<br>16 case-sensitive alphanumeric characters.                                                                                                    |

| Command Syntax                         | Command Mode                              | Usage                                                                                                    |
|----------------------------------------|-------------------------------------------|----------------------------------------------------------------------------------------------------|
| [no] snmp-server enable trap violation | Interface Config<br>or<br>Interface Range | Optionally, enable the sending of new violation traps<br>for a specified interface designating when a packet<br>with a disallowed MAC address is received on a locked<br>port. Except for this trap, all traps are enabled by<br>default. For details on trap options, see Managing<br>SNMP Traps on page 103, below. |

Other commands that configure the SNMP server connection include:

- **snmp-server**: Sets the name and the physical location of the switch, and the organization responsible for the network.
- snmp-server community ipaddr: Sets a client IP address for an SNMP community.
- snmp-server community ipmask: Sets a client IP mask for an SNMP community.
- **[no] snmp-server community mode** *name*: Activates [deactivates] the designated SNMP community. All configured communities are enabled by default.
- snmp-server community ro: Restricts access to switch information to read-only.
- **snmp-server community rw**: Sets access to switch information to read/write.
- **snmptrap ipaddr**: Assigns an IP address to a specified community name.
- [no] snmptrap mode: Activates [deactivates] an SNMP trap receiver name.

In Privileged Exec mode:

- To view the SNMP configuration, use the **show snmpcommunity** command.
- To display SNMP trap receiver entries, use the **show snmptrap** command.

See also Link Layer Discovery Protocol (LLDP) on page 105.

### **Managing SNMP Traps**

SNMP trap events are logged and sent out via SNMP. For trap management, there is one Web UI panel (Trap Flags Configuration, accessed from **System** >> **Trap Manager** — see Using the Web User Interface on page 79) and the CLI commands listed below.

Traps can be enabled for the following features:

- Authentication
- Link up/down
- Multiple users
- Spanning Tree
- OSPF
- DVMRP

• PIM (both DM and SM with one command)

```
-
```

**Note:** The DVMRP, OSPF, and PIM traps and associated commands are supported only in the Layer 3 software image of SFTOS.

Commands to [disable] enable traps are listed here.

Global Config Mode:

- [no] ip dvmrp trapflags: This command sets the DVMRP Traps flag (disabled by default).
- [no] ip pim-trapflags: This command sets the PIM Traps flag (disabled by default).
- [no] snmp-server enable traps bcaststorm: This command sets Broadcast Storm flag (sending of traps enabled by default).
- [no] snmp-server enable traps linkmode: This command sets the Link Up/Down flag (traps enabled by default).
- [no] snmp-server enable traps multiusers: This command sets the Multiple Users flag (traps enabled by default).
- [no] snmp-server enable traps stpmode: This command sets the Spanning Tree flag (traps enabled by default).
- [no] snmp-server enable trap violation: This command enables the sending of new violation traps designating when a packet with a disallowed MAC address is received on a locked port (traps disabled by default).
- **[no] snmp-server traps enable**: This command sets the Authentication flag (traps disabled by default).

Interface Config Mode:

- **snmp trap link-status**: This command enables link status traps by interface.
- **snmptrap snmpversion** *name ipaddr* {**snmpv1** | **snmpv2**}: This command selects between SNMP version 1 and version 2 traps to be sent for the selected SNMP trap name.

Router OSPF Config Mode:

• [no] trapflags: This command sets the OSPF Traps flag (enabled by default).

Privileged Exec Mode:

• **show trapflags:** As shown in Figure 78, this command displays the status of each of the SNMP trap flags noted above. The final three in this example only appear when the Routing Package is loaded.

```
Force10 #show trapflagsAuthentication Flag.EnableLink Up/Down Flag.EnableMultiple Users Flag.EnableSpanning Tree Flag.EnableBroadcast Storm Flag.EnableDVMRP Traps.DisableOSPF Traps.DisablePIM Traps.Disable
```

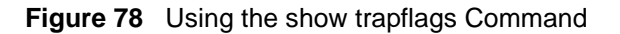

For information on the SNMP trap log, see also Displaying the SNMP Trap Log on page 122. That section also notes the relationship between the trap log and the System log.

For information on S-Series SNMP traps, MIBs, and SNMP-related RFCs, see RFCs, MIBs, and Traps on page 313. See also the techtip "*What Should I Poll with SNMP*?" on the iSupport website: https://www.force10networks.com/csportal20/KnowledgeBase/ToolTipsSSeries.aspx

For more on SNMP commands, see the SNMP Community Commands section in the *Management* chapter of the *SFTOS Command Reference*.

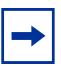

**Note:** SFTOS supports the RMON (Remote Network Monitoring) MIB (RFC 2819), which is enabled by default and cannot be disabled. SFTOS contains no commands for configuring RMON or displaying RMON data. For more on RMON support, see the RMON techtip on iSupport, or see the RMON MIB file, which is on both the S-Series product CD and iSupport.

## Link Layer Discovery Protocol (LLDP)

The IEEE 802.1AB standard defines the Link Layer Discovery Protocol (LLDP). This protocol allows a switch residing on an 802 VLAN to advertise connectivity, physical description, management information, and major capabilities. The information distributed via this protocol is stored by its recipients in a standard Management Information Base (MIB), facilitating multi-vendor interoperability and use of standard management tools to discover and make available physical topology information for network management. The command set includes:

- Configure LLDP globally (Global Config mode):
  - [no] lldp {[mode {tx | rx | both}] [hello seconds] [multiplier integer]}

Enter either mode, hello, or multiplier, followed by a value for the associated variable.

- Configure LLDP on a single port (timers not supported on one interface) (Interface Config mode):
   [no] lldp mode {tx | rx | both}
- Display LLDP information (Privileged Config mode):

show lldp interface [all | interface unit/slot/port]
show lldp local-device [all | interface unit/slot/port]
show lldp neighbors [all | interface unit/slot/port]
show lldp remote-device [all | interface unit/slot/port]

Clear LLDP information (Global Config mode):
 clear lldp neighbors [interface unit/slot/port]
 clear lldp counters [interface unit/slot/port]

# Setting up Remote Network Monitoring (RMON)

Remote Network Monitoring (RMON) in SFTOS is based on industry RMON RFC standards, providing both 32-bit and 64-bit monitoring of S-Series switches, along with long-term statistics collection.

RMON is an extension of SNMP, and requires an agent to be running on the devices to be monitored. The SFTOS implementation of RMON allows the user to configure alarms and events (actions: enter log entry or send trap).

SFTOS supports the following RMON MIB groups defined in RFC-2819, RFC-3273, and RFC-3434:

| Statistics<br>(OID 1.3.6.1.2.1.16.1) | Contains statistics measured by the probe for each monitored interface on this device — packets dropped, packets sent, bytes sent (octets), broadcast packets, multicast packets, CRC errors, runts, giants, fragments, jabbers, collisions, and counters for packets ranging from 64 to 128, 128to 256, 256 to 512, 512 to 1024, and 1024 to 1518 bytes. |
|--------------------------------------|----------------------------------------------------------------------------------------------------|
| History<br>(OID 1.3.6.1.2.1.16.2)    | Records periodic statistical samples from a network and stores for retrieval — sample period, number of samples, items sampled.                                                                                                    |
| Alarm<br>(OID 1.3.6.1.2.1.16.3)      | Periodically takes statistical samples and compares them with set thresholds for events generation — includes the alarm table and requires the implementation of the event group. Alarm type, interval, starting threshold, stop threshold.                                                                                                    |
| Events<br>(OID 1.3.6.1.2.1.16.9)     | Controls the generation and notification of events from this device — event type, description, last time event sent.                                                                                                    |

SFTOS does not support the RMON 1 MIB groups Host, HostTopN, Matrix, Filters, Packet Capture, or Token Ring or the RMON 2 groups.

### **Important Points to Remember**

- Collected data is lost during an S-Series chassis reboot.
- Only SNMP GET/GETNEXT access is supported. Configure RMON using the RMON commands.
- The SFTOS Web User Interface does not contain RMON configuration or reporting.

### **RMON Command Set**

For details on RMON command syntax, see the RMON chapter in the SFTOS Command Reference.

rmon alarm 1-65535 SNMP\_OID 5-3600 {delta | absolute} rising-threshold 0-4294967295 index falling-threshold 0-4294967295 index [owner string]

rmon collection history controlEntry 1-65535 [buckets number] [interval 5-3600] [owner name]

rmon collection statistics controlEntry 1-65535 [owner name]

rmon event 1-65535 [log] [trap SNMP\_community] [description string] [owner name])

show rmon (See Figure 80 on page 109.) show rmon alarms and show rmon alarms brief show rmon events and show rmon events brief show rmon history and show rmon history brief show rmon log and show rmon log brief show rmon statistics and show rmon statistics brief

### **Configuring RMON Alarms**

The following steps create an RMON event ID and associates an alarm to it. The example (see Figure 80 on page 109) following it shows the use of these commands.

| Step | Command Syntax                                                                                                    | Command Mode    | Purpose                                                                                                    |
|------|----------------------------------------------------------------------------------------------------|-----------------|----------------------------------------------------------------------------------------------------|
| 1    | rmon event 1-65535 [log]<br>[trap SNMP_community]<br>[description string]<br>[owner name]                                                                            | Global Config   | Add an event ID to the RMON Event Table.                                                                                                    |
| 2    | [no] rmon alarm 1-65535<br>SNMP_OID 5-3600 {delta  <br>absolute} rising-threshold<br>0-4294967295 index<br>falling-threshold<br>0-4294967295 index<br>[owner string] | Global Config   | Identify the event ID created in Step 1 for<br>which you want to set [or disable] an alarm,<br>identify the target MIB, and configure the<br>parameters that trigger the alarm. |
| 3    | show rmon alarms brief                                                                                                    | Privileged Exec | Display a summary of the contents of the RMON Alarm Table.                                                                                                    |

The event variables are:

- 1-65535: An arbitrary number to be used to refer to this event in the Index
- log: Create an entry in the log table. Default none
- trap:SNMP community used if a trap is to be sent (default: public)
- description: Comment describing this entry, <string-max 127 char >
- owner: Entity that configured this entry, <string-max 127 char>

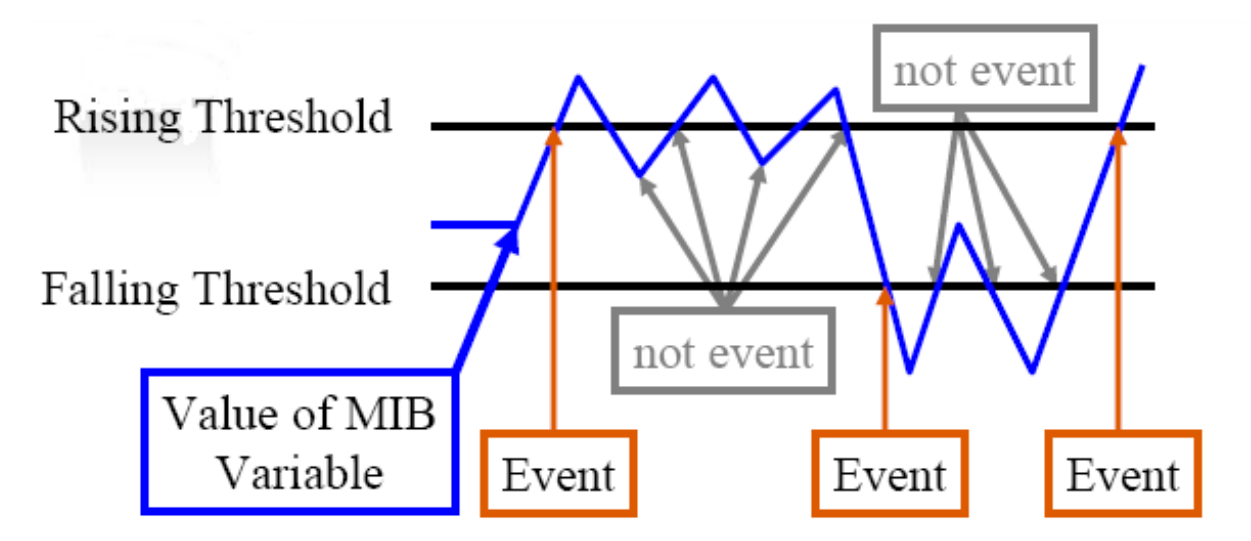

Figure 79 RMON Event Thresholds

Figure 79, above, depicts the points at which RMON threshold alarms are triggered. The first concept is that an event occurs when a threshold is crossed — either crossing a rising threshold or crossing a falling threshold. The other main concept is that a second event of that type cannot occur until the opposite threshold has been crossed in order to end the period of the first event.

In setting the alarm, you must choose between **absolute** and **delta**:

- **absolute** This is an actual value of the selected MIB variable. This choice is better for rate measurements that vary plus or minus. For example, if a value never falls, the falling threshold will never be reached, and the rising threshold will only be crossed once.
- **delta** This choice is best with counters that only increment. The previous value of the MIB variable is subtracted from the current value to determine whether the value is incrementing from its previous value by the Rising Threshold amount, or by an amount equal to or less than the Falling Threshold amount.
#### Example of configuring an RMON alarm

The following example shows the use of the **rmon event** and **rmon alarm** commands to create two event IDs and then associate them with an alarm. The event IDs are highlighted in the alarm statement.

Figure 80 Configuring an RMON Alarm

#### Setting the System Date and Time

This section describes how to configure the date and time on the switch. The date and time are used for synchronizing network resources, particularly the timestamps in logs (see System Logs on page 117).

You have the option of using the Simple Network Time Protocol (SNTP) feature or simply setting the clock (both date and time) manually. Once set, the clock updates automatically through a system reboot or shutdown.

This section contains the following major sub-sections:

- Setting the System Date and Time Manually
- SNTP Overview
- CLI Examples of SNTP Setup on page 111
- Using the Web UI to Configure SNTP on page 113

#### Setting the System Date and Time Manually

Use the **clock time** {*dd/mm/yyyy* | *hh:mm:ss*} command in Global Config mode to set the software clock. Enter either the date in dd/mm/yyyy format (for example, 10/01/2007 for October 1, 2007) or the time in hh:mm:ss format (for example, 22:45:00, for 10:45 P.M.). If you enter only one parameter (either date or time), while leaving the other parameter unchanged, the unchanged parameter continues to be based on the previous command execution.

The software clock runs only when the software is up. When the switch reboots, the clock restarts, based on the hardware clock. If you set the date and time manually, and then set up SNTP, the automatic update uses the SNTP update.

Use the **show clock** command to check the accuracy of the system date and time.

#### **SNTP Overview**

#### SNTP:

- Is an adaptation of NTP
- Provides a synchronized network timestamp
- Can be used in broadcast or unicast mode
- Client is implemented over UDP, which listens on port 123

The SNTP command set consists of:

- **sntp broadcast client poll-interval** *poll-interval*: Set the poll interval for SNTP broadcast clients in seconds as a power of two, with a range from 6 to 16.
- **sntp client mode** [**broadcast** | **unicast**]: Enable SNTP client mode and, optionally, set the mode to either broadcast or unicast.
- **sntp client port** *port-ID* [*poll-interval*]: Set the SNTP client port ID to a value from 1 to 65535. Then, optionally, set the poll interval for that client in seconds, as a power of two, in the range from 6 to 10.
- **sntp unicast client poll-interval** *poll-interval*: Set the poll interval for SNTP unicast clients in seconds as a power of two, with a range from 6 to 16.
- **sntp unicast client poll-timeout** *timeout*: Set the poll timeout for SNTP unicast clients in seconds to a value from 1-30.
- **sntp unicast client poll-retry**: Set the poll retry for SNTP unicast clients to a value from 0 to 10.
- **sntp server**: Configure an SNTP server (maximum of three).
- **show sntp**: Display SNTP settings and status.
- **show sntp client**: Display SNTP client settings.
- **show sntp server**: Display SNTP server settings and configured servers.

#### **CLI Examples of SNTP Setup**

The following examples show the major command sequences in configuring the SNTP connection.

Example #1: configuring sntp client mode

```
Force10 (Config)#sntp client mode broadcast ?
<cr> Press Enter to execute the command.
Force10 (Config)#sntp client mode unicast ?
<cr> Press Enter to execute the command.
Force10 (Config)#sntp broadcast client poll-interval ?
<6-10> Enter value in the range (6 to 10). Poll interval is 2^(value) in seconds.
```

Figure 81 Configuring SNTP Client Mode

Example #2: configuring sntp client port

```
Forcel0 (Config) #sntp client port 1 ?
<cr> Press Enter to execute the command.
<6-10> Enter value in the range (6 to 10). Poll interval is 2^(value) in seconds.
```

Figure 82 Configuring the SNTP Client Port

Example #3: configuring sntp server

```
Force10(Config) #sntp server 10.11.8.6 ?
<cr> Press Enter to execute the command.
<1-3> Enter SNTP server priority from 1 to 3.
```

Figure 83 Configuring the SNTP Server Connection

Example #4: show sntp client

```
Forcel0 #show sntp client
Client Supported Modes: unicast broadcast
SNTP Version: 4
Port: 123
Client Mode: unicast
Unicast Poll Interval: 6
Poll Timeout (seconds): 5
Poll Retry: 1
```

Figure 84 Using the show sntp client Command

#### Example #5: show sntp server

```
Force10 #show sntp server
Server IP Address: 10.11.8.6
Server Type: ipv4
Server Stratum: 3
Server Reference Id: NTP Srv: 128.4.1.2
Server Mode: Server
Server Maximum Entries: 3
Server Current Entries: 1
SNTP Servers
_____
IP Address: 10.11.8.6
Address Type: IPV4
Priority: 1
Version: 4
Port: 123
Last Update Time: JUNE 18 04:59:13 2005
Last Attempt Time: JUNE 18 11:59:33 2005
Last Update Status: Other
Total Unicast Requests: 1111
Failed Unicast Requests: 361
```

Figure 85 Using the show sntp server Command

#### Using the Web UI to Configure SNTP

The following examples use Web UI panels to configure the SNTP connection.

Use the **SNTP Global Configuration** panel (navigate to **System** >> **System** >> **SNTP** >> **Global Configuration**) to set the switch client mode (same as **sntp client mode** command), the client port (defaults to 123), poll intervals (same as **sntp unicast client poll-interval** and **sntp broadcast client poll-interval**), and timeouts (same as **sntp unicast client poll-timeout** and **sntp unicast client poll-retry**); see **SNTP** Overview on page 110).

| FORCE                                                                                                    |                                                                                                    |                                                                                                   |
|----------------------------------------------------------------------------------------------------|----------------------------------------------------------------------------------------------------|---------------------------------------------------------------------------------------------------|
|                                                                                                    | Open full stack view                                                                                                  |                                                                                                   |
| Navigation 🔺                                                                                                    | SNTP Global Configuration                                                                                             | on Hel                                                                                            |
| System       Image: ARP Cache       Inventory Information       Configuration       Image: Configuration       Image: Configuration       Image: Configuration       Image: Configuration       Image: Configuration       Image: Configuration       Image: Configuration       Image: Configuration | Client Mode<br>Port<br>Unicast Poll Interval<br>Broadcast Poll Interval<br>Unicast Poll Timeout<br>Unicast Poll Retry | Unicast<br>123 (1 to 65535)<br>6 (6 to 10)<br>6 (6 to 10)<br>5 (1 to 30)<br>1 (0 to 10)<br>Submit |

Figure 86 SNTP Global Configuration panel of the Web UI

| FORCE                                                                                                    |                                                                                                    |                                                                                                    |
|----------------------------------------------------------------------------------------------------|----------------------------------------------------------------------------------------------------|----------------------------------------------------------------------------------------------------|
|                                                                                                    | Open full stack view                                                                                                    |                                                                                                    |
| Navigation 🔦                                                                                                    | SNTP Global Status                                                                                                    | Help                                                                                               |
| ARP Cache     Inventory Information     Configuration     Forwarding Database     Log     Slot     Port     SNMP                                                          | Version<br>Supported Mode<br>Last Update Time<br>Last Attempt Time<br>Last Attempt Status<br>Server IP Address                                         | 4<br>Unicast & Broadcast<br>APR 11 23:08:43 2006<br>APR 11 23:08:43 2006<br>Success<br>[10.10.10.1 |
| Statistics     System Utilities     Trap Manager     DHCP Server     SNTP     SOLD School Configuration     Sold Configuration     Server Configuration     Server Status | Address Type<br>Server Stratum<br>Reference Clock Id<br>Server Mode<br>Unicast Server Max Entries<br>Unicast Server Current Entries<br>Broadcast Count | IPv4<br>2 - Secondary Reference<br>NTP Srv: 128.4.1.2<br>Server<br>3<br>1<br>0                     |

In the navigation tree, click **Global Status** to display current status:

Figure 87 SNTP Global Status Panel

In the navigation tree, click **Server Configuration**:

| FORCE                 | Open full stack view |                        |
|-----------------------|----------------------|------------------------|
| Navigation 🛆          |                      | Help                   |
| System                | SNTP Server Con      | figuration             |
| 🛱 🔄 System            |                      |                        |
| ARP Cache             | Server               | Create                 |
| Inventory Information | Address              |                        |
| 🗄 🧰 Configuration     | A data a True a      | 10.10.11               |
| Forwarding Database   | Address Type         | IPv4                   |
|                       | Port                 | 123 (1 to 65535)       |
| Biot                  | Priority             | 1 (1 to 3)             |
|                       | Version              | $\frac{4}{4}$ (1 to 4) |
| Gratistics            |                      | - (104)                |
| 🗉 🧰 System Utilities  |                      | Submit Delete          |
| 🖲 🧰 Trap Manager      |                      |                        |
| 🖲 🧰 DHCP Server       |                      |                        |
| 🗄 🔄 SNTP              |                      |                        |
| Global Configuration  |                      |                        |
| Global Status         |                      |                        |
| Server Configuration  |                      |                        |
| Server Status         |                      |                        |

Figure 88 SNTP Server Configuration Panel

To configure a connection to a new SNTP server, select **Create** from the **Server** field. You can configure connections for up to three SNTP servers.

To edit an existing connection, select the IP address of the SNTP server from the **Server** field, as shown in Figure 89.

This SNTP Server Configuration panel is the equivalent of the CLI command **sntp server** *ipaddress* [*priority* [*version* [*portid*]]], where *ipaddress* is the IP address of the SNTP server and *priority* is a number from 1 to 3, which the switch would use to establish the sequence in which it would accept time updates from the three possible SNTP servers.

Enter the IP address of the SNTP Server:

| FORCE                                                                                                    | Open full stack view                                  |                                                                                      |
|----------------------------------------------------------------------------------------------------|-------------------------------------------------------|--------------------------------------------------------------------------------------|
| Navigation 🛆                                                                                                    | SNTP Server Confic                                    | uration Help                                                                         |
| System ⊡ System                                                                                                    | SIMP Server comig                                     |                                                                                      |
| ARP Cache     Inventory Information     Configuration     Forwarding Database     Log     Slot     Slot     SNMP     Statistics     System Utilities     System Utilities     Trap Manager                                                                                                    | Server<br>Address Type<br>Port<br>Priority<br>Version | 10.11.8.6 ▼<br>IPv4<br>123 (1 to 65535)<br>1 (1 to 3)<br>4 (1 to 4)<br>Submit Delete |
| □     OHCP Server       □     SNTP       □     □       □     □       □     □       □     □       □     □       □     □       □     □       □     □       □     □       □     □       □     □       □     □       □     □       □     □       □     □       □     □       □     □       □     □       □     □       □     □       □     □       □     □       □     □       □     □       □     □       □     □       □     □       □     □       □     □       □     □       □     □       □     □       □     □       □     □       □     □       □     □       □     □       □     □       □     □       □     □       □     □       □     □       □     □ <tr< th=""><td></td><td></td></tr<> |                                                       |                                                                                      |

Figure 89 SNTP Server Configuration Panel

In the navigation tree, click **Server Status**:

| FORCE                   | Open full stack view               |                      |
|-------------------------|------------------------------------|----------------------|
| Navigation 🔷            |                                    | Help                 |
| Sustem                  | SNIP Server Status                 |                      |
| 🖨 System                |                                    |                      |
| ARP Cache               | Address                            | 10.11 8.6 🗸          |
| Inventory Information   | Last Update Time                   | APR 11 23:11:55 2006 |
| Configuration           |                                    | ADD 44 23:44:55 2000 |
| 🛨 🛄 Forwarding Database |                                    | APR 11 23.11.55 2006 |
|                         | Last Attempt Status                | Success              |
|                         | Unicast Server Num Requests        | 25                   |
|                         | Unicast Server Num Failed Requests | 0                    |
| 🖽 🧰 Statistics          |                                    |                      |
| 🗉 🧰 System Utilities    |                                    |                      |
| 🖶 🧰 Trap Manager        |                                    |                      |
| 🖽 🧰 DHCP Server         |                                    |                      |
| 🗄 🔄 SNTP                |                                    |                      |
| Global Configuration    |                                    |                      |
| Global Status           |                                    |                      |
| Server Configuration    |                                    |                      |
| Server Status           |                                    |                      |

Figure 90 SNTP Server Status Panel

# **Gathering Details about the Switch**

In addition to the **show** commands demonstrated in this chapter, the section Verifying Details about the Switch on page 41 in the Getting Started chapter contains a good summary of show commands useful for gathering typical switch information. See also the section Using show Commands for Stacking Information on page 142 in the Stacking chapter.

# **Chapter 5**

# **System Logs**

This chapter describes the system logging features, in these major sections:

- Logging Commands on page 117
- Configuring the System Log on page 118
- Using the Persistent Event Log on page 121
- Displaying the SNMP Trap Log on page 122
- Configuring Syslog Server Host Connections on page 123

The S-Series switch maintains five logs:

- **System log:** This log, also referred to as the buffered log, collects events down to the level of "critical" (by default). The log is stored in RAM until it is lost at power off or reboot. Thus, as a best practice, you should save these messages to a syslog server. The System log does not run by default, so you must enable it, at which time you can also set the level of detail to collect. See Configuring the System Log on page 118 and Displaying the System Log on page 119.
- SFTOS logging history table: This table is another internal place to store system messages. Use the logging history command to configure the log, and the show logging history command to display the log.
- Event log: This log, also referred to as the persistent log, collects exception messages and critical boot-up messages. The log is enabled by default, stored in flash memory, and is not lost upon system reboot or failover in a stack. SFTOS reserves 16 MB for the event log. See Using the Persistent Event Log on page 121.
- Trap log: This log collects SNMP traps. For details, see Displaying the SNMP Trap Log on page 122.
- List of logging hosts: Use the command show logging hosts. For details, see Configuring Syslog Server Host Connections on page 123.

#### **Logging Commands**

The Syslog chapter in the *SFTOS Command Reference* provides a detailed command syntax for the system log command set, which consists of the following commands:

- logging buffered. See Configuring the System Log on page 118.
- logging buffered wrap. See Configuring the System Log on page 118.
- logging cli-command. See Configuring the System Log on page 118.
- **logging console**. See Configuring the System Log on page 118.
- logging facility. See Configuring Syslog Server Host Connections on page 123.

- logging history. See Configuring the System Log on page 118.
- logging host. See Configuring Syslog Server Host Connections on page 123.
- logging host reconfigure. See Configuring Syslog Server Host Connections on page 123.
- logging host remove. See Configuring Syslog Server Host Connections on page 123.
- logging syslog. See Configuring Syslog Server Host Connections on page 123.
- show eventlog. See Using the Persistent Event Log on page 121.
- **show logging**. See Displaying the System Log on page 119.
- show logging history. See Displaying the System Log on page 119.
- show logging hosts. See Configuring Syslog Server Host Connections on page 123.
- show logging traplogs. See Displaying the SNMP Trap Log on page 122.

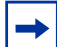

**Note:** See also the **show trapflags** and **show snmptrap** commands in the Management chapters of this guide and the *SFTOS Command Reference*.

# **Configuring the System Log**

By default, buffered logging (the "System log") is disabled. To enable the system logging:

| Command Syntax                     | Command Mode  | Purpose                                                                                                    |
|------------------------------------|---------------|----------------------------------------------------------------------------------------------------|
| logging buffered                   | Global Config | Turn on buffered logging (off by default). Enter <b>no</b><br>logging buffered to disable buffered logging.                                                                                                    |
| no logging buffered wrap           | Global Config | (Optional) Turn off wrapping (overwriting the oldest<br>events). The feature, enabled by default, allows continued<br>logging when memory capacity is reached. Enter <b>logging</b><br><b>buffered wrap</b> to reenable wrapping.                                                                                                    |
| no logging cli-command             | Global Config | (Optional) The logging of CLI activity is enabled by default. To turn this feature off, enter this command. Enter <b>logging cli-command</b> to reenable logging of CLI commands.                                                                                                    |
| logging console<br>[severitylevel] | Global Config | <ul> <li>(Optional) Enable logging to the console (disabled by default).</li> <li>The default logging severity level is 2 (critical). To change the level, enter the appropriate word or equivalent integer value in place of <i>severitylevel</i>, as listed here: emergency (0), alert (1), critical (2), error (3), warning (4), notice (5), informational (6), debug (7).</li> <li>Note: The severity level entered here does not affect the severity level of the system log stored in memory; that severity level is fixed at 7 (debug).</li> <li>Enter no logging console to disable console logging.</li> </ul> |

| Command Syntax            | Command Mode  | Purpose                                                                                                    |
|---------------------------|---------------|----------------------------------------------------------------------------------------------------|
| logging history size size | Global Config | Specify how many messages are to be saved in the<br>SFTOS logging history table before being overwritten.<br>This log collects the same messages as the System log. |
|                           |               | See Configuring Syslog Server Host Connections on page 123.                                                                                                    |
|                           |               | (Optional) To display accurate times and dates in the log, configure a connection to an SNTP server. See Setting the System Date and Time Manually on page 109.     |

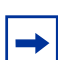

**Note:** You can copy the System log from the switch to a TFTP server. See Downloading and Uploading Files on page 55 in the Getting Started chapter.

#### **Displaying the System Log**

As shown in Figure 91, execute the **show logging** command to see the System log messages that you configured in **logging buffered**, above:

```
Force10 #show logging ?
<cr>
                         Display buffered (in-memory) log entries.
<1-128>
                         Number of buffered log entries to be displayed.
history
                        Display the contents of syslog history table.
hosts
                        Display logging hosts.
                        Display Trap Records.
traplogs
Force10 #show logging
Syslog Logging
                                  : enabled
CLI Command Logging
                                  : disabled
Console Logging
                                  : level alert
Buffered (In-Memory) Logging : level informational, 67 Messages Logged
Buffered Logging Wrapping Behavior : On
Logging Host List Empty
<189> JAN 01 00:00:58 0.0.0.0-1 TRAPMGR[190295576]: traputil.c(661) 67 %% Cold Start: Unit: 0
<190> JAN 01 00:00:38 0.0.0.0-1 UNKN[137768456]: sysapi.c(1707) 66 %% Building defaults for file
lldpCfgData.cfg version 1
<190> JAN 01 00:00:37 0.0.0.0-1 UNKN[213988280]: sysapi.c(1707) 65 %% Building defaults for file
gos cos.cfg version 2
<190> JAN 01 00:00:37 0.0.0.0-1 UNKN[159744808]: sysapi.c(1707) 64 %% Building defaults for file
ipStaticArpCfg.cfg version 2
<190> JAN 01 00:00:37 0.0.0.0-1 UNKN[213988280]: sysapi.c(1707) 63 %% Building defaults for file
acl.cfg version 5
<189> JAN 01 17:03:45 192.168.11.50-1 TRAPMGR[194961512]: traputil.c(661) 273 %% Link Up: LAG- 2
```

Figure 91 Using the show logging Command

You also have the option of using the **show logging history** command to view system messages through the SFTOS logging history table, which you configured, above, with the **logging history** command.

#### Interpreting system log messages

Table 2 uses the first log message in Figure 91 as an example to present the field descriptions:

| <189> JA | AN 01 00:00:58 0.0.0.0-1 | TRAPMGR[190295576]: traputil.c(661) 67 %% Cold Start: 1 | Unit: 0 |
|----------|--------------------------|---------------------------------------------------------|---------|
| Table 2  | A System Log Message     | Decomposed                                              |         |

| Field Example          | Description                                                                                                    |  |
|------------------------|----------------------------------------------------------------------------------------------------|--|
| <189>                  | The leftmost column displays a combination of the facility and the severity.<br>Divide the number in angle brackets by 8 to arrive at the facility. The<br>remainder is the severity (per RFC 3164). In this example, the <189><br>displayed in the leftmost column divided by 8 yields a remainder/severity of 5. |  |
|                        | If you do not set the facility option, the severity levels display clearly in that field:                                                                                                    |  |
|                        | <ul> <li>0 = emergency</li> <li>1 = alert</li> <li>2 = critical</li> <li>3 = error</li> <li>4 = warning</li> <li>5 = notice</li> <li>6 = informational</li> <li>7 = debug</li> </ul>                                                                                                    |  |
| JAN 01 00:00:058       | Timestamp                                                                                                    |  |
| 0.0.0-1                | Stack ID (If this unit were #2 in a stack, the Stack ID would be 0.0.0.0-2.)                                                                                                    |  |
| TRAPMGR                | Software component name ("UNKN" in the following messages = unknown)                                                                                                    |  |
| [190295576]:           | Thread ID in software component                                                                                                    |  |
| traputil.c             | Software file name                                                                                                    |  |
| (661)                  | Line number in software file identified in software file name                                                                                                    |  |
| 12                     | Event log message sequence number                                                                                                    |  |
| %% Cold Start: Unit: 0 | Event message                                                                                                    |  |

# **Using the Persistent Event Log**

In addition to the optional buffered System log described above, the switch maintains a persistent Event log in NVRAM. Persistent logging is always enabled to memory and disabled to the console or to syslog servers. The log does not require configuration.

The purpose of the Event log is to save system exception information to persistent memory for analysis by Force10 Engineering. Error messages start with "ERROR", while event messages start with "EVENT", as shown in Figure 92.

Execute the **show eventlog** command (with no keyword), as shown in Figure 92, below.

| Time                                                                               |  |
|------------------------------------------------------------------------------------|--|
| Line TaskID Code d h m s                                                           |  |
| 434 OFFFFE00 AAAAAAAA 0 0 0 12                                                     |  |
| 3325 0E41CD38 00000000 3 6 8 34                                                    |  |
| 434 OFFFFEOO AAAAAAAA 0 0 0 9                                                      |  |
| 3339 0E22B298 00000000 14 22 9 4                                                   |  |
| 434 OFFFFE00 AAAAAAAA 0 0 0 11                                                     |  |
| 434 OFFFFE00 AAAAAAAA 0 0 0 11                                                     |  |
| 177 0D6007A8 09A60110 3 13 31 59                                                   |  |
| 434 OFFFFE00 AAAAAAAA 0 0 0 8                                                      |  |
| 1// 00600/A8 09A60110       3 13 31 59         434 0FFFFE00 AAAAAAAA       0 0 0 8 |  |

#### Figure 92 Using the show eventlog Command

Because the **show eventlog** command monitors a persistent log database, it is important to correlate any ERROR entries with the timeline using the time designator. The **Time** column in the output is the system up-time, shown by number of days ("d"), hours ("h"), minutes ("m"), and seconds ("s").

Although the structure of the System log and Event log are different, both logs contain the same software file, line, and task information. For example, a reboot is a common event, indicated in each log by "bootos.c". All "bootos.c" entries should be between 8 to 15 seconds after the system restarts, which you can see in the **Time** column in Figure 92. The typical log entry following a "bootos.c" entry is either:

- "ERROR> unitmgr.c": Indicates the system rebooted due to a user command.
- "ERROR> reset603.c": Indicates the system rebooted due to a program error interrupt.
- "ERROR> broad\_hpc\_drv.c": Typically indicates failed driver calls

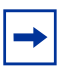

**Note:** You can copy the Event log from the switch to a TFTP server. See Downloading and Uploading Files on page 55 in the Getting Started chapter. **Note:** The **show eventlog** report is also included in the output of **show tech-support**.

# **Displaying the SNMP Trap Log**

The **show logging traplogs** command displays a trap summary (number of traps since last reset and last view), followed by trap details, as shown in Figure 93.

Figure 93 Using the show logging traplogs Command

Traps are also replicated in the System log. They are denoted by the "TRAPMGR" Component name and the "traputil.c" file name. For example, when accessing an S-Series switch through Telnet, the switch generates a multi-user trap, which appears in the **show logging traplogs** command output in this form:

0 0 days 09:24:46 Multiple Users: Unit: 0 Slot: 3 Port: 1

For more on the System log output, see Displaying the System Log on page 119.

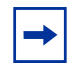

**Note:** You can copy the trap log from the switch to a TFTP server. See Downloading and Uploading Files on page 55 in the Getting Started chapter.

The **clear traplog** command (Privileged Exec mode) empties the trap log.

For more on SNMP management, see Setting up SNMP Management on page 102.

# **Configuring Syslog Server Host Connections**

A syslog server can:

- Store system messages and/or errors
- Store to local files on the switch or a remote server running a syslog daemon
- Collect message logs from many systems

The S-Series switch sends System log messages to all enabled syslog servers. You have the following choices for managing the logging settings:

- Configure and enable the connections to up to eight syslog servers for a particular switch.
- Limit the amount of data in the log, both by type (such as CLI activity) and severity.

The following commands enable you to manage syslog server settings:

| Command Syntax                                                                  | Command Mode    | Purpose                                                                                                    |
|---------------------------------------------------------------------------------|-----------------|----------------------------------------------------------------------------------------------------|
| <b>logging host</b> <i>ipaddress</i> [ <i>port</i><br>[ <i>severitylevel</i> ]] | Global Config   | Configure logging to a syslog server. Up to eight server<br>hosts can be configured (in separate iterations of the<br>command). Enter the IP address of the host, followed,<br>optionally, by the port (514, by default), and then,<br>optionally, by the severity; the severity levels are the<br>same as for <b>logging console</b> — <b>emergency (0)</b> ,<br><b>alert (1), critical (2), error (3), warning (4), notice</b><br><b>(5), informational (6), debug (7).</b> Enter either an<br>integer or the associated keyword. |
|                                                                                 |                 | <b>Note:</b> The severity level set here does not change the severity level of the buffered system log.<br>You also can use this command to change existing syslog host settings. See also the <b>logging host reconfigure</b> and <b>logging host remove</b> commands in the <i>SFTOS Command Reference</i> for details on changing existing syslog host settings.                                                                                                    |
| logging facility [facility-type]                                                | Global Config   | Configure the facility type sent to Syslog servers.                                                                                                    |
| show logging hosts                                                              | Privileged Exec | Display configured syslog servers.                                                                                                    |

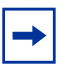

**Note:** You can also copy logs from NVRAM to a TFTP server. See Downloading and Uploading Files on page 55 in the Getting Started chapter.

An example of using the **logging host** command is shown in Figure 94.

An example of using the **show logging host** command is shown in Figure 95.

```
Force10 #config
Force10 (Config) #logging ?
buffered Buffered (In-Memory) Logging Configuration.
cli-command CLI Command Logging Configuration.
console Console Logging Configuration.
facility
history
             Syslog Facility Configuration.
Syslog Configuration.
             Enter IP Address for Logging Host.
host
Force10 (Config) #logging host ?
<hostaddress> Enter Logging Host IP Address
reconfigure
                       Logging Host Reconfiguration
                       Logging Host Removal
remove
Force10 (Config) #logging host 10.11.130.7 ?
                        Press Enter to execute the command.
<cr>
<port>
                        Enter Port Id
Force10 (Config) #logging host 10.11.130.7 514 ?
<cr>
                      Press Enter to execute the command.
<severitylevel> Enter Logging Severity Level (emergency|0, alert|1, critical|2, error|3,
warning |4, notice |5, info |6, debug |7).
Force10 (Config)#logging host 10.11.130.7 514 1
```

Figure 94 Using the logging host Command

The **show logging hosts** command displays the host settings that you configured with **logging syslog** and **logging host**.

```
Force10 #show logging hosts ?<unit> Enter switch ID in the range of 1 to 8.Force10 #show logging hosts 1 ?<cr> Press Enter to execute command.Force10 #show logging hosts 1Index IP AddressSeverity Port1192.168.77.151critical514
```

Figure 95 Using the show logging hosts Command

#### Configure a syslog server

You can configure a BSD or SunOS UNIX system as a Syslog server. For system messages to be stored on a Syslog server, you must configure the syslog.conf file in the Syslog server and assign write permission to the file.

The following examples configure a Syslog daemon for messages up to the debugging level in two different operating systems:

- for a 4.1 BSD UNIX system, include this line in the /etc/syslog.conf file local7.debugging /var/log/force10.log
- for a 5.7 SunOS UNIX system, include this line in the /etc/syslog.conf file local7.debugging /var/adm/force10.log

In the lines above, **local7** is the logging facility and **debugging** is the Syslog level. Therefore the Syslog daemon sends all messages since debugging is the lowest Syslog level. Refer to the **logging facility** and **logging host** command descriptions, above, for more information on those keywords and on setting the output from the switch.

To view the logging configuration, use the **show logging hosts** *unit* command in the EXEC privilege mode (see Figure 95 on page 124).

# **Chapter 6**

# **Stacking S-Series Switches**

This chapter contains the following sections:

- S-Series Stackability Features
- Important Points to Remember
- Stacking Commands Overview on page 129
- Management Unit Selection Algorithm on page 130
- Unit Number Assignment on page 130
- Stack Management and Functionality on page 130
- Adding a Switch to a Stack on page 133
- Removing a Switch from a Stack on page 134
- Setting Management Unit Preferences on page 136
- Upgrading Software in a Stack on page 138
- Using show Commands for Stacking Information on page 142

#### **S-Series Stackability Features**

- Stacking cable length availability:
  - Short stacking cable (60 cm)
  - Long stacking cable (4 meters)
- Management unit (stack manager switch) selection algorithm
- Stacking commands include commands that allow you to pre-configure a stack and commands to manage the existing stack, including the selection of the stack management unit.

#### **Important Points to Remember**

- Think of an S-Series stack as a switch with multiple cards. For example, a VLAN or LAG (port channel) can be comprised of interfaces from different units of the stack.
- Manage the stack as a single switch through a stack member that you designate as the management unit. For details, see Management Unit Selection Algorithm on page 130.
- The S50V and S25P hardware can be stacked together. While their hardware accept a maximum of eight units in the stack, Force10 currently only supports a stack maximum of three units.

- An S50 model can only be stacked with another S50. The number of S50s in a stack is limited by the number of S50s with 10G modules (the hardware supports stacking eight units, but the current software implementation limits stack size to seven), but, again, Force10 currently only supports a stack maximum of three units.
- Each switch member must run the same version of SFTOS.
- Upgrading the management unit software image automatically upgrades other units in the stack. Starting with SFTOS 2.5.1, you can also upgrade a stack member separately.
- Configuration files are automatically distributed to all units from the management unit.

Figure 96 shows two common ways to connect S50s together with stacking cables, each with cables between Stack Port A and Stack Port B (on the back of each S50). However, it does not matter whether you connect an A port to a B port, A to A, B to B, etc. The ports are interchangeable and bi-directional. For more on hardware stacking options, see *Installing the S50 System*.

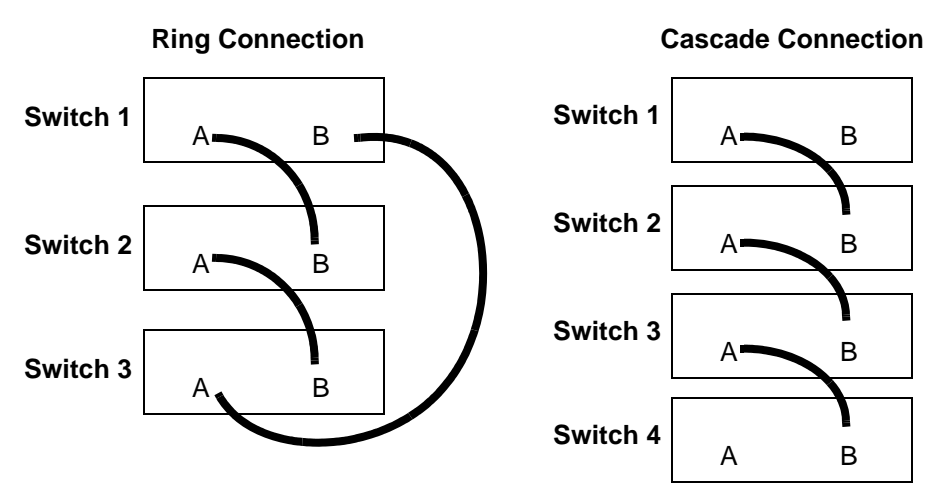

Figure 96 Methods for Cabling Stacks

**Note:** The S50V can have up to four stack ports installed, so Figure 96 does not depict all possible ways of managing an S50V stack. For details on S50V stack options, see the hardware guide, *Installing the S50V*.

# **Stacking Commands Overview**

| Command Syntax                                                                | Command Mode                  | Purpose                                                                                                    |
|-------------------------------------------------------------------------------|-------------------------------|----------------------------------------------------------------------------------------------------|
| copy {image1   image2}<br>unit://unit/{image1  <br>image2}                    | Privileged Exec               | Starting with SFTOS 2.5.1, this command copies a selected software image from the management switch to a designated switch.<br><b>Note:</b> Before SFTOS 2.5.1, the <b>archive copy-sw</b> command copied the system image from the management unit to the other stack members.                                                                                                    |
| copy tftp://<br>tftp_server_ip_address/<br>path/filename {image1  <br>image2} | Privileged Exec               | Starting with SFTOS 2.5.1, this command copies a selected software image from a TFTP server to the management switch. For supporting commands, see Downloading a Software Image on page 57 in the Getting Started chapter.<br>Note: Previous to SFTOS 2.5.1, the <b>archive</b> download-sw command was available, in Stacking Config mode, to download the system image to the switch. |
| [ <b>no</b> ] <b>member</b> <i>unit</i><br><i>switchindex</i>                 | Stacking Config               | This command pre-configures a switch unit number. The <i>unit</i> is the new switch ID (1 to 8). For the <i>switchindex</i> (SID), see <b>show supported switchtype</b> .<br>Use the <b>no member</b> <i>unit</i> command to logically remove a switch from the stack before disconnecting its stacking cables. See Figure 100 on page 135.                                             |
| movemanagement<br>fromunit tounit                                             | Stacking Config               | Move the management unit functionality from one switch to another. See Figure 103 on page 137.                                                                                                    |
| show stack-port                                                               | Privileged Exec               | Display summary stack port information for the stack.<br>See Figure 109 on page 142.                                                                                                    |
| show stack-port counters                                                      | Privileged Exec               | Display traffic counters for each stack port in the stack.<br>See Figure 110 on page 143.                                                                                                    |
| show switch unit                                                              | Privileged Exec;<br>User Exec | Display information about all stack members or a specific member.                                                                                                    |
| show supported<br>switchtype switchindex                                      | Privileged Exec;<br>User Exec | Display information about all supported switch types or for a specific switch type.                                                                                                    |
| stack                                                                         | Global Config                 | Accesses the Stacking Config mode<br>(The resulting prompt is "hostname (config-stack)#".)                                                                                                    |
| switch oldunit renumber<br>newunit                                            | Global Config                 | The <b>switch renumber</b> command changes the switch identifier (from 1 through 8) for a switch in the stack.                                                                                                    |
| switch unit priority value                                                    | Global Config                 | The <b>switch priority</b> command configures the ability of a switch to become the management unit. See Figure 102.                                                                                                    |

# **Management Unit Selection Algorithm**

- If the unit is configured to be a management unit, but another management unit is already active, then the unit changes its configured value to disable the management unit function.
- If the management unit function is unassigned and there is another management unit in the system, then the unit changes its configured value to disable the management unit function.
- If the management unit function is enabled or unassigned on the unit and there is no other management unit in the system, then the unit becomes the management unit.
- If the management unit function is disabled, then the unit remains a non-management unit.
- The priority preference (**switch priority** command) is only used to select the next manager when the current manager fails.
- In the case when two units come up at the same time, then whichever has the higher priority or higher MAC address becomes the management unit.
- The current management unit has the highest default preference for staying the manager after a reboot. On reboot, a member switch waits for 30 seconds to hear from the management unit before it begins to determine from its priority if it must become the management unit. Therefore, in addition to the **movemanagement** command cited above, you could force a change in management units in this way:
- 1. Power down the current management unit.
- 2. Reset the stack. Enter the **reload** command.
- Wait more than 30 seconds before powering up the device again. At 30 seconds, the remaining units start the management unit election process.

### **Unit Number Assignment**

You can manually assign numbers to stack members. For details, see Adding a Switch to a Stack on page 133. Otherwise, SFTOS automatically assigns unit numbers based on the following factors.

- If the unit number is configured, but another unit already uses that number, the unit changes its configured unit number to the lowest unassigned unit number.
- If the unit number is unassigned, then the unit sets its configured unit number to the lowest unassigned unit number.
- If the unit number is configured and no other device uses the unit number, then the unit starts using the configured unit number.
- If a unit detects that the maximum number of units already exist, the unit sets its unit number to "unassigned" and stays in the Initialization state.

### **Stack Management and Functionality**

As described above (Management Unit Selection Algorithm on page 130), a management selection algorithm elects one stack member to be the management unit. All other switches in the stack will be subordinate to the management unit and "assume its personality". Each switch in the stack will have a unit

number that you can configure, or they are set automatically by the individual units as they start (Unit Number Assignment on page 130). Use the **show switch** command (Figure 98 on page 132) to see the status of the individual members in a stack.

| Note: Unit numbers are stored in NVRAM and are persistent, even when a unit is removed from a      |
|----------------------------------------------------------------------------------------------------|
| stack. The exceptions are if: 1) you change the unit number manually; or 2) you plug the unit into |
| a new stack, and it gets assigned a new unit number because a unit in that new stack already has   |
| the same number.                                                                                   |

It is possible to pre-configure the stack for new units. Use the **member** command (see Stacking Commands Overview on page 129) to accomplish this function. This will logically create the new unit and all the ports connected to that unit. You can define the new unit in advance, and pre-configure the ports even though the ports do not yet physically exist in the stack. If you do so, make sure you pre-assign the unit number to the new unit so that it will get the proper configuration from the management unit when connected to the stack. See the list of best practices (Best Practices on page 133). Pre-configured ports (not physically present) display in the **show switch** command report as "detached".

Bear in mind that, if you connect a switch that already has a stack number that does not match the pre-configuration you did (perhaps it was previously a member of another stack), the switch will be assigned a default configuration by the management unit. If this occurs, use the **switch renumber** command to assign a stack number that matches the unit number you pre-configured for.

You can also use the the **switch renumber** command if you want to remove a unit that is the current backup to the management unit, and you want this new unit to assume the identity of that removed unit.

The management unit is in charge of the stack. If a new software image is loaded into the management unit, the image will be automatically propagated to all units (in fact it is required that all units run the same version of code). If configuration changes are made and saved, they will be saved to all switches, and remembered by all switches, even if the switches are disconnected from the stack. The management IP address is also included in that configuration information, so you could end up with duplicate addresses on the network if you simply remove the stacking cables from units that are connected to the same network.

If the management unit were to be removed, or it became non-functional for some reason, one of the other switches in the stack would then be elected manager by the management selection algorithm. It is possible to enforce which switch will become the replacement management unit, by configuring it to have the highest switch priority. Changing this priority in an operating stack will not affect the current stack configuration. The priority is only used by the algorithm when a new manager needs to be elected, such as after a power failure, or removal/failure of the current management unit.

You manage the stack from the management unit. When you connect to the console port of the management unit, you will see the expected prompt, and you have mode-based access to all CLI commands (For more on modes, see the CLI Modes chapter in the *SFTOS Command Reference*.)

If you connect to the console port on a non-management unit in a stack, the prompt is "(Unit *number*)>". The number is the one assigned to that switch. No user commands can be executed at that prompt.

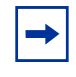

**Note:** On a subordinate unit, the only command that shows up when you type '?' is **devshell**. This is used to access a low level diagnostic shell that should only be used under the direction of a TAC engineer. Unauthorized use of this shell could disrupt the functioning of your unit.

All of the forwarding protocols run on the management unit. The subordinate units do not run the full stack. The forwarding database resides on the management unit, which then synchronizes the forwarding tables in the other units in the stack. The individual units in the stack then make individual forwarding decisions based on their local copy of the forwarding table.

If a management unit is lost, and a new unit assumes the role of manager for the stack, there is some disruption to traffic as the new management unit is elected, and forwarding tables are flushed and then relearned.

The stacking ports switch traffic between units at a rate of 10 Gbps. Since each unit supports 48 x 1 Gbps ports, and two optional 10 Gbps ports, the switching capacity between units is oversubscribed.

The ring topology provides some performance gains. For example, a two-unit stack with two cables is able to exploit the full bandwidth of both stacking ports, effectively giving 20 Gbps between the units. Ring topology performance gains in larger stacks (4+) will probably not be as great, since transitional traffic will share bandwidth with traffic destined to, or originating from, a given switch.

To display the status of the stacking ports, execute the **show stack** or **show stack-port** command (In this example, the redundant connection that completes a ring topology is missing.):

| /    | Force | 10 #show stac | c-port     |         |           |              |
|------|-------|---------------|------------|---------|-----------|--------------|
|      |       |               | Configured | Running |           |              |
|      |       |               | Stack      | Stack   | Link      | Link         |
|      | Unit  | Interface     | Mode       | Mode    | Status    | Speed (Gb/s) |
|      |       |               |            |         |           |              |
|      | 1     | Stack Port A  | N/A        | Stack   | Link Down | 10           |
|      | 1     | Stack Port B  | N/A        | Stack   | Link Up   | 10           |
|      | 2     | Stack Port A  | N/A        | Stack   | Link Up   | 10           |
| < l> | 2     | Stack Port B  | N/A        | Stack   | Link Down | 10           |

Figure 97 Example Output from show stack-port Command on an S50

To display the status of units in the stack and which version of software they are running, use the **show switch** command:

| Force10 | ) #show switch       | L                     |                        |    |                  |                 |                             |
|---------|----------------------|-----------------------|------------------------|----|------------------|-----------------|-----------------------------|
| Switch  | Management<br>Status | Preconfig<br>Model ID | Plugged-in<br>Model ID |    | Switch<br>Status | Code<br>Version |                             |
| 1       | Mgmt Switch          | SA-01-GE-48T          | SA-01-GE-48T           | OK |                  | 2.3.1.5 <       | <ul> <li>Manager</li> </ul> |
| 2       | Stack Member         | SA-01-GE-48T          | SA-01-GE-48T           | OK |                  | 2.3.1.5 ┥       | <ul> <li>Member</li> </ul>  |
|         |                      |                       |                        |    |                  |                 | /                           |

Figure 98 Example Output from show switch Command

See the Web UI panels that display the information in Figure 50 on page 85 and Figure 51 on page 85 in Chapter 3, Using the Web User Interface on page 79.

# Adding a Switch to a Stack

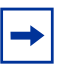

**Note:** Force10 currently supports a stack maximum of three units. S50 models can only stack with other S50 models. The S25P and S50V can be stacked together. See the *Quick Reference* appropriate to your S-Series model or its installation guide for instructions on making the physical stacking connections.

SFTOS provides three ways to add a switch to a stack:

- Plug the unit into the stack and let the system configure it. The unit is automatically assigned the next unused unit number.
- Power the unit up as a standalone unit to assign a unit number and management unit preference before connecting the unit to the stack. Use the **member** command (Figure 99 on page 134) and **switch priority** command (Figure 102 on page 136).
- Pre-configure the unit number (**member** command) through the stack's management unit and then connect the unit to the stack. If you are adding multiple units to an existing stack, you can either:
  - Configure the unit numbers from the pre-configuration into the standalone units before connecting them.

Or

Plug the units into the stack in the correct sequence to match the pre-configuration. After a running
configuration has been saved, all units are considered to be pre-configured.

#### **Best Practices**

As best practices, to minimize disruption to the stack (and network) when connecting units and during failures, you should:

- 1. Pre-configure unit numbers for each unit in the stack. Use the **switch renumber** command.
- 2. Configure the switch priority for each unit to make management unit selection deterministic. Use the **switch priority** command.
- 3. Make sure each unit has the same software version prior to connecting them together. If you do connect them, the CLI will issue an error and not allow the stacking connection.
- 4. Make sure you save the configuration after making changes. The configuration will be saved to all units in the stack. If you do not save changes, and a management unit were to fail, the changes would be lost. Other units in the stack would not learn about the changes, or store them, unless they are saved.
- 5. Connect new units to an existing stack prior to powering them up. Failure to do so will not result in physical damage, but a new unit that was previously configured as a management unit, that gets connected to an existing stack, could end up as the manager, disrupting expected stack operation.

Use the **member** *unit switchindex* command to logically add a unit to a stack as a way to pre-configure it before physically adding it. In this case, we add the unit as #5:

| Forcel | 0 #show suppo: | rted switchtyp | e            |             |         |                                  |
|--------|----------------|----------------|--------------|-------------|---------|----------------------------------|
|        |                |                | Mgmt         | Code        |         |                                  |
| SID    | Switch I       | Model ID<br>   | Pret         | Туре        |         |                                  |
| 1 SA   | A-01-GE-48T    |                | 1            | 0x100b000   |         |                                  |
| 3 SA   | -01-GE-48T     |                | 1            | 0x100b000   |         |                                  |
| 4 SA   | -01-GE-48T     |                | 1            | 0x100b000   |         |                                  |
| Forcel | 10 #configure  |                |              |             |         |                                  |
| Forcel | 0 (Config)#sta | ack            |              |             |         |                                  |
| Forcel | 10 (config-sta | ck)#member 5 1 |              |             |         |                                  |
| Forcel | 10 (config-sta | ck)#exit       |              |             |         |                                  |
| Forcel | 0 (Config)#ex  | it             |              |             |         |                                  |
| Forcel | 10 #show switc | h              |              |             |         |                                  |
|        | Management     | Preconfig      | Plugged-in   | Switch      | Code    |                                  |
| Switch | n Status       | Model ID       | Model ID     | Status      | Version |                                  |
| 1      | Mgmt Switch    | SA-01-GE-48T   | SA-01-GE-48T | OK.         | 2.3.1.5 |                                  |
| 3      | Stack Member   | SA-01-GE-48T   | SA-01-GE-48T | OK          | 2.3.1.5 |                                  |
| 4      | Stack Member   | SA-01-GE-48T   | SA-01-GE-48T | OK          | 2.3.1.5 |                                  |
| 5      | Unassigned     | SA-01-GE-48T   |              | Not Present | 0.0.0   | <ul> <li>Unit 5 added</li> </ul> |
| Forcel | LO #           |                |              |             |         |                                  |
|        |                |                |              |             |         | /                                |

Figure 99 Using the member Command to Add a Unit to a Stack

### Removing a Switch from a Stack

Use the following procedure to remove a member switch from a stack (If you are removing the management unit, first use the **movemanagement** command, as described above):

| Step | Command Syntax                    | Command Mode    | Purpose                                                                                                    |
|------|-----------------------------------|-----------------|----------------------------------------------------------------------------------------------------|
| 1    | interface range ethernet<br>range | Global Config   | Access the range of interfaces on the switch to be<br>removed from the stack. The command accesses<br>the Ethernet Range prompt within the Interface<br>Range mode. For example, for Unit 2, enter:<br>interface range ethernet 2/0/1-2/0/50 |
| 2    | shutdown                          | Interface Range | Disable all ports in the specified range.                                                                                                    |
|      |                                   |                 | Alternatively, you could pull all of the port connections from the switch.                                                                                                    |
| 3    |                                   |                 | Remove the stacking cables from the unit to be removed from the stack.                                                                                                    |
| 4    | stack                             | Global Config   | Access Stacking Config mode.                                                                                                    |

| Step | Command Syntax           | Command Mode    | Purpose                                                                                                    |
|------|--------------------------|-----------------|----------------------------------------------------------------------------------------------------|
| 5    | no member <i>unit</i>    | Stacking Config | Remove the unit number from the logical stack so<br>that it can be recycled when you add another<br>switch to the stack (or you renumber an existing<br>stack member). See Figure 100 on page 135. |
| 6    |                          |                 | Attach the stacking cables to support the new configuration (see Figure 96 on page 128).                                                                                                    |
| 7    | show stack-port counters | Privileged Exec | Inspect the stack traffic data to confirm that the stack is successfully reconfigured. See Figure 110 on page 143.                                                                                 |

To remove a switch from the stack, use the **no member** *unit* command:

| Forcel<br>Forcel<br>Forcel<br>Forcel | 0 (config-sta<br>0 (config-sta<br>0 (Config)#ex:<br>0 #show switc) | ack)#no member<br>ck)#exit<br>it<br>h | 5                      |     |                  |                 |    |
|--------------------------------------|--------------------------------------------------------------------|---------------------------------------|------------------------|-----|------------------|-----------------|----|
| Switch                               | Management<br>Status                                               | Preconfig<br>Model ID                 | Plugged-in<br>Model ID |     | Switch<br>Status | Code<br>Version |    |
| 1                                    | Mgmt Switch                                                        | SA-01-GE-48T                          | SA-01-GE-48T           | OK. |                  | 2.3.1.5         |    |
| 3                                    | Stack Member                                                       | SA-01-GE-48T                          | SA-01-GE-48T           | OK  |                  | 2.3.1.5         |    |
| 4                                    | Stack Member                                                       | SA-01-GE-48T                          | SA-01-GE-48T           | OK  |                  | 2.3.1.5         |    |
|                                      |                                                                    |                                       |                        |     |                  | Unit 5 remove   | əd |
| \Forcel                              | D #                                                                |                                       |                        |     |                  |                 | )  |

Figure 100 Using the no member Command to Remove a Switch from a Stack

If you do not use the **no member** *unit* command after removing a switch, the unit number is "Unassigned":

| Switch | Management<br>Status | Preconfig<br>Model ID | Plugged-in<br>Model ID | Switch<br>Status | Code<br>Version |  |
|--------|----------------------|-----------------------|------------------------|------------------|-----------------|--|
| <br>1  | Mamt Switch          | SA-01-GE-48T          | <br>SA-01-GE-48T       | ок               | 2.3.1.5         |  |
| 3      | Stack Member         | SA-01-GE-48T          | SA-01-GE-48T           | OK               | 2.3.1.5         |  |
| 4      | Stack Member         | SA-01-GE-48T          | SA-01-GE-48T           | OK               | 2.3.1.5         |  |
| 5      | Unassigned           | SA-01-GE-48T          |                        | Not Present      | 0.0.0.0         |  |
| - 1/   |                      | 011 01 01 101         |                        |                  | 0101010         |  |

**Figure 101** The show switch report Showing "Unassigned" after Removing a Switch from a Stack

# **Setting Management Unit Preferences**

To change the management unit priority of a stack member, use the **switch** *unit* **priority** *value* command:

```
Force10 (Config)#switch 4 priority 2
Force10 (Config)#exit
Force10 #show switch
     Management Preconfig Plugged-in
Status Model ID Model ID
                                            Switch
                                                           Code
Switch Status Model ID
                                            Status
                                                          Version
_____ ____
     Stack Member SA-01-GE-48T SA-01-GE-48T OK
1
                                                          2.3.1.5
     Mgmt Switch SA-01-GE-48T SA-01-GE-48T OK
Stack Member SA-01-GE-48T SA-01-GE-48T OK
3
                                                          2.3.1.5
                                                          2.3.1.5
4
Forcel0 #show switch 4
Switch..... 4
Management Status..... Stack Member
Hardware Management Preference.... Unassigned
Admin Management Preference..... 2
                                   \blacksquare

    Value is now set to priority 2

Switch Type..... 0x56950202
Preconfigured Model Identifier.... SA-01-GE-48T
Plugged-in Model Identifier..... SA-01-GE-48T
Switch Status..... OK
Switch Description.....
Expected Code Type..... 0x100b000
Detected Code Version..... 2.3.1.5
Detected Code in Flash..... 2.3.1.5
Serial Number..... DE400347
Up Time..... 0 days 0 hrs 56 mins 51 secs
```

Figure 102 Changing Switch Unit Priority

In the example in Figure 102, the switch 4 priority 2 command changes the management preference value of Unit #4 to priority 2. The higher the number, the more likely it is that the switch will be selected as the next management unit by the management selection algorithm. The default is 1, so unless other units have been set with a higher priority, Unit #4 will be selected to be the management unit when the current management unit goes down or is removed from the stack.

To move the management function from one unit to another within a stack, use the **movemanagement** command:

```
Force10 (config-stack)#movemanagement 1 3
Moving stack management will unconfigure entire stack including all interfaces.
Are you sure you want to move stack management? (y/n) y
Force10 (config-stack)#
(Unit 1)>This switch is not manager of the stack.
STACK: detach 15 units
                                            Unit 1 no longer
(Unit 1)>
                                            has CLI
                                               Log into Unit 3
(Unit 3)>
(Unit 3)>This switch is manager of the stack.
STACK: attach 5 units on 1 cpu
User: Trying to attach more units.....
This switch is manager of the stack.
STACK: attach 5 units on 1 cpu
Trying to attach more units.....
This switch is manager of the stack.
STACK: attach 5 units on 1 cpu
User:
User:****
Password:
Force10 >enable
Password:
Force10 #show switch
                   Preconfig
                                                 Switch
      Management
                               Plugged-in
                                                               Code
                              Model ID
                  Model ID
                                                 Status
Switch Status
                                                               Version
_____ ____
                                           _____ ____
                                                                         Management
     Stack Member SA-01-GE-48T SA-01-GE-48T OK
                                                          2.3.1.5
1
                                                                      Switch is now
3
     Mgmt Switch SA-01-GE-48T SA-01-GE-48T OK
                                                           2.3.1.5
4
     Stack Member SA-01-GE-48T SA-01-GE-48T OK
                                                           2.3.1.5
                                                                         Unit 3
Force10 #
```

Figure 103 Moving the Management Unit Function within a Stack

#### **Inspecting Management Preferences**

The command **show switch** *number* (see an example in Figure 98 on page 132; see also Verifying Details about the Switch on page 41) generates a report that displays a field called "Hardware Management Preference" and one called "Admin Management Preferences", as described here.

#### Hardware Management Preference

The "Hardware Management Preference" field indicates whether the device is capable of becoming a management unit. The value for Hardware Management Preference always displays as "Unassigned." The other valid value for this field is "Disabled". The attribute cannot be changed through the CLI.

#### Administrative Management Preference

The "Administrative Management Preference" indicates the preference given to this unit over another units in a stack by an administrator when the management unit fails. The default value is 1. A value of 0 means the unit cannot become a management unit.

This field indicates the administrative management preference value assigned to the switch. This preference value indicates how likely the switch is to be chosen as the management unit. The attribute for "Admin Management Preferences" can be changed through the **switch** *unit\_number* **priority** *value* command.

#### Unsetting Management Preference

There is no CLI command to set the management preference back to "unassigned". The management preference information is stored locally on each unit, and can be erased using the boot menu option that deletes all configuration files including the unit number.

#### Management Preference and MAC Address

The role of each switch in a stack as either manager or member can be changed by setting the management preference and MAC address. Management preference is considered before the MAC address. The higher the management preference value is makes it more likely for that switch to become manager. Likewise, the higher the MAC address value is makes it more likely for that switch to become manager.

The preference decision is made only when the current manager fails and a new manager needs to be selected, or when a stack of units is powered up with none of the units previously holding the management role. If two managers are connected together, then management preference has no effect.

### **Upgrading Software in a Stack**

With all versions of SFTOS, using the **copy** command to download SFTOS software to the management switch automatically propagates that software to all stack members. You would then use the **reload** command to reboot all switches in the stack, which would include installing that new software.

However, in SFTOS 2.5.1, the **copy** command syntax is slightly different. When you use the **copy** command to download software while running 2.5.1, you specify in which of two bins (**image1** or **image2**), the new software will be stored:

copy tftp://tftp\_server\_ip\_address/path/filename {image1 | image2}

Previous to SFTOS 2.5.1, the syntax is:

copy tftp://tftp\_server\_ip\_address/path/filename system:image

(If you are using XModem, instead, replace tftp with xmodem.)

For more on downloading SFTOS, see Downloading a Software Image on page 57 in the Getting Started chapter. See also the command syntax for the set of Dual Software Image Management commands in that section of the System Configuration Commands chapter in the *SFTOS Command Reference*.

The purpose of the two "image" bins is to enable you to easily specify which image to invoke on the next reboot. You do that with the command **boot system** [*unit*] {**image1** | **image2**} before executing the **reload** command.

Note that it is possible to download new software into the bin currently occupied by the currently running version. The replacement would only take effect on the next reboot and only if you specified that bin with the **boot system** command.

The **reload** [*unit*] command now provides selective rebooting of stack members. Combined with the ability in SFTOS 2.5.1 to select which software image is invoked in a reboot, you have various options in choosing which software is launched in specific stack members. For example, you might choose to reboot a particular member without installing the new code copied to it.

#### **Copying SFTOS Software to a Member Switch**

As described above, downloading SFTOS software to the management switch automatically propagates that software to all stack members. In addition, with SFTOS 2.5.1, the **copy** command provides the following way to manually copy an image from the management switch to a selected stack member, typically one that does not yet have the software version set to be installed in the next reboot:

copy {image1 | image2} unit://unit/{image1 | image2}

For *unit*, enter a specific member number as an integer from 1 to 6.

An asterisk (\* ) indicates that the image should be copied to all members: unit://\*/{image1 | image2}

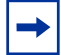

Note: This operation can take several minutes.

For more on **copy** command options, see Downloading and Uploading Files on page 55, above.

#### Configuration example: Upgrading software on a new member switch

In the following case, a switch has been moved into a stack after you have installed new software to the management unit and to the new member. You have installed the new software in the management unit but not yet in the new member.

Notice, in Figure 104, that **show switch** reports Unit 2, but **show stack** does not, because all stack members are required to run the same code, and the software running in Unit 2 is not current:

| FOICEIU          | -550 #SHOW S  | witcen                                 |                                   |                               |                     | - 1                     |
|------------------|---------------|----------------------------------------|-----------------------------------|-------------------------------|---------------------|-------------------------|
| Managem          | nent Preco    | ntig P.                                | lugged-in                         | - Switc                       | h                   | Code                    |
| Switch           | Status        | Model ID                               | Mode                              | el ID<br>                     | Status              | Version                 |
| 1                | Mgmt Switch   | SA-01-GE-48T                           | SA-01-                            | -GE-48T                       | OK                  | F.10.20.1               |
| 2                | Stack Member  | SA-01-GE-48T                           | SA-01-                            | -GE-48T                       | Code Vera           | sion Mismatch F.10.16.2 |
| FOICEIU          | -S50 #snow s  | tack                                   |                                   |                               |                     |                         |
| FOICEIU          | 1-220 #suow s | Configured                             | Running                           |                               | - ' '               |                         |
| FOICEI           | -S50 #snow s  | Configured<br>Stack                    | Running<br>Stack                  | Link                          | Link                |                         |
| Unit             | Interface     | tack<br>Configured<br>Stack<br>Mode    | Running<br>Stack<br>Mode          | Link<br>Status                | Link<br>Speed       | (Gb/s)                  |
| Unit<br><br>1 St | Interface     | Configured<br>Stack<br>Mode<br><br>N/A | Running<br>Stack<br>Mode<br>Stack | Link<br>Status<br><br>Link Up | Link<br>Speed<br>10 | (Gb/s)                  |

Figure 104 Using the show bootvar Command within a Stack

In Figure 105, you can see that, while Image1 is specified in "next-active" for both switches, the two switches have different code stored in the Image1 bin:

Figure 105 Using the show bootvar Command within a Stack

1. Use the **boot system** command to set Image2 as the code to install on the next reboot of Unit 2, and then inspect the **show bootvar** output again to verify the selection of Image2 in "next-active":

Figure 106 Using the show bootvar Command within a Stack

2. After executing the **reload 2** command to reboot Unit 2, use the **show switch** command to verify that the stack is running the new code:

```
Force10-S50 #reload 2
Are you sure you want to reload the switch? (y/n) y
Reloading switch 2.
. . . . . . . . . . . . . . . .
Force10-S50 #STACK: master on 0:1:e8:d5:c2:21 (2 cpus, 12 units)
Trying to attach more units.....
STACK: master on 0:1:e8:d5:c2:21 (2 cpus, 12 units)
STACK: attach 7 units on 1 cpu
This switch is manager of the stack.
Force10-S50 >show switch
ManagementPreconfigPlugged-inSwitchCodeSwitchStatusModel IDModel IDStatusVersion
_____ _____

        Mgmt Switch
        SA-01-GE-48T
        SA-01-GE-48T
        OK
        F.10.20.1

        Stack
        Member
        SA-01-GE-48T
        OK
        F.10.20.1

1
2
Force10-S50 #show stack
                     Configured Running
Stack Stack Link Link
Unit Interface Mode Mod
          Stack
                                   Mode
                                               Status Speed (Gb/s)
1Stack Port AN/AStackLink Up101Stack Port BN/AStackLink Up102Stack Port AN/AStackLink Up102Stack Port BN/AStackLink Up10
```

Figure 107 Verifying Stack Sequencing after a Reload with show switch and show stack Commands

### **Using show Commands for Stacking Information**

Use **show** commands to gather information about stack members. In this chapter, see the following examples of using **show** commands:

- show stack-port: See Figure 97 on page 132.
- **show switch**: See Figure 98 on page 132, Figure 99 on page 134, Figure 100 on page 135, and Figure 101 on page 135.
- show supported switchtype: See Figure 99 on page 134.
- show bootvar: See Figure 104 on page 140, Figure 105 on page 140, and Figure 106 on page 141.
- show stack: See Figure 107 on page 141 and Figure 112 on page 144.

To show information about MAC addresses in a stack, use the **show mac-addr-table** command:

| Forcel0 #show mac- | addr-table |        |        |            |
|--------------------|------------|--------|--------|------------|
| Mac Address        | Interface  | IfInde | ex Sta | atus       |
|                    |            |        |        |            |
| 00:01:00:01:00:00: | 00:01 2/0  | 0/37   | 87     | Learned    |
| 00:01:00:01:00:00: | 00:37 1/0  | 0/1    | 1      | Learned    |
| 00:01:00:03:00:00: | 00:03 1/0  | 0/2    | 2      | Learned    |
| 00:01:00:03:00:00: | 00:39 2/0  | 0/38   | 88     | Learned    |
| 00:01:00:04:00:00: | 00:45 2/0  | 0/45   | 95     | Learned    |
| 00:01:00:04:00:00: | 00:46 1/0  | 0/45   | 45     | Learned    |
| 00:01:00:06:00:00: | 00:47 2/0  | 0/46   | 96     | Learned    |
| 00:01:00:06:00:00: | 00:48 1/0  | 0/46   | 46     | Learned    |
| 00:01:00:D0:95:B7: | CD:2E 0/3  | 3/1    | 401    | Management |
| •                  |            |        |        |            |

Figure 108 Using the show mac-addr-table Command Example

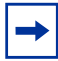

Note: The "0/3/1" in the Interface column references the CPU.

To show information about stack port status, use the **show stack-port** command:

| Force | el0 #show stack | -port<br>Configured | Running |               |              |
|-------|-----------------|---------------------|---------|---------------|--------------|
|       |                 | Stack               | Stack   | Link          | Link         |
| Unit  | Interface       | Mode                | Mode    | Status        | Speed (Gb/s) |
| 1     | Stack Port A    | <br>N/A             | Stack   | <br>Link Down | 10           |
| 1     | Stack Port B    | N/A                 | Stack   | Link Up       | 10           |
| 2     | Stack Port A    | N/A                 | Stack   | Link Up       | 10           |
| 2     | Stack Port B    | N/A                 | Stack   | Link Down     | 10           |
|       |                 |                     |         |               |              |

Figure 109 Using the show stack-port Command Example

To show activity at the stack ports, use the **show stack-port counters** command:

| Force | e10 #show stack-po | ort cour | nters      |        |        |            |        |
|-------|--------------------|----------|------------|--------|--------|------------|--------|
|       |                    |          | TX         |        |        | RX         |        |
|       |                    | Data     | Error      |        | Data   | Error      |        |
|       |                    | Rate     | Rate       | Total  | Rate   | Rate       | Total  |
| Unit  | Interface          | (Mb/s)   | (Errors/s) | Errors | (Mb/s) | (Errors/s) | Errors |
|       |                    |          |            |        |        |            |        |
| 1     | Stack Port A       | 0        | 0          | 0      | 0      | 0          | 0      |
| 1     | Stack Port B       | 0        | 0          | 0      | 0      | 0          | 0      |
| 2     | Stack Port A       | 0        | 0          | 0      | 0      | 0          | 0      |
| 2     | Stack Port B       | 0        | 0          | 0      | 0      | 0          | 0      |
|       |                    |          |            |        |        |            |        |

Figure 110 Using the show stack-port counters Command Example on an S50

For a summary of all stack members, use the **show switch** command. For details on one switch, use the **show switch** *unit* command:

| Forcel  | ) #show switch               | n                            |                              |                                                                                                    |                |                 |                                            |
|---------|------------------------------|------------------------------|------------------------------|----------------------------------------------------------------------------------------------------|----------------|-----------------|--------------------------------------------|
| Switch  | Management<br>Status         | Preconfig<br>Model ID        | Plugged-in<br>Model ID       | St                                                                                                    | witch<br>tatus | Code<br>Version |                                            |
| 1       | Mgmt Switch                  | SA-01-GE-48T                 | SA-01-GE-48T                 | OK                                                                                                    |                | 2.3.1.5         | <ul> <li>Manager</li> </ul>                |
| 3<br>4  | Stack Member<br>Stack Member | SA-01-GE-481<br>SA-01-GE-48T | SA-01-GE-481<br>SA-01-GE-48T | OK<br>OK                                                                                                    |                | 2.3.1.5         | <ul> <li>Member</li> <li>Member</li> </ul> |
| Force1( | ) #show switch               | n 1                          |                              |                                                                                                    |                |                 |                                            |
| Switch  |                              |                              | . 1                          |                                                                                                    |                |                 |                                            |
| Manager | ment Status                  |                              | . Management S               | witch                                                                                                    |                |                 |                                            |
| Hardwaı | re Management                | Preference                   | . Unassigned                 |                                                                                                    |                |                 |                                            |
| Admin N | Management Pre               | eference                     | . Unassigned                 |                                                                                                    |                |                 |                                            |
| Switch  | Туре                         |                              | . 0x56950202                 |                                                                                                    |                |                 |                                            |
| Precont | igured Model                 | Identifier                   | . SA-01-GE-48T               | l de la construcción de la construcción de la construcción de la construcción de la construcción de la constru |                |                 |                                            |
| Plugged | d-in Model Ide               | entifier                     | . SA-01-GE-48T               | 1                                                                                                    |                |                 |                                            |
| Switch  | Status                       |                              | . OK                         |                                                                                                    |                |                 |                                            |
| Switch  | Description.                 |                              | •                            |                                                                                                    |                |                 |                                            |
| Expecte | ed Code Type.                |                              | . 0x100b000                  |                                                                                                    |                |                 |                                            |
| Detecte | ed Code Versio               | on                           | . 2.3.1.5                    |                                                                                                    |                |                 |                                            |
| Detecte | ed Code in Fla               | ash                          | . 2.3.1.5                    |                                                                                                    |                |                 |                                            |
| Serial  | Number                       |                              | . DE40047                    |                                                                                                    |                |                 |                                            |
| Up Time | 2                            |                              | . 0 days 0 hrs               | 33 mins !                                                                                                    | 55 secs        |                 |                                            |

Figure 111 show switch Command Example

| Force             | e10 #show stack |                             |                          |                |                     |
|-------------------|-----------------|-----------------------------|--------------------------|----------------|---------------------|
| Unit              | Interface       | Configured<br>Stack<br>Mode | Running<br>Stack<br>Mode | Link<br>Status | Link<br>Speed (Gb/s |
| 1                 | Stack Port A    | <br>N/A                     | Stack                    | Link Up        | 10                  |
| 1                 | Stack Port B    | N/A                         | Stack                    | Link Up        | 10                  |
| 2                 | Stack Port A    | N/A                         | Stack                    | Link Up        | 10                  |
| 2                 | Stack Port B    | N/A                         | Stack                    | Link Up        | 10                  |
| 3                 | Stack Port A    | N/A                         | Stack                    | Link Up        | 10                  |
| 3                 | Stack Port B    | N/A                         | Stack                    | Link Up        | 10                  |
| $\langle \rangle$ |                 |                             |                          |                |                     |

The **show stack** command shows pretty much the same data as the **show stack-port** command:

Figure 112 show stack Command Example
# Chapter 7

# **Configuring Interfaces**

This chapter contains overview information on interfaces supported by SFTOS, along with information on configuring physical interfaces, in the following sections:

- Interface Support in SFTOS
- Viewing Interface Information on page 146
- Viewing Layer 3 Interface Information on page 151
- Configuring Physical Interfaces on page 151
- Bulk Configuration on page 160

# **Interface Support in SFTOS**

SFTOS supports the following interface types (SFTOS does not support null interfaces.):

- 10/100/1000 Ethernet ports
- Gigabit Ethernet ports (1G)
- 10 Gigabit Ethernet ports (10G)
- Loopback (logical interface): For **loopback interface** syntax, see the System Configuration chapter in the *SFTOS Command Reference*. For information on the loopback ACL, see Protecting the Management Interface with a Loopback ACL on page 238.
- Layer 2 and Layer 3 VLANs: See VLANs on page 243 and VLAN Routing on page 302.
- Layer 2 and Layer 3 port channels (LAGs): See Link Aggregation on page 201.
- Console port (TTY emulation): See Connecting to the Console Port on page 37.
- IP-based Management Ethernet: See Creating the Management IP Address on page 97.

In the S-Series, you can place physical interfaces, port channel interfaces, and VLANs in either Layer 2 or Layer 3 mode (Table 3).

Table 3 Interfaces in the S-Series

| Type of Interface             | Modes<br>Possible  | Require<br>Creation | Default State        |
|-------------------------------|--------------------|---------------------|----------------------|
| 10/100/1000 Ethernet, 1G, 10G | Layer 2<br>Layer 3 | No<br>Yes           | Shut down (disabled) |
| Management Ethernet           | n/a                | No                  | Shut down (disabled) |

#### Table 3 Interfaces in the S-Series

| Type of Interface | Modes<br>Possible  | Require<br>Creation | Default State                                                    |
|-------------------|--------------------|---------------------|------------------------------------------------------------------|
| Port Channel      | Layer 2<br>Layer 3 | Yes<br>Yes          | Shut down (disabled)                                             |
| VLAN              | Layer 2<br>Layer 3 | Yes*<br>Yes         | Enabled (active for Layer 2)<br>Shut down (disabled for Layer 3) |

\*The Default VLAN (VLAN 1) does not require creation, but it can be modified.

Physical and logical interfaces are automatically in Layer 2 mode. To place an interface in Layer 3 mode, assign an IP address to that interface (see Configuring Layer 3 Mode on page 156). These interfaces also contain Layer 2 and Layer 3 commands to configure and modify the interfaces.

# **Viewing Interface Information**

S-Series (SFTOS) ports are configured for Layer 2 by default, so you do not need to explicitly configure them as Layer 2, as you do on the E-Series (FTOS). Initially, the running configuration file simply displays the series of ports without any configuration annotations. As you configure a port, those changes appear in the running configuration following the affected port.

For example, Figure 113 shows part of a running configuration; it displays the configuration for the series of ports numbered 1/0/45 through 1/0/48. Each port listing is followed by *no shutdown* to indicate that each of these ports has been enabled.

```
Force10 #show running-config
!--initial output deleted--!
interface 1/0/45
no shutdown
exit
interface 1/0/46
no shutdown
exit
interface 1/0/47
no shutdown
exit
interface 1/0/48
no shutdown
exit
!--Output truncated--!
```

Figure 113 show running-config Command Example Showing Layer 2 Interface Information

In addition to inspecting the running config, as described above (see Figure 113), the CLI provides multiple commands to inspect the status and configuration of interfaces:

- **show interface managementethernet**: Use this command, in either Privileged Exec mode or User Exec mode (the only command in this set that is available in User Exec mode), to display the current Management Ethernet interface settings. See Verifying Access to a Management Port on page 99.
- **show interface switchport**: Displays a packet transmission summary for the switch. See Figure 114.
- **show interface** *unit/slot/port*: Enter the port number of a particular port to query, where unit is the stack member, slot is always 0 (zero), and port is the port number. This command provides a summary of packets received and transmitted on the designated interface. For sample S50 and S50V output, see Figure 115 and Figure 116 on page 148, respectively.
- **show interface ethernet switchport**: Displays more packet transmission details for the switch than the **show interface switchport** command. See Figure 117 on page 149.
- **show interfaces cos-queue** [*unit/slot/port*]: The *unit/slot/port* parameter (as described above) is optional. If specified, the class-of-service queue configuration of the interface is displayed. If omitted, the most recent global configuration settings are displayed. See Figure 118 on page 149.
- **show interface ethernet** *unit/slot/port*: Displays details on port activity on the designated interface. See Figure 119 on page 150.
- **show interfaces description** {*unit/slot/port* | *1-3965*}: Enter an interface ID, in unit/slot/port format, to report on a particular interface, or enter a VLAN ID to display information for that VLAN.
- **show port description** *unit/slot/port*: Enter an interface ID, in unit/slot/port format, to display the user-entered description of the selected interface. You enter the description in this way, from Global Config mode:

#### interface unit/slot/port

#### description line

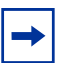

**Note:** The port LEDs on the face of the switch also provide status information. For details, see the hardware guide for your switch.

| Forcel0 #show interface switchport |   |     |   |    |    |     |    |     |  |
|------------------------------------|---|-----|---|----|----|-----|----|-----|--|
| Broadcast Packets Received         | 0 |     |   |    |    |     |    |     |  |
| Packets Received With Error        | 0 |     |   |    |    |     |    |     |  |
| Packets Transmitted Without Errors | 0 |     |   |    |    |     |    |     |  |
| Broadcast Packets Transmitted      | 0 |     |   |    |    |     |    |     |  |
| Transmit Packet Errors             | 0 |     |   |    |    |     |    |     |  |
| Address Entries Currently in Use   | 1 |     |   |    |    |     |    |     |  |
| VLAN Entries Currently in Use      | 1 |     |   |    |    |     |    |     |  |
| Time Since Counters Last Cleared   | 0 | day | 0 | hr | 25 | min | 47 | sec |  |
| Forcel0 #                          |   |     |   |    |    |     |    |     |  |

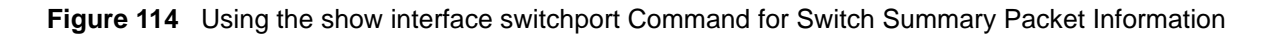

Figure 115 S50 Model: The show interface Command for Summary Packet Information for One Port

Contrast the output in Figure 115, for the S50 model, to that of Figure 116, for the S50V

```
,
Force10-S50V#show interface 1/0/1
Packets Received Without Error..... 1555
Packets Received With Error..... 0
Broadcast Packets Received...... 642
Packets Transmitted Without Errors..... 0
Transmit Packet Errors..... 0
Collision Frames..... 0
Time Since Counters Last Cleared...... 3 day 20 hr 59 min 6 sec
Native Vlan..... 1
Rate Info (interval 300 seconds):
Packets Rx Rate Mbits/sec..... 00.00
Packets Tx Rate Mbits/sec..... 00.00
Packets Rx Rate packets/sec..... 00.00
Packets Tx Rate packets/sec..... 00.00
Packets Rx Line Rate..... 0.00%
Packets Tx Line Rate..... 0.00%
Force10-S50V#
```

Figure 116 S50V Model: The show interface Command for Summary Packet Information for One Port

Force10 #show interface ethernet switchport

```
Total Packets Received (Octets)......0
Unicast Packets Received..... 0
Multicast Packets Received..... 0
Receive Packets Discarded..... 0
Octets Transmitted..... 0
Packets Transmitted Without Errors..... 0
Unicast Packets Transmitted..... 0
Multicast Packets Transmitted.....0
Broadcast Packets Transmitted.....0
Transmit Packets Discarded..... 0
Most Address Entries Ever Used...... 1
Address Entries Currently in Use..... 1
Maximum VLAN Entries..... 1024
Most VLAN Entries Ever Used...... 1
Static VLAN Entries..... 1
Dynamic VLAN Entries..... 0
VLAN Deletes..... 0
Time Since Counters Last Cleared..... 0 day 0 hr 25 min 45 sec
Forcel0 #
```

Figure 117 The show interface ethernet switchport Command for Detailed Packet Data on the Switch

The **show interfaces cos-queue** [*unit/slot/port*], with and without the *unit/slot/port* parameter, produces almost the same report — one version for the interface and the other for the switch. The version of the report generated with the *unit/slot/port* parameter is shown in Figure 118.

```
Force10 #show interfaces cos-queue 1/0/1
Interface..... 1/0/1
Interface Shaping Rate..... 0
Queue Id Min. Bandwidth Scheduler Type Queue Management Type
_____
      ----- -----
                   Weighted Tail Drop
0
       0
                   Weighted
                               Tail Drop
       0
1
                   Weighted
2
       0
                               Tail Drop
                               Tail Drop
3
       0
                   Weighted
                   Weighted
                              Tail Drop
4
       0
                   Weighted
                              Tail Drop
       0
5
                   Weighted
б
       0
                              Tail Drop
Force10 #
```

Figure 118 Using the show interfaces cos-queue Command for Port QoS Details

Use the **show interface ethernet** *unit/slot/port* command for detailed packet information for the designated port, as shown in Figure 119 on page 150.

Force10 #show interface ethernet 1/0/43 Packets RX and TX 4096-9216 Octets..... 0 Jabbers Received...... Fragments/Undersize Received..... Ô Alignment Errors..... FCS Errors..... Overruns..... Total Received Packets Not Forwarded..... 0 

 802.3x
 Pause Frames Received......

 Unacceptable Frame Type.....

 Multicast Tree Viable Discards....

 Reserved Address Discards....

 Broadcast Storm Recovery....

 0 ŏ CFI Discards.....0 Upstream Threshold.....0 Total Packets Transmitted (Octets)..... 52084 Max Frame Size..... 1518 Total Packets Transmitted Successfully..... 326 TX Oversized. 0 Underrun Errors..... 0 Total Transmit Packets Discarded..... Single Collision Frames..... Multiple Collision Frames..... 0 Excessive Collision Frames..... 802.3x Pause Frames Transmitted..... 0 0 Ó GMRP PDUs Transmitted.. GMRP Failed Registrations..... 0 STP BPDUs Transmitted..... STP BPDUs Received.... RSTP BPDUs Transmitted..... RSTP BPDUs Received..... MSTP BPDUs Transmitted..... Ó 0 Ō Ó . . . . . . . . . . . . . . . . . . . . 0 EAPOL Start Frames Received...... 0 Time Since Counters Last Cleared..... 0 day 5 hr 7 min 16 sec

Figure 119 Checking Detailed Interface Counters Per Port Using show interface ethernet

The "Packets RX and TX 1519-1522 Octets" frame counter in the **show interface ethernet** report (Figure 119) is incremented only for VLAN-tagged frames. Untagged frames with that size increment the "Packets Received > 1522 Octets" counter.

# **Viewing Layer 3 Interface Information**

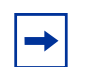

**Note:** Layer 3 interfaces can only be created with the Layer 3 Package of SFTOS. Use the **show version** command to determine what package is installed. See Figure 8 on page 43.

To enable Layer 3 traffic on a particular interface, use the **ip routing** command in Global Config mode to enable routing for the system, then add an IP address to the selected interface using the **ip address** command — in Interface Config mode for a port or port channel, and in Interface VLAN mode for a VLAN. For details, see Layer 3 Routing on page 287.

In all interface types except VLANs, the **shutdown** command stops all traffic from passing through the interface. Layer 2 VLANs can only be disabled by disabling each port in the VLAN. A Layer 3 VLAN can be disabled by removing its IP address. Layer 2 traffic on the VLAN is unaffected by this action.

Before you configure or enter a Layer 3 protocol mode (for example, OSPF), you must put at least one interface in Layer 3 mode, but not necessarily enabled. To inspect the system for Layer 3 interfaces, use the **show ip interface brief** command, which returns the report format shown in Figure 120.

```
Forcel0 #show ip interface brief

Netdir Multi

Interface IP Address IP Mask Bcast CastFwd

------

1/0/3 10.0.0.2 255.255.0 Disable Disable
```

Figure 120 show ip interface brief Command Example of a Layer 3 Interface

# **Configuring Physical Interfaces**

The following basic configuration tasks for physical interfaces are discussed in this chapter:

- Enabling an Interface on page 154 (mandatory)
- Configuring Speed and Duplex Mode on page 154 (optional)
- Clearing Interface Counters on page 156 (optional)
- Enabling Power over Ethernet Ports (PoE) on page 157 (optional)

As described in Interface Support in SFTOS on page 145, three Layer 2 port types are available in S-Series switches: 10/100/1000 Ethernet, Gigabit Ethernet (1G), and 10 Gigabit Ethernet (10G). The management Ethernet interface is another S-Series interface, which is enabled on some S-Series switch types as a dedicated port and on all S-Series switches as a type of configuration on the management VLAN. This interface type provides IP-based management access to the S-Series.

By default, all physical interfaces are disabled to traffic and set to auto-negotiate speed and duplex mode. On 10/100/1000 ports and 1G ports, you can manually set the speed and duplex mode. You cannot manually set the speed and duplex mode of 10G ports.

Physical interfaces can become part of virtual interfaces such as VLANs or Link Aggregation Groups (LAGs), also called port channels:

- For more information on VLANs, see VLANs on page 243.
- For more information on port channels, see Link Aggregation on page 201.

The System Configuration chapter of the SFTOS Command Reference details the commands used in this chapter.

You can duplicate the execution of a particular configuration command against an interface without repercussion. For example, you can execute the **no shutdown** command twice on a port. The first use of the command enables the port. The second use of the command has no effect.

Nevertheless, as a best practice, you should determine the status of physical interfaces before executing commands on them. For that purpose, you can select from the commands described in Viewing Interface Information on page 146.

Another option is the **show port all** command, the use of which is shown below in Figure 121. When used against a stack of S50s, ports on all member units are displayed (The sample in Figure 121 is truncated at port 18.)

| Force10 | #show  | port all      | L                |                    |                |              |              |
|---------|--------|---------------|------------------|--------------------|----------------|--------------|--------------|
| Intf    | Туре   | Admin<br>Mode | Physical<br>Mode | Physical<br>Status | Link<br>Status | Link<br>Trap | LACP<br>Mode |
| 1/0/1   |        | Enable        | Auto             |                    | Down           | Enable       | Enable       |
| 1/0/2   |        | Enable        | Auto             | 1000 Full          | Up             | Enable       | Enable       |
| 1/0/3   |        | Disable       | Auto             |                    | Down           | Enable       | Enable       |
| 1/0/4   |        | Disable       | Auto             |                    | Down           | Enable       | Enable       |
| 1/0/5   |        | Disable       | Auto             |                    | Down           | Enable       | Enable       |
| 1/0/6   |        | Disable       | Auto             |                    | Down           | Enable       | Enable       |
| 1/0/7   |        | Disable       | Auto             |                    | Down           | Enable       | Enable       |
| 1/0/8   |        | Disable       | Auto             |                    | Down           | Enable       | Enable       |
| 1/0/9   |        | Disable       | Auto             |                    | Down           | Enable       | Enable       |
| 1/0/10  |        | Disable       | Auto             |                    | Down           | Enable       | Enable       |
| 1/0/11  |        | Disable       | Auto             |                    | Down           | Enable       | Enable       |
| 1/0/12  |        | Disable       | Auto             |                    | Down           | Enable       | Enable       |
| 1/0/13  |        | Disable       | Auto             |                    | Down           | Enable       | Enable       |
| 1/0/14  |        | Disable       | Auto             |                    | Down           | Enable       | Enable       |
| 1/0/15  |        | Disable       | Auto             |                    | Down           | Enable       | Enable       |
| 1/0/16  |        | Disable       | Auto             |                    | Down           | Enable       | Enable       |
| 1/0/17  |        | Disable       | Auto             |                    | Down           | Enable       | Enable       |
| 1/0/18  |        | Disable       | Auto             |                    | Down           | Enable       | Enable       |
| More-   | - or ( | q)uit         |                  |                    |                |              |              |
| \       |        |               |                  |                    |                |              |              |

Figure 121 Interfaces Listed in the show port all Command (Partial)

The **show port all** command generates a report with the following fields:

- Intf—Valid unit, slot and port number separated by forward slashes.
- Type—If not blank, this field indicates that this port is a special type of port. The possible values are:

- Mon—This port is a monitoring port. Look at the Port Monitoring screens to find out more information.
- Lag—This port is a member of a port-channel (LAG).
- Probe—This port is a probe port.
- The Admin Mode column shows if the port is enabled or shut down. To enable the port, see Enabling an Interface on page 154.
- The Physical Mode column displays *Auto* if the port is set to auto-negotiate (Duplex mode and speed will be set from the auto-negotiation process.) To force a change in the setting, see Configuring Speed and Duplex Mode on page 154.
- Physical Status—Indicates the port speed and duplex mode.
- The Link Status column displays *Up*, *Down*, or *Detach*. The two optional 10G ports (numbered as ports 49 and 50) in the S50 always appear in the list, so when they are not installed, this column lists them as *Detach*. Rather than physically inspecting the rear slot to determine if the 10G module is installed, you can use the **show slot** command, as shown in Figure 122, to learn more.
- Link Trap—This object determines whether or not to send a trap when link status changes. The factory default is enabled.
- LACP Mode—Displays whether LACP is enabled or disabled on this port.

The *SA-01-10GE-2P* model number shown in the **show slot** report is that of the 10G module.

| Force | 10 #sho | w slot         |                |                             |               |                   |  |
|-------|---------|----------------|----------------|-----------------------------|---------------|-------------------|--|
| Slot  | Status  | Admin<br>State | Power<br>State | Configured Card<br>Model ID | Hot<br>Plugga | Power<br>ble Down |  |
| 1/0   | Full    | Enable         | Enable         | SA-01-10GE-2P               | No            | NO                |  |
| 2/0   | Empty   | Enable         | Disable        | SA-01-10GE-2P               | No            | No                |  |
| 3/0   | Empty   | Enable         | Disable        | SA-01-10GE-2P               | No            | No                |  |
| < l>  |         |                |                |                             |               |                   |  |

Figure 122 10G Module Listed by the show slot Command

Note, in the **show slot** report above, that the presence of a 10G module in stack member 1 is indicated both by the Status field indicating *Full* and the Power State field indicating *Enable*. In contrast, the empty slots in stack members 2 and 3 are indicated by the Status field indicating *Empty* and the Power State field indicating *Disable*.

After you determine the status of physical interfaces, you can access the Interface Config mode to configure the designated interface.

## **Enabling an Interface**

Ports are shut down by default. To enable them, you can do so in bulk mode or per port. For more on bulk configuration, see Bulk Configuration on page 160.

To enable an individual port, use the following sequence of commands:

| Step | Command Syntax                                    | Command Mode     | Purpose                                                                                                    |
|------|---------------------------------------------------|------------------|----------------------------------------------------------------------------------------------------|
| 1    | <b>interface</b> <i>unit/slot/</i><br><i>port</i> | Global Config    | To access the Interface Config mode for the selected port, enter the keyword <b>interface</b> followed by the port number in <i>unit/slot/port</i> format. For example, to configure port 4 on stack member 2, enter <b>interface 2/0/4</b> . |
| 2    | no shutdown                                       | Interface Config | Enable the selected interface.                                                                                                    |

## **Configuring Speed and Duplex Mode**

As stated above, ports are set by default to auto-negotiate their speed and duplex mode. While you are still in Interface Config mode, you can use the following commands to manually set the speed and duplex mode. (See also Bulk Configuration on page 160 and Using the Web User Interface on page 79.)

| Step | Command Syntax                                              | Command Mode     | Purpose                                                                                                    |
|------|-------------------------------------------------------------|------------------|----------------------------------------------------------------------------------------------------|
| 1    | no auto-negotiate                                           | Interface Config | Disable auto-negotiation on the selected port.                                                                                                    |
| 2    | speed {{10   100  <br>1000} {half-duplex<br>  full-duplex}} | Interface Config | Manually set the speed and duplex mode on the selected<br>port. For example, you would do this if your port is to be<br>connected to a port that does not support<br>auto-negotiation.                          |
|      |                                                             |                  | <b>Note:</b> The 10G ports that are in the optional rear module of the S50 do not support the <b>speed</b> command or the <b>no auto-negotiate</b> command. You must let them auto-negotiate their connections. |
| 3    | exit                                                        | Interface Config | Exit to the Global Config mode.                                                                                                    |
| 4    | exit                                                        | Global Config    | Exit to the Privileged Exec mode.                                                                                                    |
| 5    | <pre>show port unit/ slot/port</pre>                        | Privileged Exec  | Verify that the port is enabled and that the speed is set.<br>See Figure 123.                                                                                                    |

The **show port** *unit/slot/port* command indicates in the Admin Mode field whether the port is administratively enabled or shut down, in the Physical Mode field whether auto-negotiation is selected, the speed and duplex, and, in the Physical Status field, the speed and duplex mode.

```
      Forcel0 #show port 1/0/30

      Admin Physical Physical Link Link LACP

      Interface Type Mode Mode Status Status Trap Mode

      1/0/30
      Enable Auto 100 Full Up Enable Enable
```

Figure 123 Using the show port Command to Verify Port Settings

The Link Status field indicates whether the port is passing traffic. Of course, at some point in the process you must connect ports for that field to indicate Up.

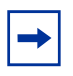

**Note:** Ports 45 through 48 are a special case in the S50. The port IDs are shared between a set of four copper 10/100/1000 ports labeled 45 through 48 and a set of four optional fiber 1G ports. When the fiber 1G ports are installed and connected, they take precedence. For details, see the S50 hardware guide.

The following table describes the expected interface status of two directly connected copper ports based on the configured or auto-negotiated speed and duplex settings.

|                        | Port B          |                 |                     |                     |                |                        |                  |
|------------------------|-----------------|-----------------|---------------------|---------------------|----------------|------------------------|------------------|
| Port A                 | 10 Mbps<br>Half | 10 Mbps<br>Full | 100<br>Mbps<br>Half | 100<br>Mbps<br>Full | 1 Gbps<br>Full | No<br>Auto-negotiation | Auto-negotiation |
| 10 Mbps Half           | Up              | Up              | Down                | Down                | Down           | Up                     | Up               |
| 10 Mbps Full           | Up              | Up              | Down                | Down'               | Down           | Up                     | Up               |
| 100 Mbps Half          | Down            | Down            | Up                  | Up                  | Down           | Up                     | Up               |
| 100 Mbps Full          | Down            | Down            | Up                  | Up                  | Down           | Up                     | Up               |
| 1 Gbps Full            | Down            | Down            | Down                | Down                | Up             | Up                     | Up               |
| No<br>Auto-negotiation | Up              | Up              | Up                  | Up                  | Up             | Up                     | Up               |
| Auto-negotiation       | Up              | Up              | Up                  | Up                  | Up             | Up                     | Up               |

 Table 4
 Expected Interface Status of Directly Connected Copper Ports

The following table describes the expected interface status of two directly connected fiber ports based on the configured or auto-negotiated speed and duplex settings. The fiber ports support only auto-negotiation or 1 Gbps full-duplex.

|                     |             | Port B              |                  |
|---------------------|-------------|---------------------|------------------|
| Port A              | 1 Gbps Full | No Auto-negotiation | Auto-negotiation |
| 1 Gbps Full         | Up          | Up                  | Up               |
| No Auto-negotiation | Up          | Up                  | Down             |
| Auto-negotiation    | Up          | Down                | Up               |

## **Configuring Layer 3 Mode**

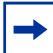

Note: Layer 3 (routing) in SFTOS requires the Routing Package (Layer 3 Package) of SFTOS.

To enable Layer 3 on a port, you assign an IP address to the port. First, inspect the port list to see what IP addresses have been assigned. See Viewing Layer 3 Interface Information on page 151.

By assigning an IP address to a physical interface, you place it in Layer 3 mode. You must also enable routing at the system level and on the interface. Routed traffic now passes through the interface, and you can configure routing protocols on that interface. For details, see Layer 3 Routing on page 287.

### **Clearing Interface Counters**

The counters in the report generated by the **show interfaces** command can be reset by the following command. This command does not clear the counters captured by any SNMP program.

| Command Syntax                                                  | Command Mode    | Purpose                                                                                  |
|-----------------------------------------------------------------|-----------------|------------------------------------------------------------------------------------------|
| <b>clear counters</b><br>[ <i>unit/slot/port</i>   <b>all</b> ] | Privileged Exec | Without an interface specified, the command clears counters for all ports.               |
|                                                                 |                 | With an interface specified, the command clears counters for that interface only.        |
|                                                                 |                 | When you use the keyword <b>all</b> , the command clears counters for the entire switch. |

When you enter the **clear counters** command, the CLI prompts you to confirm that you want SFTOS to clear the type of counters that you specified. The three options and responses are shown in Figure 124.

```
Force10 #clear counters 1/0/1
Are you sure you want to clear the port stats? (y/n)y
Port Stats Cleared.
Force10 #clear counters all
Are you sure you want to clear ALL port stats? (y/n)y
ALL Port Stats Cleared.
Force10 #clear counters
Are you sure you want to clear the switch stats? (y/n)y
Switch Stats Cleared.
Force10 #
```

Figure 124 Clearing Counters: Example of Using the clear counters Command

## **Enabling Power over Ethernet Ports (PoE)**

SFTOS 2.5.1 introduces support for Power over Ethernet (PoE) functionality for the S50V switch.

PoE provides the ability to transmit both electrical power and data to remote devices over standard twisted-pair cable. SFTOS support for PoE conforms to IEEE 802.3af, which defines a standard to deliver power over Ethernet cables.

All 48 physical copper interfaces on the S50V have the capability to provide power. Some of the salient features are as follows:

- The total power budget for the switch is 360 watts, although the current power supply limits the actual power available to 320 watts, depending on voltage and other factors. Each port can provide 20 watts maximum, subject to the power budget, voltage, and power priority and power limit settings.
- Legacy devices, as well as powered devices specifically compliant with IEEE 802.3af, are supported.
- When the power budget is exceeded, the next port attempting to power up causes the currently enabled port with the lowest priority to shut down if the port attempting to power up has a higher PoE priority.
- Support for PoE is provided in CLI and the Web UI, as well as SNMP.
- SNMP support is through the Power-Ethernet MIB (POWER-ETHERNET-MIB) and the Force10 SFTOS-POWER-ETHERNET-MIB for snmpwalk.
- Syslog messages are provided for PoE events.

While each of the 48 physical copper interfaces of the S50V can provide power to attached PoE-compliant powered devices, the total PoE power budget cannot provide all ports, at the same time, the 15.4 watts specified by IEEE 802.3af.

If you connect powered devices to all 48 ports, they can all work at once if their total draw is less than 320 watts. In order to support powered devices that require more power, the S50V uses, by default, a first-come, first-serve method of allocating power.

You can override the default power allocation method by using the CLI to prioritize the delivery of power to the ports. When the power budget is exceeded, the next port attempting to power up causes the port with the lowest priority to stop delivering power, to allow higher priority ports to deliver power.

In any case, even if a connected device is not currently drawing power, the port can stay up and pass data. Conversely, if the port is administratively down (**no shut**) or the link goes down, the port can continue to supply power (no traffic will flow through the port).

The commands are (For details on command syntax, see the PoE section of the System Configuration chapter in the *SFTOS Command Reference*):

- **inlinepower** {**disable** | **enable**}*unit-id*: In Global Config mode, enable or disable the PoE feature for a specified switch in an S-Series stack. By default, PoE is enabled.
- **inlinepower threshold** *0-100 unit-id*: In Global Config mode, configure the percentage of the PoE power budget allotted for a specified switch in the S-Series stack. See Figure 126.
- inlinepower admin {off | auto}: In Interface Config mode, enable or disable the Power over Ethernet (PoE) feature on a particular port. By default, PoE is enabled (auto) on all ports. You need only connect a PoE-compliant powered device to any copper port for it to receive power, subject to other constraints, such as the following command.
- inlinepower priority {critical | high | low}: In Interface Config mode, configure the priority of a port in terms of its access to power. By default, the priority of a port is set to low. which allows it to receive power as long as other ports with higher priorities do not exceed the power budget.

Further, power is supplied according to the physical order of the ports having a particular priority, with port 1/0/1 having the highest priority and 1/0/48 will having the lowest. So, for example, if ports 1/0/1 and 1/0/48 are drawing power and are set to low priority when a higher priority device comes online, port 1/0/48 will be the first to lose power.

- **inlinepower limit** *0-20*: In Interface Config mode, configure the power limit of the selected port (the number of watts available to it if PoE is enabled and other ports do not have higher priority access to the power budget).
- **inlinepower type** *type-string*: In Interface Config mode, enter a power profile description of the port. See inlinepower type on page 159. Note that this does not affect the Class value that is displayed in the following commands. The S50V learns the Class value from the powered device. Those values are in the IEEE802.3af specification.
- **show inlinepower** [*all*]: In Privileged Exec mode, display PoE status information for one port or all ports in the switch. See Figure 125.
- **show inlinepower**: In User mode, display the status for all switches in a stack that support PoE. See Figure 126.

| Force10      | -S50V > | show inlinepower | all   |          |                 |       |                  |
|--------------|---------|------------------|-------|----------|-----------------|-------|------------------|
| Slot<br>Port | Туре    | Admin<br>Mode    | Class | Priority | Output<br>Power | Limit | Status           |
| 1/0/1        |         | Enable           | 0     | Low      | 0.000           | 18    | Searching        |
| 1/0/2        |         | Enable           | 0     | Low      | 0.000           | 18    | Searching        |
| 1/0/3        |         | Enable           | 0     | Low      | 0.000           | 18    | Searching        |
| 1/0/4        |         | Enable           | 0     | Low      | 0.000           | 18    | Searching        |
| 1/0/5        |         | Enable           | 0     | Low      | 0.000           | 18    | Searching        |
| 1/0/6        |         | Enable           | 0     | Low      | 0.000           | 18    | Searching        |
| 1/0/7        |         | Enable           | 0     | Low      | 0.000           | 18    | Searching        |
| 1/0/8        |         | Enable           | 0     | Low      | 0.000           | 18    | Searching        |
| 1/0/9        |         | Enable           | 0     | Low      | 0.000           | 18    | Searching        |
| 1/0/10       |         | Enable           | 0     | Low      | 1.3             | 16    | Delivering Power |
| !            |         | output deleted   |       | !        |                 |       | -                |

Figure 125 Sample of Output of show inlinepower Command for a Switch

**Status field**: In Figure 125, the sample output shows the Status of "Searching" for most ports. Those ports are not connected to powered devices, but they have been left in their default PoE state of enabled.

**Class field**: As mentioned above, the S50V learns the Class value, as displayed in Figure 125, from the device connected to the port, based on the values in the IEEE802.3af specification; 0 is displayed if the value cannot be learned from device. The S50V allows the connected device to draw power as required. The Class value does not play a role in power allocation.

**Limit field**: The Limit value displayed in Figure 125 is 18 watts by default. You can use the **inlinepower limit** command to set a higher (up to 20 watts) or lower limit. If overall power demand is not a constraint, the switch will allow the powered device to draw up to 1 watt more than the configured limit.

**Threshold field**: Figure 126 shows the PoE status for each unit in the stack. The value in the Threshold field is controlled by the **inlinepower threshold** command. This command can be used for controlling the total power demand on a common resource or for controlling other factors, such as heat buildup, related to the power use. This command does not spread a power budget across units in a stack. Instead, it simply limits the power budget to some percentage of the theoretical maximum of 360 watts. So, for example, if you set the value at 80, which is the default, the power budget would be 288 watts.

| Force10-S50V >show inlinepower |        |          |                |          |              |        |  |
|--------------------------------|--------|----------|----------------|----------|--------------|--------|--|
| Unit                           | Status | Power(W) | Consumption(W) | Usage(%) | Threshold(%) | Trap   |  |
| 1                              | Auto   | 360      | 22             | 6.11     | 100          | enable |  |
| 2                              | Auto   | 360      | 22             | 6.11     | 100          | enable |  |
|                                |        |          |                |          |              |        |  |

Figure 126 Example Output of show inlinepower Command for a Stack

# **Bulk Configuration**

Bulk configuration means configuring groups of interfaces (physical or logical) with the same command(s).

You have these bulk configuration options:

- **Global:** Make system-level changes in the Global Config mode. For example, to enable all ports, enter **no shutdown all** in Global Config mode. You can then disable certain ports in the Interface Config mode.
- Interface Config mode: SFTOS 2.5.1 introduced the ability to configure a range of ports with the tagged and untagged commands. You can use those commands from both the Interface Config and Interface Range modes.
- Interface Range mode: Select one or more sequences of interfaces ports or logical interfaces (VLAN or LAG) with the interface range command, to configure with the same settings. For example, see Figure 127 and Figure 128 on page 161.
- Web UI: You can use the Web UI to perform bulk configuration tasks. For more on the Web UI, see Using the Web User Interface on page 79.

## **Using Interface Range Mode**

An interface range is a user-selected set of interfaces — ports, VLANs, or port channels — to which you can apply the same configuration change. If you have a stack of S50s, the list of ports in the interface range can include more than one stack member.

There must be at least one valid interface within the range. Bulk configuration excludes from configuration any non-existing interfaces from an interface range. A default VLAN may be configured only if the interface range being configured consists of only VLAN ports.

In combination with the parameter values you include, the **interface range** command creates the interface range and accesses the Interface Range mode, where you can execute the commands that are applied to that range of interfaces.

The interface range prompt offers the interface (with slot and port information) for valid interfaces. The maximum size of an interface range prompt is 32. If the prompt size exceeds this maximum, it displays (...) at the end of the output.

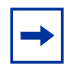

**Note:** When creating an interface range, interfaces appear in the order they were entered and are not sorted.

The System Configuration chapter in the *SFTOS Command Reference* provides syntax details on the commands used in the Interface Range mode.

See the following section, Bulk Configuration Examples on page 161, for more on bulk configuration. See also, in this guide, the IEEE 802.1Q VLANs chapter (VLANs on page 243) and the section Using the Interface Range mode on page 210 in the LAG chapter.

# **Bulk Configuration Examples**

The following examples are of using the interface range command for bulk configuration.

### Configure a single range

In this example, the **interface range ethernet** *range* command was used to select ports 1 through 23 on stack member 5. Then, the **no shutdown** command enabled all of those ports.

```
Force10 (config)#interface range ethernet 5/0/1-5/0/23
Force10 (config-if-range-et-5/0/1-5/0/23)#no shutdown
Force10 (config-if-range-et-5/0/1-5/0/23)#
```

#### Figure 127 Using Bulk Configuration on a Single Range

Note that spaces are not allowed around hyphens when specifying the range.

The resulting prompt includes interface types with slot/port information for valid interfaces, in this case (conf-if-range-et-5/0/1-5/0/23)#. The prompt allows for a maximum of 32 characters. If the bulk configuration exceeds 32 characters, it is represented by an ellipsis (...).

#### Configure multiple ranges

In this example, the **interface range ethernet** *range* command was used to select multiple ranges in order to configure the speed of the specified range of ports.

```
Forcel0 (conf)#interface range ethernet 2/0/1-2/0/10,3/0/1-3/0/10
Forcel0 (conf-if-range-et-2/0/1-3/0/10)#speed 100 full-duplex
```

#### Figure 128 Using Multiple Ranges

Note that spaces are also not allowed around commas when specifying the range.

If the **interface range** command specifies multiple port ranges, the resulting prompt displays the low and high ends of the range. Similarly, if overlapping port ranges are specified, the port range is extended to the smallest start port and the biggest end port.

# Chapter 8

# DHCP

This chapter describes how to configure the S-Series to serve as a DHCP/BootP relay agent or a DHCP server.

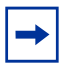

**Note:** The S-Series switch can only act as a DHCP/BootP relay agent when the Layer 3 Package of SFTOS is installed.

This chapter contains the following sections:

- Protocol Overview
- Configuring the Switch as a DHCP Server on page 164
- Using the Switch as a BootP/DHCP Relay Agent on page 166
- Configuration Example DHCP Server and Relay Agent on page 168

# **DHCP Commands**

The SFTOS Command Reference contains the following DHCP commands:

- DHCP server function Chapter 11, DHCP Server Commands
- DHCP/BootP relay agent function Chapter 20, Routing Commands

## **Protocol Overview**

SFTOS support for DHCP is based on the following RFCs. For DHCP details beyond this document, consult those RFCs:

- RFC 2131: DHCP
- RFC 2132: DHCP Options and BootP Vendor Extensions
- RFC 1534: Interoperation between DHCP and BootP
- RFC 1542: Clarifications and Extensions for the BootP
- RFC 2241: DHCP Options for Novell Directory Services
- RFC 2242: Netware/IP Domain Name and Information

Table 6 describes the messages that are exchanged between a DHCP client and server.

| Reference | Message      | Use                                                                                                    |
|-----------|--------------|----------------------------------------------------------------------------------------------------|
| 0x01      | DHCPDISCOVER | The client is looking for available DHCP servers.                                                                                                   |
| 0x02      | DHCPOFFER    | The server response to the client's DHCPDISCOVER message.                                                                                           |
| 0x03      | DHCPREQUEST  | The client broadcasts to the server, requesting offered parameters from one server specifically, as defined in the packet.                          |
| 0x04      | DHCPDECLINE  | The client-to-server communication, indicating that the network address is already in use.                                                          |
| 0x05      | DHCPACK      | The server-to-client communication with configuration parameters, including committed network address.                                              |
| 0x06      | DHCPNAK      | The server-to-client communication, refusing the request for configuration parameter.                                                               |
| 0x07      | DHCPRELEASE  | The client-to-server communication, relinquishing network address and canceling remaining leases.                                                   |
| 0x08      | DHCPINFORM   | The client-to-server communication, asking for only local configuration parameters that the client already has externally configured as an address. |

 Table 6
 Messages Exchanged between a DHCP Client and Server

# Configuring the Switch as a DHCP Server

### **Important Points to Remember**

- The S-Series supports a maximum of 16 pools. If you attempt to configure more than 16 pools, the switch prints the following error message: Could not create DHCP pool.
- Up to 256 leases can be offered.
- To create a partial scope, use the **ip dhcp excluded-address** *ip address* command.
- When configuring VLANs, SFTOS automatically matches the requests coming from a particular subnet to the pool with that subnet and assigns an IP address accordingly. For example, it will recognize that a request has been received from a host on VLAN 10, which is using addresses on the 10.10.10.0 network, and automatically assign it an address from the 10.10.10.0 pool.

# **Configuration Task List**

- Configuring a DHCP address pool (required) on page 165
- Excluding IP addresses (optional) on page 165
- Enabling the SFTOS DHCP Server feature (required) on page 165

### Configuring a DHCP address pool (required)

You can configure a DHCP address pool with a name that is a symbolic string (such as "Engineering") or an integer (such as 0). Configuring a DHCP address pool also places you in DHCP pool configuration mode, as identified by the "(config-dhcp) #" prompt, from which you can configure pool parameters (for example, the IP subnet number and default router list). To configure a DHCP address pool, complete the following required steps. For details on these commands, see the DHCP Server Commands chapter in the *SFTOS Command Reference*.

| Step | Command                                                 | Mode             | Purpose                                                                                                    |
|------|---------------------------------------------------------|------------------|----------------------------------------------------------------------------------------------------|
| 1    | ip dhcp pool<br>poolname                                | Global Config    | Creates a name for the DHCP server address pool<br>and places you in DHCP pool configuration mode<br>(identified by the "config-dhcp#" prompt).                                                                                     |
| 2    | <b>network</b> ip_address<br>mask                       | DHCP Pool Config | Configures an IP address and subnet mask for this DHCP address pool, which contains the range of available IP addresses that the DHCP server may assign to clients.                                                                 |
| 3    | <b>default-router</b><br>address1<br>[address2address8] | DHCP Pool Config | Specifies the default router list for a DHCP client.<br>After a DHCP client boots, the client begins sending<br>packets to its default router. The IP address of the<br>default router must be on the same subnet as the<br>client. |
| 4    | <b>dns-server</b> address1<br>[address2address8]        | DHCP Pool Config | Specifies the IP address of a DNS server that is available to a DHCP client. A single IP address can be configured.                                                                                                    |
|      |                                                         |                  | Note: If more than one address is configured,<br>SFTOS overwrites the configuration with the most<br>recent address.                                                                                                    |

### Excluding IP addresses (optional)

The DHCP server assumes that all IP addresses in a DHCP address pool subnet are available for assigning to DHCP clients. You must specify the IP address that the DHCP server should not assign to clients.

Use the **ip dhcp excluded-address** *[highaddress*] command in Global Config mode to create partial scopes.

### Enabling the SFTOS DHCP Server feature (required)

By default, the SFTOS DHCP Server feature is disabled on the S-Series. Use the **service dhcp** command in Global Config mode to enable the SFTOS DHCP Server feature:

# Verifying the DHCP Server Configuration

Use the **show ip dhcp server statistics** command to verify the DHCP server configuration:

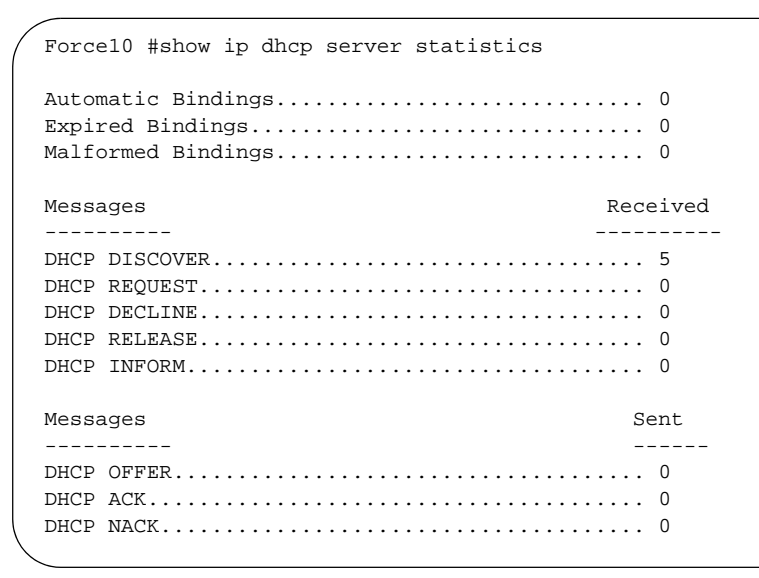

Figure 129 Using the show ip dhcp server statistics Command

# Using the Switch as a BootP/DHCP Relay Agent

The S-Series also can serve as a BootP/DHCP relay agent, forwarding DHCP packets between clients and a DHCP server (you can only use the switch as a relay agent to one DHCP server). This section describes the concepts and tasks needed to configure the DHCP relay agent.

# **DHCP Relay Agent Overview**

When the switch is configured to act as a DHCP relay agent, it forwards DHCP client broadcasted requests to a DHCP server on another broadcast domain (Layer 3 network). These broadcasted requests from a DHCP client use a destination IP address of 255.255.255.255 (all networks broadcast address). The DHCP relay agent process is as follows:

- 1. The DHCP relay agent makes these two changes to the in-bound DHCP packet:
  - **a** The relay agent appends its own IP address to the source IP address of the DHCP frames going to the DHCP server.
  - **b** The relay agent populates the Gateway IP address field with the IP address of the interface on which the DHCP message is received from the client.
- 2. The relay agent forwards the rewritten DHCP request on behalf of a DHCP client to the DHCP server.
- The DHCP server unicasts a reply to the DHCP relay agent, using the Gateway IP address field to determine the subnet from which the DHCPDISCOVER, DHCPREQUEST, or DHCPINFORM message originated.
- 4. The relay agent forwards the packet to the DHCP client.

# Configuring the Switch as a DHCP Relay Agent

Implement the DHCP relay agent feature with **bootpdhcprelay** commands, all in Global Config mode. For details on these commands, see the Bootp/DHCP Relay Commands section of the Routing Commands chapter in the *SFTOS Command Reference*.

| Step | Command                                                           | Mode          | Purpose                                                                                                    |
|------|-------------------------------------------------------------------|---------------|----------------------------------------------------------------------------------------------------|
| 1    | <b>bootpdhcprelay</b> Global Config<br>serverip <i>ip-address</i> |               | Enter the IP address of the DHCP server.                                                                                                    |
| 2    | bootpdhcprelay<br>enable                                          | Global Config | Enable forwarding of BootP/DHCP requests. By default, the DHCP relay agent feature is disabled.                                                                                                    |
| 3    | <b>bootpdhcprelay</b> Global Config<br>maxhopcount 1-16           |               | (Optional) Configure the maximum allowable relay agent hops. The parameter has a range of 1 to 16. By default, the packet will be forwarded a limit of four hops.                                                                                                    |
| 4    | bootpdhcprelay<br>minwaittime 0-100                               | Global Config | (Optional) Configure the minimum wait time in seconds for<br>BootP/DHCP relay requests. When the BootP relay agent<br>receives a BOOTREQUEST message, it may use the<br>seconds-since-client-began-booting field of the request as a<br>factor in deciding whether to relay the request or not. The<br>parameter has a range of 0 to 100 seconds. The default<br>value is 0 seconds. |

### Verifying the DHCP Relay Agent Configuration

Use the **show bootpdhcprelay** command to verify the DHCP Relay Agent configuration, as shown in Figure 130.

| Force10 #show bootpdhcprelay                                                                                                    |                                                           |
|----------------------------------------------------------------------------------------------------|-----------------------------------------------------------|
| Maximum Hop Count<br>Minimum Wait Time(Seconds)<br>Admin Mode<br>Server IP Address<br>Circuit Id Option Mode<br>Requests Received<br>Requests Relayed<br>Packets Discarded | 4<br>0<br>Enable<br><b>10.16.1.2</b><br>Disable<br>0<br>0 |
|                                                                                                    |                                                           |

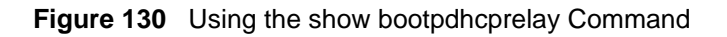

# **Configuration Example — DHCP Server and Relay Agent**

In the following example, a DHCP address pool is created for PCs on the 10.1.3.0 network. In this pool, all addresses except the excluded address, which is the router's IP address, are available to the DHCP server for assigning to clients.

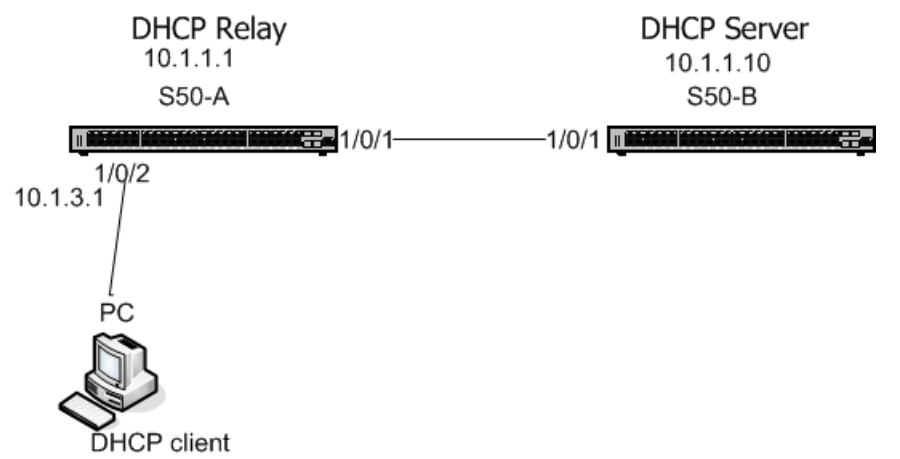

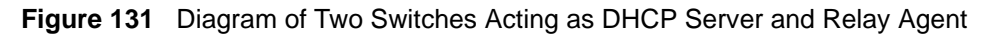

Configure switch "S50-B", from the diagram above, as a DHCP server, as shown in Figure 132.

```
S50-B #config
S50-B (Config)#service dhcp
S50-B (Config) #ip dhcp pool Pool1
S50-B (config-dhcp)#network 10.1.3.0 255.255.255.0
S50-B (config-dhcp)#default-router 10.1.3.1
S50-B (config-dhcp)#dns-server 192.168.1.90
S50-B (config-dhcp)#exit
S50-B (Config)#ip dhcp excluded-address 10.1.3.1 10.1.3.11
S50-B (Config) #ip routing
S50-B (Config)#interface 1/0/1
S50-B (Config) #routing
S50-B (Interface 1/0/1)#ip address 10.1.1.10 255.255.255.0
S50-B (Interface 1/0/1)#exit
S50-B (Config)#ip route 10.1.3.0 255.255.255.0 10.1.1.1
!--Using a static route to ensure the DHCP server can ping 10.1.3.1.--!
S50-B (Config)#exit
```

#### Figure 132 Example of Configuring a Switch as a DHCP server

Configure switch S50-A and S50-B (Figure 131), as the DHCP relay agent and DHCP server, respectively.

```
S50-A #config
S50-A (Config)#ip routing
S50-A (Config)#bootpdhcprelay serverip 10.1.1.10
S50-A (Config)#bootpdhcprelay enable
S50-A (Config)#interface 1/0/2
S50-A (Interface 1/0/2)#ip address 10.1.3.1
S50-A (Interface 1/0/2)#exit
S50-A (Config)#interface 1/0/1
S50-A (Interface 1/0/1)#ip address 10.1.1.1
```

Figure 133 Example of Configuring a Switch as a DHCP relay agent

# **Chapter 9**

# Providing User Access Security

This chapter contains the following major sections:

- Choosing a TACACS+ Server and Authentication Method
- Configuring TACACS+ Server Connection Options on page 171
- Configuring a RADIUS Connection on page 172
- Enabling Secure Management with SSH or SSL on page 176

SFTOS supports several user-access security methods to the switch, including local (see Creating a User and Password on page 45), port security (IEEE 802.1X) through RADIUS and Terminal Access Controller Access Control System (TACACS+), and encrypted transport session (between the management station and switch) using Secure Shell (SSH), Secure Sockets Layer (SSL), or HTTPS. This chapter describes how to configure each of those methods.

For more on port security configuration (including MD5), see the Security deck of the S-Series Training slides, which are on the S-Series Documentation CD-ROM.

# **Choosing a TACACS+ Server and Authentication Method**

To use TACACS+ to authenticate users, you specify at least one TACACS+ server with which the S-Series will communicate, then identify TACACS+ as one of your authentication methods. To select TACACS as the login authentication method, use the following command sequence:

| Step | Command Syntax                | Command<br>Mode  | Purpose                                                                                                    |
|------|-------------------------------|------------------|----------------------------------------------------------------------------------------------------|
| 1    | tacacs-server host ip-address | Global Config    | Configure a TACACS+ server host. Enter the IP<br>address or host name of the TACACS+ server.<br>You can use this command multiple times to<br>configure multiple TACACS+ server hosts.                                                                       |
| 1    | exit                          | TACACS<br>Config | Return to Global Config mode. Alternatively, while<br>you are still in TACACS Config mode, you can set<br>values for server-specific parameters, such as<br>priority, key, and timeout. See Configuring<br>TACACS+ Server Connection Options on<br>page 171. |

| Step | Command Syntax                                                                                        | Command<br>Mode    | Purpose                                                                                                    |
|------|----------------------------------------------------------------------------------------------------|--------------------|----------------------------------------------------------------------------------------------------|
| 2    | <b>authentication login</b> <i>listname</i><br>{ <i>method1</i> [ <i>method2</i> [ <i>method3</i> ]]} | Global Config      | Create a method-list name and specify that <b>TACACS</b> is one method for login authentication.                  |
| 3    | users defaultlogin listname                                                                           | Global Config      | Assign a method list to use to authenticate<br>non-configured users when they attempt to log in<br>to the system. |
| 4    | show tacacs                                                                                           | Privileged<br>Exec | Verify the configuration and status of TACACS servers (See Figure 135).                                           |
| 5    | show authentication                                                                                   | Privileged<br>Exec | Display the ordered authentication methods for all authentication login lists.                                    |

**TACACS** would generally not be the last method specified, in order to avoid a situation where the final authentication option depends on a server that might be offline. Generally, you would specify **local** as the final method. For example, in the command string "**authentication login listone tacacs local**", "listone" is the name given to the method list, followed by the selected sequence of authentication methods—"tacacs" and then "local". For details on setting local passwords, see Creating a User and Password on page 45.

TACACS+ includes a group of configurable settings that you can also leave in their default settings. You can configure some global settings (for all TACACS+ servers), or you can configure settings at the individual server level. See the Security chapter in the *FTOS Command Line Interface Reference* for details on global settings. See the following section, Configuring TACACS+ Server Connection Options on page 171, for more on configuring one host.

To specify the IP address of the TACACS host, use the **tacacs-server host** command in the Global Config mode, as shown here. In this example, the user then changes the local timeout to 5 seconds:

```
Force10#config
Force10 (Config)#tacacs-server host 1.1.1.1
Force10 (Tacacs)#timeout 5
Force10 (Tacacs)#exit
Force10 (Config)#
```

Figure 134 Setting the IP Address of a TACACS+ Server

```
Force10 #show tacacsGlobal Timeout: 5IP addressPort----------10.10.10.22649Global010.16.1.5849Global0
```

Figure 135 Display Settings for TACACS+ Server Connections

Figure 136 shows the creation of three user authentication method lists, each one with a different priority sequence. The list called "one" sets TACACS+ as the second authentication method; list "two" defaults to local authentication; list "three" sets TACACS+ as the first method.

```
Force10_S50 (Config)#authentication login one local tacacs
Force10_S50 (Config)#authentication login two
Force10_S50 (Config)#authentication login three tacacs reject
```

Figure 136 Setting the Authentication Method with the authentication login Command

```
Force10_S50)#show authenticationAuthentication Login List Method 1 Method 2 Method 3defaultListlocal undefined undefinedonelocal tacacs undefinedtwoundefined undefined undefinedthreetacacs reject undefined
```

Figure 137 Verifying the Authentication Method Lists with the show authentication Command

Figure 138 shows the assignment of list "three" to authenticate non-configured (default) users.

```
Forcel0_S50) (Config)#users defaultlogin threeForcel0_S50) (Config)#exitForcel0_S50)#show users authenticationAuthentication Login ListsUserSystem LoginadmindefaultListdefaultthreedefaultList
```

Figure 138 Assigning and Verifying the Authentication Method List Assigned to Non-configured Users

# **Configuring TACACS+ Server Connection Options**

To configure a TACACS+ server host, you must first configure its IP address with the **tacacs-server host** command, as described above. After you identify the host, the CLI puts you in the TACACS Configuration mode for that particular host. In that mode, you can override global and default settings of the communication parameters. You can also use the following commands for the particular TACACS host:

| Command Syntax        | Command Mode            | Purpose                                                                                                    |
|-----------------------|-------------------------|----------------------------------------------------------------------------------------------------|
| <b>key</b> key-string | TACACS<br>Configuration | Specify the authentication and encryption key for all communications between the client and the particular TACACS server. This key must match the key configured on the server. Range: 1 to 128 characters |
| port port-number      | TACACS<br>Configuration | Specify a server port number for that TACACS host. Range: zero (0) to 65535. Default = 49                                                                                                    |

| Command Syntax    | Command Mode            | Purpose                                                                                                    |
|-------------------|-------------------------|----------------------------------------------------------------------------------------------------|
| priority priority | TACACS<br>Configuration | Determine the order in which the server will be used with multiple authentication servers, with 0 being the highest priority.<br>Range: zero (0) to 65535. Default = 0 |
| timeout           | TACACS<br>Configuration | Range: 1 to 30 seconds. Default = global setting                                                                                                    |

To delete a TACACS+ server host, use the **no tacacs-server host** *ip-address* command.

Note: Web UI panels are not available for TACACS+ configuration below SFTOS Release 2.3.

# **Configuring a RADIUS Connection**

Remote Authentication Dial-In User Service (RADIUS) is another means of port-based network access control. The switch acts as an intermediary to a RADIUS server, which provides both an authentication and an accounting function to maintain data on service usages.

Under RFC 2866, an extension was added to the RADIUS protocol giving the client the ability to deliver accounting information about a user to an accounting server. Exchanges to the accounting server follow similar guidelines to that of an authentication server, but the flows are much simpler.

At the start of service for a user, the RADIUS client configured to use accounting sends an accounting start packet specifying the type of service that it will deliver. Once the server responds with an acknowledgement, the client periodically transmits accounting data. At the end of service delivery, the client sends an accounting stop packet allowing the server to update specified statistics. The server again responds with an acknowledgement.

Setting up a connection to a server running Remote Authentication Dial-In User Service (RADIUS) is basically the same as the TACACS+ procedure described above (see Choosing a TACACS+ Server and Authentication Method on page 169 and Configuring TACACS+ Server Connection Options on page 171), where you identify the address of the authentication server and you specify an ordered set of authentication methods. The following RADIUS commands are documented in the Security chapter of the *SFTOS Command Reference*:

- radius accounting mode: Enable the RADIUS accounting function.
- radius server host: Configure the RADIUS authentication and accounting server.
- radius server key: Configure the shared secret between the RADIUS client and the RADIUS accounting / authentication server.
- radius server msgauth: Enable the message authenticator attribute for a specified server.
- radius server primary: Configure the primary RADIUS authentication server for this RADIUS client.
- **radius server retransmit:** Set the maximum number of times a request packet is re-transmitted when no response is received from the RADIUS server.

- **radius server timeout:** Set the timeout value (in seconds) after which a request must be retransmitted to the RADIUS server if no response is received.
- **show radius:** to display the various RADIUS configuration items for the switch as well as the configured RADIUS servers.
- **show radius accounting statistics:** Display the configured RADIUS accounting mode, accounting server, and the statistics for the configured accounting server.
- **show radius statistics** (authentication): Display the statistics for RADIUS or configured server.

# Using the CLI to Configure Access through RADIUS

The following example configuration sequence configures:

- A single RADIUS server at IP address 10.10.10.10, to be used for both authentication and accounting
- The RADIUS server shared secret for both authentication and accounting to be the word "secret"
- An authentication list called "radiusList", specifying RADIUS as the only authentication method
- radiusList method associated with the 802.1x default login (for non-configured users for 802.1x port security). 802.1x port-based access control is enabled for the system.
- Interface 1/0/1 in force-authorized mode, because this is where the RADIUS server and protected network resources are located

If a user, or supplicant, attempts to communicate through the switch on any interface except port 1/0/1, the system challenges the supplicant for login credentials. The system encrypts the provided information and transmits it to the RADIUS server. If the RADIUS server grants access, the system sets the 802.1x port state of the interface to authorized and the supplicant is able to access network resources.

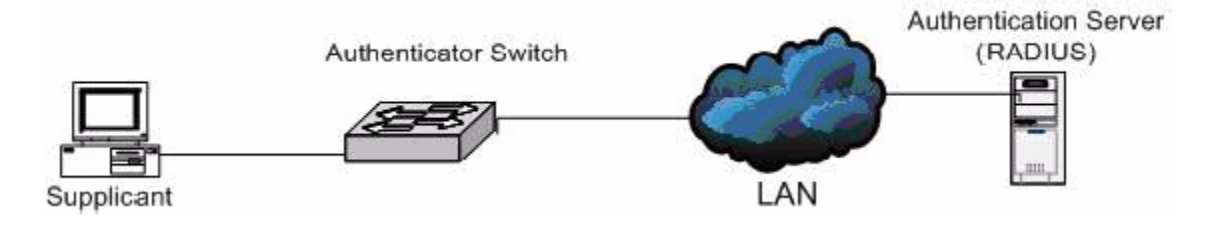

Figure 139 RADIUS Topology

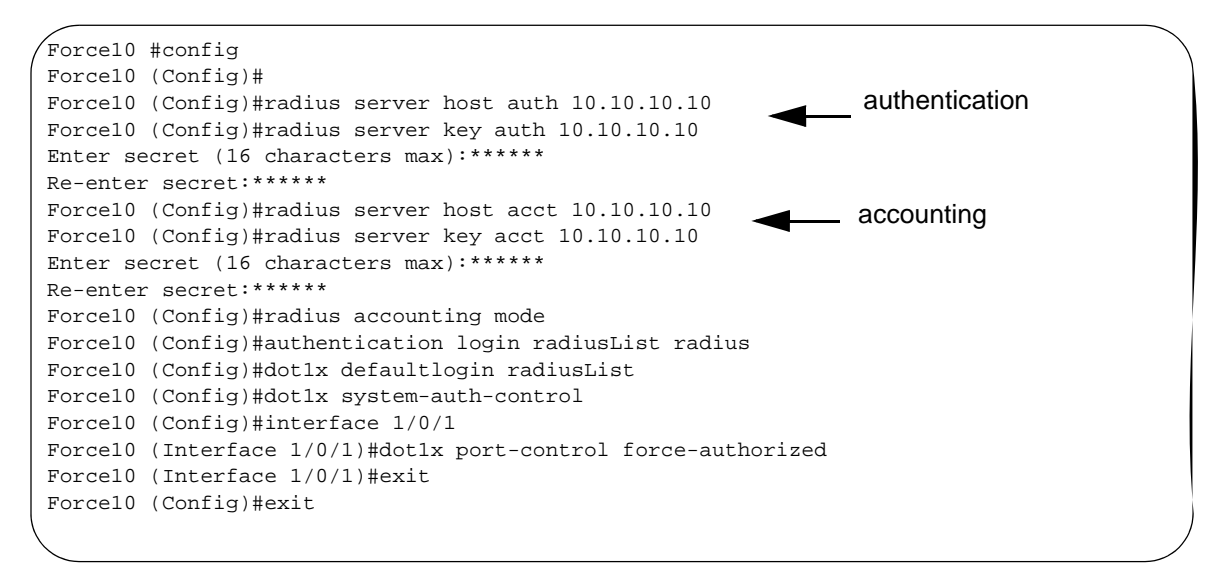

Figure 140 Configuration Example for RADIUS

Figure 141 and Figure 142 show a setup with two RADIUS servers as authentication servers. The command **radius server key auth 10.10.10.10** invokes a request for "secret1" to be the shared secret word for the RADIUS server at IP address 10.10.10.10, while **radius server key auth 11.11.11.11** invokes a request for "secret2" as the shared secret for the second RADIUS server. The **radius server primary** command sets the first RADIUS server as the primary authenticator, and the rest of the configuration is as was done above.

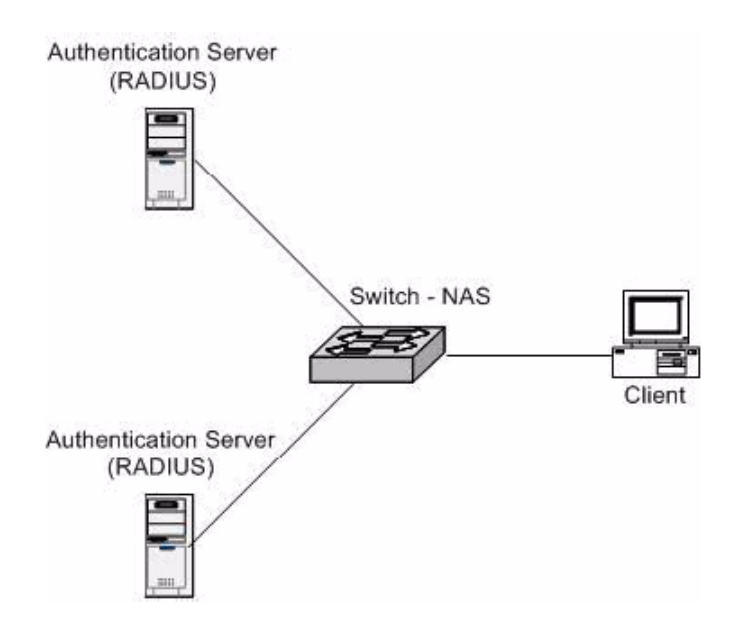

Figure 141 Topology with Two RADIUS Servers

```
Force10 #config
Force10 (Config)#radius server host auth 10.10.10.10
Force10 (Config)#radius server key auth 10.10.10.10
Enter secret (16 characters max):*****
Re-enter secret:*****
Force10 (Config)#radius server host auth 11.11.11.11
Force10 (Config)#radius server key auth 11.11.11.11
Enter secret (16 characters max):*****
Re-enter secret:*****
Force10 (Config)#radius server primary 10.10.10.10
Force10 (Config)#radius server primary 10.10.10.10
Force10 (Config)#authentication login radiusList radius local
Force10 (Config)#users defaultlogin radiusList
Force10 (Config)#exit
```

Figure 142 Configuration Example for Two RADIUS Servers

# Using the Web UI to Configure Access through RADIUS

You can also use the S50 Web User Interface (Web UI) to configure the RADIUS connection. To configure the IP address and UDP port used by the server, navigate to the RADIUS Server Configuration panel (Security >> RADIUS Server Configuration).

| FORCE                                                                                                    |                                                                                                    |                                                                 |      |
|----------------------------------------------------------------------------------------------------|----------------------------------------------------------------------------------------------------|-----------------------------------------------------------------|------|
| Navigation                                                                                                    | <b>RADIUS Server Configuration</b>                                                                                    |                                                                 | Help |
| System Solution Solution Solu | RADIUS Server IP Address<br>Port<br>Secret<br>Primary Server<br>Message Authenticator<br>Secret Configured<br>Current | 1.1.1.1 ~<br>1812 (0 to 65535)<br>No ~<br>Enable ~<br>No<br>Yes |      |

Figure 143 RADIUS Server Configuration Panel of the Web UI

If there is a shared secret to be used with the specfied accounting server, enter the secret in the Secret field.

If you are also want the RADIUS accounting server feature, use the RADIUS Accounting Server Configuration panel.

# **Enabling Secure Management with SSH or SSL**

SFTOS supports three ways to provide more secure management access to the switch:

- Interactive login using the Telnet protocol with Secure SHell (SSH) aded for security
- Web browser (see Using the Web UI for Security Configuration on page 93 in Chapter 3, Using the Web User Interface) with Secure Sockets Layer (SSL) provided for security
- SNMP: SNMP includes its own security features.

Secure SHell (SSH) and Secure Sockets Layer (SSL/HTTPS) both provide secure management through an encrypted transport session between the management station and switch.

Enabling secure management through SSH and SSL is a four-step process:

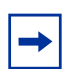

**Note:** Starting with SFTOS 2.5.1.1, SSH keys are generated automatically when you enable the SSH Server. Skip to Enabling SSH on page 177.

- 1. Generate the SSH keys or SSL certificates offline.
- 2. Copy the SSH keys or SSL certificates to the switch using TFTP.
- 3. Enable the secure management server (SSH or HTTPS) on the switch.
- 4. Disable the insecure version of the management server (Telnet or HTTP).

The SSH keys and SSL certificates are in a .zip file that are on the S-Series CD-ROM. You can also get them from your Force10 account team. The .zip file contains two directories—ssh and ssl:

- The ssh directory has example RSA1, RSA2, and DSA keys and a shell script called "generate-keys.sh" that can be used to generate your own SSH keys.
- The ssl directory has example certificates and a shell script called "generate-pem.sh" that can be used to generate your own SSL certificates.

The scripts provided use OpenSSH (http://www.openssh.org/) and OpenSSL (http://www.openssl.org/) for key and certificate generation. Other free and commercial tools exist that can provide the same functionality, and you can use them if you like.

For an introduction to the options and commands related to the Telnet, SSH, and HTTP/HTTPS features, see Setting up a Management Connection to the Switch on page 36.

# **Enabling SSH**

Starting with SFTOS 2.5.1.1, you no longer need to generate the SSH keys off-line. Before you enable the SSH server, NVRAM does not contain the keys, as shown (or not shown, in this case) in Figure 144. After you enable the SSH server and the SSH keys are automatically generated, the keys will not be deleted even if SSH is disabled later. See Figure 145 on page 177.

```
S50-maa-07#dir nvram
/DskVol/files>
.
. .
hpc_broad.cfg
                                  276
startup-config
                                  1975
image1
                                  8428304
log2.bin
                                  262132
olog1.txt
                                  0
                                  0
slog0.txt
boot.dim
                                  49
sloq1.txt
                                  0
olog0.txt
                                  0
mmu_buffer.cfg
                                  9920
                                  1024
sslt.rnd
Filesystem size 64876544
Bytes used 8703680
Bytes free
                56172864
```

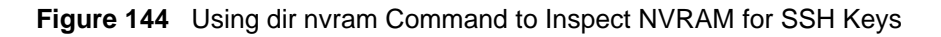

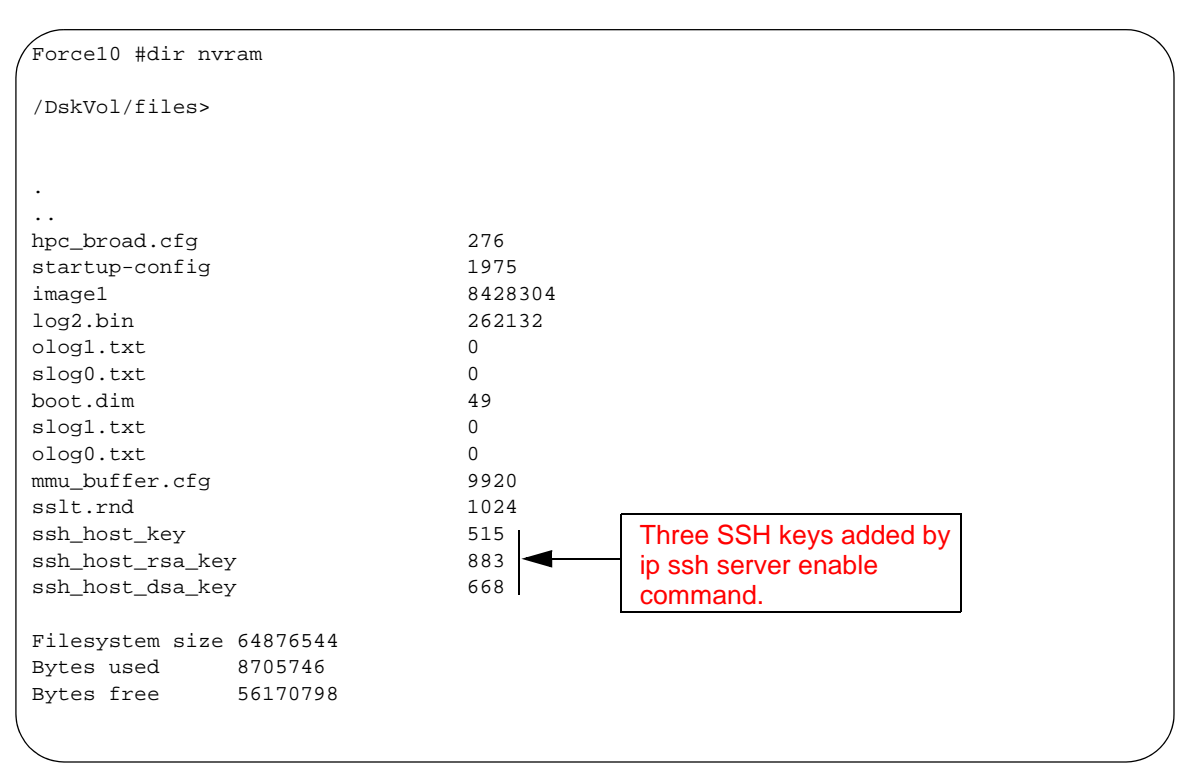

Figure 145 Using dir nvram Command to Inspect NVRAM for SSH Keys

- 1. Enable the SSH server with the ip ssh server enable command.
- 2. To verify that the server has started, use the show ip ssh command to show the SSH server status.

```
Force10 #show ip ssh

SSH Configuration

Administrative Mode: ..... Enabled

Protocol Levels: ..... Versions 1 and 2

SSH Sessions Currently Active: ..... 0

Max SSH Sessions Allowed: ..... 5

SSH Timeout: .... 5
```

Figure 146 Using the show ip ssh Command to Show SSH Server Status

3. Use the **show logging** command to check the log file for the following messages (You can also see these messages in real time if you use the command **logging console 7**):

```
Force10 #show logging
JAN 01 00:31:54 192.168.0.34-1 UNKN[222273672]: sshd_control.c(444) 15 %% SSHD: sshdListenTask
started
JAN 01 00:31:54 192.168.0.34-1 UNKN[209305936]: sshd_main.c(596) 16 %% SSHD: successfully
opened file ssh_host_dsa_key
JAN 01 00:31:54 192.168.0.34-1 UNKN[209305936]: sshd_main.c(609) 17 %% SSHD: successfully
loaded DSA key
JAN 01 00:31:54 192.168.0.34-1 UNKN[209305936]: sshd_main.c(631) 18 %% SSHD: successfully
opened file ssh_host_rsa_key
JAN 01 00:31:54 192.168.0.34-1 UNKN[209305936]: sshd_main.c(643) 19 %% SSHD: successfully
loaded RSA2 key
JAN 01 00:31:56 192.168.0.34-1 UNKN[209305936]: sshd_main.c(353) 20 %% SSHD: Done generating
server key
```

Figure 147 Using the show logging Command to Display SSH Server Status

- 4. Using an SSH client, connect to the switch and log in to verify that the SSH server is working.
- 5. Once you have verified that you can connect to the switch with an SSH client, the Telnet server can be disabled (if it was enabled) with the **no ip telnet server enable** command for additional security. The Telnet server is disabled by default.

# **Enabling SSL/HTTPS**

- Generate the SSL certificates using the script in the ssl directory (see Enabling Secure Management with SSH or SSL on page 176), or copy the example certificates (which end in .pem) to your TFTP server.
- 2. Copy the certificates to NVRAM with TFTP, as shown in the following example, using the IP address of your TFTP server.

Force10 #copy tftp://192.168.0.10/dh512.pem nvram:sslpem-dhweak Mode..... TFTP Set TFTP Server IP..... 192.168.0.10 TFTP Path TFTP Filename..... dh512.pem Data Type..... SSL DH weak Are you sure you want to start? (y/n) y TFTP SSL certificate receive complete... updating certificate file... Certificate file transfer operation completed succesfully Force10 #copy tftp://192.168.0.10/dh1024.pem nvram:sslpem-dhstrong Mode..... TFTP Set TFTP Server IP..... 192.168.0.10 TFTP Path..... TFTP Filename..... dh1024.pem Data Type..... SSL DH strong Are you sure you want to start? (y/n) y TFTP SSL certificate receive complete... updating certificate file... Certificate file transfer operation completed succesfully Force10 #copy tftp://192.168.0.10/server.pem nvram:sslpem-server Mode..... TFTP Set TFTP Server IP..... 192.168.0.10 TFTP Path..... TFTP Filename..... server.pem Data Type..... SSL Server cert Are you sure you want to start? (y/n) y TFTP SSL certificate receive complete... updating certificate file... Certificate file transfer operation completed succesfully Force10 #copy tftp://192.168.0.10/rootcert.pem nvram:sslpem-root Mode..... TFTP Set TFTP Server IP..... 192.168.0.10 TFTP Path..... TFTP Filename..... rootcert.pem Data Type..... SSL Root cert Are you sure you want to start? (y/n) y TFTP SSL certificate receive complete... updating certificate file... Certificate file transfer operation completed successfully

Figure 148 Copying SSL Certificates to NVRAM

- 3. Enable the HTTPS server with the **ip http secure-server** command.
- 4. To verify that the server has started, use the **show ip http** command to show the HTTPS server status, and check the log file for the following messages.

```
/Force10 #show ip http
HTTP Mode (Unsecure): Disabled
HTTP Mode (Secure): Enabled
Secure Port: 443
Secure Protocol Level(s): TLS1 SSL3
Force10 #show logging buffered
JAN 01 01:16:19 192.168.0.34-1 UNKN[209189968]: sslt_util.c(321) 39 %% SSLT: Successfully
loaded all required SSL PEM files
```

Figure 149 Using the show ip http Command to Show HTTPS Server Status

5. Using a Web browser, connect to the switch using an https:// URL, and log in to verify that the SSL server is working. The padlock icon on your browser should indicate an encrypted connection.

If you used the example certificates, your browser will display a warning that it cannot verify the authenticity of the certificate. This is because the example certificates have not been certified by a Certification Authority. When certificates are acquired from a Certification Authority and loaded on the switch, this warning will not occur.

6. Once you have verified that you can connect to the switch with a Web browser, the HTTP server can be disabled with the **no ip http server** command for additional security (if it was enabled previously). The HTTP server is disabled by default.
# Chapter 10

# **Spanning Tree**

This chapter discusses the SFTOS implementation of Spanning Tree Protocol (STP), Multiple Spanning Tree Protocol (MSTP), and Rapid Spanning Tree Protocol (RSTP). The chapter contains the following major sections:

- SFTOS STP Switching Features
- Spanning Tree Protocol (STP, IEEE 802.1D) on page 182
- Rapid Spanning Tree Protocol (RSTP, IEEE 802.1w) on page 183
- Multiple Spanning-Tree Protocol (MSTP, IEEE 802.1s) on page 184
- Spanning Tree Configuration Tasks on page 187
- Setting the STP Version Parameter on page 187
- Enabling STP on page 188
- MSTP Configuration Example on page 192
- Display Spanning Tree Configuration on page 193

## **SFTOS STP Switching Features**

- Forwarding, Aging, and Learning
- Spanning Tree, IVL and STP per VLAN
- IEEE 802.1D Spanning Tree Protocol (STP)
- IEEE 802.1w Rapid Spanning Tree Protocol (RSTP)
- IEEE 802.1s Multiple Spanning Tree Protocol (MSTP)

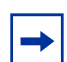

**Note:** The default spanning tree mode in SFTOS is IEEE 802.1s (MSTP), which is backward-compatible with IEEE 802.1D and IEEE 802.1w. Those standalone legacy modes are also available in SFTOS, as described in Setting the STP Version Parameter on page 187.

## Forwarding, Aging, and Learning

- Forwarding: At Layer 2, frames are forwarded according to their MAC address.
- Aging: SFTOS supports a user-configurable address-aging timeout parameter, defined in IEEE 802.1D.
- Learning:
  - SFTOS learns and manages MAC addresses, as specified in IEEE 802.1D and IEEE 802.1q.
  - SFTOS supports Shared VLAN Learning (SVL), although Independent VLAN Learning (IVL) is the default.

# Spanning Tree Protocol (STP, IEEE 802.1D)

When SFTOS is set to run in basic Spanning Tree Protocol (STP) mode, SFTOS conforms to IEEE 802.1D and the RFC 1493 Bridge MIB. A spanning tree algorithm provides path redundancy while preventing undesirable loops in a network:

- SFTOS switching can be configured to run with STP enabled or disabled.
- Without STP, a path failure causes a loss of connectivity.
- STP allows only one active path at a time between any two network devices, but allows for backup paths.
- When a topology change occurs, accelerated aging is used on the forwarding database(s).

STP allows port costs to be configured as zero, which causes the port to use IEEE 802.1D-recommended values. In addition, per-port Administrative Mode affects sequence when the link comes up:

- Fast mode—listening and learning timers set to two seconds (this is recommended to avoid time-outs during reconfiguration).
- Off/manual mode—port is always in forwarding mode (this is recommended, but only when no loops are possible).

## Basic STP (802.1D) CLI Management

Privileged and User Exec Mode CLI commands:

- Display STP settings and parameters for the switch:
  - show spanning-tree summary
- Display STP settings and parameters for the bridge instance:

```
— show spanning-tree [brief]
```

Global Config Mode CLI commands:

- [Disable] enable spanning tree for the switch:
  - [no] spanning-tree
- Set maximum time for discarding STP configuration messages, default 20 seconds:
  - [no] spanning-tree max-age 6-40
- Set time between STP config messages, default 2 seconds:
  - [no] spanning-tree hello-time 1-10
- Set time spent in listening and learning, default 15 seconds:
  - [no] spanning-tree forward-time 4-30
- Set MSTP Max Hops parameter for the common and internal spanning tree:
  - spanning-tree max-hops 1-127 (default is 20)
- Set Bridge Max Age parameter for the common and internal spanning tree:
  - spanning-tree max-age 6-40 (default is 20)
- Set the protocol Version parameter to a new value:
  - spanning-tree forceversion {802.1d | 802.1w | 802.1s}

## **Basic STP CLI Port Management**

Privileged and User Exec Mode CLI command:

- Display STP settings and parameters for an interface
  - show spanning-tree interface unit/slot/port

Global Config Mode CLI command:

- [Disable] enable STP administrative mode for all interfaces
  - [no] spanning-tree port mode enable all

Interface Config Mode CLI command:

- [Disable] enable STP administrative mode for an interface
  - [no] spanning-tree port mode enable

For MSTP commands, see Multiple Spanning-Tree Protocol (MSTP, IEEE 802.1s) on page 184. For details on STP commands, see the Spanning Tree chapter in the *SFTOS Command Reference*.

# Rapid Spanning Tree Protocol (RSTP, IEEE 802.1w)

The default spanning tree mode in SFTOS is IEEE 802.1s (MSTP), which is backward-compatible with IEEE 802.1D and IEEE 802.1w (Rapid Spanning Tree Protocol — RSTP). SFTOS also supports RSTP as a non-default, stanalone mode. See Setting the STP Version Parameter on page 187.

RSTP provides faster convergence than Spanning Tree Protocol (STP) and interoperability with other switches configured with STP and MSTP.

## **RSTP** Implementation

#### Port Roles

RSTP adds new port roles to STP. Port roles that forward include:

- Root Port: This is the port that is the closest to the root bridge based on path cost. A bridge sends traffic on this port to the root.
- Designated Port: This is the port that is the closest to the root bridge based on path cost. A bridge receives traffic on this port from others on the segment.

Port roles that do not forward include:

- Alternate Port: This is a port that is an alternate path to the root on a different bridge than the designated bridge.
- Backup Port: This is a port that is an alternate path to the root on the designated bridge.
- Disabled Port: This is a port that has no role in RSTP.

### Port States

RSTP merges states from STP, leaving just three possible operational states. The 802.1D blocking and disabled states are merged into the 802.1w discarding state. The 802.1D learning and listening states are merged into the 802.1w learning state.

#### Port Costs

RSTP introduces new default port costs.

### **BPDU** Format

RSTP has a unique BPDU format that uses all bits of the Flags field to communicate additional states. The RSTP BPDUs act as a keep-alive between bridges, allowing for significantly faster link failure detection.

### Convergence with RSTP

The faster convergence with RSTP results from the use of BPDUs as keep-alives between adjacent switches, which establish the state before passing information to the downstream device. In contrast, the pre-RSTP version of STP uses timers to allow BPDUs to flow from root to all leaves. Non-edge ports stay a set time in listening and learning modes to gather all available BPDU information to decide the port state.

## **RSTP CLI Management**

RSTP uses the same commands as basic STP (see Basic STP (802.1D) CLI Management on page 182).

# Multiple Spanning-Tree Protocol (MSTP, IEEE 802.1s)

The default spanning tree mode in SFTOS is IEEE 802.1s (Multiple Spanning-Tree Protocol — MSTP), which is backward-compatible with 802.1D (see Spanning Tree Protocol (STP, IEEE 802.1D) on page 182) and 802.w (see Rapid Spanning Tree Protocol (RSTP, IEEE 802.1w) on page 183).

SFTOS also supports each standalone mode — IEEE 802.1D, IEEE 802.1s, and IEEE 802.1w (see Setting the STP Version Parameter on page 187).

MSTP allows LAN traffic to be channeled over different interfaces. MSTP also allows load balancing without increasing CPU usage.

Rapid reconfiguration minimizes the time to recover from network outages, and increases network availability.

## **Important Points to Remember**

MSTP is part of the SFTOS switching package. Either IEEE 802.1D or IEEE 802.1s operates at any given time. The following is the SFTOS implementation of MSTP:

- MSTP instances can only exist within a region.
- One Common Instance (CIST) and 32 additional Multiple Instances (MSTIs) are supported.
- Each port supports multiple STP states, with one state per instance. Thus, a port can be in the forwarding state in one instance and blocking in another instance.
- MSTP BPDUs appear as normal BPDUs for the CIST while including information for the MSTIs (one record for each MSTP Instance). The CIST is mapped to Instance 0.
- VLANs are associated with one and only one instance of STP.
- Multiple VLANs can be associated with an STP instance.
- The overall root bridge for 802.1s is calculated in the same way as for 802.1D or 802.1w.
- IEEE 802.1s bridges can interoperate with IEEE 802.1D and IEEE 802.1w bridges

## **MST Regions**

A Multiple Spanning Tree region is a collection of MST bridges that share the same VLAN-to-STP instance mappings. They are administratively configured on each MST Bridge in the network.

MST regions are identified by:

- 32-byte alphanumeric configuration name
- Two-byte configuration revision number
- The mapping of VLAN IDs to STP instance numbers

### **MST Interactions**

Bridge Protocol Data Units (BPDU) considerations:

- MSTP instances can only exist within in a region
- MSTP instances never interact outside a region
- MSTP BPDUs appear as normal BPDUs for the CIST while including information for the MSTIs (one record for each MSTP Instance)
- The CIST is mapped to Instance 0
- Both ends of a link may send BPDUs at the same time, as they may be the designated ports for different instances

## **MSTP Standards**

- Conforms to IEEE 802.1s
- Compatible with IEEE 802.1w and IEEE 802.1D
- SNMP management via a private MIB, as no standard MIB exists

## **MSTP CLI Management**

SFTOS supports Multiple Spanning Tree Protocol (MSTP) by default. The basic STP commands (see Basic STP (802.1D) CLI Management on page 182) applicable to MSTP. In addition to display commands (see Display Spanning Tree Configuration on page 193), SFTOS provides the following commands specific to MSTP:

| Command Syntax                                                 | Command Mode  | Purpose                                                                                                    |
|----------------------------------------------------------------|---------------|----------------------------------------------------------------------------------------------------|
| [no] spanning-tree msti                                        | Global Config | Add an MSTP instance to the switch.                                                                                                    |
| instance <i>mstid</i>                                          |               | The instance <i>mstid</i> is a number corresponding to the new instance ID to be added.                                                                                                    |
|                                                                |               | Range: <i>mstid</i> range of 0 to 63. The maximum number of MSTP instances supported by SFTOS is 4.                                                                                                    |
| [no] spanning-tree msti<br>vlan <i>msti vlanid</i>             | Global Config | Add an association between an MSTP instance and a VLAN. The VLAN will no longer be associated with the common and internal spanning tree.                                                                                                    |
|                                                                |               | The <i>msti</i> is a number that corresponds to the desired existing multiple spanning tree instance. The <i>vlanid</i> is an existing VLAN ID.                                                                                                    |
| spanning-tree msti priority                                    | Global Config | Set the bridge priority for a specific MSTP instance.                                                                                                    |
| mstid 0–61440                                                  |               | The instance <i>mstid</i> is a number corresponding to the new instance ID to be added.                                                                                                    |
|                                                                |               | 0-61440 is the priority value.                                                                                                    |
|                                                                |               | Range: <i>mstid</i> range of 0 to 63. The priority value is in a range of 0 to 61440, in increments of 4096.                                                                                                    |
|                                                                |               | Default: priority = $S32768$                                                                                                    |
| spanning-tree<br>bpdumigrationcheck {unit/<br>slot/port   all} | Global Config | Force a transmission of rapid spanning tree (RSTP) and<br>multiple spanning tree (MSTP) BPDUs. Use the <i>unit/</i><br><i>slot/port</i> parameter to transmit a BPDU from a<br>specified interface, or use the <b>all</b> keyword to transmit<br>BPDUs from all interfaces. This command forces the<br>BPDU transmission when you execute it, so the<br>command does not change the system configuration or<br>have a <b>no</b> version. |
|                                                                |               | Use the <b>show interface ethernet</b> <i>unit/slot/port</i> command to display BPDU counters. See Figure 165 on page 199.                                                                                                    |

# **Spanning Tree Configuration Tasks**

- 1. Determine if Spanning Tree Protocol (STP) is enabled globally and on ports. See Figure 155 on page 194 and Figure 157 on page 194.
- 2. Select an STP operational mode. See Setting the STP Version Parameter on page 187.
- 3. Start STP: Enable STP globally each on participating switch and enable STP on ports. See Enabling STP on page 188.
- 4. Verify the global configuration, the interface configuration, and the STP convergence. See Display Spanning Tree Configuration on page 193.
- 5. (OPTIONAL) Influence the STP topology. See Influencing the Spanning Tree Topology on page 189
- 6. (OPTIONAL) Change global STP operational parameters. See Changing Spanning Tree Global Parameters on page 190.
- 7. (OPTIONAL) Enable an edge port. See Enabling an Edge Port on page 191.
- 8. (OPTIONAL) Manage MSTP behavior. See MSTP Configuration Example on page 192.

### **Setting the STP Version Parameter**

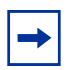

**Note:** The default spanning tree mode in SFTOS is IEEE 802.1s (MSTP), which is backward-compatible with IEEE 802.1D and IEEE 802.1w. Those legacy modes are available in SFTOS, as described below.

To change to the legacy IEEE 802.1D mode, set the STP operational mode to disabled, then enable the IEEE 802.1D mode. With the IEEE 802.1D mode operationally enabled, the rapid configuration and multiple instances features are not available. If the rapid configuration and multiple instances are required, use the IEEE 802.1s mode.

The Global Config mode command **spanning-tree forceversion** {**802.1d** | **802.1w** | **802.1s**} sets the protocol Version parameter to a new value. The Force Protocol Version can be one of the following:

- **802.1d** STP BPDUs are transmitted rather than MST BPDUs (IEEE 802.1D functionality supported)
- **802.1w** RST BPDUs are transmitted rather than MST BPDUs (IEEE 802.1w functionality supported)
- **802.1s** MST BPDUs are transmitted (IEEE 802.1s functionality supported)

The **no spanning-tree forceversion** command sets the Force Protocol Version parameter to the default value, 802.1s.

## **Enabling STP**

Use the following commands to run Spanning Tree convergence on participating switches.

| spanning tree                      | Global Config                    | Enable the Spanning Tree Protocol on participating switches.                |
|------------------------------------|----------------------------------|-----------------------------------------------------------------------------|
| spanning-tree port mode enable     | Interface Config                 | Enable STP on selected ports.                                               |
| spanning-tree port mode enable all | Global Config                    | Alternatively to enabling STP on selected ports, activate STP on all ports. |
| spanning-tree port mode enable all | Interface Port<br>Channel Config | Enable STP on participating LAGs.                                           |

### Example of configuring STP

Figure 150 shows three S-Series switches, S50-1, S50-2, and S50-3. A physical connection exists between each pair of switches. Enabling the Spanning Tree Protocol (STP) on this topology will enable one least-cost route between each of the switches, so that redundant packets are not sent in both directions around the loop.

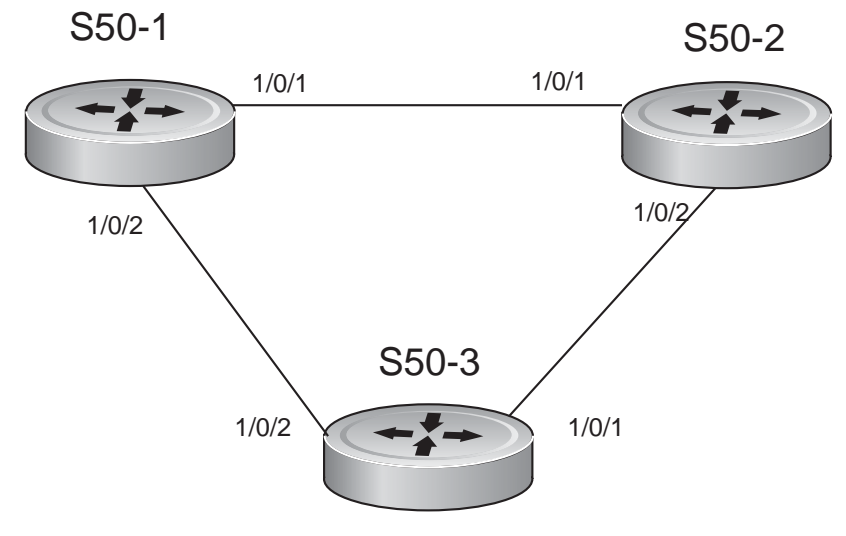

Figure 150 Spanning Tree Topology Example

**Note:** This example uses the CLI to set up a spanning tree (STP). For details on using the SFTOS Web UI for STP, see Spanning Tree Protocol on page 92.

1. Use the **show spanning-tree interface** command and **show spanning-tree summary** command to determine if STP is initially disabled on the interface and globally (See Figure 155 on page 194 and Example Output from show spanning-tree vlan Command on page 198). Use **show spanning-tree brief** (see Figure 157 on page 194) to determine the current bridge characteristics.

2. In Global Config mode on the each participating switch, use the **spanning-tree** command to enable Spanning Tree.

```
S50-1 #config
S50-1 (Config)#spanning-tree
S50-2 #config
S50-2 (Config)#spanning-tree
S50-3 #config
S50-3 (Config)#spanning-tree
```

Figure 151 Using the spanning-tree Command

3. Use either the **spanning-tree port mode enable all** command in Global Config mode to enable Spanning Tree on all ports (as shown in Figure 152), or use the **spanning-tree port mode enable** command in Interface Config mode (Figure 153) to enable selected ports.

S50-1 (Config)#spanning-tree port mode enable all S50-2 (Config)#spanning-tree port mode enable all

Figure 152 Using the spanning-tree port mode enable all Command

```
S50-3 (Config)#interface 1/0/1
S50-3 (Interface 1/0/1)#spanning-tree port mode enable
S50-3 (Interface 1/0/1)#exit
S50-3 (Config)#interface 1/0/2
S50-3 (Interface 1/0/2)#spanning-tree port mode enable
```

Figure 153 Using the spanning-tree port mode enable Command

4. Use the **show spanning-tree** command to verify the STP convergence (see Figure 158 on page 195) and **show spanning-tree mst port summary** command (see Figure 164 on page 198) for behaviour of ports participating in the spanning tree.

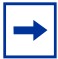

Note: Another configuration example is in MSTP Configuration Example on page 192.

## Influencing the Spanning Tree Topology

The selection of the root port is determined in the following order:

- 1. Lowest port cost (determined by link speed by default)
- 2. Highest port priority (lowest port priority value of the port sending the BPDU; 128 by default)
- 3. Lowest port number. For example, 1/0/3 is higher than 1/0/1, so 1/0/1 would be preferred as the root port. (Strictly speaking, the number is an index number. The number becomes more of an issue when the contending ports are on separate S-Series switches and have the same port ID, such as 1/0/1.)
- 4. Lowest bridge ID

The following commands influence which switch becomes the root bridge and the role of a port in the spanning tree:

| Command Syntax                                                      | Command Mode     | Purpose                                                                                                    |
|---------------------------------------------------------------------|------------------|----------------------------------------------------------------------------------------------------|
| spanning-tree msti {0 {cost<br>1-200000000   external-cost          | Interface Config | To influence the role of the selected port in the spanning tree:                                                                                                    |
| 1-200000000   0-240}   1-63 {cost<br>1-200000000   priority 0-240}} |                  | <ul> <li>Lowering the cost value reduces the path cost of the selected port, thereby increasing the likelihood that it will be selected as the root port.</li> <li>Lowering the priority value reduces the port priority of the selected port, thereby increasing the likelihood that its paired port will be getered as the root port.</li> </ul> |
| spanning-tree msti priority mstid                                   | Global Config    | Influence the selection of the root bridge by                                                                                                    |
| 0-61440                                                             | Clobal Colling   | setting the bridge priority.                                                                                                    |
|                                                                     |                  | The instance <i>mstid</i> is a number in the range <i>0-63</i> that corresponds to the desired existing multiple spanning tree instance.                                                                                                    |
|                                                                     |                  | <i>0-61440</i> is the priority value, representing a range of 0 to 61440, in increments of 4096.                                                                                                    |

## **Changing Spanning Tree Global Parameters**

SFTOS has the following STP global operational parameters that you can change from their defaults.

| Command Syntax                          | Command Mode  | Purpose                                                                                                    |
|-----------------------------------------|---------------|----------------------------------------------------------------------------------------------------|
| [no] spanning-tree forward-time<br>4-30 | Global Config | Set the Bridge Forward Delay forward-time value for the common and internal spanning tree, with the value being greater than or equal to "(Bridge Max Age $/ 2$ ) + 1". |
|                                         |               | Range: 4 to 30 seconds                                                                                                    |
|                                         |               | Default: 15 seconds                                                                                                    |
| spanning-tree hello-time 1-10           | Global Config | Set the Admin Hello Time for the common and internal spanning tree, with the value being less than or equal to "(Bridge Max Age / 2) - 1".                              |
|                                         |               | Range: 1 to 10 seconds                                                                                                    |
|                                         |               | Default: 2 seconds                                                                                                    |

| Command Syntax               | Command Mode  | Purpose                                                                                                    |
|------------------------------|---------------|----------------------------------------------------------------------------------------------------|
| spanning-tree max-age 6-40   | Global Config | Set the Bridge Max Age for the common and<br>internal spanning tree, with the value being less<br>than or equal to "2 times (Bridge Forward Delay -<br>1)".<br>Range: 6 to 40 seconds |
|                              |               | Default: 20 seconds                                                                                                    |
| spanning-tree max-hops 1-127 | Global Config | Set the MSTP Max Hops value for the common<br>and internal spanning tree.<br>Range: 1 to 127<br>Default: 20                                                                           |

## **Enabling an Edge Port**

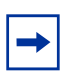

**Note:** Only interfaces connected to end stations should be set up as edge ports. Edge ports in 802.1D mode are not supported.

The edge port feature (Portfast) enables interfaces to begin forwarding packets immediately after they are connected. When enabled as an edge port, an interface skips the blocking and learning states so that it can start forwarding traffic sooner (typically saving 30 seconds that the switch would use to check for loops). To enable an edge port, use the following command.

| Command Syntax              | Command Mode                              | Purpose                              |
|-----------------------------|-------------------------------------------|--------------------------------------|
| [no] spanning-tree edgeport | Interface Config<br>or<br>Interface Range | Enable an edge port on an interface. |

## **MSTP Configuration Example**

The following example creates two MST instances to accommodate two bridged VLANs.

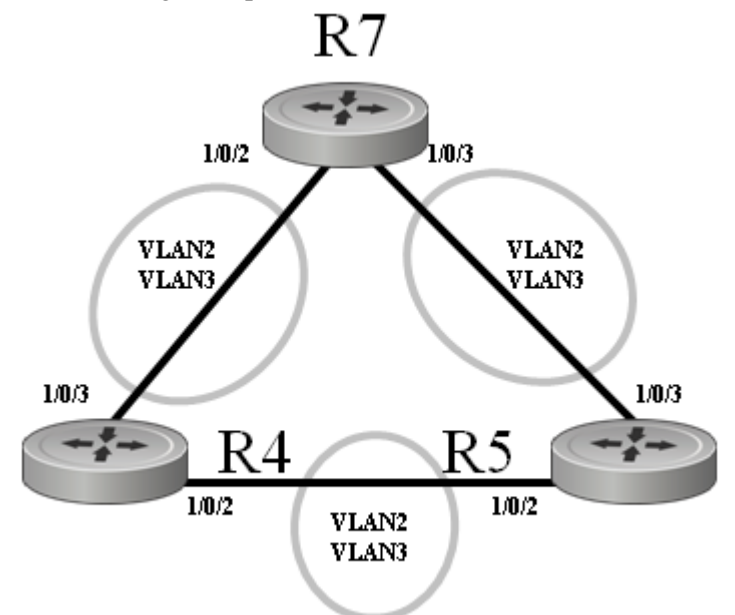

Figure 154 MSTP Topology Example

1. Configure switch R7. Enable STP globally and on associated ports; create MST instances and associated VLANs:

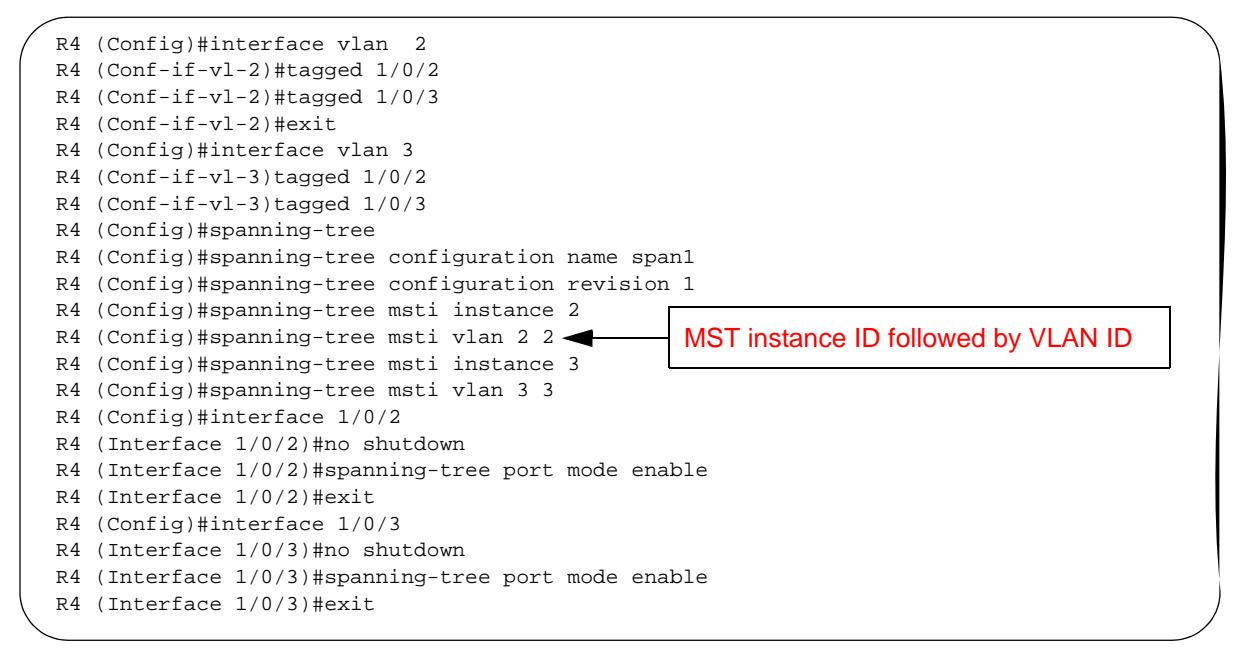

- 2. Configure switch R4, exactly as above. The fact that this example shows the same port numbers participating in the same two VLANs on each participating switch R4, R5, and R7 is simply an expedient way to clone the configuration steps.
- 3. Configure switch R5, exactly as above.

4. Use the **show spanning-tree** command to verify the STP convergence (see Figure 158 on page 195) and **show spanning-tree mst port summary** command (see Figure 164 on page 198) for behaviour of ports participating in the spanning tree.

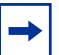

Note: Another configuration example is in Example of configuring STP on page 188.

# **Display Spanning Tree Configuration**

Use the following commands to display MSTP configuration.

| Command Syntax                                                              | Command Mode    | Purpose                                                                                                    |
|-----------------------------------------------------------------------------|-----------------|----------------------------------------------------------------------------------------------------|
| show spanning-tree summary                                                  | Privileged Exec | Display STP settings and parameters for the switch. See Figure 155 on page 194.                                  |
| show spanning-tree [brief]                                                  | Privileged Exec | Display settings and parameters for the CIST.<br>See Figure 157 on page 194.                                     |
| show spanning-tree mst summary                                              | Privileged Exec | Display settings and parameters for all MST instances.                                                           |
| show spanning-tree mst detailed mstid                                       | Privileged Exec | Display settings and parameters for one MST instance.                                                            |
| show spanning-tree vlan <i>vlanid</i>                                       | Privileged Exec | Display the association between an MST instance and a VLAN. See Figure 164 on page 198.                          |
| <b>show spanning-tree interface</b> <i>unit/</i><br><i>slot/port</i>        | Privileged Exec | Display settings and parameters for a port within the CIST. See Figure 155 on page 194.                          |
| <pre>show spanning-tree mst port summary mstid {unit/slot/port   all}</pre> | Privileged Exec | Display settings and parameters for one MST instance. See Figure 163 on page 198.                                |
| show spanning-tree mst port<br>detailed mstid unit/slot/port                | Privileged Exec | Display settings and parameters for a specific port within a particular MST instance. See Figure 160 on page 196 |

Use the **show spanning-tree interface** command (Figure 155) and **show spanning-tree summary** command (Figure 156) to verify that STP is initially disabled, both on interfaces and globally:

Figure 155 Example Output from show spanning-tree interface Command

```
Forcel0 #show spanning-tree summary
Spanning Tree Adminmode..... Enabled
Spanning Tree Version..... IEEE 802.1s
Configuration Name..... 00-01-E8-D5-A7-82
Configuration Revision Level..... 0
Configuration Digest Key..... 0xac36177f50283cd4b83821d8ab26de62
Configuration Format Selector.... 0
No MST instances to display.
```

Figure 156 Example Output from show spanning-tree summary Command

Use the show spanning-tree brief command (Figure 157) to determine current bridge characteristics:

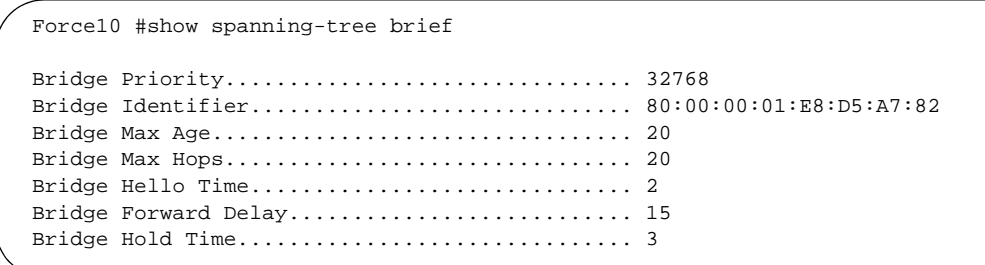

Figure 157 Example Output from spanning-tree brief Command

Use the **show spanning-tree** command to verify that STP has converged. In Figure 158, executing the command on three participating switches shows that they have merged into one spanning tree, selecting S50-1 as the root bridge:

| / | S50-1 #show spanning-tree                                                                                                    |                                                                                                    |                                                                                      |
|---|----------------------------------------------------------------------------------------------------|----------------------------------------------------------------------------------------------------|--------------------------------------------------------------------------------------|
|   | Bridge Priority<br>Bridge Identifier<br>Time Since Topology Change<br>Topology Change Count<br>Topology Change in progress<br>Designated Root<br>Root Path Cost<br>S50-2 #show spanning-tree | 32768<br>80:00:00:01:E8:D5:A7:82<br>0 day 0 hr 0 min 19 sec<br>3<br>TRUE<br>80:00:00:01:E8:D5:A7:82<br>0      | Bridge ID of this<br>switch<br>Bridge ID of root<br>bridge chosen<br>by all switches |
|   | Bridge Priority<br>Bridge Identifier<br>Time Since Topology Change<br>Topology Change Count<br>Topology Change in progress<br>Designated Root<br>Root Path Cost                              | 32768<br>80:00:00:01:E8:D5:A7:BE<br>0 day 0 hr 3 min 21 sec<br>2<br>FALSE<br>80:00:00:01:E8:D5:A7:82<br>20000 | Bridge ID of root<br>bridge chosen by<br>all switches                                |
|   | S50-3 #show spanning-tree<br>Bridge Priority<br>Bridge Identifier<br>Time Since Topology Change<br>Topology Change Count<br>Topology Change in progress<br>Designated Root<br>Root Path Cost | 32768<br>80:00:00:01:E8:D5:A8:D6<br>0 day 0 hr 1 min 23 sec<br>2<br>FALSE<br>80:00:00:01:E8:D5:A7:82<br>20000 | Bridge ID of root<br>bridge chosen by<br>all switches                                |

Figure 158 Example Output from show spanning-tree Command

In Figure 158, all three switches point to S50-1 as the Designated Root (DR), by identifying the bridge ID (MAC address — 00:01:E8:D5:A7:82) of S50-1 as the DR. Note also that the root path cost on the DR is 0 (zero), while, on the two other S50s, the root path cost is 20000.

Figure 159 displays the output from the **show spanning-tree mst port summary** command for STP details of individual ports:

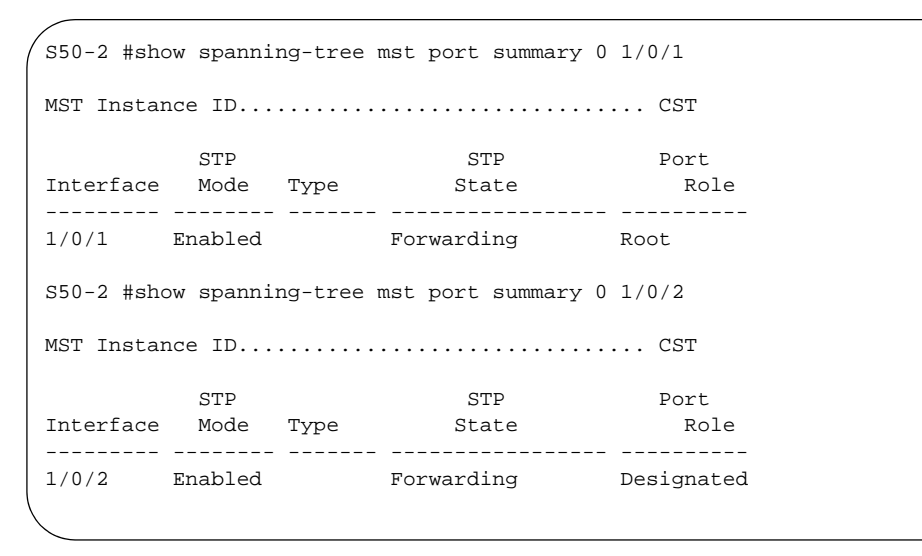

Figure 159 Example Output of show spanning-tree mst port summary Command

The selection of 1/0/1 as the root port was based, in this case, on the value of the assigned cost. As shown by the use of the **show spanning-tree mst port detailed** command in Figure 160, the cost through 1/0/1 is 0 (zero), because it is directly connected to a designated port on the root bridge, and it is receiving a 0 cost value to the root bridge. 1/0/2 is receiving a cost of 20000 to the root from its connection to 1/0/2 of S50-3. So the shorter route to the root is through 1/0/1.

Figure 160 Example Output from show spanning-tree mst port detailed Command for Individual Ports

Figure 161 shows the output of the **show spanning-tree mst port summary** command from S50-3 for participating ports:

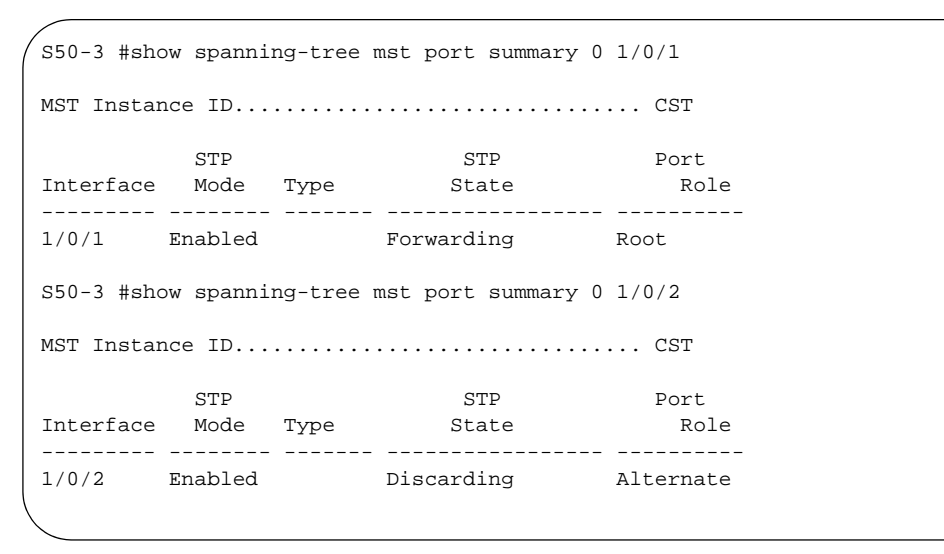

Figure 161 Example Output from show spanning-tree mst port summary Command

In this case (Figure 161), S50-3 has a higher bridge ID than S50-2 and S50-3, so interface 1/0/2 is in the Discarding state, and the physical loop through that port to S50-1 (Figure 164) is broken.

Figure 161 shows the output of the **show spanning-tree mst port summary** command before lowering the priority of an MST instance. After lowering the priority of the MST instance, see Figure 162:

|           | STP     |      | STP        | Port         |                                |
|-----------|---------|------|------------|--------------|--------------------------------|
| Interface | Mode    | Туре | State      | Role         |                                |
| 0/1       | Enabled |      | Disabled   | Disabled     |                                |
| 0/2       | Enabled |      | Disabled   | Disabled     |                                |
| 0/3       | Enabled |      | Disabled   | Disabled     |                                |
| 0/4       | Enabled |      | Disabled   | Disabled     |                                |
| 0/5       | Enabled |      | Disabled   | Disabled     |                                |
| 0/6       | Enabled |      | Disabled   | Disabled     |                                |
| 0/7       | Enabled |      | Disabled   | Disabled     |                                |
| 0/8       | Enabled |      | Disabled   | Disabled     |                                |
| 0/9       | Enabled |      | Disabled   | Disabled     | Port 10 is the forwarding port |
| 0/10      | Enabled |      | Forwarding | Designated < |                                |
| 0/11      | Enabled |      | Discarding | Backup       |                                |
| 0/12      | Enabled |      | Disabled   | Disabled     |                                |
| 0/13      | Enabled |      | Disabled   | Disabled     |                                |
| 0/14      | Enabled |      | Disabled   | Disabled     |                                |
| 0/15      | Enabled |      | Disabled   | Disabled     |                                |

Figure 162 Example Output from show spanning-tree mst port summary Command

Figure 163 shows the output of the **show spanning-tree mst port summary** command after lowering the priority of the MST instance (contrast to Figure 161):

|           | STP     |      | STP        | Port         |                                        |
|-----------|---------|------|------------|--------------|----------------------------------------|
| Interface | Mode    | Туре | State      | Role         |                                        |
| 0/1       | Enabled |      | Disabled   | Disabled     |                                        |
| 0/2       | Enabled |      | Disabled   | Disabled     |                                        |
| 0/3       | Enabled |      | Disabled   | Disabled     |                                        |
| 0/4       | Enabled |      | Disabled   | Disabled     |                                        |
| 0/5       | Enabled |      | Disabled   | Disabled     |                                        |
| 0/6       | Enabled |      | Disabled   | Disabled     |                                        |
| 0/7       | Enabled |      | Disabled   | Disabled     |                                        |
| 0/8       | Enabled |      | Disabled   | Disabled     |                                        |
| 0/9       | Enabled |      | Disabled   | Disabled     | After lowering the priority of part 10 |
| 0/10      | Enabled |      | Discarding | Backup       | After lowering the phonty of port 10,  |
| 0/11      | Enabled |      | Forwarding | Designated 🗲 | port 11 is set as the forwarding port. |
| 0/12      | Enabled |      | Disabled   | Disabled     |                                        |
| 0/13      | Enabled |      | Disabled   | Disabled     |                                        |
| 0/14      | Enabled |      | Disabled   | Disabled     |                                        |
| 0/15      | Enabled |      | Disabled   | Disabled     |                                        |

Figure 163 Example Output from show spanning-tree mst port summary Command

The show spanning-tree vlan command displays the association of VLANs with MST instances:

```
s50-5 #show spanning-tree summary
Spanning Tree Adminmode..... Enabled
Spanning Tree Version..... IEEE 802.1s
Configuration Name..... spt1
Configuration Revision Level..... 1
Configuration Digest Key..... 0x8a9442199657ea49d1124ea768b5d9a2
Configuration Format Selector.... 0
MST Instances..... 2,3
s50-5 #show spanning-tree vlan ?
                     Enter a VLAN identifier.
<1-3965>
s50-5 #show spanning-tree vlan 2
VLAN Identifier..... 2
Associated MST Instance..... 2
s50-5 #show spanning-tree vlan 3
VLAN Identifier..... 3
Associated MST Instance..... 3
```

Figure 164 Example Output from show spanning-tree vlan Command

## **Displaying STP, MSTP, and RSTP Operation**

Use the **show interface ethernet** *unit/slot/port* command to display STP, MSTP, and RSTP BPDUs transmitted and received.

```
Force10 #show interface ethernet 1/0/1
Type..... Normal
Admin Mode..... Disable
Physical Mode..... Auto
Physical Status..... Down
Speed..... 0 - None
Duplex..... N/A
Link Status..... Down
Native Vlan..... 1
!-----!
802.3x Pause Frames Transmitted..... 0
GVRP PDUs received..... 0
GVRP PDUs Transmitted..... 0
GVRP Failed Registrations..... 0
GMRP PDUs Received..... 0
GMRP PDUs Transmitted..... 0
GMRP Failed Registrations..... 0
STP BPDUs Transmitted..... 0
STP BPDUs Received..... 0
RSTP BPDUs Transmitted..... 0
RSTP BPDUs Received..... 0
MSTP BPDUs Transmitted..... 0
MSTP BPDUs Received..... 0
EAPOL Frames Transmitted..... 0
EAPOL Start Frames Received...... 0
Time Since Counters Last Cleared..... 0 day 0 hr 11 min 10 sec
```

Figure 165 Example Output from show interface ethernet Command

# Chapter 11

# Link Aggregation

This chapter contains the following major sections:

- Link Aggregation—IEEE 802.3
- Link Aggregation Group (LAG) Commands on page 204
- Configuring a LAG on page 206
- Link Aggregation Control Protocol (LACP) on page 210
- Displaying LAGs (Port Channels) on page 212

 $\rightarrow$ 

**Note:** SFTOS 2.5.1 introduces the Interface Port Channel Config mode (see Interface Port Channel Config mode commands on page 205), which contains new commands and some commands that are versions of previous commands. Some of the previous commands are deprecated, while some remain, providing alternative ways to accomplish a task.

Starting with SFTOS 2.5.1, static LAGs and dynamic LAGs (through LACP) can coexist in the same configuration. Up to 48 LAGs can be configured in a stack, up to six of them dynamic LAGs.

SFTOS 2.5.1 discontinues the logical interface identifier (0/1/xx) for a LAG (port channel). Instead, the ID is an integer, as exemplified in Figure 170 on page 209.

Configuration migration: Range values of some commands used to configure your system with SFTOS versions previous to SFTOS 2.5.1 might need to be adjusted to the range values in SFTOS 2.5.1 and above.

# Link Aggregation—IEEE 802.3

A Link Aggregation Group (LAG), also called a port channel or port trunking, conforms to IEEE 802.3 (802.3ad), enabling MAC interfaces to be grouped logically to appear as one physical link. A LAG enables you to treat multiple physical links between two end-points as a single logical link, providing automatic redundancy between two devices. A LAG is often used to directly connect two switches when the traffic between them requires high bandwidth and reliability, or to provide a higher bandwidth connection to a public network.

You can configure LAGs as either dynamic or static (SFTOS configures dynamic LAGs by default.):

- Dynamic configuration uses the IEEE 802.3ad standard, which provides for the periodic exchanges of LACP PDUs (Link Aggregation Control Protocol Protocol Data Units).
- Static configuration is used when connecting the switch to an external switch that does not support the exchange of LACP PDUs.

A LAG can offer the following benefits:

- Increased reliability and availability if one of the physical links in the LAG goes down, traffic will be dynamically and transparently reassigned to one of the other physical links.
- Better use of physical resources traffic can be load-balanced across the physical links.
- Increased bandwidth the aggregated physical links deliver higher bandwidth than each individual link.
- Incremental increase in bandwidth A LAG may be used when a physical upgrade would produce a 10-times increase in bandwidth, but only a two- or five-times increase is required.

#### LAGs:

- Behave like any other Ethernet link to a VLAN
- Can be a member of a VLAN: See VLANs on page 243.
- Are treated as physical ports with the same configuration parameters, spanning tree port priority, path cost, etc.
- Can have a router port member, but routing will be disabled while it is a member. For information on LAG routing, see Link Aggregation on page 309 in the Routing chapter.
- Can be comprised of interfaces from different units of an S-Series stack.

# LAG Load Distribution

Traffic is distributed (load-balanced) over links in a LAG using a hashing algoritm. Since the packet-forwarding ASICs differ among the S-Series platforms, the load-balancing algorithm is also different. Currently, the CLI does not include a command to change the algorithm.

• S50:

**IPv4 packets:** The hash is based on the eXclusive OR (XOR) of the 3 least significant bits (LSB) of the source and destination *IP addresses*.

**Non-IP packets:** The hash is based on the XOR of the 3 LSBs of the source and destination *MAC addresses*.

• S50V, S50N, S25P:

**IPv4 and IPv6 packets:** The hash is based on the XOR of the source IP (v4 or v6) address and Layer 4 port with the destination IP (v4 or v6) address and Layer 4 port.

**Non-IP packets:** The hash is based on the source and destination MAC addresses, VLAN, type, ingress ASIC, and ingress port.

• S2410:

All packets: The hash is based on the source and destination MAC addresses, type, VLAN, VLAN priority, and ingress port..

On all platforms, MAC addresses must be learned for hashing to work. Broadcast, unknown unicast, and multicast packets are sent to a single port (the lowest numbered port) in the LAG.

# LAG Implementation Restrictions

Interface restrictions:

- All of the physical links of a LAG must run in full-duplex mode at the same speed. Set the speed and mode of a port to that of the LAG before adding the port to the LAG.
- LAG speed may not be changed.
- Routing is not supported on links in a LAG.
- An interface can belong to only one LAG.
- SFTOS supports 48 LAGs, with a maximum of eight members each.

SFTOS supports IEEE 802.3 Clause 43 with minor exceptions:

- No optional features supported, e.g. Marker Generator/Receiver
- MUX machine implemented as coupled, not independent control
- Some MIB variables are not supported.

### Link Aggregation—MIB Support

The IEEE 802.3 Annex 30c MIB objects that are not supported are:

- dot3adAggPortDebugTable
- dot3adAggPortStatsMarkerResponsePDUsRx
- dot3adAggPortStatsMarkerPDUsTx
- dot3adAggPortActorAdminSystemPriority
- dot3adAggPortActorOperSystemPriority
- dot3adAggPortPartnerAdminSystemPriority
- dot3adAggPortPartnerOperSystemPriority
- dot3adTablesLastChanged

## **Static LAG Requirements**

Manual aggregation is disabled by default, and when enabled, applies to all LAG interfaces. Manual aggregation uses the following default values:

- If an LACP PDU (Link Aggregation Control Protocol Protocol Data Unit) is received with different values, the link will drop out.
- When all member links have dropped out, the group will re-aggregate with the new information.

If the partner does not respond with LACP PDUs, the system will wait three seconds and aggregate manually.

The static LAG configuration should only be enabled if both parties are 802.3ad-compliant and have the protocol enabled.

LAGs should be configured and STP-enabled on both devices before connecting cables.

# Link Aggregation Group (LAG) Commands

### Privileged Exec and User Exec mode commands

- To remove all LAGs:
  - clear port-channel
- To display a summary of LAGs, including port assignments:
  - show interface port-channel brief
- To display settings and counters for a specific LAG, including port assignments:
  - show interface port-channel 1-128

### Global Config mode commands

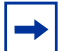

Note: The [no] port lacpmode enable all command is deprecated.

The CLI commands in the Global Config mode used to configure LAGs are:

- To create the port channel (LAG) and invoke the Interface Port Channel Config mode:
  - [no] interface port-channel 1-128 (If the port channel is already created, this command simply invokes the Interface Port Channel Config mode.)
- To configure the LAG name:
  - In SFTOS 2.5.1, there is not a direct replacement for the deprecated **port-channel name** command. Use the **interface port-channel** command to identify the port channel by an integer ID, and use the **description** *line* command to add a description for the selected port channel. For more, see Interface Port Channel Config mode commands, below.
- Enable link trap notifications for all port channels (LAGs):
  - [no] port-channel linktrap all
  - (or, at the LAG prompt: **snmp trap link-status**)
- To [disable] enable the administrative mode for all LAGs:
  - [no] port-channel enable all
- To delete one or more ports from a LAG:
  - In SFTOS 2.5.1, the no channel-member unit/slot/port-unit/slot/port command replaces deleteport unit/slot/port | all
- To delete a specific LAG:
  - In SFTOS 2.5.1, the no interface port-channel 1-128 command replaces no port-channel unit/slot/port
- To delete all LAGs (see **clear port-channel** in Privileged Exec mode)

### Interface Port Channel Config mode commands

The Interface Port Channel Config mode was introduced in SFTOS version 2.5.1. The [**no**] **interface port-channel** *1–128* command, used from the Global Config mode, accesses the mode. The command first creates a new LAG with an ID you assign (an integer between 1 and 128), or, if the number you enter is already assigned to a LAG, then the command invokes the mode for that LAG.

The CLI commands in the Interface Port Channel Config mode include the following:

- To add to the selected LAG (or delete from it), one or more ports:
  - [no] channel-member unit/slot/port-unit/slot/port,unit/slot/port
- To enter a description for the selected LAG:
  - [no] description
- To configure the priority for untagged frames:
  - dot1p-priority 0-7
- To set the maximum transmission unit (MTU) size (in bytes) for the selected LAG:
  - [no] mtu 1518-9216
- To attach a specified ACL to the selected LAG (and, optionally, to also enter a sequence number (from 1-4294967295) that indicates the order of this ACL relative to other ACLs assigned to this LAG):
  - ip access-group 1-199 [1-4294967295] in
- To attach a MAC ACL identified by *name* to the selected LAG in the ingress direction. The *1-4294967295* option is as described above:
  - mac access-group *name* [1-4294967295]
- To enable the support of static link aggregations on the LAG. (By default, the static capability for all LAGs is disabled):
  - protocol static
- To reenable the LACP on the selected LAG:
  - protocol lacp
- To enable or disable the LAG:
  - [no] shutdown
- To enable or disable link status traps for the LAG:
  - [no] snmp trap link-status
- To set the spanning-tree operational mode on the selected LAG:
  - [no] spanning-tree
- To set or clear the CST cost for the LAG:
  - [no] spanning tree 0 cost 1-65535
- To set or clear the CST priority for the LAG.
  - [no] spanning tree 0 priority 0-15
- To associate or disassociate a multiple spanning tree instance with cost to the LAG:
  - [no] spanning-tree MSTi 0-63 cost 1-2000000
- To set or clear the priority associated with the multiple spanning tree instance for the LAG.
  - [no] spanning-tree MSTi 0-63 priority 0-240

- To enable or disable spanning-tree MSTP edge-port mode:
  - [no] spanning-tree mstp edge-port

#### Interface Config mode commands

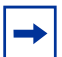

Note: The [no] port lacpmode enable command is deprecated.

The CLI commands in Interface Config mode used to configure LAGs are:

- Add a port to a LAG:
  - addport unit/slot/port (where unit/slot/port is the logical interface defined by the system for the LAG)
- Delete ports:
  - deleteport unit/slot/port
- Delete one or all LAGs:
  - delete interface {unit/slot/port | all}
- Set spanning-tree options on a selected LAG:
  - spanning-tree {edgeport | hello-time | port | mst} (Specify edgeport for fast, no spanning-tree edgeport for 802.1d.)

### Static LAG CLI Management

SFTOS configures dynamic LAGs by default. If you want to convert the LAG to a static LAG, use:

- protocol static, in Interface Port Channel Config mode. (Before v. 2.5.1, the syntax was port-channel staticcapability.)
  - All LAGs with configured members but no active members will now aggregate statically on link UP interfaces.
- **show interface port-channel brief** (Privileged Exec mode and User Exec mode) displays whether static capability is enabled.

# **Configuring a LAG**

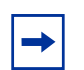

**Note:** By default, dynamic LAGs are created, and link trap notification is enabled. **Note:** A LAG (port channel) cannot have an IP address.

| Step | Command Syntax                                                                                                  | Command Mode                     | Purpose                                                                                                    |
|------|----------------------------------------------------------------------------------------------------|----------------------------------|----------------------------------------------------------------------------------------------------|
| 1    | show interface<br>port-channel brief                                                                            | Privileged Exec                  | Display current settings. Note currently configured LAGs. (Before v. 2.5.1, the syntax was <b>show port-channel all</b> .)                                                                                                    |
| 2    | <b>interface port-channel</b><br>1–128<br>(Before v. 2.5.1, the syntax<br>was <b>port-channel</b> <i>name</i> ) | Global Config                    | Create the LAG and/or enter Interface Port Channel<br>Config mode. For the LAG ID, enter an integer<br>between 1 and 128 that is not already in use by<br>another LAG. The character string allows the dash "-"<br>character as well as alphanumeric characters. |
| 3    | no shutdown                                                                                                    | Interface Port<br>Channel Config | Enable the LAG.                                                                                                    |
| 4    | [ <b>no] channel-member</b><br>unit/slot/port–unit/slot/<br>port,unit/slot/port                                 | Interface Port<br>Channel Config | Add to the selected LAG (or delete from it), one or<br>more ports. You can specify a range of ports with a<br>hyphen (for consecutive port IDs) or with commas<br>(no space before or after).                                                                    |
|      |                                                                                                    |                                  | (Before v. 2.5.1, the syntax was <b>addport</b> , executed from the Interface Config mode. This command is still available.)                                                                                                    |
| 5    | protocol static                                                                                                 | Interface Port<br>Channel Config | (OPTIONAL) Convert the selected LAG to static. By default, static capability is disabled. (Before v. 2.5.1, the syntax was <b>port-channel staticcapability</b> , in Global Config mode.)                                                                        |
| 6    | protocol lacp                                                                                                   | Interface Port<br>Channel Config | (OPTIONAL) Use this command if the LAG was converted to static and you want to reenable LACP.                                                                                                    |

The following procedure shows the basic steps for creating and configuring a LAG (port channel).

### LAG Configuration Examples

This section contains the following configuration examples:

- Basic LAG configuration example on page 208
- Adding a LAG to a VLAN on page 209
- Using the Interface Range mode on page 210
- LACP configuration example on page 211

### Basic LAG configuration example

This example shows configuring the S-Series switch to support LAGs to a server and to a Layer 2 switch.

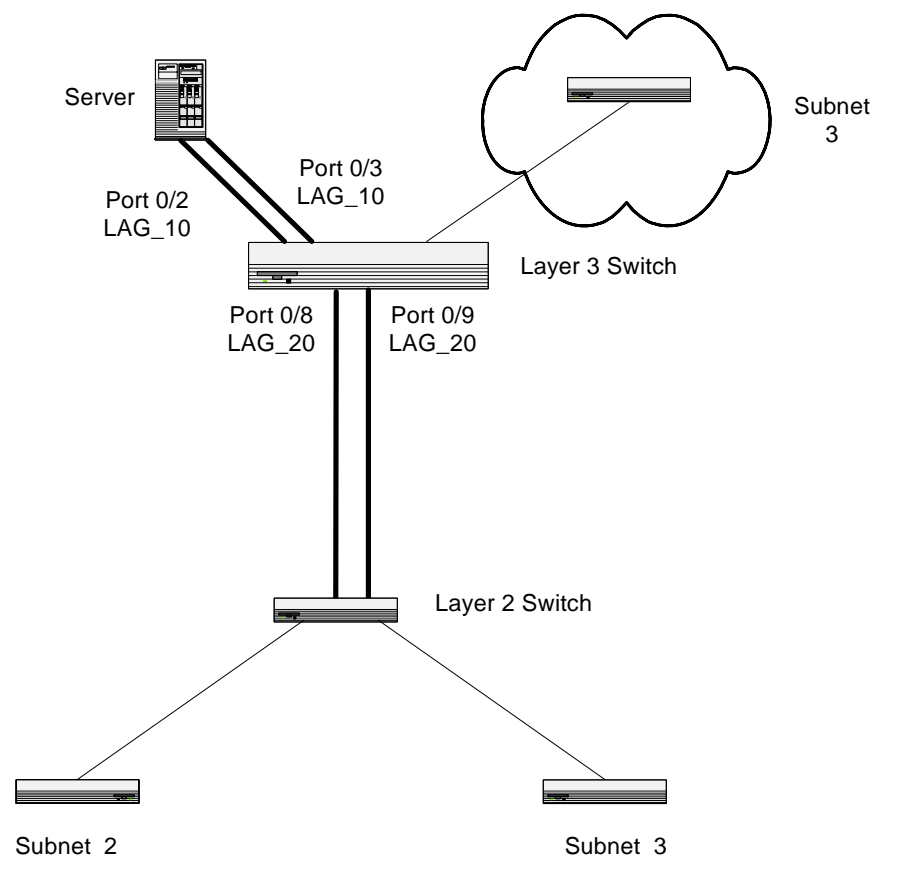

Figure 166 LAG Example Network Diagram

- 1. Use the **show interface port-channel brief** command to learn the LAG IDs already in use (see Figure 169 on page 209). This example assumes that IDs 10 and 20 are available.
- 2. Create LAG 10.

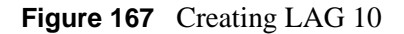

3. Create LAG 20.

```
Forcel0 (Config)#interface port-channel 20
Forcel0 (conf-if-po-10)#no shutdown
Forcel0 (conf-if-po-20)#channel-member 1/0/8,1/0/9
Forcel0 (conf-if-po-20)#exit
Forcel0 (Config)#exit
```

Figure 168 Creating LAG 20

4. Verify both LAGs.

Figure 169 Using the show interface port-channel brief Command

5. At this point the LAGs could be added to VLANs, as described next.

### Adding a LAG to a VLAN

To add a LAG to a VLAN, you access the Interface VLAN mode with the **interface** command, and you use the **tagged** or **untagged** command, just as you do when you add a port to a VLAN:

```
Force10#show interface port-channel brief
Codes: L - LACP Port-channel
LAG Status Ports
--- ----- ------
1 Down 1/0/20 (Down)
        1/0/21 (Down)
        1/0/22 (Down)
   Up 1/0/23 (Up)
2
         1/0/24 (Up)
Force10#config
Force10 (Config)# interface vlan 11
Force10 (conf-if-vl-11)#tagged port-channel 2
Force10 (conf-if-vl-11)#exit
Force10 (conf-if-vl-11)#
Force10 (Config)#
Force10# show vlan id 11
Codes: * - Default VLAN, G - GVRP VLANS, E - Ethernet interface, ^ - Native VLAN
Vlan Id Status Q Ports
_____ _ _ _ _ _ _ _ _ _ _ _ _ _ _ _ _
       Inactive T E 1/0/10, 1/0/11, 2 - LAG 2 highlighted in red
11
```

Figure 170 Adding a LAG to a VLAN

### Using the Interface Range mode

If you are applying the same configuration elements to a number of LAGs (also called bulk configuration), you can replicate the steps shown in the examples above for all of those LAGs from the Interface Range mode. The System Configuration chapter in the *SFTOS Command Reference* provides details on the command syntax used for the **interface range** command to define the range and access the mode.

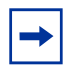

**Note:** You can approximate LAG bulk configuration when you assign a group of ports to a LAG with one **channel-member** command (Interface Port Channel Config mode). For example, **channel-member** 1/0/10-1/0/14.

The command families available from the Port Channel Range prompt within that mode are displayed here.

| Forcel0 (Config)#interfac | ce range port-channel 1,3                            |   |
|---------------------------|------------------------------------------------------|---|
| Forcel0 (cont-it-range-po | D-⊥,3)#?                                             |   |
| classofservice            | Configure Class of Service parameters.               |   |
| cos-queue                 | Configure the Cos Queue Parameters.                  |   |
| description               | Add Description to the interface                     |   |
| dot1p-priority            | Configure the priority for untagged frames.          |   |
| exit                      | To exit from the mode.                               |   |
| gmrp                      | Set GARP Multicast Registration Protocol parameters. |   |
| gvrp                      | Set GARP VLAN Registration Protocol parameters.      |   |
| igmp                      | Enable/Disable IGMP Snooping on a selected interface |   |
| ip                        | Configure IP parameters.                             |   |
| mac                       | Configure MAC Access List group parameters.          |   |
| mode                      | Configure the double VLAN tunnel mode for this       |   |
|                           | interface.                                           |   |
| mtu                       | Sets the default MTU size.                           |   |
| port-security             | Enable/Disable Port MAC Locking/Security for         |   |
|                           | interface.                                           |   |
| protocol                  | Configure protocol type for port-channel.            |   |
| rate-interval             | Sets the traffic monitoring rate interval            |   |
| service-policy            | Configure DiffServ Service.                          |   |
| set                       | Configure switch options and settings.               |   |
| shutdown                  | Enable/Disable a port.                               |   |
| snmp                      | Configure SNMP options.                              |   |
| snmp-server               | Enable/Disable SNMP violation traps interface.       |   |
| spanning-tree             | Set the spanning tree operational mode.              |   |
| vlan                      | Configure VLAN parameters.                           | , |

Figure 171 Commands Available in Interface Range Mode for LAGs

# Link Aggregation Control Protocol (LACP)

The Link Aggregation Control Protocol (LACP) provides a standardized means of exchanging information between two systems (also called partner systems) and dynamically establishing LAGs between the two partner systems.

LACP allows the exchange of messages on a link to allow their Link Aggregation Control instances to reach agreement on the identity of the LAG to which the link belongs, move the link to that LAG, and enable the transmission and reception functions in an orderly manner.

SFTOS configures dynamic LAGs by default, using LACP. The SFTOS implementation of LACP is based on the standards specified in the IEEE 802.3: "*Carrier sense multiple access with collision detection* (*CSMA/CD*) access method and physical layer specifications."

LACP works by constantly exchanging custom MAC PDUs across LAN Ethernet links. The protocol packets are only exchanged between ports that are configured to be LACP-capable.

## **LACP Configuration**

SFTOS allows the user to enable LACP and configure LACP timeout characteristics for a particular LAG.

| Г |  |
|---|--|
|   |  |
|   |  |

Note: LACP is enabled by default.

The following commands configure LACP:

| Command Syntax                                  | Command Mode                     | Purpose                                                                   |
|-------------------------------------------------|----------------------------------|---------------------------------------------------------------------------|
| protocol lacp                                   | Interface Port<br>Channel Config | If you converted a LAG to static, this command reenables LACP on the LAG. |
| [no] port lacptimeout {short all   long<br>all} | Global Config                    | Configure the system LACP timeout.                                        |
| [no] port lacptimeout {short   long}            | Interface Config                 | Configure the LACP timeout at a port level.                               |

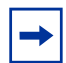

Note: The [no] port lacpmode enable command (Interface Config mode) and [no] port lacpmode enable all command (Global Config mode) are deprecated.

#### LACP configuration example

Figure 172 shows the assignment of ports to a LAG. Figure 173 displays that the LAG is dynamic (enabled with LACP) by default:

```
Force10 (Config)#interface port-channel 2
Force10 (conf-if-po- 2)#no shutdown
Force10 (conf-if-po- 2)#channel-member 1/0/22-1/0/24
Force10 (conf-if-po- 2)#exit
```

Figure 172 Example of LAG Configuration with LACP Enabled by Default

You would also need to enable the ports in the LAG.

To convert the LAG to static, use **protocol static**, in Interface Port Channel Config mode.

Verify the status of the LAG as dynamic created through LACP:

, Force10 (Config)#exit Force10#show interface port-channel 2 Description..... MTU..... 1518 Packets RX and TX 64 Octets..... Packets RX and TX 65-127 Octets.... Λ Packets RX and TX 128-255 Octets..... 0 Packets RX and TX 256-511 Octets..... 0 Packets RX and TX 512-1023 Octets..... Ω Packets RX and TX 1024-1518 Octets..... 0 Packets RX and TX 1519-1522 Octets..... Ω Packets RX and TX 1523-2047 Octets..... 0 Packets RX and TX 2048-4095 Octets..... 0 Packets RX and TX 4096-9216 Octets..... 0 Jabbers Received..... Fragments Received..... Undersize Received..... 0 Alignment Errors..... FCS Errors..... 0 0 Overruns..... Unicast Packets Received..... 0 --More-- or (q)uit Multicast Packets Received...... 0 Broadcast Packets Received..... 0 Single Collision Frames..... 0 Multiple Collision Frames..... 0 Excessive Collision Frames..... 0 Port Membership Discards..... 0 Time Since Counters Last Cleared..... 0 day 0 hr 46 min 38 sec Link Adm. Trap STP Mbr Port Port LAG Link Mode Mode Mode Type Ports Speed Active 1 Down En. En. Dis. Dynamic 1/0/22 Auto False 1/0/23 Auto False 1/0/24 Auto False

Figure 173 Displaying Details on a LAG with the show interface port-channel Command

# **Displaying LAGs (Port Channels)**

In SFTOS v. 2.5.1, the **show port-channel all** command is replaced by the **show interface port-channel** command. An example of the **show interface port-channel** *1-128* option is shown in Figure 173, above. The **show interface port-channel brief** version is shown in Figure 174.

```
Force10#show interface port-channel brief
Codes: L - LACP Port-channel
LAG Status Ports
1 Up
           1/0/3
                   (Up)
            1/0/4
                   (Up)
           1/0/5
                   (Up)
           1/0/6
                   (Up)
           1/0/11 (Down)
1/0/12 (Down)
2
   Down
            1/0/13 (Down)
            1/0/14 (Down)
```

Figure 174 Displaying LAGs with the show interfaces port-channel brief Command

# Chapter 12

# **Quality of Service**

This chapter contains the following major sections:

- Using Differentiated Services (DiffServ) on page 213
  - Deploying DiffServ on page 216
  - Monitoring DiffServ on page 221
  - Configuring Differentiated Services by Department on page 228
  - Configuring Differentiated Services for Voice over IP on page 231

# **Using Differentiated Services (DiffServ)**

This section contains the following subsections:

- Deploying DiffServ on page 216
- Monitoring DiffServ on page 221
- Configuring Differentiated Services by Department on page 228
- Configuring Differentiated Services for Voice over IP on page 231

For syntax details on commands discussed in this chapter, see Chapter 19 (Quality of Service (QoS) Commands) in the *SFTOS Command Reference*. That chapter also provides syntax statements for Class of Service commands (CoS). See also, in this chapter, Using Differentiated Services (DiffServ) on page 213, for more information on controlling traffic, and see Using the Web UI to Configure QoS on page 86 in the Web UI chapter for instructions on DiffServ configuration through the Web UI of SFTOS.

Differentiated Services (DiffServ) is one technique for implementing Quality of Service (QoS) policies. Using DiffServ in your network allows you to directly configure the relevant parameters on the switches and routers rather than using a resource reservation protocol. This section explains how to configure the S-Series to identify which traffic class a packet belongs to and how the packet should be handled to provide the desired quality of service. As implemented on the S-Series, DiffServ allows you to control what traffic is accepted, what traffic is transmitted, and what bandwidth guarantees are provided.

How you configure DiffServ support on the S-Series will likely vary depending on the role of the switch in your network:

- Edge device: An edge device handles ingress traffic, flowing towards the core of the network, and egress traffic, flowing away from the core. An edge device will segregate inbound traffic into a small set of traffic classes, and is responsible for determining a packet's classification. Classification will be primarily based on the contents of the Layer 3 and Layer 4 headers, and will be recorded in the Differentiated Services Code Point (DSCP) added to a packet's IP header.
- **Interior node:** A switch in the core of the network is responsible for forwarding packets, rather than for classifying them. It will decode the DSCP in an incoming packet, and provide buffering and forwarding services using the appropriate queue management algorithms.

To configure DiffServ on a particular S-Series router, you first determine the QoS (quality of service) requirements for the network as a whole. The requirements are expressed in terms of rules, which are used to classify either inbound or outbound traffic on a particular interface. Rules are defined in terms of classes, policies, and services:

- **Class:** A class consists of a set of rules that identify which packets belong to the class. Inbound traffic is separated into traffic classes based on Layer 3 and 4 header data and the VLAN ID, and marked with a corresponding DSCP value. Outbound traffic is grouped into forwarding classes based on the DSCP value, and allocated priority and bandwidth accordingly. One type of class is supported:
  - All: Every match criterion defined for the class must be true for a match to occur.
- **Policy:** Defines the QoS attributes for one or more traffic classes. An example of an attribute is the specification of minimum or maximum bandwidth in terms of kbps or percent of link capacity. The S-Series supports two policy types:
  - **Traffic Conditioning Policy:** This type of policy is associated with an inbound traffic class and specifies the actions to be performed on packets meeting the class rules:
    - Marking the packet with a given DSCP code point
    - Policing packets by dropping or re-marking those that exceed the assigned data rate of the class
    - Counting the traffic within the class
  - Service Provisioning Policy: This type of policy is associated with an outbound traffic class and affects how packets are transmitted.
- Service: Assigns a policy to an interface for either inbound or outbound traffic

The user configures Differentiated Services (Diffserv) in the stages described above by specifying:

- Class
  - Creating and deleting classes
  - Defining match criteria for a class. **Note**: The only way to remove an individual match criterion from an existing class definition is to delete the class and re-create it.
- Policy
  - Creating and deleting policies
  - Associating classes with a policy
  - Defining policy statements for a policy/class combination
- Service
  - Adding and removing a policy to/from a directional (i.e., inbound, outbound) interface

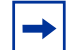

**Note:** SFTOS currently supports the inbound direction only.

Packets are filtered and processed based on defined criteria. The filtering criteria is defined by a class. The processing is defined by a policy's attributes. Policy attributes may be defined on a per-class instance basis, and it is these attributes that are applied when a match occurs.

Packet processing begins by testing the match criteria for a packet. A policy is applied to a packet when a class match within that policy is found.

Note that the type of class — all, any, or ACL — has a bearing on the validity of match criteria specified when defining the class. A class type of **any** processes its match rules in an ordered sequence; additional rules specified for such a class simply extend this list. A class type of acl obtains its rule list by interpreting each ACL rule definition at the time the Diffserv class is created. Differences arise when specifying match criteria for a class type **all**, since only one value for each non-excluded match field is allowed within a class definition.

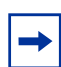

**Note:** If a field is already specified for a class, all subsequent attempts to specify the same field fail, including the cases where a field can be specified multiple ways through alternative formats. The exception to this is when the 'exclude' option is specified, in which case this restriction does not apply to the excluded fields.

The following class restrictions are imposed by the DiffServ design:

- Nested class support limited to:
  - any within any
  - **all** within **all**
  - No nested **not** conditions
  - No nested **acl** class types
  - Each class contains at most one referenced class.
- Hierarchical service policies are not supported in a class definition.
- Access list matched by reference only, and must be the sole criterion in a class.
  - I.e., ACL rules copied as class match criteria at time of class creation, with class type **any**
  - Implicit ACL deny all rule also copied
  - No nesting of class type **acl**

Regarding nested classes, referred to here as class references, a given class definition can contain at most one reference to another class, which can be combined with other match criteria. The referenced class is truly a reference and not a copy, since additions to a referenced class affect all classes that reference it. Changes to any class definition currently referenced by any other class must result in valid class definitions for all derived classes otherwise the change is rejected. A class reference may be removed from a class definition.

The user can display summary and detailed information for classes, policies and services. All configuration information is accessible via the CLI, Web, and SNMP user interfaces.

This command sets the DiffServ operational mode to active. While disabled, the DiffServ configuration is retained and can be changed, but it is not activated. When enabled, Diffserv services are activated.

# **Deploying DiffServ**

The four basic steps necessary to deploy DiffServ are:

1. Create class-maps. (See Creating Class-maps/DiffServ Classes on page 217.)

A class-map is used to differentiate between types of traffic based on a packet's match to defined rules in the class-map. For information on using a class-map in configuration scripting, see Using Configuration Scripts on page 31.

2. Create a policy-map. (See Creating a Policy-Map on page 218.)

A policy-map references a class-map and defines the actions to be taken for traffic in a referenced class.

3. Apply the policy to interfaces. (See Applying Policies on page 219.)

Apply the policy to the interfaces in an ingress or egress capacity.

4. Enable DiffServ globally. (See Enabling Differentiated Services on page 220.)

The following command sequence is annotated to show the four stages described above. The example configures a policy of 1MByte rate limiting, with a 128K burst, sets a CoS, and assigns it to a port:

```
class-map match-all match_all
match any
exit
!Completed Step 1!
policy-map rate_limit in
class match all
police-simple 1024 128 conform-action set-cos-transmit 7 violate-action drop
exit
!Completed Step 2!
interface 1/0/7
service-policy in rate_limit
no shutdown
exit
!Completed Step 3!
diffserv
!Completed Step 4!
```

Figure 175 DiffServ Example: Configuring Rate Limiting on a Port

Using "class-map" policy options, you can configure more granular matching based on Layer 2 or Layer 3 headers. Input rate limiting is configured with the **police-simple** command. Use **traffic-shape** for egress rate shaping.

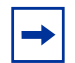

**Note:** The Web UI chapter (see Using the Web UI to Configure QoS on page 86) contains an example of using the Web UI to create the configuration shown above.
## **Creating Class-maps/DiffServ Classes**

The first step in deploying DiffServ is to create a DiffServ class. From the Global Config mode, use the **class-map match-all** *classname* command.

The **match-all** class type indicates that all of the individual match conditions must be true for a packet to be considered a member of the class.

The *classname* parameter is a case-sensitive alphanumeric string from 1 to 31 characters that you create to uniquely identify the class.

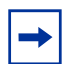

Note: The word "default" is reserved and must not be used as a class name.

For example, entering **class-map match-all Dallas** means "Create a class named Dallas that must match all statements in the policy."

After entering the command, and a new *classname* is defined, this command invokes the Class Map Config mode — "(Config-classmap)#" prompt. Within that mode, you can continue to refine the definition of the class.

After exiting the Class Map Config mode, you can reenter the mode to edit the named class by using the command **class-map** existing\_classname, where existing\_classname is the classname that you defined earlier.

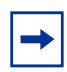

**Note:** Class match conditions are obtained from the referenced access list (ACL) at the time of class creation. Thus, any subsequent changes to the referenced ACL definition do not affect the DiffServ class. To pick up the latest ACL definition, delete and recreate the class.

The example below creates a class named "cl-map-1". The map requires that all rules in the list must be matched. If any of the rules are not a match for the traffic, the traffic is not a member of that class. In this case, the traffic must carry a destination IP address in the 10.1.1.0 network and have a destination port of 7:

```
class-map match-all cl-map-1
match dstip 10.1.1.0 255.255.255.0
match dstl4port 7
exit
```

Figure 176 Using the class-map match-all Command

Note that the example below, looks for packets with an ip-precedence of 1, but also references another class map (cl-map-1):

```
class-map match-all cm-3
match ip precedence 1
match class-map cl-map-1
exit
```

#### Figure 177 Using the class-map match-all Command

To delete an existing class, use the command **no class-map** *existing\_classname* from the Global Config mode. This command may be issued at any time; if the class is currently referenced by one or more policies or by any other class, this deletion attempt shall fail.

## **Creating a Policy-Map**

The second step in deploying DiffServ is to create a policy-map. From the Global Config mode, use the **policy-map** command (Figure 178) to create or identify an existing policy-map. The policy-map defines:

- Traffic Conditioning—Specify traffic conditioning actions (policing, marking, shaping) to apply to traffic classes
- Service Provisioning—Specify bandwidth and queue depth management requirements of service levels EF (expedited forwarding), AF (assured forwarding), BE (best effort), and CS (class selector). See the explanation of those *dscpval* parameter options in the **match ip dscp** command syntax statement in the QoS chapter of the *SFTOS Command Reference*.

The policy commands associate a traffic class, which was defined by the class command set, with one or more QoS policy attributes. This association is then assigned to an interface to form a service. The user specifies the policy name when the policy is created.

The DiffServ CLI does not necessarily require that users associate only one traffic class to one policy. In fact, multiple traffic classes can be associated with a single policy, each defining a particular treatment for packets that match the class definition. When a packet satisfies the conditions of more than one class, preference is based on the order in which the classes were added to the policy, with the foremost class taking highest precedence.

This set of commands consists of policy creation/deletion, class addition/removal, and individual policy attributes. Note that the only way to remove an individual policy attribute from a class instance within a policy is to remove the class instance and re-add it to the policy. The values associated with an existing policy attribute can be changed without removing the class instance.

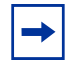

**Note:** Class instances are always added to the end of an existing policy. While existing class instances may be removed, their previous location in the policy is not reused, so the number of class instance additions/removals is limited. In general, significant changes to a policy definition require that the entire policy be deleted and re-created with the desired configuration.

The **policy-map** command establishes a new DiffServ policy. The syntax is **policy-map** *policyname* in, where *policyname* is a case-sensitive alphanumeric string from 1 to 31 characters uniquely identifying the policy. The **in** keyword indicates that the policy is specific to inbound traffic, because SFTOS supports only the inbound (ingress) direction.

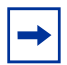

**Note:** The policy type dictates which of the individual policy attribute commands are valid within the policy definition.

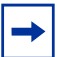

Note: The CLI mode is changed to Policy-Map when this command is successfully executed.

The following example shows the use of the **policy-map** command:

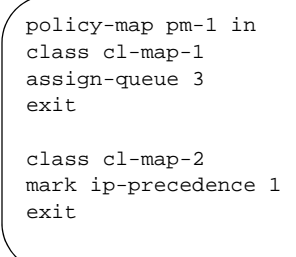

Figure 178 policy-map Command Example

In the above example, we have created a policy-map with the name of "pm-1". This policy-map is meant to affect inbound traffic. Traffic that is part of the class cl-map-1 (created in the previous example) is affected. Traffic that falls into this class will be assigned to queue 3. Traffic that is a match for class cl-map-2 will have ip-precedence marked as 1.

# **Applying Policies**

Policy maps may be applied globally, to all interfaces, or on a per-interface basis. This is accomplished with the **service-policy in** *policyname* command. The **in** keyword indicates that the policy is specific to inbound traffic, because SFTOS supports only the inbound (ingress) direction. The *policyname* parameter is the name of an existing DiffServ policy (shown defined, above). Note that this command causes a service to create a reference to the policy.

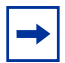

Note: This command effectively enables DiffServ on an interface (in a particular direction).

The command can be used in the Interface Config mode to attach a policy to a specific interface. Alternatively, the command can be used in the Global Config mode to attach this policy to all system interfaces. There is no separate interface administrative mode command for DiffServ.

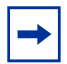

**Note:** This command shall fail if any attributes within the policy definition exceed the capabilities of the interface. Once a policy is successfully attached to an interface, any attempt to change the policy definition such that it would result in a violation of said interface capabilities shall cause the policy change attempt to fail.

Example (global):

```
Forcel0 #config
Forcel0 (Config)#service-policy in pm-1
Forcel0 (Config)#
```

Figure 179 service-policy Global Command Example

Example (per interface):

```
Force10 #config
Force10 (Config)#interface 1/0/4
Force10 (Interface 1/0/4)#service-policy in pm-1
Force10 (Interface 1/0/4)#
```

Figure 180 service-policy Interface Command Example

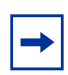

**Note:** When applied globally, a service-policy command appears under each interface, as if the command were applied one interface at a time. The commands then can be removed from individual interfaces, or from all interfaces simultaneously, using the **no** form of the command.

## **Enabling Differentiated Services**

To use DiffServ, it must be enabled globally with the command **diffserv**. This command sets the DiffServ operational mode to active. While disabled, the DiffServ configuration is retained and can be changed, but it is not activated. When enabled, Diffserv services are activated.

| Command Syntax | Command Mode  | Usage                                                                                                    |
|----------------|---------------|----------------------------------------------------------------------------------------------------|
| [no] diffserv  | Global Config | This command sets the DiffServ operational mode to inactive.<br>While disabled, the DiffServ configuration is retained and can<br>be changed, but it is not activated. When enabled, Diffserv<br>services are activated. |

## **Monitoring DiffServ**

The following group of "show" commands is available for monitoring the settings of class-maps and policy-maps, and service policies (assignments to interfaces):

- show class-map: See Using the show class-map Command on page 221.
- show diffserv: See Using the show diffserv Command on page 223.
- show diffserv service: See Using the show diffserv Command on page 223.
- show diffserv service brief: See Using the show diffserv Command on page 223.
- show policy-map: See Using the "show policy-map" Command on page 224.
- show policy-map interface: See Figure 187 on page 227.
- show service-policy: See Using the show service-policy Command on page 227.

This information can be displayed in either summary or detailed formats. The status information is only shown when the DiffServ administrative mode is enabled; it is suppressed otherwise. The Web UI has a roughly similar

## Using the show class-map Command

Displaying class-map information:

```
Force10 #show class-map cm-3
Class Name..... cm-3
Class Type..... All
   Match Criteria
                       Values
_____
IP Precedence 1
               cl-map-2
Reference Class
Force10 #show class-map cl-map-2
Class Name..... cl-map-2
Class Type..... All
   Match Criteria
                       Values
_____
Destination Layer 4 Port 7(echo)
Force10 #
```

Figure 181 show class-map Command Example

### show class-map

| Command Syntax             | Command Mode                     | Usage                                                                                                    |
|----------------------------|----------------------------------|----------------------------------------------------------------------------------------------------|
| show class-map [classname] | Privileged Exec<br>and User Exec | This command displays all configuration information for the specified class. The <i>classname</i> is the name of an existing DiffServ class. |

If *classname* is specified, the following fields are displayed:

Class Name—The user-designated name of this class

Class Type—The class type (All, any, or acl) indicating how the match criteria are evaluated for this class. A class type of All means every match criterion defined for the class is evaluated simultaneously. They must all be true to indicate a class match. For a type of any, each match criterion is evaluated sequentially and only one need be true to indicate a class match. Rules with an acl class type are evaluated in a hybrid manner, with those derived from each ACL rule grouped and evaluated simultaneously, while each such grouping is evaluated sequentially.

Match Criteria—The Match Criteria fields are only displayed if they have been configured. They are displayed in the order entered by the user. The fields are evaluated in accordance with the class type. The possible Match Criteria fields are: Class of Service, Destination IP Address, Destination Layer 4 Port, Destination MAC Address, Every, IP DSCP, IP Precedence, IP TOS, Protocol Keyword, Reference Class, Source IP Address, Source Layer 4 Port, Source MAC Address, CoS, Secondary CoS, and VLAN, Secondary VLAN, and Ethertype.

Values—This field displays the values of the Match Criteria.

Excluded—This field indicates whether or not this Match Criteria is excluded.

```
Forcel0 #show class-map

Class
Class Name
Type
Reference Class Name

....
cl-map-1
All
cl-map-2
All
cm-3
All
cl-map-2
Forcel0 #
```

Figure 182 show class-map Command Example

If *classname* is not specified, this command displays a list of all defined DiffServ classes. The following fields are displayed:

Class Name—The name of this class. (Note that the order in which classes are displayed is not necessarily the same order in which they were created.)

Class Type—(as above)

ACL Number—The ACL number used to define the class match conditions at the time the class was created. This field is only meaningful if the class type is acl.

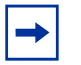

Note: The contents of the ACL may have changed since this class was created.

Ref Class Name—The name of an existing DiffServ class whose match conditions are being referenced by the specified class definition.

## Using the show diffserv Command

| Command Syntax                                                                              | Command Mode                                                                                  | Usage                                                                                                    |  |
|---------------------------------------------------------------------------------------------|-----------------------------------------------------------------------------------------------|----------------------------------------------------------------------------------------------------|--|
| show diffserv<br>[service [brief]]                                                          | Privileged Exec                                                                               | This command displays the DiffServ General Status Group<br>information, which includes the current administrative mode setting<br>as well as the current and maximum number of rows in each of the<br>main DiffServ private MIB tables. This command takes no options. |  |
| The following                                                                               | g fields are displayed:                                                                       |                                                                                                    |  |
| DiffServ                                                                                    | Admin mode—The c                                                                              | urrent value of the DiffServ administrative mode.                                                                                                    |  |
| Class Tab                                                                                   | ole Size—The current                                                                          | number of entries (rows) in the Class Table.                                                                                                    |  |
| Class Table Max—The maximum allowed entries (rows) for the Class Table.                     |                                                                                               |                                                                                                    |  |
| Class Rule Table Size—The current number of entries (rows) in the Class Rule Table.         |                                                                                               |                                                                                                    |  |
| Class Rule Table Max—The maximum allowed entries (rows) for the Class Rule Table.           |                                                                                               |                                                                                                    |  |
| Policy Table Size—The current number of entries (rows) in the Policy Table.                 |                                                                                               |                                                                                                    |  |
| Policy Table Max—The maximum allowed entries (rows) for the Policy Table.                   |                                                                                               |                                                                                                    |  |
| Policy In                                                                                   | Policy Instance Table Size—The current number of entries (rows) in the Policy Instance Table. |                                                                                                    |  |
| Policy Instance Table Max—The maximum allowed entries (rows) for the Policy Instance Table. |                                                                                               |                                                                                                    |  |
| Policy At                                                                                   | tribute Table Size—T                                                                          | The current number of entries (rows) in the Policy Attribute Table.                                                                                                    |  |
| Policy At                                                                                   | tribute Table Max—7                                                                           | The maximum allowed entries (rows) for the Policy Attribute Table.                                                                                                    |  |
| Service T                                                                                   | able Size—The curre                                                                           | nt number of entries (rows) in the Service Table.                                                                                                    |  |
| Service 7                                                                                   | able Max—The maxi                                                                             | mum allowed entries (rows) for the Service Table.                                                                                                    |  |

The following examples show sample output from the **show diffserv** and **show diffserv service brief** commands.

Forcel0 #show diffserv

```
DiffServ Admin mode..... Enable
Class Table Size Current/Max..... 3 / 25
Class Rule Table Size Current/Max..... 4 / 150
Policy Table Size Current/Max.... 1 / 64
Policy Instance Table Size Current/Max.... 2 / 576
Policy Attribute Table Size Current/Max... 2 / 1728
Service Table Size Current/Max... 48 / 400
Forcel0 #
```

Figure 183 Using the show diffserv Command

Figure 184 Using the show diffserv service brief Command

## Using the "show policy-map" Command

The command displays all configuration information for the specified policy.

| Command Syntax                                     | Command Mode | Usage                                                                                                    |
|----------------------------------------------------|--------------|----------------------------------------------------------------------------------------------------|
| <b>show policy-map</b> [policyname  <br>interface] | Policy Class | This command displays all configuration information<br>for the specified policy. The <i>policyname</i> is the<br>name of an existing DiffServ policy. The <i>interface</i><br>is an existing interface. |

The following values can be displayed:

Assign Queue—Directs traffic stream to the specified QoS queue. This allows a traffic classifier to specify which one of the supported hardware queues are used for handling packets belonging to the class.

Conform CoS—The action to be taken on conforming packets per the policing metrics.

**Conform Secondary CoS**—The action to be taken on packets conforming with the secondary class of service value per the policing metrics.

**Drop**—Drop a packet upon arrival. This is useful for emulating access control list operation using DiffServ, especially when DiffServ and ACL cannot co-exist on the same interface.

Exceed CoS—The action to be taken on excess packets per the policing metrics.

**Exceed Secondary CoS**—The action to be taken on excess packets conforming with the secondary class of service value per the policing metrics.

Non-Conform CoS—The action to be taken on violating packets per the policing metric.

**Non-Conform Secondary CoS**—The action to be taken on violating packets conforming with the secondary class of service per the policing metric.

**Redirect**—Forces a classified traffic stream to a specified egress port (physical or LAG). This can occur in addition to any marking or policing action. It may also be specified along with a QoS queue assignment.

If a *policyname* is specified, the following fields are displayed:

Policy Name—The name of this policy

Type—The policy type, namely whether it is an inbound or outbound policy definition

The following information is repeated for each class associated with this policy (only those policy attributes actually configured are displayed):

Class Name—The name of this class

**Mark CoS**—Denotes the class of service value that is set in the 802.1p header of outbound packets. This is not displayed if the mark cos was not specified.

**Mark IP DSCP**—Denotes the mark/re-mark value used as the DSCP for traffic matching this class. This is not displayed if policing is in use for the class under this policy.

**Mark IP Precedence**—Denotes the mark/re-mark value used as the IP Precedence for traffic matching this class. This is not displayed if either mark DSCP or policing is in use for the class under this policy.

Policing Style—This field denotes the style of policing, if any, used (police-simple, if any).

Committed Rate (Kbps)—This field displays the committed rate used in simple policing.

Committed Burst Size (KB)—This field displays the committed burst size used in simple policing.

**Conform Action**—The current setting for the action taken on a packet considered to conform to the policing parameters. This is not displayed if policing is not in use for the class under this policy.

Conform DSCP Value—This field shows the DSCP mark value if the conform action is markdscp.

**Conform IP Precedence Value**—This field shows the IP Precedence mark value if the conform action is markprec.

**Exceed Action**—The current setting for the action taken on a packet considered to exceed to the policing parameters. This is not displayed if policing not in use for the class under this policy.

Exceed DSCP Value—This field shows the DSCP mark value if this action is markdscp.

**Exceed IP Precedence Value**—This field shows the IP Precedence mark value if this action is markprec.

**Non-Conform Action**—The current setting for the action taken on a packet considered to not conform to the policing parameters. This is not displayed if policing not in use for the class under this policy.

Non-Conform DSCP Value—This field displays the DSCP mark value if this action is markdscp.

**Non-Conform IP Precedence Value**—This field displays the IP Precedence mark value if this action is markprec.

**Bandwidth**—This field displays the minimum amount of bandwidth reserved in either percent or kilobits-per-second.

**Expedite Burst Size (KBytes)**—This field displays the maximum guaranteed amount of bandwidth reserved in either percent or kilobits-per-second format.

**Shaping Average**—This field is displayed if average shaping is in use. Indicates whether average or peak rate shaping is in use, along with the parameters used to form the traffic shaping criteria, such as CIR and PIR. This is not displayed if shaping is not configured for the class under this policy.

**Shape Committed Rate (Kbps)**—This field is displayed if average or peak rate shaping is in use. It displays the shaping committed rate in kilobits-per-second.

The following is sample output from **show policy-map**:

| ( | Force10 #show policy-map |             |                      |
|---|--------------------------|-------------|----------------------|
|   | Policy Name              | Policy Type | Class Members        |
|   | pm-1                     | In          | cl-map-1<br>cl-map-2 |
| l | Forcel0 #                |             |                      |

Figure 185 show policy-map Command Example

If the policy name is not specified, as shown above, this command displays a list of all defined DiffServ policies. The following fields are displayed:

Policy Name—The name of this policy

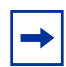

**Note:** The order in which the policies are displayed is not necessarily the same order in which they were created.

Policy Type—The policy type, namely whether it is an inbound or outbound policy definition

Class Members—List of all class names associated with this policy

The following is sample output from **show policy-map** policy-map-name:

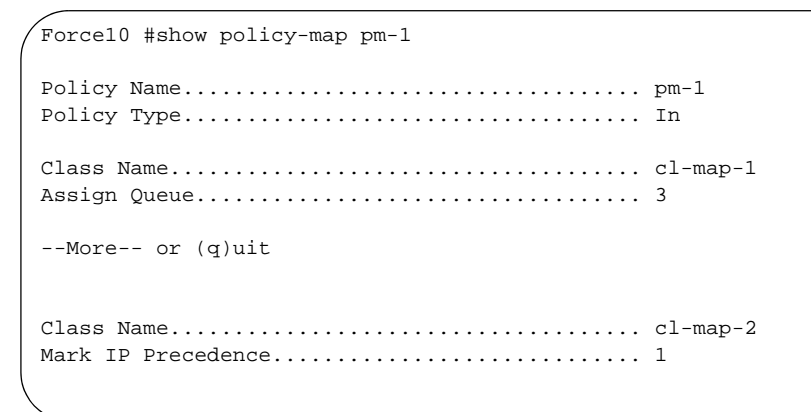

Figure 186 show policy-map Command Example

The following is sample output from **show policy-map** interface:

Figure 187 show policy-map interface interface Command Example

## Using the show service-policy Command

show service-policy

| Command Syntax         | Command Mode    | Usage                                                                                                    |
|------------------------|-----------------|----------------------------------------------------------------------------------------------------|
| show service-policy in | Privileged Exec | This command displays a summary of policy-oriented<br>statistics information for all interfaces in the specified<br>direction. The direction parameter indicates the interface<br>direction of interest. This command enables or disables the<br>route reflector client. A route reflector client relies on a route<br>reflector to re-advertise its routes to the entire AS. The<br>possible values for this field are enable and disable. |

The following information is repeated for each interface and direction (only those interfaces configured with an attached policy are shown):

Intf (Interface)—Valid unit, slot and port number separated by forward slashes.

Oper Stat (Operational Status)—The current operational status of this DiffServ service interface.

**Offered Packets**—A count of the total number of packets offered to all class instances in this service before their defined DiffServ treatment is applied. These are overall per-interface, per-direction counts.

**Discarded Packets**—A count of the total number of packets discarded for all class instances in this service for any reason due to DiffServ treatment. These are overall per-interface per-direction counts.

**Sent Packets**—A count of the total number of packets forwarded for all class instances in this service after their defined DiffServ treatments were applied. In this case, forwarding means the traffic stream was passed to the next functional element in the data path, such as the switching or routing function or an outbound link transmission element. These are overall per-interface per-direction counts.

**Policy Name**—The name of the policy attached to the interface.

| Force10                                                                  | #show s      | ervice-j | policy in      |  |
|--------------------------------------------------------------------------|--------------|----------|----------------|--|
| Intf                                                                     | Oper<br>Stat |          | Policy<br>Name |  |
|                                                                          |              |          |                |  |
| 1/0/1                                                                    | Up           | pm-1     |                |  |
| 1/0/2                                                                    | Down         | pm-1     |                |  |
| 1/0/3                                                                    | Down         | pm-1     |                |  |
| <output< td=""><td>deleted</td><td>&gt;</td><td></td><td></td></output<> | deleted      | >        |                |  |
| Force10                                                                  | #            |          |                |  |
|                                                                          |              |          |                |  |

Figure 188 show service-policy Command Example

# **Configuring Differentiated Services by Department**

The following example shows how a network administrator can provide equal access to the Internet (or other external network) to different departments within a company. Each of four departments in this example has its own VLAN, and each VLAN is to be allocated 25% of the available bandwidth on the port accessing the Internet.

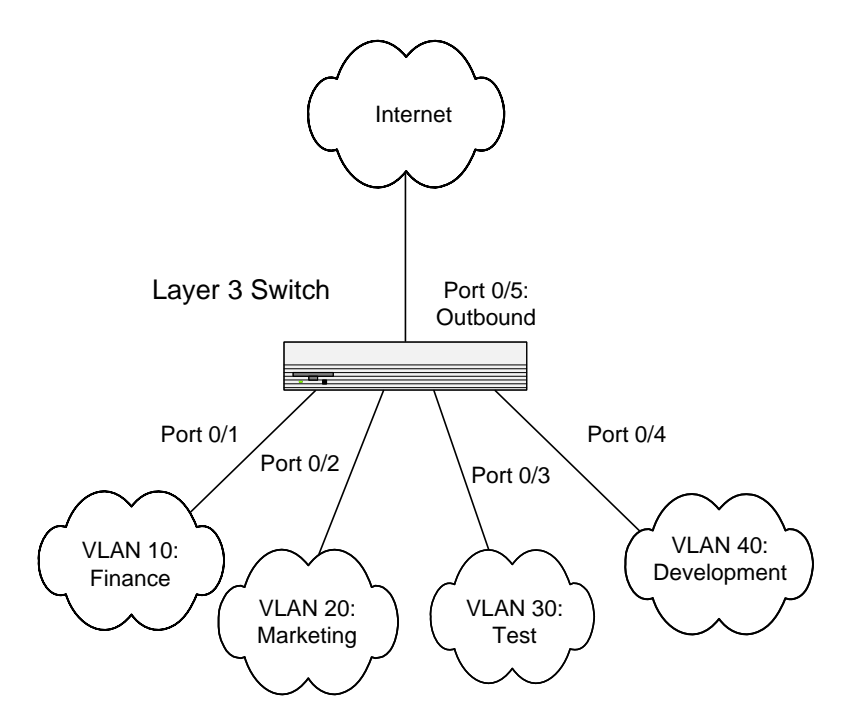

Figure 189 DiffServ Internet Access Example Network Diagram

1. Ensure DiffServ operation is enabled for the switch.

```
Forcel0 #config
Forcel0 (Config)#diffserv
```

2. Create a DiffServ class of type **all** for each of the departments, and name them. Define the match criteria—VLAN ID—for the new classes. .

```
Force10 (Config)#class-map match-all finance_dept
Force10 (Config class-map)#match vlan 10
Force10 (Config class-map)#exit
Force10 (Config)#
Force10 (Config class-map match-all marketing_dept
Force10 (Config class-map)#match vlan 20
Force10 (Config class-map)#exit
Force10 (Config)#
Force10 (Config class-map match-all test_dept
Force10 (Config class-map)#match vlan 30
Force10 (Config class-map)#exit
Force10 (Config class-map)#exit
Force10 (Config class-map)#exit
Force10 (Config class-map)#match vlan 30
Force10 (Config class-map)#exit
Force10 (Config class-map)#exit
Force10 (Config class-map)#exit
Force10 (Config class-map)#match vlan 40
Force10 (Config class-map)#exit
```

#### Figure 190 Example of Using class-map Command

3. Create a DiffServ policy for inbound traffic named "internet\_access", adding the previously created department classes as instances within this policy. This policy uses the **assign-queue** attribute to put each department's traffic on a different egress queue. This is how the DiffServ inbound policy connects to the CoS queue settings established below.

```
Force10 (Config)#policy-map internet_access in
Force10 (Config-policy-map)#class finance_dept
Force10 (Config-policy-classmap)#assign-queue 1
Force10 (Config-policy-classmap)#exit
Force10 (Config-policy-classmap)#assign-queue 2
Force10 (Config-policy-classmap)#assign-queue 2
Force10 (Config-policy-classmap)#exit
Force10 (Config-policy-classmap)#exit
Force10 (Config-policy-classmap)#assign-queue 3
Force10 (Config-policy-classmap)#assign-queue 3
Force10 (Config-policy-classmap)#exit
Force10 (Config-policy-classmap)#exit
Force10 (Config-policy-classmap)#exit
Force10 (Config-policy-classmap)#exit
Force10 (Config-policy-classmap)#assign-queue 4
Force10 (Config-policy-classmap)#exit
Force10 (Config-policy-map)#exit
Force10 (Config)#
```

Figure 191 Example of Using policy-map Command

4. **DiffServ inbound configuration:** Attach the defined policy to interfaces 1/0/10 through 1/0/13 in the inbound direction.

```
Forcel0 (Config)#interface 1/0/10
Forcel0 (Interface 1/0/10)#service-policy in internet_access
Forcel0 (Interface 1/0/10)#exit
Forcel0 (Config)#interface 1/0/11
Forcel0 (Interface 1/0/11)#service-policy in internet_access
Forcel0 (Interface 1/0/12)#service-policy in internet_access
Forcel0 (Interface 1/0/12)#service-policy in internet_access
Forcel0 (Interface 1/0/12)#service-policy in internet_access
Forcel0 (Interface 1/0/13)#service-policy in internet_access
Forcel0 (Interface 1/0/13)#service-policy in internet_access
Forcel0 (Interface 1/0/13)#service-policy in internet_access
Forcel0 (Interface 1/0/13)#service-policy in internet_access
Forcel0 (Interface 1/0/13)#service-policy in internet_access
Forcel0 (Interface 1/0/13)#service-policy in internet_access
Forcel0 (Interface 1/0/13)#service-policy in internet_access
Forcel0 (Interface 1/0/13)#service-policy in internet_access
Forcel0 (Interface 1/0/13)#service-policy in internet_access
Forcel0 (Interface 1/0/13)#service-policy in internet_access
Forcel0 (Interface 1/0/13)#service-policy in internet_access
Forcel0 (Interface 1/0/13)#service-policy in internet_access
Forcel0 (Interface 1/0/13)#service-policy in internet_access
Forcel0 (Interface 1/0/13)#service-policy in internet_access
Forcel0 (Interface 1/0/13)#service-policy in internet_access
Forcel0 (Interface 1/0/13)#service-policy in internet_access
Forcel0 (Interface 1/0/13)#service-policy in internet_access
Forcel0 (Interface 1/0/13)#service-policy in internet_access
Forcel0 (Interface 1/0/13)#service-policy in internet_access
Forcel0 (Interface 1/0/13)#service-policy in internet_access
Forcel0 (Interface 1/0/13)#service-policy in internet_access
Forcel0 (Interface 1/0/13)#service-policy in internet_access
Forcel0 (Interface 1/0/13)#service-policy in internet_access
Forcel0 (Interface 1/0/13)#service-policy in internet_access
Forcel0 (Interface 1/0/13)#service-policy in internet_access
Forcel0 (Interface 1/0/13)#service-policy in internet_access
Forcel0 (Interface 1/0/13)#service-policy in inter
```

Figure 192 Example of Using service-policy Command

5. Set the CoS queue configuration for the (presumed) egress interface 1/0/14 such that each of queues 1, 2, 3, and 4 get a minimum guaranteed bandwidth of 25%. All queues for this interface use weighted round-robin scheduling by default. The DiffServ inbound policy designates that these queues are to be used for the departmental traffic through the assign-queue attribute. It is presumed that the switch will forward this traffic to interface 1/0/14, based on a normal destination address lookup for internet traffic.

```
Forcel0 (Config)#interface 1/0/14
Forcel0 (Interface 1/0/14)#cos-queue min-bandwidth 0 25 25 25 25 0 0 0
Forcel0 (Interface 1/0/14)#exit
Forcel0 (Config)#exit
```

Figure 193 Example of Using cos-queue Command

# **Configuring Differentiated Services for Voice over IP**

One of the most valuable uses of DiffServ is to support Voice over IP (VoIP). VoIP traffic is inherently time-sensitive. For a network to provide acceptable service, a guaranteed transmission rate is vital. This example shows one way to provide the necessary quality of service: how to set up a class for UDP traffic, have that traffic marked on the inbound side, and then expedite the traffic on the outbound side. The configuration sequence is for Router 1 in the accompanying diagram: a similar configuration should be applied to Router 2.

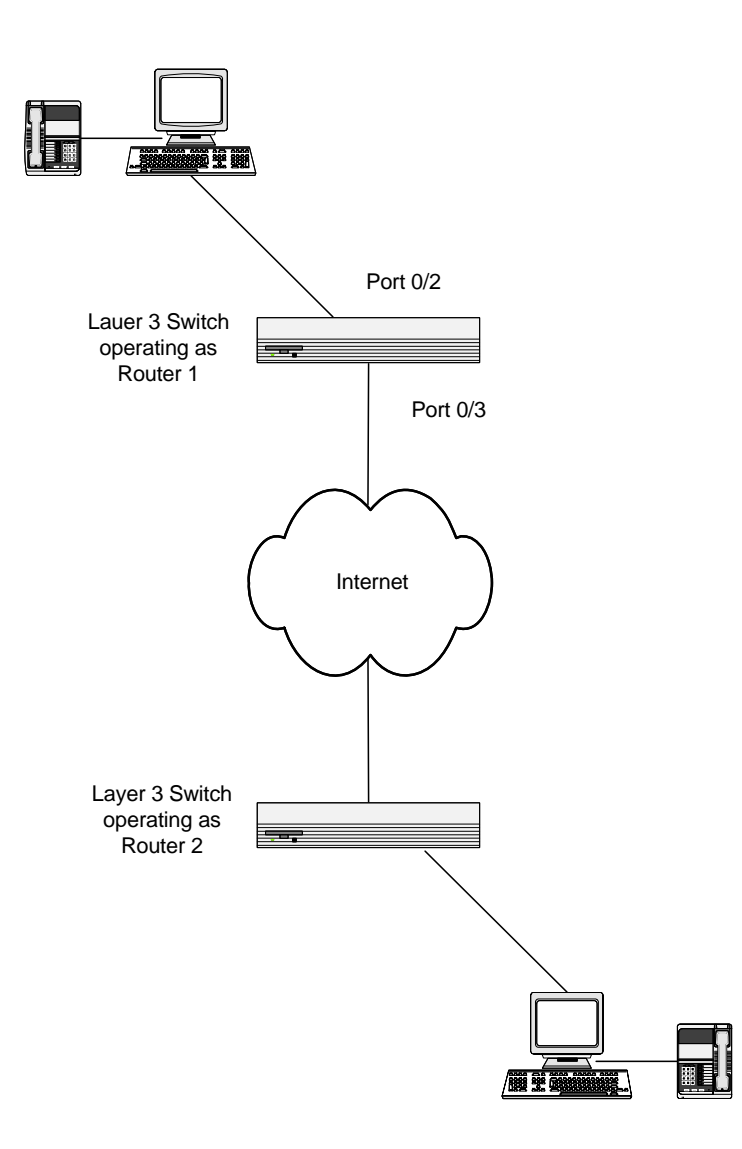

Figure 194 DiffServ VoIP Example Network Diagram

1. Enter Global Config mode. Set queue 5 on all ports to use strict priority mode. This queue shall be used for all VoIP packets. Activate DiffServ for the switch.

```
Forcel0 #config
Forcel0 (Config)#cos-queue strict 5
Forcel0 (Config)#diffserv
```

2. Create a DiffServ classifier named "class\_voip" and define a single match criterion to detect UDP packets. The class type **match-all** indicates that all match criteria defined for the class must be satisfied in order for a packet to be considered a match.

```
Force10 (Config)#class-map match-all class_voip
Force10 (Config class-map)#match protocol udp
Force10 (Config class-map)#exit
Force10 (Config)#
```

3. Create a second DiffServ classifier named "class\_ef", and define a single match criterion to detect a DiffServ code point (DSCP) of EF (expedited forwarding). This handles incoming traffic that was previously marked as expedited somewhere in the network.

```
Force10 (Config)#class-map match-all class_ef
Force10 (Config class-map)#match ip dscp ef
Force10 (Config class-map)#exit
Force10 (Config)#
```

4. Create a DiffServ policy for inbound traffic named "pol\_voip", then add the previously created classes class\_ef and class\_voip as instances within this policy. This policy handles incoming packets already marked with a DSCP value of EF (per the class\_ef definition), or marks UDP packets per the class\_voip definition) with a DSCP value of EF. In each case, the matching packets are assigned internally to use queue 5 of the egress port to which they are forwarded.

```
Force10 (Config)#policy-map pol_voip in
Force10 (Config-policy-map)#class class_ef
Force10 (Config-policy-class-map)#assign-queue 5
Force10 (Config-policy-class-map)#exit
Force10 (Config-policy-map)#class class_voip
Force10 (Config-policy-class-map)#mark ip-dscp ef
Force10 (Config-policy-class-map)#assign-queue 5
Force10 (Config-policy-class-map)#exit
Force10 (Config-policy-class-map)#exit
```

5. Attach the defined policy to an inbound service interface.

```
Force10 (Config)#interface 1/0/2
Force10 (Interface 1/0/2)#service-policy in pol_voip
Force10 (Interface 1/0/2)#exit
Force10 (Config)#exit
Force10 #
```

# Chapter 13

# **Access Control**

This chapter contains the following major sections:

- SFTOS Support for Access Control Lists
  - Common ACL Commands on page 234
  - Access Control List Configuration Example on page 238
  - Applying an IP ACL to the Loopback Interface on page 239
- Enabling Broadcast Storm Control on page 241

## **SFTOS Support for Access Control Lists**

Access control lists (ACLs) are used to control the traffic entering a network. They are normally used in a firewall router or in a router connecting two internal networks. You may selectively admit or reject inbound traffic, thereby controlling access to your network, or to specific resources on your network.

Each of the 100 available IP ACLs per stack is a set of one to nine rules applied to inbound traffic. Eight of the nine rules are user configurable, and the other rule is an implicit deny. In other words, you can create an IP ACL that includes up to eight rules, and then you can apply that ACL to an interface.

Alternatively, you can apply more than one ACL to an interface, as long as no more than eight rules, in total, are in those ACLs. For example, if you create ACL 1 with three rules and three ACLs with two rules each, and then you apply ACL 1 to a particular interface, you can now apply only two of the other three ACLs to that interface, because the remaining ACL contains two rules, pushing the number of applied rules past the limit of eight.

The CLI warns you both when you attempt to add more than eight rules to an ACL and when you attempt to apply more than eight rules to an interface.

Each rule specifies whether the contents of a given field should be used to permit or deny access to the network, and may apply to one or more of the following six fields within a packet:

- Source IP address
- Destination IP address
- Source Layer 4 port
- Destination Layer 4 port
- TOS byte
- Protocol number

Note that the order of the rules is important: when a packet matches multiple rules in an ACL, the first rule created in the ACL takes precedence. Also, once you define an ACL for a given port, all traffic not specifically permitted by the ACL will be denied access.

**Loopback interface ACL**: For IP ACLs, the priority given to an ACL assigned to the loopback interface affects the number of and order in which rules are applied to ports, just as if the ACL and its priority setting were assigned to each port. For details, see Protecting the Management Interface with a Loopback ACL on page 238.

SFTOS supports two types of filtering: extended MAC ACLs and IP ACLs. For both types, the general process for using them is the same:

- 1. Create the access list.
- 2. Apply the access list either globally to all ports or to an individual interface.

## **Common ACL Commands**

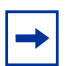

**Note:** For syntax details on ACL commands, see the Quality of Service chapter in the SFTOS Command Reference.

## **MAC ACL Commands**

MAC Access Control Lists (ACLs) ensure that only authorized users have access to specific resources and block any unwarranted attempts to reach network resources.

The following rules apply to MAC ACLs:

- The maximum number of ACLs you can create is 100, regardless of type.
- The system supports only Ethernet II frame types.
- The maximum number of rules per MAC ACL is hardware-dependent.
- On the S50 system, if you configure an IP ACL (see IP ACL Commands on page 236) on an interface, you cannot configure a MAC ACL on the same interface.

To create a MAC ACL identified by name:

- mac access-list extended name

Force10 (Config)#mac access-list extended ml-1

Define rules for the selected MAC ACL, consisting of classification fields defined for the Layer 2 header of an Ethernet frame:

-- {deny|permit}{srcmac | any} {dstmac | any} [assign-queue queue-id\_0-6] [cos 0-7] [ethertypekey] [0x0600-0xFFFF] [redirect unit/slot/port] [vlan {eq 0-4095]

Force10 (Config)#mac access-list extended ml-1
Force10 (Config-mac-access-list)#permit 01:80:c2:00:00:00 any assign-queue 4
Force10 (Config-mac-access-list)#permit any 01:80:c2:00:00:FF assign-queue 3 redirect 1/0/10

#### Figure 195 Creating a Rule for a MAC Access List

Each rule is appended to the list of configured rules for the list. Note that an implicit "deny all" MAC rule always terminates the access list.

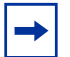

**Note:** You can add new deny/permit list items to an existing list, but you cannot remove previously configured deny/permit list items. You must delete the list before recreating it as you want.

• Change the name of a MAC ACL. This command fails if a MAC ACL identified by the name *newname* already exists:

#### mac access-list extended rename name newname

- Attach a MAC ACL identified by name to the selected interface in the ingress direction. The *name* parameter must be the name of an existing MAC ACL. The optional *1-4294967295* parameter helps to set the order in which ACLs are applied to the interface if more than one ACL is assigned.
  - mac access-group name [1-4294967295] in

```
Forcel0 (Config)#interface 1/0/2
```

Force10 (Interface 1/0/2)#mac access-group ml-1 in

• Remove the assignment of a MAC ACL identified by name from the selected interface:

```
— no mac access-group name
```

- Display a MAC ACL and all of the rules that are defined for the ACL. The *name* parameter identifies the MAC ACL to display:
  - show mac access-list name

Figure 196 Sample Output from show mac access-list Command

• Display a summary of all defined MAC access lists in the system:

show mac access-lists

Figure 197 Sample Output from show mac access-lists Command

## **IP ACL Commands**

IP ACLs ensure that only authorized users have access to specific resources and block any unwarranted attempts to reach network resources.

The following rules apply to IP ACLs:

- SFTOS does not support IP ACL configuration for IP packet fragments.
- The maximum number of ACLs you can create is 100, regardless of type.
- The maximum number of rules per IP ACL is hardware dependent.
- On S-Series systems, if you configure a MAC ACL (see MAC ACL Commands on page 234) on an interface, you cannot configure an IP ACL on the same interface.
- Wildcard masking for ACLs operates differently from a subnet mask. A wildcard mask is in essence the inverse of a subnet mask. With a subnet mask, the mask has ones (1's) in the bit positions that are used for the network address, and has zeros (0's) for the bit positions that are not used. In contrast, a wildcard mask has (0's) in a bit position that must be checked. A '1' in a bit position of the ACL mask indicates the corresponding bit can be ignored.

The **access-list** command creates an IP ACL that is identified by the parameter ACL*number*, rendered as 1-99 for a Standard IP ACL or 100-199 for an Extended IP ACL, as discussed next.

## Standard IP ACLs

A Standard IP ACL uses a list number in the range of 1-99, matches source IP address, then takes the action of assigning the packet to a queue and/or redirecting the packet to a destination port.

access-list 1-99 {deny | permit} {every | *srcip srcmask*} [log] [assign-queue *queue-id*] [{mirror | redirect} *unit/slot/port*]

## Extended IP ACLs

An extended IP ACL uses a list number in the range of 100-199, matches protocol type, then matches source and/or destination ip address/port, additionally matches ip-precedence, tos, dscp, then takes the action of assigning the packet to a queue and/or redirecting the packet to a destination port. The command has the general form:

access-list 100-199 {deny | permit} {every | icmp | igmp | ip | tcp | udp | protocol\_number} {any | srcip srcmask} {any | eq {portkey | 0-65535}{any | dstip dstmask} [eq {portkey | 0-65535}] [precedence precedence | tos tos tosmask | dscp dscp] [log] [assign-queue queue-id] [{mirror | redirect} unit/slot/port]

Forcel0 (Config)#access-list 100 permit ip any eq 80 any assign-queue 2 redirect 1/0/40 Forcel0 (Config)#

Figure 198 Using the access-list Command for an Extended IP ACL Rule

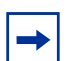

**Note:** In both versions of the **access-list** command, above, *srcmask* is an inverse mask. **Note:** You cannot edit a rule once it is created, you must delete the list and create one as desired.

- Attach a specified ACL to the selected interface:
  - ip access-group ACLnumber [1-4294967295] in

The optional *1-4294967295* variable is an integer that indicates the order of application of this ACL relative to other ACLs assigned to this interface.

```
Force10 (Config)#interface 1/0/21
Force10 (Interface 1/0/21)#ip access-group 100 1 in
```

#### Figure 199 Using the ip access-group Command

When the **ip access-group** command is used in Interface Config mode, it attaches a specified ACL to the selected interface. In Global Config mode, the command attaches a specified ACL to all interfaces.

- Display a summary of all created IP Access Control Lists (ACLs), or details about the rules that are defined for a specific ACL:
  - show ip access-lists [ACLnumber]

```
Force10 #show ip access-lists
Current number of ACLs: 2 Maximum number of ACLs: 100
ACL ID Rules Interface(s) Direction
_____ ____
                         _____
1
    1
100
    1
        1/0/21
                         inbound
Force10 #show ip access-lists 100
ACL ID: 100
Interface: 1/0/21
Rule Number: 1
Action..... permit
Match All..... FALSE
Source L4 Port Keyword..... 80(www/http)
Assign Queue..... 2
Redirect Interface..... 1/0/40
Force10 #
```

Figure 200 Sample show ip access-lists Command Output

## Protecting the Management Interface with a Loopback ACL

Added in SFTOS 2.5.1, the loopback interface is a virtual interface in which the software emulates an interface. Basically, the loopback interface is a handle controlling access to the CPU interface. When configuring an ACL on the loopback interface, the ACL is applied to all physical interfaces in the system.

- The interface loopback 0 command creates the interface and invokes its own version of the Interface Config mode — Interface Loopback Config mode — the prompt is (Interface loopback 0)#. Commands that are available from Interface Config mode are also available in Interface Loopback Config mode.
- 2. Within that mode, use the **ip access-group** *ACLnumber* **in** command to assign the appropriate ACLs (see Figure 199 on page 237). For a configuration example, see Applying an IP ACL to the Loopback Interface on page 239.

## **Access Control List Configuration Example**

The following example shows how to set up an IP ACL with two rules—one for TCP traffic and one for UDP traffic. The content of the two rules is the same. TCP and UDP packets will only be accepted by the switch if the source and destination stations have IP addresses that are within defined sets.

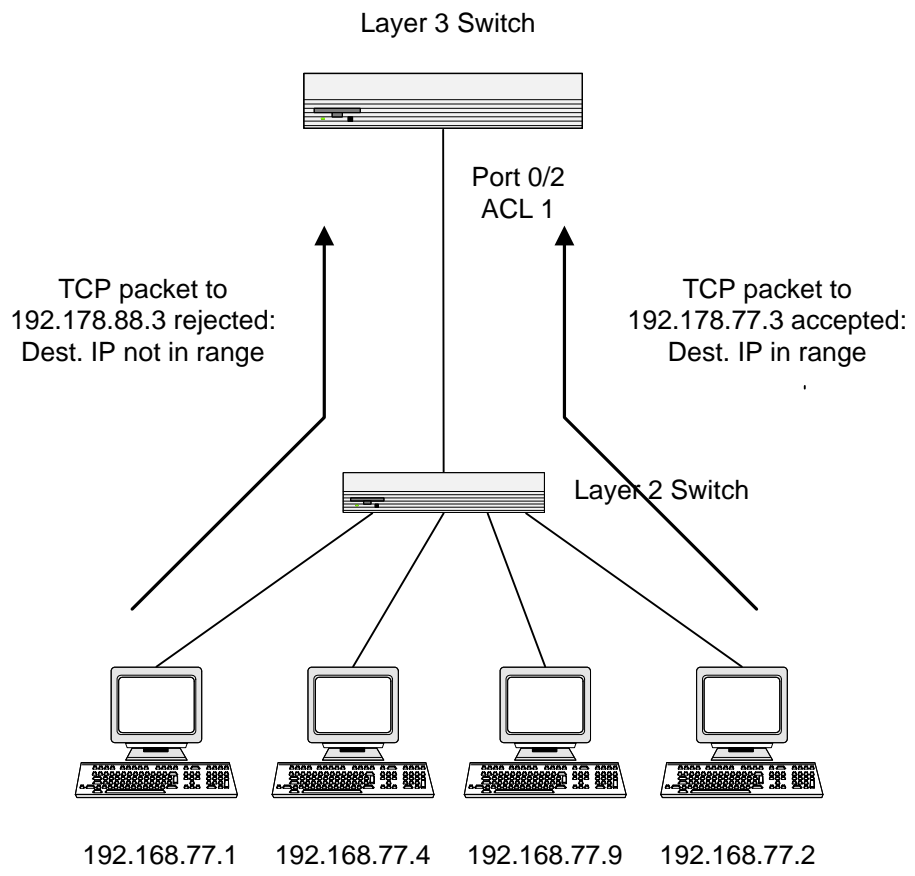

Figure 201 ACL Example Network Diagram

1. Create IP ACL 101 and define the first rule. The rule in this example permits packets with a match on the specified source IP address carrying TCP traffic, and sent to the specified destination IP address.

```
Force10 #config
Force10 (Config)#access-list 101 permit tcp 192.168.77.0 0.0.0.255 92.178.77.0 0.0.0.255
Force10 (Config)#
```

#### Figure 202 Example of Creating an IP ACL

2. Optionally, define a second rule for IP ACL 101. This rule sets similar conditions for UDP traffic as for TCP traffic.

```
/Force10 #config
Force10 (Config)#access-list 101 permit udp 192.168.77.0 0.0.0.255 192.178.77.0 0.0.0.255
Force10 (Config)#
```

#### Figure 203 Example of Defining a Second IP ACL Rule

3. Apply the ACL to inbound traffic on port 1/0/2. Only traffic matching the criteria will be accepted.

```
Forcel0 (Config)#interface 1/0/2
Forcel0 (Interface 1/0/2)#ip access-group 101 in
Forcel0 (Interface 1/0/2)#exit
```

#### Figure 204 Example of Applying ACL Rule

## Applying an IP ACL to the Loopback Interface

A loopback ACL (added in SFTOS 2.5.1), often called a management VTY ACL, uses loopback interface 0 to protect access to switch management. For details on loopback interface commands, see the **loopback interface** command in the System Configuration Commands chapter in the *SFTOS Command Reference*.

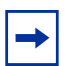

**Note:** Loopback ACLs are supported only on ingress traffic. Only loopback interface 0 is supported for a loopback interface.

Applying a loopback interface IP ACL achieves the same results as applying specific ACLs onto all ingress interfaces. The IP ACL targets and handles Layer 3 traffic destined to terminate on the system, including routing protocols and remote access, SNMP, and ICMP. Effective filtering of Layer 3 traffic from Layer 3 routers reduces the risk of attack.

IP ACLs assigned to loopback interface 0 affect the ACLs applied to all interfaces:

- When you apply an IP ACL to loopback interface 0, you are effectively applying it to all interfaces. Nevertheless, you can still remove it from an individual interface without affecting other interfaces. However, traffic bound to or from the management interface (or others) through this interface (the one from which the ACL is removed) will be affected.
- An ACL assigned to loopback interface 0 takes up one of the nine ACLs available to each interface. Removing the ACL from loopback interface 0 removes it from all interfaces. For example, if you have a 3-rule management ACL, then the available ACL rules on all interfaces is five + an implicit deny.

- An ACL applied to loopback interface 0 appears under the configuration for each interface in the running-config, not under loopback interface 0.
- You can remove an IP ACL from all interfaces to which it has been individually assigned by executing a **no ip access-group** command from Interface Loopback Config mode. For example, if ACL 1 is assigned to ports 1/0/2 and 1/0/4, executing the **no ip access-group 1** command from Interface Loopback Config mode removes the ACL from those two ports.
- The priority assigned to the loopback ACL affects the order in which ACL rules are applied to interfaces. For example, if you assign priority 10 to the loopback ACL, and you assign priority 9 to ACL 1 assigned directly to a particular port, the rules in ACL 1 take precedence. (Priority 9 is higher than priority 10.)

To apply an ACL (standard or extended) for loopback, use the following sequence:

| Step | Command Syntax                                                                                                    | Command<br>Mode     | Purpose                                                                                               |
|------|----------------------------------------------------------------------------------------------------|---------------------|----------------------------------------------------------------------------------------------------|
| 1    | <ul> <li>For a Standard IP ACL:<br/>access-list 1-99 {deny   permit} {every   srcip srcmask}<br/>[log] [assign-queue queue-id] [{mirror   redirect} unit/<br/>slot/port]</li> <li>For an Extended IP ACL:<br/>access-list 100-199 {deny   permit} {every   icmp   igmp<br/>  ip   tcp   udp   protocol_number} {any   srcip srcmask}<br/>{any   eq {portkey   0-65535}{any   dstip dstmask} [eq<br/>{portkey   0-65535}] [precedence precedence   tos tos<br/>tosmask   dscp dscp] [log] [assign-queue queue-id]<br/>[redirect unit/slot/port]</li> </ul> | Global<br>Config    | Create an IP ACL.<br>Note: The <b>mirror</b><br>option is only<br>available for the<br>S50V and S25P. |
| 2    | interface loopback 0                                                                                                    | Global<br>Config    | Create the loopback<br>interface and access<br>the Interface Config<br>mode.                          |
| 3    | ip access-group ACLnumber [seq] in                                                                                                    | Interface<br>Config | Attach the specified<br>ACL to the loopback<br>interface.                                             |
| 4    | show ip access-lists [ACLnumber]                                                                                                    | Privileged<br>Exec  | Display rules<br>associated with the<br>specified ACL.                                                |
| 5    | show interface loopback 0                                                                                                    | Privileged<br>Exec  | Display the loopback configuration.                                                                   |

## Restrictions on the usage of loopback interface ACL

As noted above, applying an ACL to loopback interface 0 in turn applies the ACL to all physical interfaces. To configure additional ACLs on a physical interface, be aware that the "loopback interface ACL" might conflict with the desired physical interface ACL behavior.

## Example of loopback interface configuration sequence

In the following example, two rules are added to ACL 2, and then ACL 2 is applied to the loopback interface.

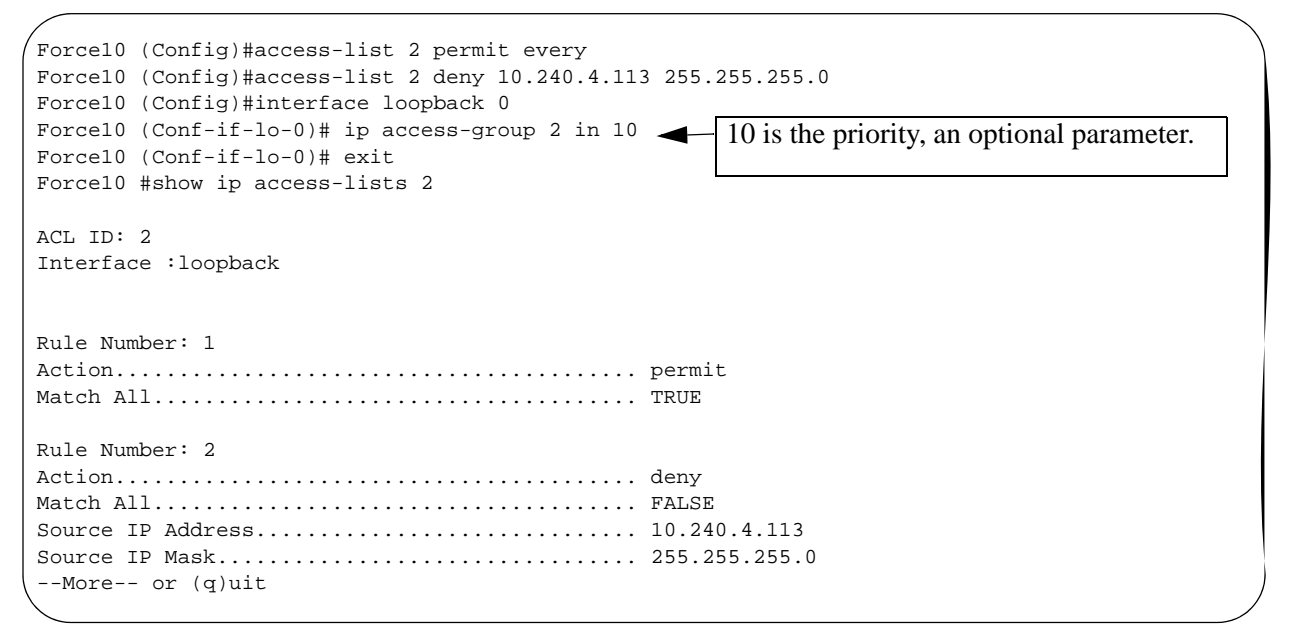

Figure 205 Loopback ACL Example

# **Enabling Broadcast Storm Control**

A broadcast storm occurs when incoming packets flood the LAN, degrading network performance. SFTOS provides broadcast storm control at a global (switch) level, not for individual interfaces.

To enable storm control, execute the command **storm-control broadcast** in Global Config mode. Disable storm control with the command **no storm-control broadcast**.

Broadcast storm control is implemented in SFTOS with automated high and low thresholds that are based on a percentage of link speed. If broadcast traffic on any port exceeds the high threshold percentage (as represented in the following table) of the link speed, the switch discards the broadcast traffic until the traffic returns to the low threshold percentage or less.

| Link Speed | High | Low |
|------------|------|-----|
| 10M        | 20   | 10  |
| 100M       | 5    | 2   |
| 1000M      | 5    | 2   |

 Table 7
 Broadcast Storm Control Thresholds

Use the **show storm-control** command to verify the setting.

Use the **show interface-ethernet** *unit/slot/port* command to see the number of packets not forwarded (highlighted in Figure 206) in a broadcast storm condition when broadcast storm control has been implemented.

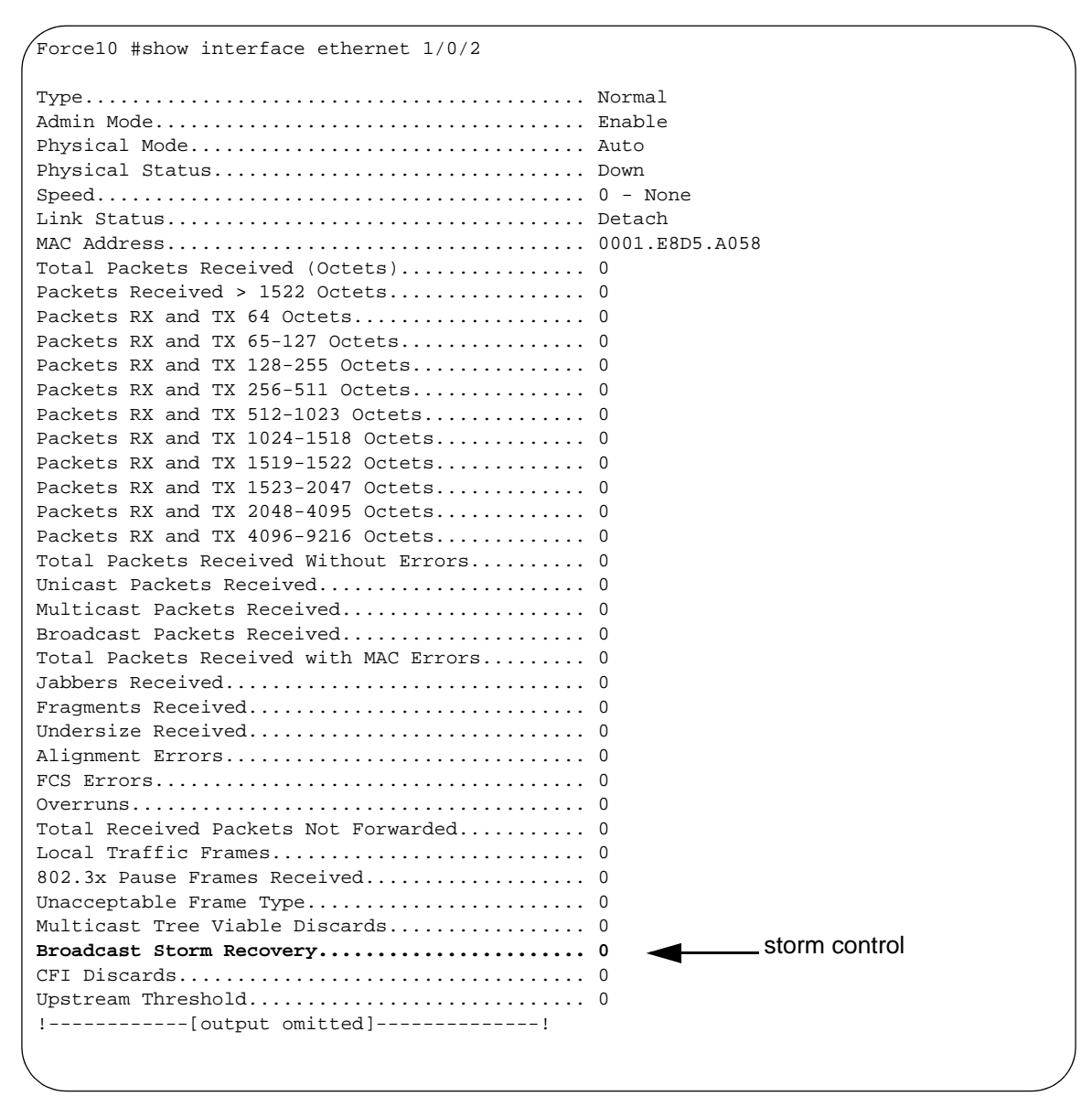

Figure 206 Using the show interface-ethernet Command

# Chapter 14

# VLANs

This chapter describes the use of SFTOS 2.5.1 to create IEEE 802.1Q VLANs; it contains the following major sections:

- Introduction to VLAN Configuration on page 243
- Important Points to Remember on page 244
- Implementing VLANs on page 245
- VLAN Mode Commands on page 246
- Configuration Task List for VLANs on page 247
- Adding a LAG to a VLAN on page 251
- Creating a Routed VLAN on page 253
- GARP and GVRP on page 255
- Creating an IP Subnet-based VLAN on page 259
- Configuring a Private Edge VLAN (PVLAN) on page 259
- Configuring a Native VLAN on page 261
- Configuring a VLAN Tunnel (DVLAN or VLAN-Stack) on page 266
- Displaying VLAN Information on page 270

# Introduction to VLAN Configuration

Virtual LAN (VLAN) support in SFTOS conforms to the IEEE 802.1Q specification, allowing a network to be logically segmented without regard to the physical location of devices on the network—one physical network becomes multiple logical networks. These logical networks may, or may not, correspond to subnets.

While maintaining Layer 2 forwarding speed, network segmentation provides:

- Better administration
- Better security
- Better management of multicast traffic

Adding Virtual LAN (VLAN) support to a Layer 2 switch offers some of the benefits of both bridging and routing. Like a bridge, a VLAN switch forwards traffic based on the Layer 2 header, which is fast, and like a router, it partitions the network into logical segments, which provides better administration, security and management of multicast traffic.

A VLAN is a set of end stations and the switch ports that connect them. You may have many reasons for the logical division, such as department or project membership. The only physical requirement is that the end station and the port to which it is connected both belong to the same VLAN.

Each VLAN in a network has a VLAN ID, which appears in the IEEE 802.1Q tag in the Layer 2 header of packets transmitted on a VLAN. An end station may omit the tag, or the VLAN portion of the tag, in which case the first switch port to receive the packet may either reject it or insert a tag using its default VLAN ID. A given port may handle traffic for more than one VLAN, but it can only support one default VLAN ID.

Two features introduced in SFTOS 2.5.1 let you define packet filters that the switch uses as the matching criteria to determine if a particular packet belongs to a particular VLAN:

- The IP subnet-based VLAN feature maps IP addresses to VLANs by specifying a source IP address, network mask, and the desired VLAN ID. See Creating an IP Subnet-based VLAN on page 259.
- The MAC-based VLAN feature let packets originating from end stations become part of a VLAN based on the source MAC address. To configure the feature, specify a source MAC address and a VLAN ID. See the **show vlan association mac** command in the System Configuration chapter of the *SFTOS Command Reference*.

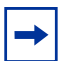

**Note:** The VLAN association features described above are only available for the S50V and S25P, not the S50.

SFTOS 2.5.1 introduces two other VLAN features:

- The *Private Edge VLAN* sets protection between ports located on the switch. A protected port cannot forward traffic to another protected port on the same switch. The feature does not provide protection between ports located on different switches. See Configuring a Private Edge VLAN (PVLAN) on page 259.
- The *native VLAN* provides the ability for a port to handle both tagged and untagged frames, in order to handle control plane traffic in the native VLAN while it also participates in another VLAN. See Configuring a Native VLAN on page 261.

## **Important Points to Remember**

- The default VLAN is VLAN 1.
- A VLAN can include LAGs (port channels) and ports on multiple switches in the stack.
- If a port is a member of multiple VLANs, it can be tagged in one VLAN and untagged in another.
- With the SFTOS VLAN implementation, ports may belong to multiple tagged VLANs, and VLAN membership may be based on port or protocol.
- The internal bridging and routing functions can act as logical ports of each other when VLAN routing is used.
- 1024 VLANs can be in operation at one time, any of which can have a VLAN ID up to 3965. The top 129 VLANs are reserved.
- Each interface must have a single native VLAN (tagged or untagged) at all times (see Configuring a Native VLAN on page 261).
- You can configure VLANs from either the Interface Range mode (see Bulk Configuration on page 160) or Interface VLAN mode (see VLAN Mode Commands on page 246).

• It is possible to set the management VLAN to a VLAN that does not exist. If you cannot reach anything from the management IP address (see Creating the Management IP Address on page 97), check the management VLAN using **show interface managementethernet** or **show running-config**.

## **Implementing VLANs**

Table 8VLAN ID Options

| VLAN ID     | Limitations                     |  |
|-------------|---------------------------------|--|
| 0           | Reserved for .1p                |  |
| 1           | Default VLAN                    |  |
| 2 - 3965    | Configurable by user            |  |
| 3966 - 4094 | Reserved for Layer 3 interfaces |  |
| 4095        | Reserved for Blackhole VLAN     |  |
| 4096        | Total VLAN IDs                  |  |

When an individual port is added to a LAG, any VLAN membership is suspended. However, the membership is automatically restored when the port is removed from the LAG.

## Forwarding Rules

Forwarding rules are based on the following attributes:

- VLAN membership
- Spanning tree state (forwarding)
- Frame type (unicast or multicast)
- Filters

## Egress Rules

- Spanning tree state (forwarding)
- VLAN membership
- Untagged frames only forwarded if embedded addresses are canonical

## Exempt Frames

- Spanning tree BPDUs
- GVRP BPDUs
- Frames used for control purposes, e.g. LAG PDUs, flow control

# **VLAN Mode Commands**

The starting point for VLAN command syntax statements is the VLAN Commands chapter (Chapter 7) in the *SFTOS Command Reference*.

Executing the **interface vlan** 2-4094 command (Global Config mode) either creates a VLAN or selects a previously created VLAN (or use **[no] interface vlan** 2-4094 to delete a VLAN) and then enters the Interface VLAN mode, where you have access to commands that configure the selected VLAN:

- To add an interface to the VLAN, use either the **tagged** *intf-range* or **untagged** *intf-range* command. The full syntax is:
  - [no] tagged { *intf-range* [native] | port-channel *port-channel-range* }
  - [no] untagged { *intf-range* | port-channel port-channel-range }
- To change a dynamically created VLAN (see Using GVRP on page 256) to a static VLAN (permanently configure):
  - **makestatic** (in Interface VLAN mode)
- To [reset] assign a name to a VLAN (VLAN 1 is always named Default, while the default for other VLANs is a blank string.):
  - **[no] name** *name* (up to 32 alphanumeric characters)
- To configure the interface link layer encapsulation type:

#### - encapsulation

- To configure IGMP Snooping parameters for the VLAN:
  - igmp
- To configure IP parameters, there are many command families:
  - For ip routing, use **ip address** and **ip vrrp**.
  - Multicast: For IP multicast, use [no] ip mcast boundary. For Distance Vector Multicast Routing Protocol (DVMRP), use [no] ip dvmrp metric. For IGMP, use [no] ip igmp, [no] ip igmp last-member-query-count, and others detailed in the IP Multicast Commands chapter in the SFTOS Command Reference.
  - IP OSPF commands, such as **ip ospf** and **ip ospf areaid** *areaid*, are detailed in the OSPF Commands chapter in the SFTOS Command Reference.
  - IP PIM-DM commands (Protocol Independent Multicast—Dense Mode) commands, such as ip pimdm mode and ip pimdm query-interval, and IP PIM-SM (Protocol Independent Multicast—Sparse Mode) commands, are detailed in the PIM Commands chapter in the SFTOS Command Reference.
  - ip rip commands are detailed in the RIP Commands chapter in the SFTOS Command Reference.
- To set the MTU (maximum transmission unit) size:
  - [**no**] **mtu** *576-1500* (default is 1500)
  - [no] ip mtu 68-1500 for an MTU value for IP protocol
- To configure the protocols associated with particular group IDs:
  - protocol group groupid

# **Configuration Task List for VLANs**

- Creating the VLAN and Adding Ports
- Clearing/Resetting a VLAN on page 250
- Adding a LAG to a VLAN on page 251
- Creating a Routed VLAN on page 253
- Enabling Dynamic VLANs with GVRP on page 257
- Creating an IP Subnet-based VLAN on page 259
- Configuring a Private Edge VLAN (PVLAN) on page 259
- Configuring a Native VLAN on page 261

For more VLAN configuration examples:

- In the Getting Started chapter, see introduction to VLAN configuration, Creating VLANS on page 51.
- For more information on VLAN routing in this guide, see the VLAN section in Chapter 17, VLAN Routing on page 302.

## **Creating the VLAN and Adding Ports**

The following instructions are the basic configuration tasks for creating the VLAN and adding ports to it:

| Step | Command Syntax                                        | Command Mode    | Usage                                                                                                    |
|------|-------------------------------------------------------|-----------------|----------------------------------------------------------------------------------------------------|
| 1    | interface vlan 2-4094                                 | Global Config   | Specify a new or existing VLAN by VLAN number.                                                                                                    |
| 2    | [ <b>no</b> ] <b>tagged</b> <i>unit/slot/</i><br>port | Interface VLAN  | To add tagged ports to the VLAN, specify a single port in <i>unit/slot/port</i> format to add to the selected VLAN, or specify a sequential port range as <i>unit/slot/port-unit/slot/port</i> . |
|      |                                                       |                 | Specify a non-sequential port range as <i>unit/slot/</i><br><i>port,unit/slot/port,</i><br>Specify a LAG ID as an integer (List LAG IDs with<br><b>show interface port-channel brief</b> .)      |
| 3    | [ <b>no] untagged</b> <i>unit/slot/</i><br>port       | Interface VLAN  | To add untagged ports to the VLAN, specify either a port, port range, port channel, or port channel range, as described above.                                                                   |
| 4    | name VLAN-name                                        | Interface VLAN  | (OPTIONAL) Name the VLAN.                                                                                                    |
| 5    | show vlan id vlanid                                   | Privileged Exec | Verify the configuration.                                                                                                    |

Note: Enable each port added to the VLAN.

## Example of creating a VLAN and assigning interfaces

The diagram in this example shows four S-Series switches, R1, R2, R3, and R4, each configured with VLAN 2 to handle traffic destined for R1.

This example creates VLAN 2 to connect four switches, with each switch having an interface that connects through VLAN 2 to switch R1.

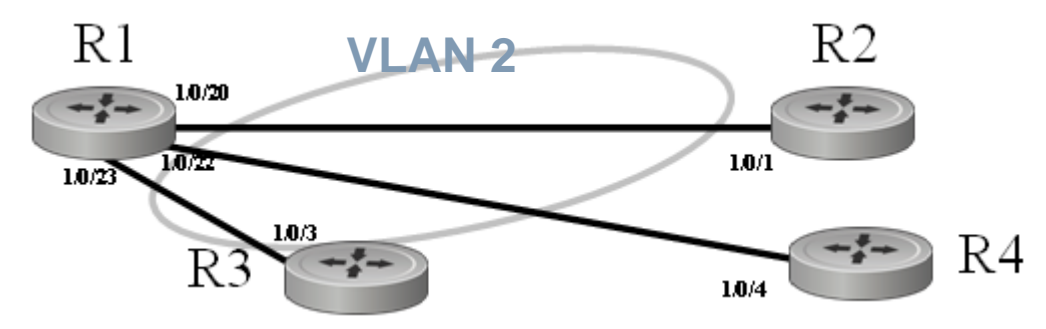

Figure 207 VLAN Topology

1. Create VLAN 2 on switch R1 and assign ports 20, 22, and 23:

```
R1 #config
R1 (Config)#interface vlan 2
R1 (Conf-if-vl-2)#untagged 1/0/20
R1 (Conf-if-vl-2)#untagged 1/0/22
R1 (Conf-if-vl-2)#untagged 1/0/23
```

2. Create VLAN 2 on switch R2 and assign port 1:

```
R5 #config
R5 (Config)#interface vlan 2
R5 (Conf-if-vl-2)#untagged 1/0/1
```

3. Create VLAN 2 on switch R3 and assign port 3:

```
R3 #config
R3 (Config)#interface vlan 2
R3 (Conf-if-vl-2)#tagged 1/0/3
```

4. Create VLAN 2 on switch R4 and assign port 4:

```
R4 #config
R4 (Config)#interface vlan 2
R4 (Conf-if-vl-2)#untagged 1/0/4
```

- 5. Optionally, after creating the VLAN, you can name it using the **name** command. For example, if R1 in this example is providing access to the Internet, you might name the VLAN "Internet\_through\_R1" on each participating switch.
- 6. Verify the configuration with the **show vlan** commands, or any of the other commands listed in Displaying VLAN Information on page 270.

Notes:

- Note that VLAN2 on R1 has some untagged ports and some tagged ports. The tagging type (either untagged or tagged) must match those of their directly connected ports on the other switches.
- SFTOS 2.5 permits mixed tagged and untagged VLANs on an interface.

### Assign an interface to multiple VLANs

The diagram in Figure 208 shows five S-Series switches, R1, R2, R3, R4, and R5, in a trunking relationship, where port 20 on R1 is connected through R5 on separate VLANs to the other three switches.

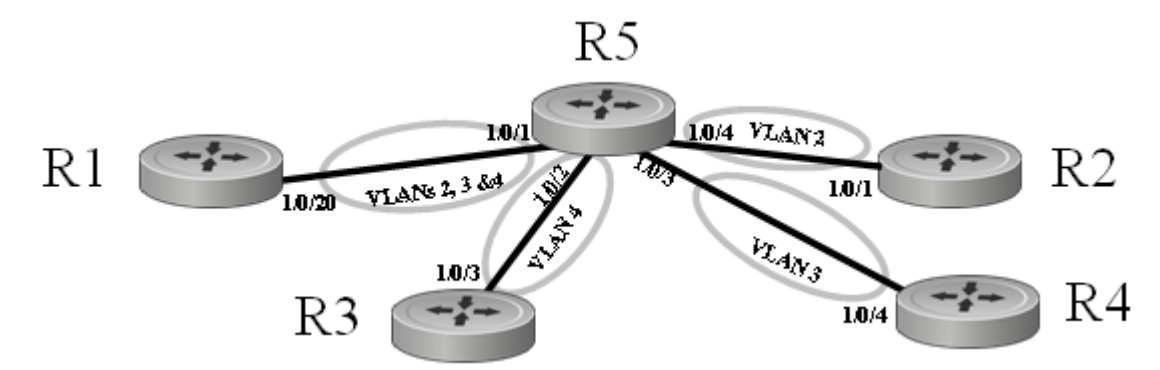

Figure 208 Switch Connected to Other Switches through Multiple VLANs

1. To create the topology shown in Figure 208, first create VLANs 2, 3, and 4 on switch R1, and assign port 20 to each VLAN.

```
Rl #config
Rl (Config)#interface vlan 2
Rl (Conf-if-vl-2)#tagged 1/0/20
Rl (Conf-if-vl-2)#exit
Rl (Config)#interface vlan 3
Rl (Conf-if-vl-3)#tagged 1/0/20
Rl (Conf-if-vl-3)#exit
Rl (Config)#interface vlan 4
Rl (Conf-if-vl-4)#tagged 1/0/20
```

2. Create VLAN 2 on switch R2 and assign port 1.

```
R2 #config
R2 (Config)#interface vlan 2
R2 (Conf-if-vl-2)#tagged 1/0/1
```

3. Create VLAN 4 on switch R3 and assign port 3.

```
R3 #config
R3 (Config)#interface vlan 4
R3 (Conf-if-vl-4)#tagged 1/0/3
```

4. Create VLAN 3 on switch R4 and assign port 4:

```
/R4 #config
R4 (Config)#interface vlan 3
R4 (Conf-if-vl-3)#tagged 1/0/4
```

5. Create VLANs 2, 3, and 4 on switch R5 to connect to each member switch in the topology:

```
R5 #config
R5 (Config)#interface vlan 2
R5 (Conf-if-vl-2)#tagged 1/0/1
R5 (Conf-if-vl-2)#tagged 1/0/4
R5 (Conf-if-vl-2)#exit
R5 (Config)#interface vlan 3
R5 (Conf-if-vl-3)#tagged 1/0/1
R5 (Conf-if-vl-3)#tagged 1/0/3
R5 (Conf-if-vl-3)#exit
R5 (Config)#interface vlan 4
R5 (Conf-if-vl-4)#tagged 1/0/1
R5 (Conf-if-vl-4)#tagged 1/0/2
```

6. Verify the configuration with the **show vlan** commands, or any of the other commands listed in Displaying VLAN Information on page 270.

Notes:

- R1 has interface 1/0/20 in multiple VLANs.
- R5 has interface 1/0/1 in multiple VLANs.
- Note that all VLANs in this example are tagged, because an interface can be a member of multiple tagged VLANs, but not multiple untagged VLANs.

## **Clearing/Resetting a VLAN**

To clear the VLAN configuration parameters to the factory defaults, issue the **clear vlan** command from Privileged Exec mode:

```
Forcel0 #clear vlan
```

Figure 209 Example of Removing VLANs

The clear vlan command removes all VLAN information from the running configuration.

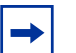

**Note:** Recovery of VLAN information from the startup configuration would then require reloading the switch.

# Adding a LAG to a VLAN

To add a Link Aggregation Group (LAG) (also called a port channel) to a VLAN, you create the LAG, as detailed in the LAG chapter (Configuring a LAG on page 206), and then add the LAG to the VLAN, using the **tagged** or **untagged** command, just as you do when you add a port to a VLAN (see Creating the VLAN and Adding Ports on page 247). In the case of a LAG in SFTOS 2.5, use the integer ID of the LAG.

| Step | Command Syntax                                                             | Command Mode                     | Usage                                                                                                    |
|------|----------------------------------------------------------------------------|----------------------------------|----------------------------------------------------------------------------------------------------|
| 1    | interface port-channel<br>1-128                                            | Global Config                    | Create the LAG and invoke the Interface Port<br>Channel Config mode. For details, see Configuring<br>a LAG on page 206. |
| 2    | description line                                                           | Interface Port<br>Channel Config | (OPTIONAL) Enter a description for the selected LAG.                                                                    |
| 3    | <b>channel-member</b> unit/<br>slot/port-unit/slot/<br>port,unit/slot/port | Interface Port<br>Channel Config | Adds a specified range of ports to the LAG.                                                                             |
| 4    | port-channel enable all                                                    | Global Config                    | Enable all LAGs.                                                                                                    |
| 5    | interface vlan 2-4094                                                      | Global Config                    | Specify a new or existing VLAN by VLAN number.                                                                          |
| 6    | tagged port-channel<br>port-channel-range                                  | Interface VLAN<br>Config         | Add the LAG by its integer ID, as designated in Step 1, above.                                                          |
|      | or                                                                         |                                  |                                                                                                    |
|      | untagged port-channel<br>port-channel-range                                |                                  |                                                                                                    |
| 7    | show vlan id vlanid                                                        | Privileged Exec                  | Verify the configuration.                                                                                               |

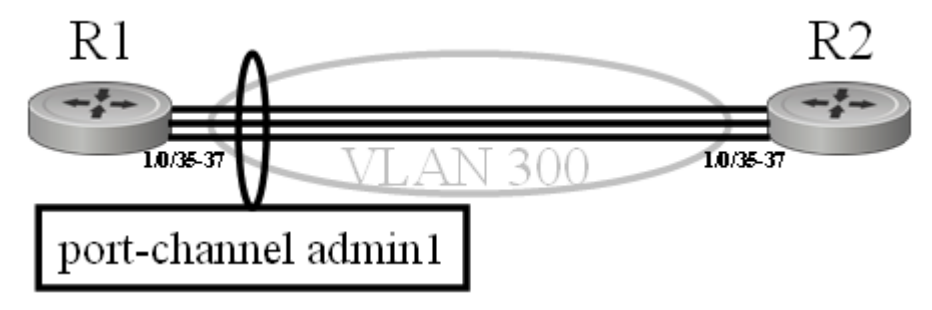

Figure 210 Adding a LAG to a VLAN

Figure 212 shows the use of the **show port-channel all** command to learn the logical IDs of configured LAGs, following by the command sequence shown above.

1. To create the topology shown in Figure 210, first create the LAG by integer ID on switch R1, add ports to it, and enable the LAG.

```
R1 (Config)#interface port-channel 1
R1 (conf-if-po- 1)#description "admin1"
R1 (conf-if-po- 1)#channel-member 1/0/35-1/0/37
R1 (Config)#exit
R1 (Config)#port-channel enable all
```

#### Figure 211 Creating a LAG and Adding Ports

2. Create VLAN 300 and add the LAG to it on switch R1.

```
Rl (Config)#interface vlan 300
Rl (Conf-if-vl-300)#tagged port-channel 1
```

#### Figure 212 Adding a LAG to a VLAN

3. Repeat the sequence above on switch R2.
4. Verify the operation on both switches.

Figure 213 Verifying a LAG in a VLAN with show vlan id and show port-channel id

### **Creating a Routed VLAN**

This section provides an example of how to configure an S-Series switch to enable VLAN routing. Your switch must be running a version of SFTOS that supports Layer 3 :

| Step | Command Syntax                              | Command Mode             | Usage                                                                                                    |
|------|---------------------------------------------|--------------------------|----------------------------------------------------------------------------------------------------|
| 1    | ip routing                                  | Global Config            | Enable routing globally.                                                                                                    |
| 2    | interface vlan vlan_id                      | Global Config            | Specify a new or existing VLAN by VLAN number, from 2–4094.                                                                                        |
| 3    | <b>ip address</b> ip_address<br>subnet_mask | Interface VLAN<br>Config | Configure an IP address and subnet mask for the VLAN. Configuring an IP address on the VLAN implicitly enables routing functionality for the VLAN. |
| 4    | tagged unit/slot/port                       | Interface VLAN<br>Config | Add one or more ports to the VLAN.                                                                                                    |
| 5    | show vlan id <i>vlanid</i>                  | Privileged Exec          | Verify the configuration.                                                                                                    |
| 6    |                                             |                          | Repeat the steps above for any other S-Series router to which you want to communicate with this VLAN.                                              |

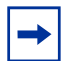

**Note:** In addition to the example of a routed VLAN, below, another example is in the Routing chapter. See VLAN Routing Configuration on page 267.

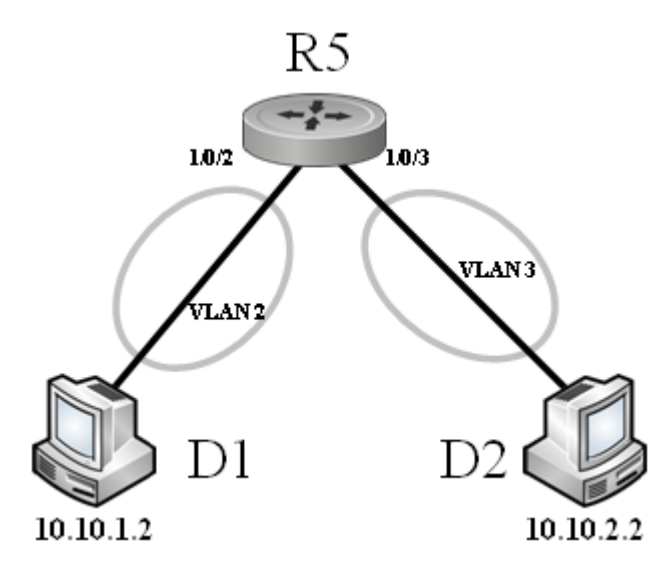

Figure 214 Diagram of a Routed VLAN

1. Enable routing globally on the switch:

R5#configure R5 (Config)#ip routing

#### Figure 215 Enabling Routing Globally on a Switch

```
2. Enable ports:
```

#### R5#configure

```
R5 (Config)#interface 1/0/2
```

```
R5 (Interface 1/0/2)#no shutdown
R5 (Interface 1/0/2)#exit
```

```
R5 (Config)#interface 1/0/3
```

```
R5 (Interface 1/0/3)#no shutdown
```

```
R5 (Interface 1/0/3)#exit
```

#### 3. Create an IP VLAN (a routed VLAN) on switch R1and add port 2 to it:

```
R5 (Config)#interface vlan 2
R5 (Conf-if-vl-200)#ip address 10.10.1.1 255.255.255.0
R5 (Conf-if-vl-200)#untagged 1/0/2
```

#### Figure 216 Creating an IP VLAN

4. As above, create VLAN 3 on switch R5, add an IP address, subnet mask, and port 3 to it:

```
R5 (Config)#interface vlan 3
R5 (Conf-if-vl-200)#ip address 10.10.2.1 255.255.255.0
R5 (Conf-if-vl-200)#untagged 1/0/3
```

5. Verify configurations with the **show vlan id** command on each switch. See an example of the command output in Figure 238 on page 271.

**Note:** If routing is configured on a physical interface that is a member of a VLAN, the interface IS remove from the VLAN until routing is disabled on the interface, which restores the interface to the VLAN.

### **GARP** and **GVRP**

This sections contains these major subsections:

- GARP VLAN Registration Protocol (GVRP)
- GARP Timers on page 255
- GARP Commands on page 256
- Using GVRP on page 256
- Enabling Dynamic VLANs with GVRP on page 257
- Displaying GARP, GVRP, GMRP Properties on page 258

Generic Attribute Registration Protocol (GARP) provides a generic attribute dissemination protocol used to support other protocols such as GVRP (GARP VLAN Registration Protocol. GARP is used to register and deregister attribute values with other GARP participants within bridged LANs. When a GARP participant declares or withdraws a given attribute, the attribute value is recorded with the applicant state machine for the port from which the declaration or withdrawal was made.

A GARP participant exists per port per GARP application (e.g. GVRP). For details on GARP, GVRP, and GMRP (GARP Multicast Registration Protocol) command syntax, see the GARP, GVRP, and GMRP Commands chapter in the *SFTOS Command Reference*.

### **GARP VLAN Registration Protocol (GVRP)**

- GVRP propagates VLAN membership throughout a network.
- GVRP allows end stations and switches to issue and revoke declarations relating to VLAN membership.
- VLAN registration is made in the context of the port that receives the GARP PDU and is propagated to the other active ports.
- GVRP is disabled by default; you must enable GVRP for the switch and then for individual ports.
- Dynamic VLANs are aged out after the LeaveAll Timer expires three times without receipt of a join message.

### **GARP** Timers

The following are GARP timers:

- Join Timer:
  - Controls the interval of a GMRP PDU transmission
  - Default value: 20 centiseconds

- Leave Timer:
  - Controls the time period after the de-registration process is started for a registered attribute. It should be at least twice the Join Timer.
  - Default value: 60 centiseconds
- LeaveAll Timer:
  - Controls the frequency with which a LeaveAll event GARP PDU is transmitted. It should be considerably longer than the Leave Timer.
  - Default value: 1000 centiseconds

### **GARP Commands**

In Global Config mode, you can enable GVRP, or GMRP, or both for the switch:

#### gvrp adminmode enable

gmrp adminmode enable: enables GARP Multicast Registration Protocol (GMRP) on the system

gmrp interfacemode enable all: enables GARP Multicast Registration Protocol on all interfaces

In Interface Config mode, enable GVRP for a port:

#### gvrp interfacemode enable

In Interface Config, Global Config, or Interface Range mode, set the timer values in centiseconds. For interface-level changes, go to the individual interfaces to apply changes.

**set garp timer join** <10-100> The default is 20.

set garp timer leave <20-600> The default is 60.

set garp timer leaveall <200-6000> The default is 1000.

### Using GVRP

GVRP is used to exchange a VLAN number—in this example, VLAN 3—dynamically from the switch on which it is configured to the switch on which GVRP is enabled.

- GVRP must be enabled globally and on selected interfaces.
- One end must have a VLAN configured on an interface in order to establish a dynamic VLAN connection on the other end. In the following example, R2 has VLAN 3 configured.
- Two switches link through a port, 1/0/2 in this case.

### **Enabling Dynamic VLANs with GVRP**

Use the following command sequence on each switch participating in the dynamic VLAN:

| Step | Command Syntax                 | Command Mode             | Usage                                                                            |
|------|--------------------------------|--------------------------|----------------------------------------------------------------------------------|
| 1    | gvrp adminmode enable          | Global Config            | Enable GVRP on each switch and on each port that is to be part of the GVRP VLAN. |
| 2    | interface vlan <i>vlan_id</i>  | Global Config            | Specify a new or existing VLAN by VLAN number, from 2–4094.                      |
| 3    | tagged unit/slot/port          | Interface VLAN<br>Config | Add one or more ports to the VLAN.                                               |
| 4    | no shutdown                    | Interface VLAN<br>Config | Enable each port added to the VLAN.                                              |
| 5    | show garp                      | Privileged Exec          | Verify the GARP admin mode.                                                      |
| 6    | show gvrp<br>configuration all | Privileged Exec          | Verify the GARP interface.                                                       |
| 7    | show vlan brief                | Privileged Exec          | Verify the VLAN.                                                                 |

### Example of Creating a Dynamic VLAN through GVRP

In this case, after enabling GVRP globally and on specific ports, and then creating a VLAN on R2 with one of those ports:

- Switch 1 ("R1") learns VLAN 3 from R2.
- Port 1/0/2 on R1 will become VLAN 3, and VLAN 3 traffic can go through.

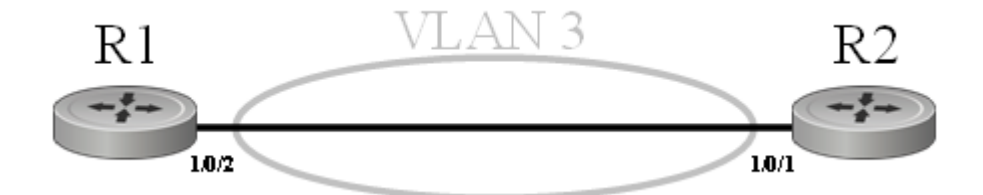

Figure 217 Diagram of VLAN between Switches

1. Name switch R1, enable GVRP globally and on port 1/0/2, and enable the port:

```
Force10 (Config)#hostname R1
R1 (Config)#gvrp adminmode enable
R1 (Config)#interface 1/0/2
R1 (Interface 1/0/2)#no shutdown
R1 (Interface 1/0/2)#gvrp interfacemode enable
R1 (Interface 1/0/2)#exit
```

Figure 218 Enabling GVRP on Switch and Interface on Switch 1

2. Name switch R2, enable GVRP globally and on port 1/0/1, and enable the port. Create VLAN 3 and add port 1/0/1 to it:

```
Force10 (Config)#hostname R2
R2 (Config)#gvrp adminmode enable
R2 (Config)#interface 1/0/1
R2 (Interface 1/0/1)#no shutdown
R2 (Interface 1/0/1)#gvrp interfacemode enable
R2 (Interface)#exit
R2 (Config)#interface vlan 3
R2 (conf-if-vl-vlan-3)#tagged 1/0/1
R2 (conf-if-vl-vlan-3)#exit
```

Figure 219 Setting up the VLAN and GVRP on Switch 2

3. Use **show vlan id 3** to verify the dynamically created VLAN:

```
(R1) #show vlan id 3
Codes: * - Default VLAN, G - GVRP VLANs, E - Ethernet interface
Vlan Id Status Q Ports
------G 3 Active T E 1/0/2
```

#### Figure 220 Using the show vlan id Command

Notes:

- The 'G' indicates that this VLAN was dynamically created via GVRP on R1.
- If you execute **show vlan id 3** on R2, you will not see the G in the output, because the VLAN was actually configured on R2, not dynamically negotiated.
- To make the VLAN permanent on R1, use the makestatic command under interface vlan 3.

### **Displaying GARP, GVRP, GMRP Properties**

These Privileged Exec and User Exec mode commands display GARP, GVRP, and GMRP information:

- show garp (Figure 221)
  - Displays admin mode for GVRP and GMRP
- show gmrp configuration {unit/slot/port | all}
- show gvrp configuration {*unit/slot/port* | all} (Figure 221)
  - Port admin mode for GVRP and GMRP
  - Timer values

See also the show vlan id command shown above (Figure 220).

show garp and show gvrp configuration all commands

```
(R2) #show garp
GMRP Admin Mode..... Disable
GVRP Admin Mode..... Enable
 (R2) #show gvrp configuration all
                                                     LeaveAll
                        Join
                                       Leave
                                                                              Port
                                                       Timer
 Slot/Port
                    Timer
                                       Timer
                                                                            GVRP Mode
                        _____
                                       _____
                                                         _____
 _____
                                                                           _____

        1/0/1
        20
        60
        1000
        Enabled

        1/0/2
        20
        60
        1000
        Enabled

        1/0/3
        20
        60
        1000
        Enabled

        1/0/4
        20
        60
        1000
        Enabled

        1/0/5
        20
        60
        1000
        Enabled

        1/0/6
        20
        60
        1000
        Enabled

 !-----!
```

Figure 221 Using the show garp and show gvrp configuration all Commands

### **Creating an IP Subnet-based VLAN**

As shown in Figure 222, use the vlan association subnet *ipaddr netmask* command in Interface VLAN mode to configure an IP subnet-based VLAN by associating the VLAN with an IP address and subnet mask. Use the **show vlan association subnet** [*ipaddr netmask*] command to display the settings.

Figure 222 Using the vlan association subnet and show vlan association subnet Commands

### Configuring a Private Edge VLAN (PVLAN)

Use the Private Edge VLAN feature to prevent selected ports on the switch from forwarding traffic to each other, even if they are on the same VLAN.

- Protected ports cannot forward traffic to other protected ports in the same group, even if they have the same VLAN membership. Protected ports can forward traffic to unprotected ports.
- Unprotected ports can forward traffic to both protected and unprotected ports.

If a port is configured as a protected port, and you then add that port to a Link Aggregation Group (LAG) (also called a port channel), its protected port status becomes operationally disabled, and the port follows its configuration defined for the LAG. However, its protected port configuration remains, so if you remove the port from the LAG, the protected port configuration for that port automatically becomes effective.

The commands supporting this feature are:

- show interfaces switchport
- show switchport protected
- switchport protected (Global Config)
- switchport protected (Interface Config)

For syntax details, see the System Configuration chapter in the SFTOS Command Reference.

The following sequence shows the steps for configuring a protected port group:

| Step | Command Syntax                           | Command Mode     | Usage                                                                                                    |
|------|------------------------------------------|------------------|----------------------------------------------------------------------------------------------------|
| 1    | switchport protected groupid [name name] | Global Config    | Create a new ( or specify an existing) protected port by group number, and then, optionally, assign a name to it. |
| 2    | interface unit/slot/port                 | Global Config    | Access the Interface Config mode for a specific interface.                                                        |
| 3    | switchport protected<br>groupid          | Interface Config | Add the selected interface to the specified protected port group.                                                 |
| 4    | show switchport<br>protected groupid     | Privileged Exec  | (OPTIONAL) Verify that the desired ports are added to the protected port group.                                   |

Figure 223 shows using the **switchport protected** command (Interface Config mode) to designate a port as protected and the **show switchport protected** command to display the settings.

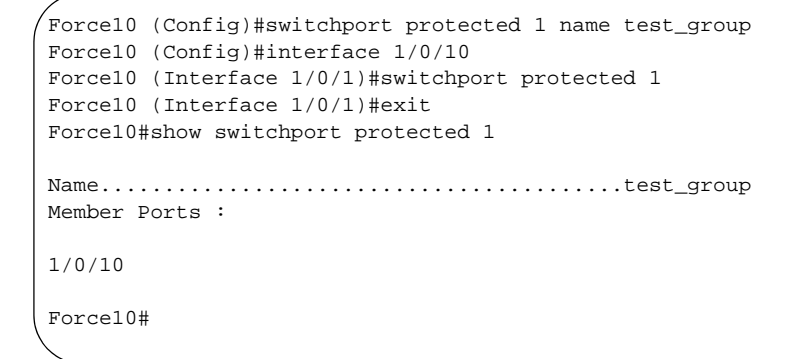

Figure 223 Using the switchport protected and show switchport protected Commands

### **Configuring a Native VLAN**

SFTOS 2.5.1 introduces support for the native VLAN described in the IEEE 802.1Q specification as the VLAN that handles control traffic. Native VLAN functionality applies to both physical and LAG interfaces. Configuring a native VLAN is not mandatory; by default, VLAN 1 is the native VLAN.

For an example of configuring a native VLAN, see Example of configuring a native VLAN on page 264.

Interface Rules:

- 1. An interface can be tagged for zero or more VLANs.
- 2. An interface can be untagged in one and only one VLAN.
- 3. An interface can be tagged and untagged at the same time for different VLANs, but it cannot be tagged and untagged to the same VLAN at the same time.
- 4. Each interface must have a single native VLAN (tagged or untagged) at all times.
- 5. Any port that is only an untagged native should send/receive only untagged frames. By default, all ports are in VLAN 1 (the default vlan) as untagged native.
- 6. The default acceptframe type for all ports is "Untagged".

An interface can have only one native VLAN. It can be untagged or tagged. Untagged VLANs on an interface are native VLANs by default. On an interface where there is an untagged VLAN, there can be tagged VLANs, but not tagged native VLANs. Another way to say this is that an interface with a tagged native VLAN cannot be a member of another VLAN as untagged. When you configure a tagged native VLAN on an interface, the interface should be removed from the default VLAN (vlan 1 untagged native).

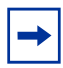

**Note:** If an interface is already a member of an untagged VLAN other than 1, you must remove it before you can add a tagged native VLAN to it, since there cannot be more than one native VLAN on an interface. For example, if a particular port is a member of VLAN 3 untagged, you must remove it from VLAN 3 untagged before you can add it to VLAN 4 as tagged native.

Two commands can configure a native VLAN:

- **tagged** *interface-range* **native** (The selected VLAN is supported as native by these tagged ports.)
- **untagged** *interface-range* (These ports participate as untagged in the selected VLAN, which is the native VLAN.)

Whichever is configured first will be allowed for the interface, and subsequent requests for the native VLAN will be rejected (First use the **no** form of the command to remove the participation.)

If the interface is untagged for one VLAN, it cannot be untagged for any other VLAN, and this is the native VLAN for the interface (only one native VLAN per port).

By default, VLAN 1 is the native VLAN. Until another VLAN is configured to be the native VLAN, VLAN 1 will be the native VLAN and cannot be removed.

Two commands can unconfigure the native VLAN configuration:

- **no tagged** *interface* **native** (VLAN 1 is added to the interface as the native VLAN. The equivalent of a vlan acceptframe all setting is added for the interface.)
- **no untagged** *interface* (VLAN 1 is added to the interface as the native VLAN.)

When using the **tagged** *interface-range* **native** command, the system applies the following checks before allowing the configuration (a tagged VLAN and an untagged VLAN cannot coexist on one port):

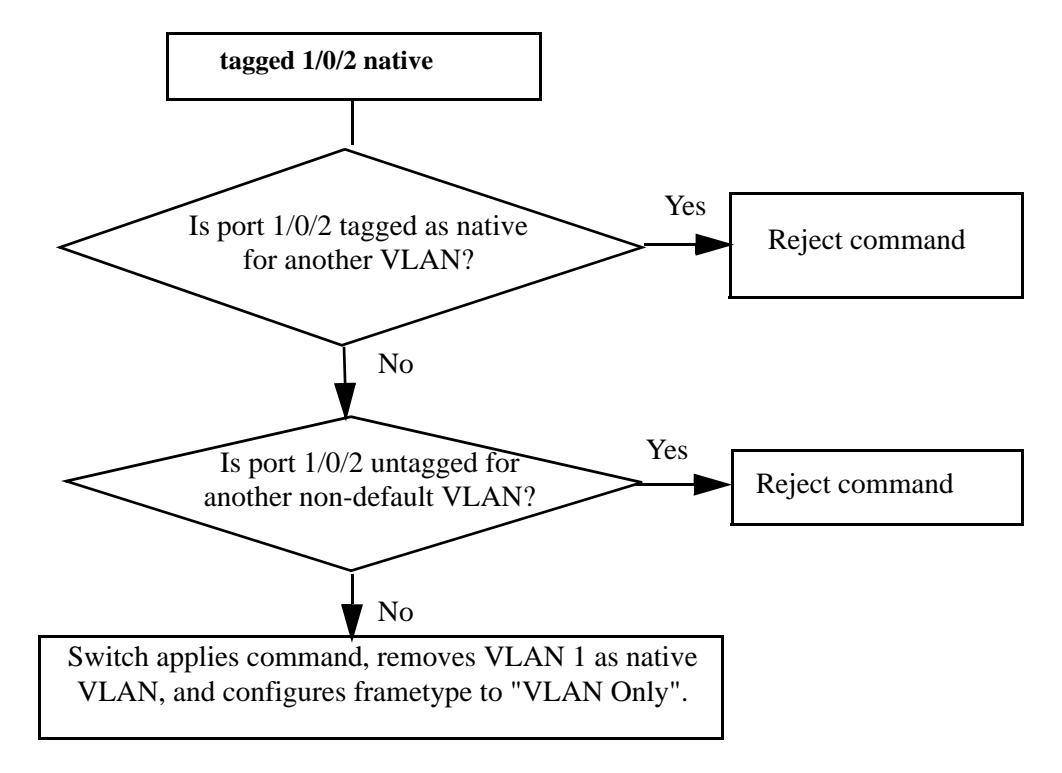

Figure 224 Validating a Tagged Interface Supporting a Native VLAN

When using the **untagged** *interface-range* command, the system applies the following checks before allowing the configuration:

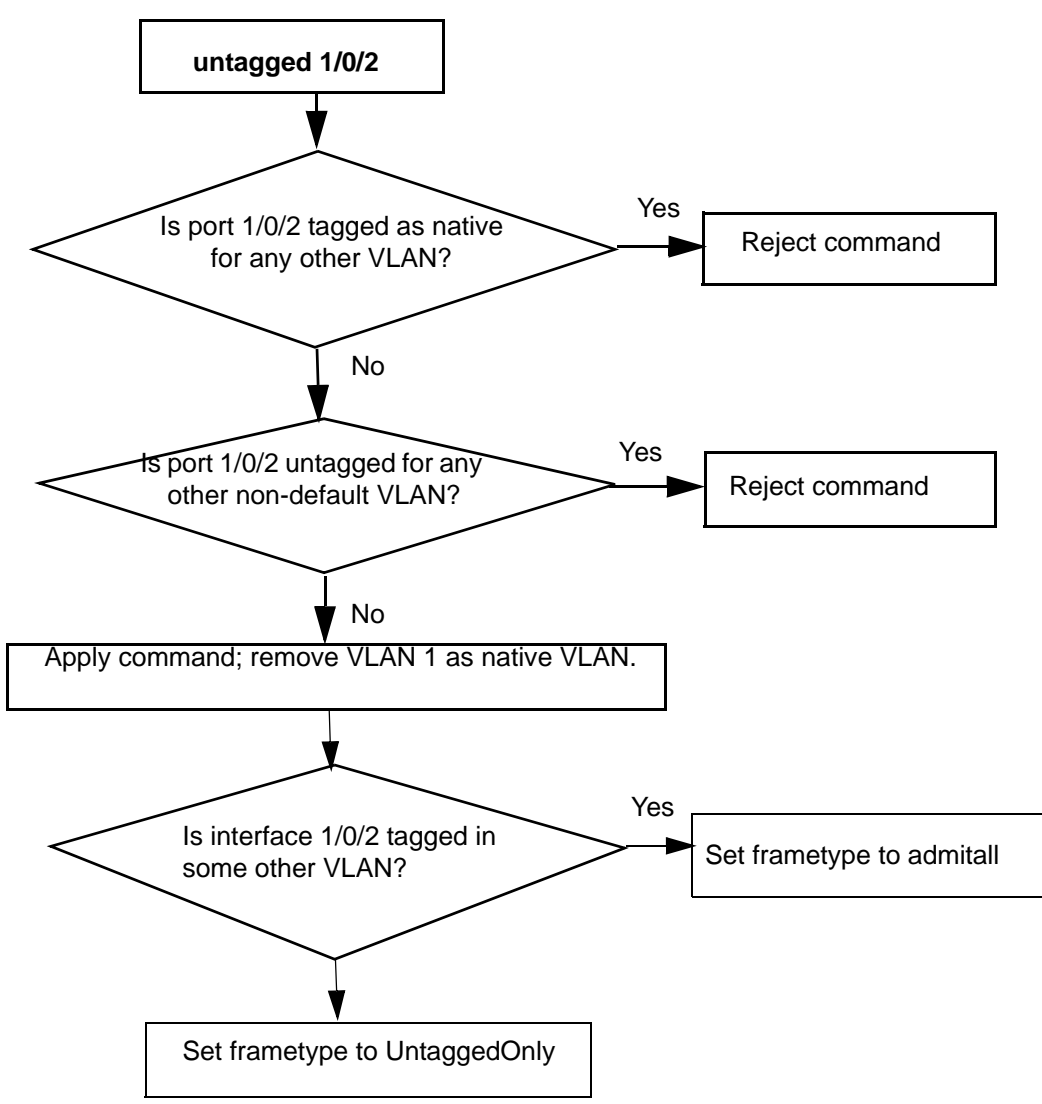

Figure 225 Validating an Untagged Interface

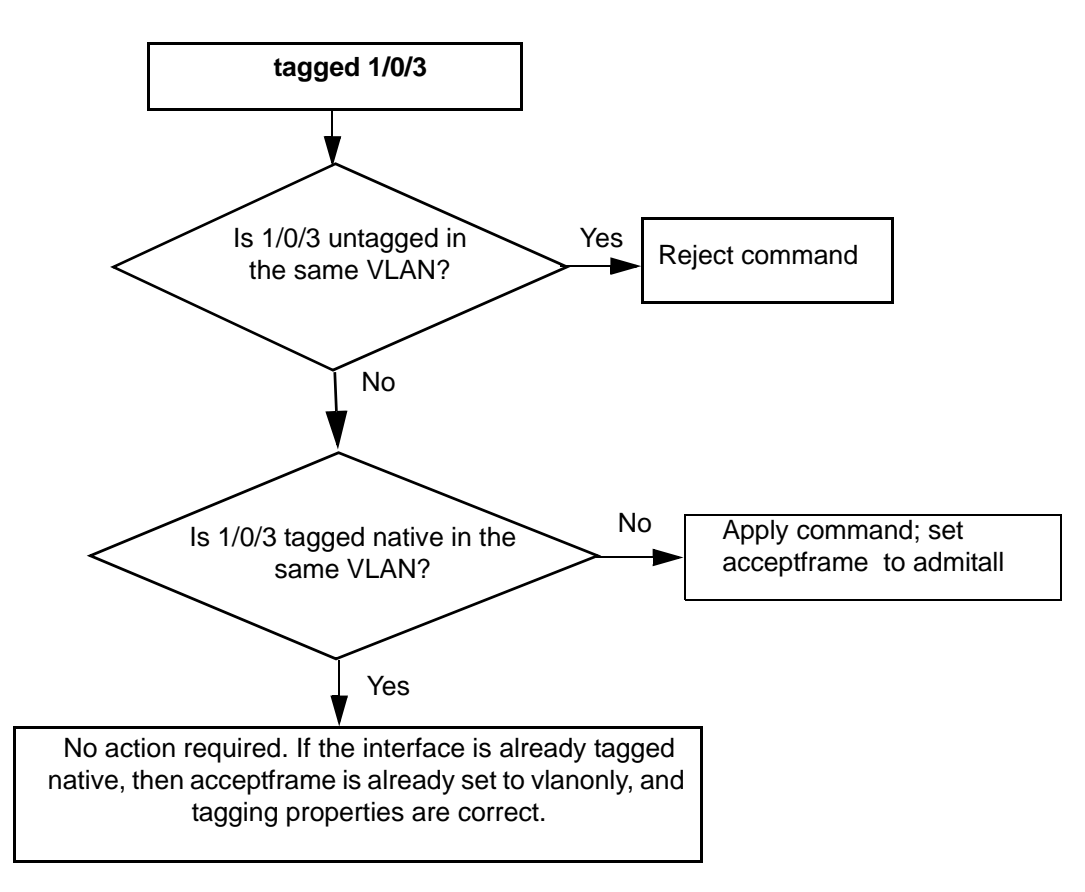

Figure 226 Validating a Tagged Interface

Example of configuring a native VLAN

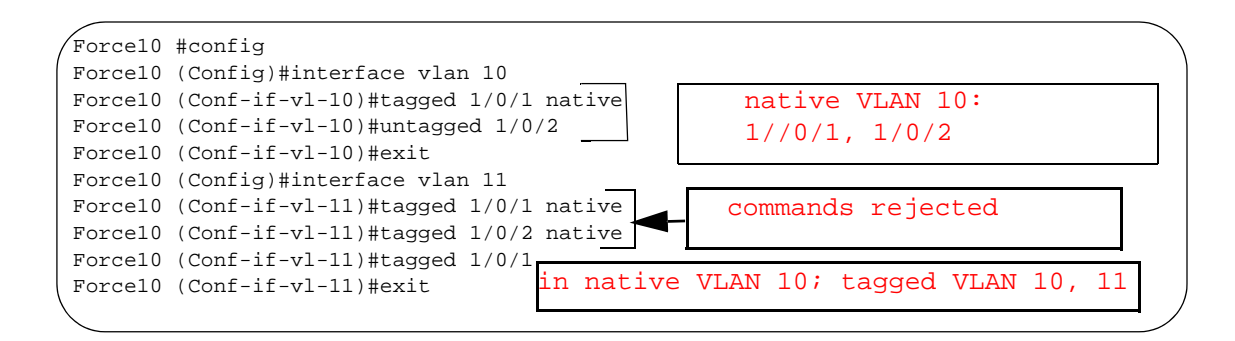

Figure 227 Configuring Native VLAN

```
Forcel0 #config

Forcel0 (Config)#interface vlan 10

Forcel0 (Conf-if-vl-10)#no tagged 1/0/1 native

Forcel0 (Conf-if-vl-10)#no untagged 1/0/2

Forcel0 (Conf-if-vl-10)#exit

1/0/1 now in native VLAN 1; tagged in VLAN 11

1/0/2 now in native VLAN 1; tagged in VLAN 11
```

Figure 228 Unconfiguring Native VLAN

Note the use of the caret  $(^{)}$  to indicate the native VLAN for a port: .

```
Force10 #show vlan
Codes: * - Default VLAN, G - GVRP VLANS, E - Ethernet interface, ^ - Native VLAN
  Vlan Id Status
                      Q Ports
   _____
           _____
                         ___
           Inactive U E ^{1/0/1} , ^{1/0/2} ,1/0/3 ,1/0/4 ,1/0/5 ,1/0/6 ,1/0/7
  1
                            1/0/8 ,1/0/9 ,1/0/10,1/0/11,1/0/12,1/0/13,1/0/14
                            1/0/15,1/0/16,1/0/17,1/0/18,1/0/19,1/0/20,1/0/21
                            1/0/22,1/0/23,1/0/24,1/0/25,1/0/26,1/0/27,1/0/28
                            1/0/29,1/0/30,1/0/31,1/0/32,1/0/33,1/0/34,1/0/35
                            1/0/36,1/0/37,1/0/38,1/0/39,1/0/40,1/0/41,1/0/42
                            1/0/43,1/0/44,1/0/45,1/0/46,1/0/47,1/0/48,1/0/49
                            1/0/50
  2
           Inactive T E ^{1/0/3}
   3
           Inactive
```

Figure 229 Using show vlan Command to Display Native VLAN Members

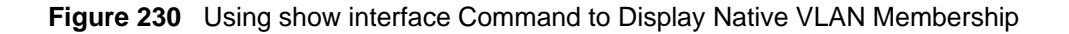

```
Force10 #show interface ethernet 1/0/1
Type..... Normal
Admin Mode..... Disable
Physical Mode..... Auto
Physical Status..... Down
Speed..... 0 - None
Duplex..... N/A
Link Status..... Down
MAC Address..... 0001.E8D5.A0DA
Native Vlan..... 1
Total Packets Received (Octets)..... 512
Packets Received > 1522 Octets..... 0
Packets RX and TX 64 Octets..... 8
Packets RX and TX 65-127 Octets..... 0
Packets RX and TX 128-255 Octets..... 0
!--output truncated--!
```

Figure 231 Using show interface ethernet Command to Display Native VLAN Membership and Activity

## Configuring a VLAN Tunnel (DVLAN or VLAN-Stack)

VLAN stacking, also called Double VLAN (DVLAN) and QinQ, support VLAN tunneling. In more detail, with the VLAN-Stack feature, you can "stack" VLANs into one tunnel and switch them through the network. This feature is a way to pass VLAN traffic from one customer domain to another through a metro core in a simple, cost-effective manner.

The additional tag on the traffic helps differentiate between customers in the MAN while preserving the VLAN identification of the individual customers when the traffic enters their own 802.1Q domains. The 4-byte tag precedes the VLAN tag and carries:

- Protocol ID (Ethertype field)
- Customer ID (VLAN ID field)

### **DVLAN Tagging Considerations**

- **Frame size**: If the port is enabled for DVLAN tagging and maximum length frames are expected, jumbo frame support should also be enabled (Use the **mtu** command in Interface Config mode).
- **Port types**: DVLAN tagging may be enabled for a LAG, but not for LAG members, VLAN routing ports, or probe ports.
- **Control frames**: Control frames (e.g. GARP, LACPDUs) will be double-tagged.
- Ethertypes for DVLAN tags ("DVLAN tag" is sometimes shortened to *DVT*):
  - 802.1Q tag (0x8100)
  - vMAN tag (0x88A8)
  - Custom tag (any valid value)
- The tunnel port (core port; uplink port) cannot be a routed port.
- After the outer tag is added, QoS on the inner tag is not supported.

### **DVLAN Configuration Sequence**

If you have created the required VLANs and you want to associate access and trunk ports with a particular DVLAN bridging instance, you must enable the system for double VLAN tagging, define the access and trunk ports, and then enable tagging on the trunk (core) port.

| Step | Command Syntax                                                                                                    | Command Mode     | Purpose                                                                                        |
|------|----------------------------------------------------------------------------------------------------|------------------|------------------------------------------------------------------------------------------------|
| 1    | dvlan-tunnel ethertype {802.1Q  <br>vman   custom 0-65535}                                                                 | Global Config    | Enables the system for double VLAN tagging with selected tagging.                              |
| 2    | interface unit/slot/port                                                                                                   | Global Config    | By default, all ports become trunk (core) ports. Select a port to configure as an access port. |
| 3    | mode dvlan-tunnel<br>(same as mode dot1q-tunnel)                                                                           | Interface Config | Enable DVLAN tagging for the port.                                                             |
| 4    | show dvlan-tunnel<br>(same as show dot1q-tunnel)                                                                           | Privileged Exec  | Display DVLAN-enabled vlan tagging.                                                            |
| 5    | <pre>show dvlan-tunnel interface {unit/slot/port   all} (same as show dot1q-tunnel interface {unit/slot/port   all})</pre> | Privileged Exec  | Display detailed information for a specific interface.                                         |

**STP BPDU tunneling**: The l2pdu-forwarding mode, used for BPDU tunneling, is enabled by default. Use **no dvlan-tunnel l2pdu-forwarding enable** to disable forwarding. The default forwarding MAC address is 01:01:E8:00:00:00. Use **dvlan-tunnel l2pdu-forwarding mac-address** *mac-addr* to change the MAC address. Inspect settings with **show dvlan-tunnel l2pdu-forwarding**, as shown in Figure 232.

```
Force10 S50 #show dvlan-tunnel l2pdu-forwarding
L2Pdu-Forwarding Mode: enabled.
L2Pdu-Forwarding Mac: 01:01:E8:00:00:00
```

Figure 232 Example of Use of show dvlan-tunnel l2pdu-forwarding Command

### DVLAN configuration example

The example here shows how to configure VLANs so that VLAN traffic from switches R4 and R5 is encapsulated in frames tagged with VLAN 3 going through switch R7.

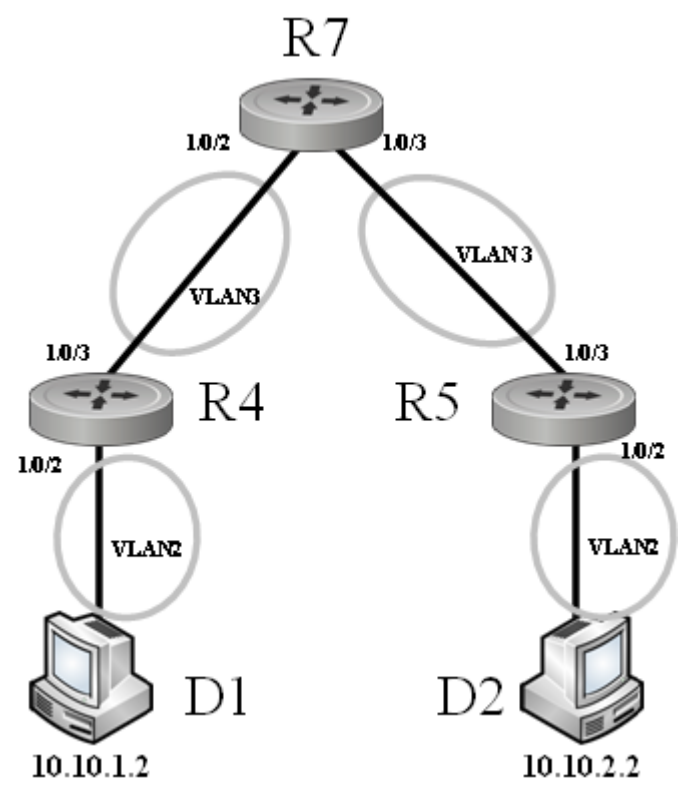

Figure 233 DVLAN Example Topology

Configure switch R4:

```
R4 (Config)#dvlan-tunnel ethertype vman
!-----Access port:-----!
R4 (Config)#interface 1/0/2
R4 (Interface 1/0/2) #no shutdown
R4 (Interface 1/0/2) #mode dvlan-tunnel
R4 (Interface 1/0/2)#exit
!-----Trunk port:-----!
R4 (Config)#interface 1/0/3
R4 (Interface 1/0/3) #no shutdown
R4 (Interface 1/0/3)#exit
!-----Participating VLANs-----!
R4 (Config)#interface vlan 2
R4 (Conf-if-vl-2)#untagged 1/0/2
R4 (Conf-if-vl-2)#tagged 1/0/3
R4 (Conf-if-vl-2)#exit
R4 (Config)#interface vlan 3
R4 (Conf-if-vl-3)#tagged 1/0/3
R4 (Conf-if-vl-3)#exit
```

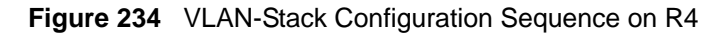

Note: The first command in Figure 234 and in Figure 235 configures a dvlan-tunnel ethertype of vman, but you can assign a custom ethertype, which controls the encapsulation of the tunneled traffic, as long as the ethertype matches on both end switches (R4 and R5 here).
Note: The tunneled VLAN (VLAN 2 here) must be configured on both the source and trunk (uplink) ports, even though it is not configured on the remote end of the uplink (R7 here).
Note: The source port must be untagged in the source VLAN.
Note: If you are sending large frames, make sure you configure the mtu appropriately.

Configure switch R5:

```
R5 (Config)#dvlan-tunnel ethertype vman
!-----Access port:-----!
R5 (Config)#interface 1/0/2
R5 (Interface 1/0/2) #no shutdown
R5 (Interface 1/0/2)#mode dvlan-tunnel
R5 (Interface 1/0/2)#exit
!-----Trunk port:-----!
R5 (Config)#interface 1/0/3
R5 (Interface 1/0/3) #no shutdown
R5 (Interface 1/0/3)#exit
!-----Participating VLANs-----!
R5 (Config)#interface vlan 2
R5 (Conf-if-vl-2)#untagged 1/0/2
R5 (Conf-if-vl-2)#tagged 1/0/3
R5 (Conf-if-vl-2)#exit
R5 (Config)#interface vlan 3
R5 (Conf-if-vl-3)#tagged 1/0/3
R5 (Conf-if-vl-3)#exit
```

Figure 235 VLAN-Stack Configuration Sequence on R5

Configure switch R7:

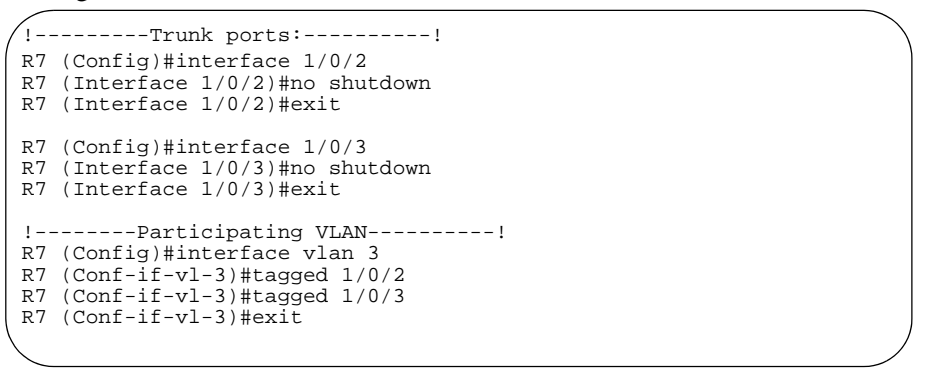

Figure 236 VLAN-Stack Configuration Sequence on R7

## **Displaying VLAN Information**

The **show port**, **show running-config** (see Figure 237, below), and **show vlan** commands provide most of the information about the VLAN configuration. The **show vlan** command has the following options:

- (no option entered) Display summary information for all configured VLANs. See Figure 238, below.
- **association** Display associations to VLANs.
- **brief** Display switch VLANs.
- id Display VLAN configuration and configure VLANs. See Figure 239, below.
- **name** Display VLAN configuration for a VLAN with optional name.
- **port** Display 802.1Q port parameters. See Figure 240, below.

See also the **show** commands exemplified above:

- Using show vlan Command to Display Native VLAN Members on page 265
- Using show interface Command to Display Native VLAN Membership on page 265
- Using show interface ethernet Command to Display Native VLAN Membership and Activity on page 266

Use the following commands to display VLAN status and activity. For details, see Viewing Interface Information on page 146 and the System Management Commands chapter of the *SFTOS Command Reference*:

- **show interface ethernet** {**switchport** | *unit/slot/port* | *1-3965*}: Each parameter yields different VLAN-related information.
- show interface { unit/slot/port | ethernet { switchport | unit/slot/port | 1-3965} | loopback | managementethernet | port-channel { 1-128 | brief} | switchport }
- **show mac-addr-table vlan** *VLAN\_ID*: This command reports the MAC addresses in the specified VLAN.

Figure 237 shows the use of the commands **show running-config** and **show vlan brief** to display VLAN settings. Note in the **show vlan brief** output that VLAN 1 exists even though it was not configured (VLAN 1 is the default VLAN, and all interfaces are members of VLAN 1 by default.):

```
.
Forcel0 #show running-config
!Current Configuration:
![excerpt showing just the vlan elements in the report]!
interface vlan 1
exit
interface vlan 2
exit
interface vlan 3
exit
Force10 #show vlan brief
VLAN
          Name
                    STG
                              MAC Aging
                                              IP Address
                              _____
                    _____
_____
         _____
                                                _____
                   0 1800
0 1800
0 1800
1
          abc
                                               unassigned
2
           egf
                                                unassigned
           SSS
                                                unassigned
3
```

Figure 237 Using the show running-config and show vlan brief Commands

Use the **show vlan** command, without parameters, to view the system VLAN configuration:

```
.
Force10#show vlan
Codes: * - Default VLAN, G - GVRP VLANs, E - Ethernet interface, ^ - Native VLAN
Vlan Id Status
                  Q Ports
  * 1
          Inactive U E 1/0/1 ,1/0/2 ,1/0/3 ,1/0/4 ,1/0/5 ,1/0/6 ,1/0/7
                            1/0/8 ,1/0/9 ,1/0/10,1/0/11,1/0/12,1/0/13,1/0/14
                            1/0/15,1/0/16,1/0/17,1/0/18,1/0/19,1/0/20,1/0/21
                            1/0/22,1/0/23,1/0/24,1/0/25,1/0/26,1/0/27,1/0/28
                            1/0/29,1/0/30,1/0/31,1/0/32,1/0/33,1/0/34,1/0/35
                            1/0/36,1/0/37,1/0/38,1/0/39,1/0/40,1/0/41,1/0/42
                            1/0/43,1/0/44,1/0/45,1/0/46,1/0/47,1/0/48,1/0/49
                            1/0/50,2/0/1 ,2/0/2 ,2/0/3 ,2/0/4 ,2/0/5 ,2/0/6
                            2/0/7 ,2/0/8 ,2/0/9 ,2/0/10,2/0/11,2/0/12,2/0/13
                            2/0/14,2/0/15,2/0/16,2/0/17,2/0/18,2/0/19,2/0/20
                            2/0/21,2/0/22,2/0/23,2/0/24,2/0/25,2/0/26,2/0/27
                            2/0/28,2/0/29,2/0/30,2/0/31,2/0/32,2/0/33,2/0/34
                            2/0/35,2/0/36,2/0/37,2/0/38,2/0/39,2/0/40,2/0/41
                            2/0/42,2/0/43,2/0/44,2/0/45,2/0/46,2/0/47,2/0/48
                            2/0/49, 2/0/50, 3/0/1, 3/0/2, 3/0/3, 3/0/4, 3/0/5
                            3/0/6 ,3/0/7 ,3/0/8 ,3/0/9 ,3/0/10,3/0/11,3/0/12
                            3/0/13,3/0/14,3/0/15,3/0/16,3/0/17,3/0/18,3/0/19
                            3/0/20,3/0/21,3/0/22,3/0/23,3/0/24,3/0/25,3/0/26
                 T E ^1/0/3
2
        Inactive
3
       Inactive!
```

#### Figure 238 Example Output from show vlan Command

Note the use of the caret (^) in Figure 238 to indicate the native VLAN for a port.

Using the **show vlan id** *vlan-id* command command, used here to display one VLAN comprised of a port (first display) and then another VLAN comprised of a LAG :

```
/Force10#show vlan id 1
Codes: * - Default VLAN, G - GVRP VLANS, E - Ethernet interface, ^ - Native VLAN
Vlan Id Status Q Ports
-------
2 Inactive T E ^1/0/3
R2 #show vlan id 300
Codes: * - Default VLAN, G - GVRP VLANS, E - Ethernet interface
Vlan Id Status Q Ports
-------
300 Active T Pol
```

Figure 239 Example Output from show vlan id Command

Use the **show vlan port** command, with an interface or **all** parameter, to learn the association between individual ports and VLANs:

```
Force10-S50 #show vlan port 1/0/1
          Port Acceptable Ingress
                                                         Default
Interface VLAN ID Frame Types Filtering GVRP Priority
_____ __ ____
                   Admit All Enable Disable
                                                               0
1/0/1 1
Protected Port ..... False
Force10-S50 #show vlan port all
          Port Acceptable Ingress
                                                         Default
Interface VLAN ID Frame Types Filtering GVRP Priority
_____ __ ____
1/0/11Admit AllEnableDisable01/0/21Admit AllEnableDisable01/0/31Admit AllEnableDisable01/0/41Admit AllEnableDisable01/0/51Admit AllEnableDisable01/0/61Admit AllEnableDisable01/0/71Admit AllEnableDisable01/0/81Admit AllEnableDisable01/0/81Admit AllEnableDisable0
1Admit AllEnableDisable01/0/91Admit AllEnableDisable01/0/101Admit AllEnableDisable0!----output truncated------''I
```

Figure 240 Example Output from show vlan Command

# Chapter 15

# **IGMP** Snooping

This chapter discusses the use of IGMP (Internet Group Management Protocol) commands for IGMP Snooping, in the following major sections:

- Enabling IGMP Snooping on page 273
- Monitoring IGMP Snooping on page 274
- Using the Web UI for IGMP Snooping on page 277

See also IGMP Proxy on page 291 in the Routing chapter of this guide.

IGMP in SFTOS:

- Uses Version 3 of IGMP
- Includes IGMP Snooping that can be enabled per VLAN

Typically, a switch employing IGMP forwards multicast packets out all ports in a VLAN until it receives an IGMP membership report. The IGMP Snooping feature enables the switch to monitor IGMP transactions between hosts and routers. It can help to conserve bandwidth by allowing the switch to forward IP multicast traffic only to connected hosts that request multicast traffic.

### **Enabling IGMP Snooping**

1. From Global Config mode, enable IGMP Snooping on the switch:

igmp enable (in SFTOS Version 2.2, use set igmp)

2. From Interface VLAN mode, enable IGMP Snooping on the selected VLAN:

igmp enable (in SFTOS Version 2.2, use set igmp vlanid in VLAN database mode)

3. Enable IGMP Snooping on all interfaces:

igmp interfacemode enable all (in SFTOS Version 2.2, use set igmp interfacemode)

4. Commands to configure timers:

#### set igmp groupmembership-interval 2-3600

Default 125 seconds

set igmp maxresponse 1-3599 (typically, 1 less than group membership interval)

- Default 10 seconds
- set igmp maxresponse all 1-3599 sets the maximum response time on all interfaces
- Both commands are issued from the Global Config mode.

#### set igmp mcrtexpiretime all 0-3600

- Default 0 seconds (no expiration)
- The command (Global Config mode) sets the time for all interfaces.

### **Monitoring IGMP Snooping**

As shown in the following sample Telnet output, use the **show igmpsnooping** command from the Privileged Exec mode to inspect your settings.

Figure 241 Report from show igmpsnooping Command

For IGMP details on a specific interface, use the **show igmp interface** *unit/slot/port* command, as shown in Figure 242 on page 275.

```
Force10 #show igmp interface ?
               Enter interface in unit/slot/port format.
<unit/slot/port>
membership
               Display interfaces subscribed to the multicast group.
stats
               Display IGMP statistical information.
Force10 #show igmp interface 1/0/10
Slot/Port.....1/0/10
IGMP Admin Mode.....Enable
Interface Mode.....Disable
IGMP Version.....3
Query Interval (secs).....125
Query Max Response Time (1/10 of a second.....100
Robustness.....2
Startup Query Count.....2
Last Member Query Interval (1/10 of a second)..10
Last Member Query Count.....2
```

Figure 242 Report from show igmp interface Command

Use the **show mac-address-table igmpsnooping** command to display the IGMP Snooping entries in the Multicast Forwarding Database (MFDB) table.

```
Force10 #show mac-address-table igmpsnoopingMAC AddressTypeDescriptionInterfaces00:01:01:00:5E:00:01:16DynamicNetwork AssistFwd: 1/0/4700:01:01:00:5E:00:01:18DynamicNetwork AssistFwd: 1/0/4700:01:01:00:5E:37:96:D0DynamicNetwork AssistFwd: 1/0/4700:01:01:00:5E:7F:FF:FADynamicNetwork AssistFwd: 1/0/4700:01:01:00:5E:7F:FF:FADynamicNetwork AssistFwd: 1/0/4700:01:01:00:5E:7F:FF:FEDynamicNetwork AssistFwd: 1/0/47
```

Figure 243 Report from show mac-address-table igmpsnooping Command

Use the **show ip igmp interface** *unit/slot/port* command to display IGMP details for a particular interface.

```
Forcel0 #show ip iqmp ?
<cr>> Press Enter to execute the command.
groups Display the subscribed multicast groups.
interface
        Display IGMP configuration information.
Force10 #show ip igmp interface 1/0/2
IGMP Admin Mode.....Enable
Interface Mode.....Disable
Query Interval (secs).....125
Query Max Response Time (1/10 of a second).....100
Robustness.....2
Startup Query Interval (secs)......31
Startup Query Count......2
Last Member Query Interval (1/10 of a second)...10
```

Figure 244 Report from show ip igmp interface Command

Use the **show mac-address-table igmpsnooping** command to display the IGMP Snooping entries in the Multicast Forwarding Database (MFDB) table.

```
Force10 #show mac-address-table igmpsnoopingMAC AddressTypeDescriptionInterfaces00:01:01:00:5E:00:01:16DynamicNetwork AssistFwd: 1/0/4700:01:01:00:5E:00:01:18DynamicNetwork AssistFwd: 1/0/4700:01:01:00:5E:37:96:D0DynamicNetwork AssistFwd: 1/0/4700:01:01:00:5E:7F:FF:FADynamicNetwork AssistFwd: 1/0/4700:01:01:00:5E:7F:FF:FEDynamicNetwork AssistFwd: 1/0/4700:01:01:00:5E:7F:FF:FEDynamicNetwork AssistFwd: 1/0/47
```

Figure 245 Report from show mac-address-table igmpsnooping Command

Use the **show mac-address-table igmpsnooping** command to display the IGMP Snooping entries in the Multicast Forwarding Database (MFDB) table.

```
Force10 #show mac-address-table igmpsnoopingMAC AddressTypeDescriptionInterfaces00:01:01:00:5E:00:01:16DynamicNetwork AssistFwd: 1/0/4700:01:01:00:5E:00:01:18DynamicNetwork AssistFwd: 1/0/4700:01:01:00:5E:37:96:D0DynamicNetwork AssistFwd: 1/0/4700:01:01:00:5E:7F:FF:FADynamicNetwork AssistFwd: 1/0/4700:01:01:00:5E:7F:FF:FADynamicNetwork AssistFwd: 1/0/4700:01:01:00:5E:7F:FF:FEDynamicNetwork AssistFwd: 1/0/47
```

Figure 246 Report from show mac-address-table igmpsnooping Command

## Using the Web UI for IGMP Snooping

The following Web UI panels manage the IGMP Snooping feature.

| Navigation                                                                                                    | IGMP Snooping Global Con                                                                                                    | figuration and Status                                                                                                    |
|----------------------------------------------------------------------------------------------------|----------------------------------------------------------------------------------------------------|----------------------------------------------------------------------------------------------------|
| System<br>System<br>System<br>System<br>VLAN<br>Protocol-based VLAN<br>Garp<br>Garp<br>Multicast Router Statistics<br>Multicast Router Statistics<br>Multicast Router Configuration<br>Multicast Router Vian Statistic<br>Multicast Router Vian Statistic<br>Multicast Router Vian Statistic<br>Multicast Router Vian Statistic<br>Multicast Router Vian Statistic<br>Multicast Router Vian Statistic<br>Multicast Router Vian Statistic<br>Multicast Router Vian Statistic<br>Multicast Router Vian Statistic<br>Multicast Router Vian Statistic<br>Multicast Router Vian Configuration<br>Multicast Router Vian Statistic<br>Multicast Router Vian Statistic<br>Multicast Router Vian Configuration<br>Multicast Router Vian Configuration<br>Multicast | Admin Mode<br>Multicast Control Frame Count<br>Interfaces Enabled for IGMP Snooping<br>Data Frames Forwarded by the CPU<br>VLAN Ids Enabled for IGMP Snooping | Disable<br>0<br>(1/0/1][1/0/2][1/0/3][1/0/4][1/0/5][1/0/6][<br>1/0/7][1/0/8][1/0/10][1/0/10][1/0/17][<br>1/0/18][1/0/14][1/0/15][1/0/16][1/0/17][<br>1/0/18][1/0/24][1/0/25][1/0/26][1/0/27][<br>1/0/23][1/0/24][1/0/25][1/0/26][1/0/27][<br>1/0/23][1/0/24][1/0/25][1/0/26][1/0/27][<br>1/0/23][1/0/24][1/0/25][1/0/26][1/0/27][<br>1/0/23][1/0/24][1/0/25][1/0/26][1/0/27][<br>1/0/23][1/0/24][1/0/25][1/0/26][1/0/27][<br>1/0/23][1/0/24][1/0/25][1/0/25][1/0/25]]<br>0<br>1 |

Figure 247 IGMP Snooping Global Configuration and Status Panel

| Navigation                                                                                                    | IGMP Snooping Interface Configuration                                                                                                    |                                 |                                                |
|----------------------------------------------------------------------------------------------------|----------------------------------------------------------------------------------------------------|---------------------------------|------------------------------------------------|
| System<br>System<br>System<br>VLAN<br>M Protocol-based VLAN<br>Configuration and Status<br>Model Configuration                             | Slot Port<br>Admin Mode<br>Group Membership Interval(secs)<br>Max Response Time(secs)(Less Than Group Membership Interval)<br>Multicast Router Present Expiration Time(secs)<br>Fast Leave Admin Mode | 1/0/1  Enable  260 10 0 Disable | (2 to 3600)<br>(1 to Group Memb<br>(0 to 3600) |
| VLAN Status VLAN Configuration VLAN Configuration Multicast Router Statistics Multicast Router Vlan Statisti Multicast Router Vlan Configu | Submit                                                                                                    |                                 |                                                |

Figure 248 IGMP Snooping Interface Configuration Panel

| Navigation                                                                                                    | IGM | P Sno           | oping                   | VLAN St                                | atus                                   |                               |                                         | Help |
|----------------------------------------------------------------------------------------------------|-----|-----------------|-------------------------|----------------------------------------|----------------------------------------|-------------------------------|-----------------------------------------|------|
| System System S |     | VLAN<br>ID<br>1 | Admin<br>Mode<br>Enable | Fast Leave<br>Admin<br>Mode<br>Disable | Group<br>Membership<br>Interval<br>260 | Max<br>Response<br>Time<br>10 | Multicast<br>Router<br>Expiry Time<br>0 |      |

Figure 249 IGMP Snooping VLAN Status Panel

| Navigation                                                                                                    | Multicast Router Statistic               | cs                                      | Help |
|----------------------------------------------------------------------------------------------------|------------------------------------------|-----------------------------------------|------|
| System<br>System<br>System<br>System<br>VLAN<br>CAN<br>CANP<br>CANP<br>CANP<br>CANP<br>CANP<br>CANP<br>CANP<br>CANP<br>CANF<br>CANF | SlotiPort<br>Multicast Router<br>VLAN ID | 1/0/1 V<br>Disable<br>[1][2]<br>Refresh |      |

Figure 250 Multicast Router Statistics Panel

| Navigation ^                                                                                                    | Multicast Router Configuration     | Help              |
|----------------------------------------------------------------------------------------------------|------------------------------------|-------------------|
| System System S | Slot Port 1/<br>Multicast Router D | 0/1 💌<br>isable 💌 |

Figure 251 Multicast Router Configuration Panel

| Navigation                                                                                                    | Multicast Rou   | ter Vian Statistics |         | Help |
|----------------------------------------------------------------------------------------------------|-----------------|---------------------|---------|------|
| I System<br>System<br>영 System<br>방 VLAN<br>문 Protocol-based VLAN<br>문 GASP                                                                                                    | Port<br>VLAN ID | Multicast Router    | 1/0/1 💌 |      |
| IGMP Snooping     Configuration and Status     Interface Configuration     VLAN Status     VLAN Status     VLAN Configuration     Multicast Router Statistics     Multicast Router Configuration     Multicast Router Vian Configuration     Multicast Router Vian Configuration     Multicast Router Vian Configuration     Port Channel |                 |                     |         |      |

Figure 252 Multicast Router VLAN Statistics Panel

| Navigation                          | Multicast Router Vlar | Configuration | Help |
|-------------------------------------|-----------------------|---------------|------|
| stem                                |                       |               |      |
| System                              | Port                  | 4/0/4         |      |
| Switching                           |                       |               |      |
| VLAN                                | VLAN ID               | 1 (1 to 3965) |      |
| Protocol-based VLAN =               | Multicast Router      | Disable 🐱     |      |
| GARP GARP                           |                       | Culassit      |      |
| GMP Snooping                        |                       | Submit        |      |
| Configuration and Status            |                       |               |      |
| Interface Configuration             |                       |               |      |
| ULAN Status                         |                       |               |      |
| VLAN Configuration                  |                       |               |      |
| Multicast Router Statistics         |                       |               |      |
| Multicast Router Configuration      |                       |               |      |
| Multicast Router Vlan Statistics    |                       |               |      |
| Multicest Router Vian Configuration |                       |               |      |
| Port Channel                        |                       |               |      |
| Multicast Formarding Database       |                       |               |      |
| 🗎 Spanning Tree 🚽 😼                 |                       |               |      |

Figure 253 Multicast Router VLAN Configuration Panel

# Chapter 16

# **Port Mirroring**

This chapter contains the following sections:

- Port Mirroring Features
- Port Mirroring Commands on page 282
- Port Mirroring Configuration Examples on page 282
- Verifying Port Mirroring on page 284

## **Port Mirroring Features**

- Enables you to monitor network traffic with an external network analyzer
- Forwards a copy of each incoming and outgoing packet to a specific port that you designate
- Is used as a diagnostic tool, debugging feature, or means of fending off attacks
- The mirrored port (also called a source port) can be a part of any VLAN, whereas the destination port (also called a probe port or mirroring port) cannot be a VLAN member.
- In an S-Series stack, the mirrored port and destination port can be on separate stack members.
- A stack has a limit of one port mirroring session and one destination port. More than one mirrored port can be designated, but the percentage of the source traffic accepted on the probe port is likely to decline with each added source, depending on the amount of traffic to roughly 50% each for two source ports, 33% per port for three, and so on.

Inbound or outbound packets will switch to their destination and will be copied to the mirrored port.

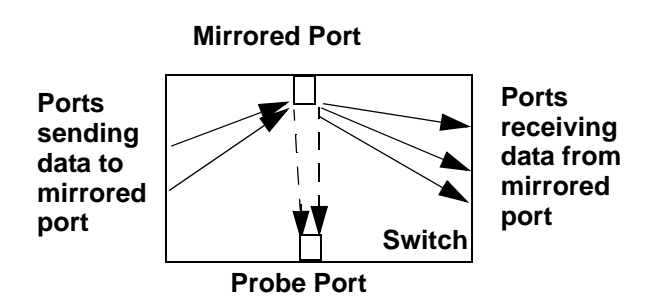

Figure 254 Port Mirroring Diagram

### **Port Mirroring Commands**

The following are common port mirroring commands using Figure 254 as a model:

- Enable port mirroring session (default is disable): monitor session 1 mode
- Configure mirrored port:
  - monitor session 1 source interface 1/0/2
- Configure destination port/probe port: monitor session 1 destination interface 1/0/3 (Remove an existing destination port before replacing it with another.)
- Disable monitor session mode before revising probe and mirrored port configuration:
  - no monitor session 1 mode
- Unconfigure mirrored port:
  - no monitor session 1 source interface 1/0/2
- Unconfigure probe port before configuring another probe port:

no monitor session 1 destination 1/0/3

• Disable port mirroring:

no monitor

For details on port mirroring command syntax, see the System Configuration chapter of the *SFTOS Command Reference*.

## **Port Mirroring Configuration Examples**

The following are port mirroring configuration examples:

### **Preparing to Configure Port Mirroring**

Typically, before configuring mirroring sessions, you would inspect existing conditions.

Use the **show monitor session 1** command to display the session—ID, admin mode, probe port, and mirrored port:

```
Force10 #show monitor session 1Session ID Admin ModeProbe PortMirrored Port1Enable1/0/51/0/4
```

Figure 255 Using the show monitor session command

### Configuring the mirrored port and destination port

When enabled, the probe port monitors all traffic received and transmitted on the monitored port.

A session is operationally active if and only if both a destination port and at least one source port is configured. If neither is true, the session is inactive.

A port configured as a destination port acts as a mirroring port when the session is operationally active. If it is not, the port acts as a normal port and participates in all normal operation with respect to transmitting traffic.

1. Specify the source and destination mirror ports:

```
Forcel0 (Config) #monitor session 1 source interface 1/0/4
Forcel0 (Config) #monitor session 1 destination interface 1/0/5
```

Figure 256 Example of Specifying Source and Destination Mirror Ports

 Enable port security from the Interface Config mode for the specific interface. Access the mode with the command interface unit/slot/port. Then use the port-security command, as shown in Figure 257.

```
<cr> Press Enter to execute the command.
mac-address Add Static MAC address to the interface.
max-dynamic Set Dynamic Limit for the interface.
max-static Set Static Limit for the interface.
Forcel0 (Config)(Interface 1/0/4)#port-security max-static ?
<0-20> Set Static Limit for the interface.
Forcel0 (Interface 1/0/4)#port-security max-static 5
Forcel0 (Interface 1/0/4)#port-security max-dynamic 10
```

Figure 257 Example of Enabling Port Security

Force10 (Interface 1/0/4) #port-security ?

Starting a mirroring session

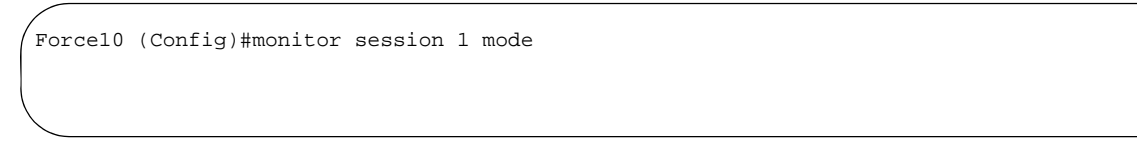

Figure 258 Command Example: Starting a Port Mirroring Session

Stopping the mirroring session and removing probe and mirrored ports

/ Forcel0 (Config)#no monitor session 1 mode Forcel0 (Config)#no monitor session source Forcel0 (Config)#no monitor session destination

Figure 259 Command Examples: Removing port mirroring configuration

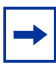

**Note:** Alternatively, you can use the **no monitor** command to disable port mirroring, which automatically removes the mirror and probe configuration from the source and destination ports. Then, reenabling port mirroring requires designating the source and destination ports again.

### **Verifying Port Mirroring**

Use the following commands from the Privileged Exec mode to inspect port mirroring settings:

- show monitor session 1: See Figure 260
- show port all: See Figure 260
- show running-config: See Figure 262
- show port: See Figure 263

Verifying port mirroring session status

```
      Forcel0 #show monitor session 1

      Session ID
      Admin Mode
      Probe Port
      Mirrored Port

      1
      Enable
      2/0/26
      1/0/1

      1/0/11
```

Figure 260 show monitor session 1 Command Output

In Figure 260, note that the probe (destination) port and mirrored ports are in different stack members.

### Using other commands that show port mirroring status

You can use the **show port all** command to show all existing probe ports and mirrored ports, along with their operational status:

```
Force10 S50 #show port all
                Admin Physical Physical Link Link
                                                   LACP
              Mode Mode Status Status Trap Mode
Interface Type
1/0/1 Mirror Enable Auto 100 Full Up Enable Enable
                                      Down Enable Enable
1/0/2
              Disable Auto
             Disable Auto
Disable Auto
2/0/24
                                      Down Enable Enable
2/0/25
                                      Down Enable Enable
2/0/26ProbeEnableAuto1000 FullUpEnableEnable2/0/27DisableAutoDownEnableEnable2/0/28DisableAutoDownEnableEnable
```

Figure 261 Example of show port all Showing Port Mirroring

```
Forcel0 S50 #show running-config
!-----!
monitor session 1 destination interface 2/0/26
monitor session 1 source interface 1/0/1
monitor session 1 mode
```

Figure 262 Using show running-config Command Output to Show Port Mirroring

Also, you can use the **show port** *interface* command for information on whether a specific port is the mirror or probe port and what is enabled or disabled on it.

| Force10 | #show ] | port 1/0 | /4       |          |        |        |        |
|---------|---------|----------|----------|----------|--------|--------|--------|
|         |         | Admin    | Physical | Physical | Link   | Link   | LACP   |
| Intf    | Туре    | Mode     | Mode     | Status   | Status | Trap   | Mode   |
|         |         |          |          |          |        |        |        |
| 1/0/4   | Mirror  | Enable   | Auto     |          | Down   | Enable | Enable |
|         |         |          |          |          |        |        |        |
| Force10 | #show ] | port 1/0 | /5       |          |        |        |        |
|         |         | Admin    | Physical | Physical | Link   | Link   | LACP   |
| Intf    | Type    | Mode     | Mode     | Status   | Status | Trap   | Mode   |
|         |         |          |          |          |        |        |        |
| 1/0/5   | Probe   | Enable   | Auto     |          | Down   | Enable | Enable |
|         |         |          |          |          |        |        |        |

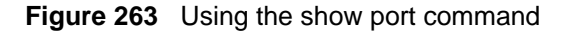

# Chapter 17

# Layer 3 Routing

This chapter contains these major sections:

- Enabling Routing on page 288
- IGMP Proxy on page 291
- RIP Configuration on page 295
- OSPF Configuration on page 297
- VLAN Routing on page 302
- Link Aggregation on page 309
- Virtual Router Redundancy Protocol on page 311
- Using the Web UI for Routing on page 315

This chapter provides examples of how to use the routing features provided in the SFTOS Layer 3 Package (available only for some S-Series models) to configure your S-Series in some typical network scenarios. The examples begin with support for port routing in a simple network, and explain how to activate the most common routing protocols. A discussion of the use of VLANs with and without VLAN routing is followed by sections on Link Aggregation and Virtual Router Redundancy Protocol. For an introduction to the use of services related to Layer 3, such as Access Control Lists and Differentiated Services, see their specific chapters in this guide.

An end station specifies the destination station's Layer 3 address in the packet's IP header, but sends the packet to the MAC address of a router. When the Layer 3 router receives the packet, it will minimally:

- Look up the Layer 3 address in its address table to determine the outbound port
- Update the Layer 3 header
- Recreate the Layer 2 header

The router's IP address is often statically configured in the end station, although the S-Series supports protocols such as DHCP that allow the address to be assigned dynamically. Likewise, you may assign some of the entries in the routing tables used by the router statically, but protocols such as RIP and OSPF allow the tables to be created and updated dynamically as the network configuration changes.

|--|

Note: ECMP (Equal Cost Multi-path Routing) is supported for OSPF, not for RIP. 2048 IP routes of the 3072 routes that are supported by SFTOS can be ECMP routes. 6 ECMP paths are supported. Load balancing is provided automatically by a hash algorithm that is based on an XOR (eXclusive OR) of the 3 LSBs (Least Significant Bits) of the source and destination IP addresses. Use the **maximum-paths** command to set the number of paths. For details, see the **maximum-paths** command in Chapter 20, "OSPF Commands", of the *SFTOS Command Reference Guide*.

## **Enabling Routing**

The S-Series always provides Layer 2 bridging, while Layer 3 routing must be explicitly enabled, first for the S-Series router as a whole, and then for each port that is to participate in the routed network.

As introduced in the Getting Started chapter, use the **show version** command (see Figure 8 on page 43) to verify that the Routing package ("Layer 3 Package") of SFTOS is installed in order to utilize these routing procedures.

Then, to inspect the system for configured Layer 3 interfaces, use the **show ip interface brief** command (see Figure 17 on page 50).

For more details about a specific interface, use the following commands (Note, however, that routing must be enabled before these commands produce a report.):

- show ip interface *unit/slot/port*: See Figure 16 on page 50.
- show ip interface vlan vlan-ID

To view IP information on a Layer 3 interface, use the **show ip interface** command in the Privileged Exec mode (Figure 264).

```
Force10 >show ip int vlan 58
Vlan 58 is up, line protocol is up
Internet address is 1.1.49.1/24
Broadcast address is 1.1.49.255
Address determined by config file
MTU is 1554 bytes
Inbound access list is not set
Proxy ARP is enabled
Split Horizon is enabled
Poison Reverse is disabled
ICMP redirects are not sent
ICMP unreachables are not sent
```

#### Figure 264 show ip interface Command Example

The configuration commands used in the example in this section enable IP routing on ports 1/0/2, 1/0/3, and 1/0/5. The router ID will be set to the management IP address of the S50 stack, or to that of any active router interface if the management address is not configured.
After the routing configuration commands have been issued, the following functions will be active:

- IP Forwarding, responsible for forwarding received IP packets
- ARP Mapping, responsible for maintaining the ARP Table used to correlate IP and MAC addresses. The table contains both static entries and entries dynamically updated based on information in received ARP frames.
- Routing Table Object, responsible for maintaining the common routing table used by all registered routing protocols

You may then activate RIP or OSPF, used by routers to exchange route information, on top of IP Routing. RIP is more often used in smaller networks, while OSPF was designed for larger and more complex topologies.

Then invoke the following commands, assuming that you are still in Interface Config mode after completing the Layer 2 procedure (see Configuring Physical Interfaces on page 151):

| Step | Command Syntax                              | Command Mode     | Purpose                                                                                                    |
|------|---------------------------------------------|------------------|----------------------------------------------------------------------------------------------------|
| 1    | ip routing                                  | Config           | Enable routing on the switch.                                                                                                    |
| 2    | <b>interface</b> unit/slot/<br>port         | Config           | To access the INTERFACE mode for the selected port,<br>enter the keyword <b>interface</b> followed by the port number<br>in <i>unit/slot/port</i> format. For example, to enable port 4<br>on stack member 2, enter <b>interface 2/0/4</b> . |
| 3    | <b>ip address</b> ip-addr<br>mask           | Interface Config | Assign an IP address to the port to use for routing.<br>Enter the key words <b>ip address</b> followed by the IP<br>address and subnet mask in IPv4 format (A.B.C.D).                                                                        |
| 4    | routing                                     | Interface Config | Enable routing on the selected interface.                                                                                                    |
| 5    | exit                                        | Interface Config | Return to Global Config mode.                                                                                                    |
| 6    | exit                                        | Global Config    | Access Privileged Exec mode.                                                                                                    |
| 7    | <pre>show ip interface unit/slot/port</pre> | Privileged Exec  | Inspect the interface to verify the changed settings.                                                                                                    |

### **Port Routing Configuration Example**

The diagram in this section shows a Layer 3 switch configured for port routing. It connects three different subnets, each connected to a different port. The example shows the commands you would use to configure the S-Series to provide the port routing support shown in the diagram.

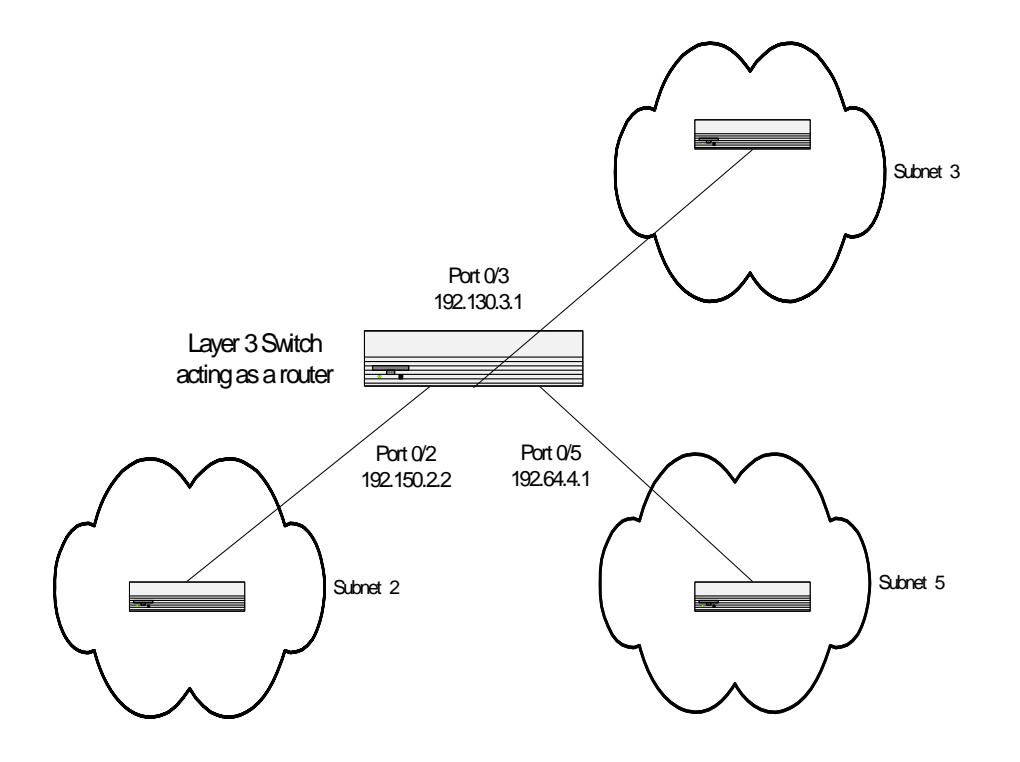

Figure 265 Port Routing Example Network Diagram

1. Enable routing for the switch. IP forwarding will then be enabled by default.

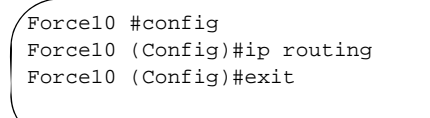

2. Enable routing for the ports on the switch. The default link-level encapsulation format is Ethernet. Configure the IP addresses and subnet masks for the ports. Network-directed broadcast frames will be dropped and the maximum transmission unit (MTU) size will be 1500 bytes.

```
Force10 #config
Force10 (Config)#interface 1/0/2
Force10 (Interface 1/0/2)#routing
Force10 (Interface 1/0/2)#ip address 192.150.2.1 255.255.255.0
Force10 (Interface 1/0/2)#exit
Force10 (Config)#interface 1/0/5
Force10 (Interface 1/0/5)#routing
Force10 (Interface 1/0/5)#ip address 192.150.5.1 255.255.255.0
Force10 (Interface 1/0/5)#exit
Force10 (Config)#exit
```

Figure 266 Using the routing and ip address Commands to Enable Routing

# **IGMP** Proxy

The Layer 3 package of SFTOS fully supports IGMPv3, and is backward-compatible with IGMPv1 and v2.

The purpose of the IGMP Proxy feature is to enable a multicast router to learn multicast group membership information and be able to forward multicast packets based upon the group membership information. IGMP Proxy is capable of functioning only in certain topologies that do not require multicast routing protocols (i.e. DVMRP, PIM-DM, and PIM-SM) and have a tree-like topology, because no support exists for features such as spanning tree that correct packet route loops.

The proxy contains many downstream interfaces and a unique upstream interface explicitly configured. It performs the host side of the IGMP protocol on its upstream interface and the router side of the IGMP protocol on its downstream interfaces.

The IGMP Proxy offers a mechanism for multicast forwarding based only upon IGMP membership information. The router must decide about forwarding packets on each of its interfaces based on the IGMP membership information. The proxy creates the forwarding entries based on the membership information, then adds it to the multicast forwarding cache (MFC) in order not to make the forwarding decision for subsequent multicast packets with the same combination of source and group. If you enable IGMP Proxy and then disable it, all the forwarding entries in the MFC are purged.

As shown in Figure 269, use the **ip igmp proxy** command from the Interface Config mode to enable IGMP Proxy on the router. No multicast routing protocol should be enabled, and multicast forwarding must be enabled on the router.

#### **IGMP Proxy Configuration**

The following procedure shows the basic steps for creation and configuring of an IGMP Proxy router.

| Step | Command Syntax                              | Command Mode     | Purpose                                                                                                    |
|------|---------------------------------------------|------------------|----------------------------------------------------------------------------------------------------|
| 1    | ip routing                                  | Global Config    | Enable routing on the switch.                                                                                              |
| 2    | ip multicast                                | Global Config    | Enable multicast forwarding on the router.<br><b>Note:</b> No multicast routing protocols can be enabled<br>on the router. |
| 3    | ip igmp                                     | Global Config    | Set the IGMP administrative mode to active in the router.                                                                  |
| 4    | interface unit/slot/port                    | Global Config    | Access the port that will forward IGMP Proxy control data.                                                                 |
| 5    | no shutdown                                 | Interface Config | Enable the selected port.                                                                                                  |
| 6    | routing                                     | Interface Config | Enable routing for the selected port.                                                                                      |
| 7    | <b>ip address</b> ip_address<br>subnet_mask | Interface Config | Assign an IP address and subnet mask to the selected port.                                                                 |
| 8    | ip igmp-proxy                               | Interface Config | Designate the selected port as the IGMP Proxy port.                                                                        |
| 9    | interface vlan vlan-id                      | VLAN             | Create and/or access the designated VLAN.                                                                                  |
| 10   | untagged unit/slot/port                     | VLAN             | Add the port configured earlier to the selected VLAN as untagged.                                                          |
| 11   | <b>ip address</b> ip_address<br>subnet_mask | VLAN             | Assign an IP address and subnet mask to the selected VLAN.                                                                 |
| 12   | ip igmp-proxy                               | VLAN             | Set the administrative mode of IGMP for the selected VLAN to active.                                                       |

#### IGMP Proxy configuration example

The following example, as illustrated in Figure 267 on page 293, configures the S-Series switch identified as Unit 1, as the IGMP Proxy router, then configures port 1/0/48 as the IGMP Proxy port, and then configures VLAN 2 as the IGMP Proxy VLAN and to include port 1/0/48. First, IP routing, multicast forwarding, and IGMP must be enabled for the switch.

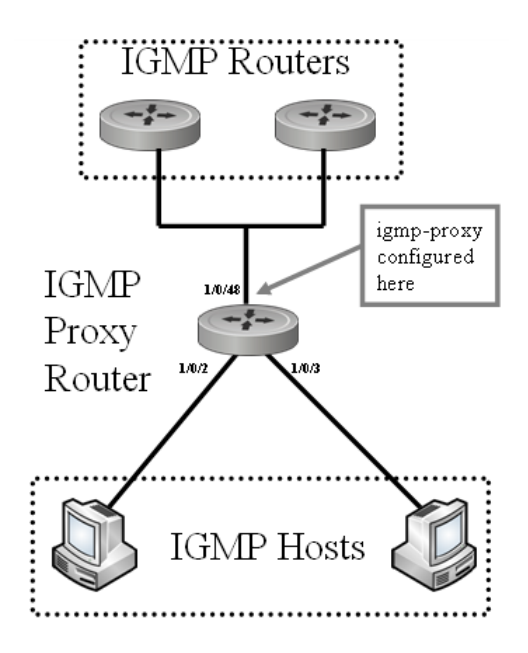

Figure 267 IGMP Proxy Topology

```
Force10 #config
Force10 (Config)#ip routing
Force10 (Config)#ip multicast
Force10 (Config)#ip igmp
Force10 (Config)#interface 1/0/48
Force10 (Interface 1/0/48)# no shutdown
Force10 (Interface 1/0/48)#routing
Force10 (Interface 1/0/48)#ip address 4.4.4.4 255.255.255.0
Force10 (Interface 1/0/48)#ip igmp-proxy
Force10 (Interface 1/0/48)#exit
Force10 (Config)#interface vlan 2
Force10 (conf-if-vl-2)#ip address 4.4.4.4 255.255.255.0
Force10 (conf-if-vl-2)#ip igmp-proxy
Force10 (conf-if-vl-2)#untagged 1/0/48
```

#### Figure 268 Configuring an Interface to Enable IGMP Proxy

To set the report interval, use the **ip igmp-proxy unsolicit-rprt-interval** command:

```
Force10 #config
Force10 (Config)#interface 1/0/15
Force10 (Interface 1/0/15)#ip igmp-proxy ?
<cr> Press Enter to execute the command.
reset-status Reset All the proxy interface status parameters.
unsolicited-report-interval Configure IGMP Proxy unsolicited report interval.
Force10 (Interface 1/0/1)#ip igmp-proxy
Force10 (Interface 1/0/15)#ip igmp-proxy unsolicit-rprt-interval 260
Force10 (Interface 1/0/15)#exit
Force10 (Config)#
```

Figure 269 Configuring an Interface to Enable IGMP Proxy

#### Verifying the configuration

Verify the configuration with these show commands, in Privileged Exec or User Exec modes:

Use the **show ip igmp-proxy** command to display host interface status parameters. It displays operational parameters only when IGMP Proxy is enabled, as shown in Figure 271

```
Force10 #show ip igmp-proxy
Admin Mode..... Enable
Operational Mode..... Disable
```

Figure 270 Using the show ip igmp-proxy Command

- **show ip igmp-proxy groups** command: Figure 272
- show ip igmp-proxy interface command: Figure 273

Other relevant **show** commands include:

- **show ip igmp-proxy interface** {*unit/slot/port* | **vlan** *1-3965*}
- show ip igmp-proxy groups {unit/slot/port [detail] | 1-3965 [detail]}
- show ip igmp-proxy groups detail

```
Forcel0-S50V#show ip igmp-proxy2VLAN2Admin ModeEnableOperational ModeEnableVersion3Number of Multicast Groups0Unsolicited Report Interval1Querier IP Address on Proxy Interface0.0.0.0Older Version 1 Querier Timeout0Older Version 2 Querier Timeout3
```

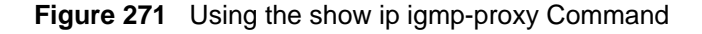

```
Force10-S50V#show ip igmp-proxy groups

VLAN ...... 2

Group Address Last Reporter Up Time Member State Filter Mode Sources
```

Figure 272 Using the show ip igmp-proxy groups Command

```
,
Force10-S50V#show ip igmp-proxy interface
Ver Query Rcvd Report Rcvd Report Sent Leave Rcvd Leave Sent
                0
                         0
1
       0
                                ____
                         0
2
       0
                0
                                 0
                                          0
3
       0
                0
                         0
```

Figure 273 Using the show ip igmp-proxy interface Command

For more IGMP information, see the IGMP Commands section of the IP Multicast Commands chapter in the *SFTOS Command Reference*. See also the Layer 2 IGMP Snooping commands in the IGMP Commands chapter of the guide.

### **RIP Configuration**

Routing Information Protocol (RIP) is one of the protocols that routers can use to exchange network topology information. RIP is called as an "interior" gateway protocol, and is typically used in small to medium-sized networks.

A router running RIP will send the contents of its routing table to each of its adjacent routers every 30 seconds. When a route is removed from the routing table it will be flagged as unusable by the receiving routers after 180 seconds, and removed from their tables after an additional 120 seconds.

There are two versions of RIP, both supported by SFTOS and the S-Series:

- RIPv1 defined in RFC 1058
  - Routes are specified by IP destination network and hop count.
  - The routing table is broadcast to all stations on the attached network.
- RIPv2 defined in RFC 1723
  - Route specification is extended to include subnet mask and gateway.
  - The routing table is sent to a multicast address, reducing network traffic.
  - An authentication method is used for security.

You may configure a given port:

- To receive packets in either or both formats
- To transmit packets formatted for RIPv1 or RIPv2 or to send RIPv2 packets to the RIPv1 broadcast address
- To prevent any RIP packets from being received
- To prevent any RIP packets from being transmitted

### **RIP Configuration Example**

The configuration commands used in the following example enable RIP on ports 1/0/2 and 1/0/3:

1. Enable routing for the switch.

```
Force10 #config
Force10 (Config)#ip routing
```

Figure 274 Using the ip routing Command to Enable Routing

2. Enable routing and assign the IP for ports 1/0/2 and 1/0/3.

```
Force10 (Config)#interface 1/0/2
Force10 (Interface 1/0/2)#routing
Force10 (Interface 1/0/2)#ip address 10.10.5.2 255.255.0
Force10 (Interface 1/0/2)#exit
Force10 (Config)#interface 1/0/3
Force10 (Interface 1/0/3)#routing
Force10 (Interface 1/0/3)#ip address 10.10.5.3 255.255.255.0
Force10 (Interface 1/0/3)#exit
Force10 (Config)#
```

Figure 275 Using the interface, routing, and ip address Commands

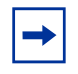

**Note:** Alternatively, to use the S50 Web UI, you can enable routing for the switch on the IP Configuration panel, and you can enable routing for a particular interface on the IP Interface Configuration panel. See Chapter 3, Using the Web User Interface on page 79.

3. Enable RIP for the switch. The route preference will default to 15.

```
Forcel0 (Config)#router rip
Forcel0 (Config router)#enable
Forcel0 (Config router)#exit
Forcel0 (Config)#
```

Figure 276 Using the router rip Command

4. Enable RIP for ports 1/0/2 and 1/0/3. Authentication will default to none, and no default route entry will be created. Specify that both ports will receive both RIPv1 and RIPv2 frames, but will send only RIPv2 formatted frames.

```
Force10 (Config)#interface 1/0/2
Force10 (Interface 1/0/2)#ip rip
Force10 (Interface 1/0/2)#ip rip receive version both
Force10 (Interface 1/0/2)#ip rip send version rip2
Force10 (Interface 1/0/2)#exit
Force10 (Config)#interface 1/0/3
Force10 (Interface 1/0/3)#ip rip
Force10 (Interface 1/0/3)#ip rip receive version both
Force10 (Interface 1/0/3)#ip rip send version rip2
Force10 (Interface 1/0/3)#ip rip send version rip2
Force10 (Interface 1/0/3)#ip rip send version rip2
```

Figure 277 Using the ip rip Command

# **OSPF** Configuration

For larger networks, Open Shortest Path First (OSPF) is generally used in preference to RIP. OSPF offers several benefits to the administrator of a large and/or complex network:

- Less network traffic:
  - Routing table updates are sent only when a change has occurred.
  - Only changed part of the table is sent.
  - Updates are sent to a multicast, not a broadcast, address.
- Hierarchical management, allowing the network to be subdivided

The top level of the hierarchy of an OSPF network is known as an autonomous system (AS) or routing domain, and is a collection of networks with a common administration and routing strategy. The AS is divided into areas: intra-area routing is used when a source and destination address are in the same area, and inter-area routing across an OSPF backbone is used when they are not. An inter-area router communicates with border routers in each of the areas to which it provides connectivity.

The S-Series operating as a router, and running OSPF will determine the best route, using the assigned cost and the type of the OSPF route. The order for choosing a route, if more than one type of route exists, is as follows:

- 1. Intra-area
- 2. Inter-area
- 3. External Type 1: The route is external to the AS.
- 4. External Type 2: The route was learned from other protocols such as RIP.

#### **OSPF Configuration Examples**

The examples in this section show you how to configure the S-Series first as an inter-area router and then as a border router. They show two areas, each with its own border router connected to one inter-area router.

See also the use of the Web UI for configuring OSPF in Using the Web UI for Routing on page 315.

#### Configuring OSPF on an S-Series operating as an inter-area router

The first diagram shows a network segment with an inter-area router connecting areas 0.0.0.2 and 0.0.0.3. The example shows the commands used to configure the S-Series as the inter-area router in the diagram by enabling OSPF on port 0/2 in area 0.0.0.2 and port 0/3 in area 0.0.0.3.

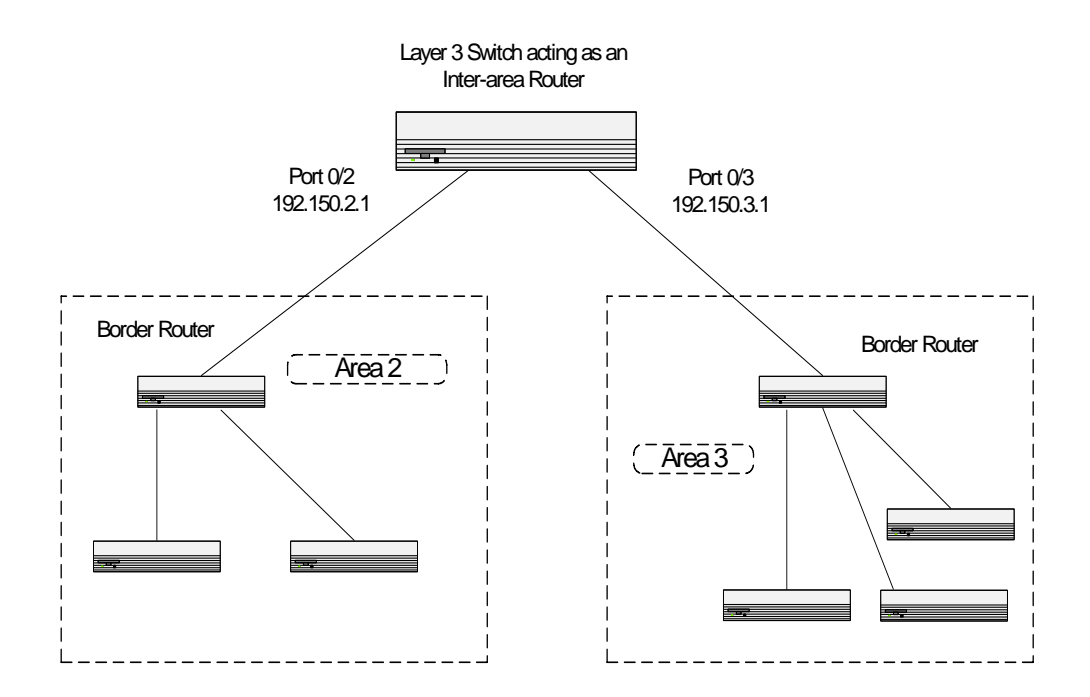

Figure 278 OSPF Example Network Diagram: Inter-area Router

1. Enable routing for the switch.

```
Forcel0 #config
Forcel0 (Config)#ip routing
```

Figure 279 Enabling Routing for the Switch

2. For ports 0/2 and 0/3, enable routing, and assign the IP:

```
Forcel0 #config

Forcel0 (Config)#interface 1/0/2

Forcel0 (Interface 1/0/2)#routing

Forcel0 (Interface 1/0/2)#ip address 192.150.5.2 255.255.0

Forcel0 (Interface 1/0/2)#exit

Forcel0 (Config)#interface 1/0/3

Forcel0 (Interface 1/0/3)#routing

Forcel0 (Interface 1/0/3)#ip address 192.150.5.3 255.255.0

Forcel0 (Interface 1/0/3)#exit
```

#### Figure 280 Enabling Routing for Ports

3. Specify the router ID and enable OSPF for the switch. Disable "1583compatibility" to prevent the routing loop.

```
Force10 (Config)#router ospf
Force10 (Config router)#enable
Force10 (Config router)#router-id 192.150.9.9
Force10 (Config router)#no 1583compatibility
Force10 (Config router)#exit
Force10 (Config)#
```

Figure 281 Specifying the Router ID and Enabling OSPF

4. Enable OSPF for the ports and set the OSPF priority and cost for the ports.

```
Force10 (Config)#interface 1/0/2
Force10 (Interface 1/0/2)#ip ospf
Force10 (Interface 1/0/2)#ip ospf areaid 0.0.0.2
Force10 (Interface 1/0/2)#ip ospf priority 128
Force10 (Interface 1/0/2)#ip ospf cost 32
Force10 (Interface 1/0/2)#exit
Force10 (Config)#interface 1/0/3
Force10 (Interface 1/0/3)#ip ospf
Force10 (Interface 1/0/3)#ip ospf areaid 0.0.0.3
Force10 (Interface 1/0/3)#ip ospf priority 255
Force10 (Interface 1/0/3)#ip ospf cost 64
Force10 (Interface 1/0/3)#exit
```

Figure 282 Using the ospf priority Command

#### Configuring OSPF on an S-Series operating as a border router

The next diagram shows the same network segment with the S-Series operating as the border router in area 0.0.0.2. The example shows the commands used to configure the switch with OSPF enabled on port 0/2 for communication with the inter-area router in the OSPF backbone, and on ports 0/3 and 0/4 for communication with subnets within area 0.0.0.2.

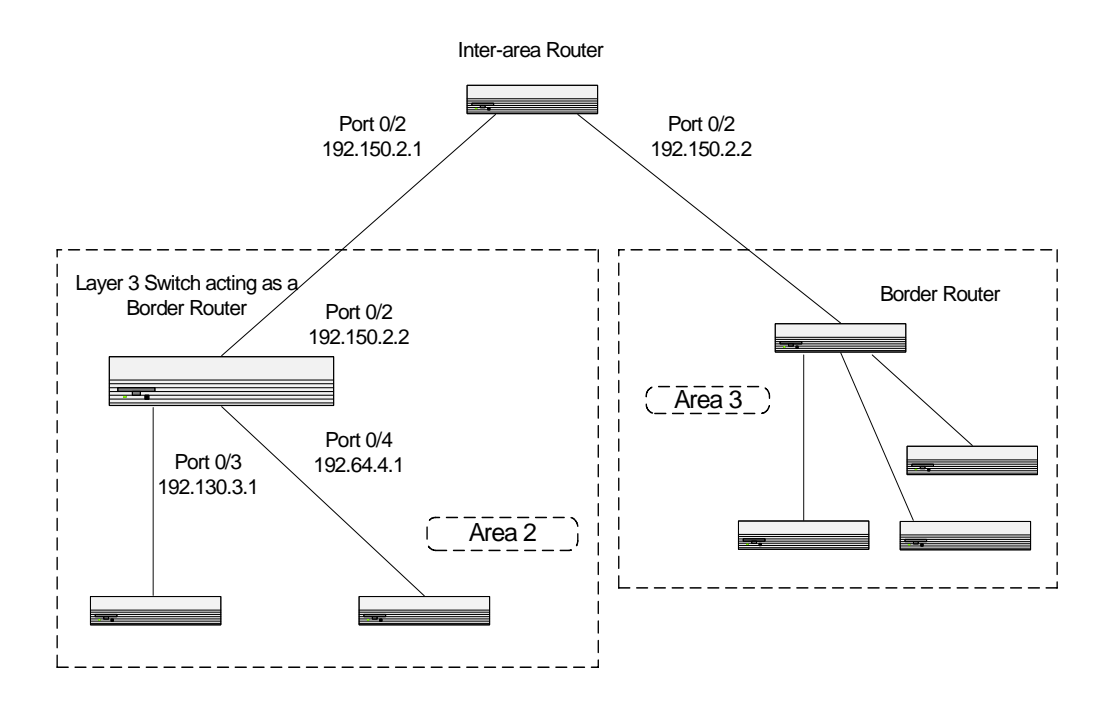

Figure 283 OSPF Example Network Diagram: Border Router

1. Enable routing for the switch.

```
Force10 #config
Force10 (Config)#ip routing
```

2. Enable routing and assign the IP for ports 0/2, 0/3, and 0/4.

```
Force10 (Config)#interface 1/0/2
Force10 (Interface 1/0/2)#routing
Force10 (Interface 1/0/2)#ip address 192.150.2.2 255.255.0
Force10 (Interface 1/0/2)#exit
Force10 (Config)#interface 1/0/3
Force10 (Interface 1/0/3)#routing
Force10 (Interface 1/0/3)#ip address 192.150.3.1 255.255.255.0
Force10 (Interface 1/0/3)#exit
Force10 (Config)#interface 1/0/4
Force10 (Interface 1/0/4)#routing
Force10 (Interface 1/0/4)#ip address 192.150.4.1 255.255.255.0
Force10 (Interface 1/0/4)#exit
```

3. Specify the router ID and enable OSPF for the switch. Set disable 1583compatibility to prevent the routing loop.

```
Forcel0 (Config)#router ospf
Forcel0 (Config router)#enable
Forcel0 (Config router)#router-id 192.130.1.1
Forcel0 (Config router)#no 1583compatibility
Forcel0 (Config router)#exit
Forcel0 (Config)#
```

4. Enable OSPF for the ports and set the OSPF priority and cost for the ports.

```
Force10 (Config)#interface 1/0/2
Force10 (Interface 1/0/2)#ip ospf
Force10 (Interface 1/0/2) #ip ospf areaid 0.0.0.2
Force10 (Interface 1/0/2) #ip ospf priority 128
Force10 (Interface 1/0/2)#ip ospf cost 32
Force10 (Interface 1/0/2)#exit
Force10 (Config)#interface 1/0/3
Force10 (Interface 1/0/3)#ip ospf
Force10 (Interface 1/0/3) #ip ospf areaid 0.0.0.3
Force10 (Interface 1/0/3)#ip ospf priority 255
Force10 (Interface 1/0/3)#ip ospf cost 64
Force10 (Interface 1/0/3)#exit
Force10 (Config)#interface 1/0/4
Force10 (Interface 1/0/4) #ip ospf
Force10 (Interface 1/0/4) #ip ospf areaid 0.0.0.2
Force10 (Interface 1/0/4)#ip ospf priority 255
Force10 (Interface 1/0/4)#ip ospf cost 64
Forcel0 (Interface 1/0/4)#exit
Force10 (Config) #exit
Force10 #exit
```

# **VLAN Routing**

This section introduces the basic commands for enabling VLAN routing and then provides examples for enabling VLAN routing over the OSPF and RIP protocols, in the following sections:

- VLAN Routing Configuration on page 303
- VLAN Routing OSPF Configuration on page 304
- VLAN Routing RIP Configuration on page 307

You can configure an S-Series switch with some ports supporting VLANs and some supporting routing. You can also configure it to allow traffic on a VLAN to be treated as if the VLAN were a router port.

When a port is enabled for bridging (the default) rather than routing, all normal bridge processing is performed for an inbound packet, which is then associated with a VLAN. Its MAC Destination Address (MAC DA) and VLAN ID are used to search the MAC address table. If routing is enabled for the VLAN and the MAC DA of an inbound unicast packet is that of the internal bridge-router interface, the packet will be routed. An inbound multicast packet will be forwarded to all ports in the VLAN, plus the internal bridge-router interface if it was received on a routed VLAN.

Since a port can be configured to belong to more than one VLAN, VLAN routing might be enabled for all of the VLANs on the port or for a subset. VLAN routing can be used to allow more than one physical port to reside on the same subnet. It could also be used when a VLAN spans multiple physical networks, or when additional segmentation or security is required.

The next section shows how to configure the S-Series to support VLAN routing and how to use RIP and OSPF with VLANs. A port may be either a VLAN port or a router port, but not both. However, a VLAN port may be part of a VLAN that is itself a router port.

See also the use of the Web UI for configuring VLAN routing in Using the Web UI for VLAN Routing Configuration on page 319.

### **VLAN IP Commands**

To configure the IP parameters of VLANs, there are many command families. For details on their syntax, the starting point is the Routing Commands chapter of the *SFTOS Command Reference*:

- For IP routing, use **ip address** and **ip vrrp**.
- Multicast: For IP multicast, use [no] ip mcast boundary. For Distance Vector Multicast Routing Protocol (DVMRP), use [no] ip dvmrp metric. For IGMP, use [no] ip igmp, [no] ip igmp last-member-query-count, and others detailed in the IP Multicast Commands chapter in the *SFTOS Command Reference*.
- IP OSPF commands, such as **ip ospf** and **ip ospf areaid** *areaid*, are detailed in the OSPF Commands chapter in the *SFTOS Command Reference*.
- IP PIM-DM commands (Protocol Independent Multicast—Dense Mode) commands, such as **ip pimdm mode** and **ip pimdm query-interval**, and IP PIM-SM (Protocol Independent Multicast—Sparse Mode) commands, are in the PIM Commands chapter in the *SFTOS Command Reference*.
- RIP commands, such as **ip rip**, are in the RIP Commands chapter in the SFTOS Command Reference.

#### **VLAN Routing Configuration**

The VLAN chapter in this guide (VLANs on page 243) contains a detailed explanation of enabling an IP VLAN (routed VLAN) on one S-Series switch. See Creating a Routed VLAN on page 253. The example in Figure 284 is a quick refresher on the sequence of commands that you execute on each switch participating in an IP VLAN:

```
Force10 #configure
Force10 (Config)#ip routing
Force10 (Config)#interface vlan 5
Force10 (Conf-if-vl-5)#ip address 10.10.3.1 255.255.255.0
Force10 (Conf-if-vl-5)#tagged 1/0/22
```

#### Figure 284 Creating an IP VLAN

Remember that assigning an IP address and subnet mask to the VLAN automatically enables routing on the VLAN, in contrast to specifically enabling routing on a port.

#### Example of creating a routed VLAN between switches

Note that, if routing is configured on a port that is a member of a VLAN, that action removes the interface from the VLAN. Disabling routing on the interface restores the interface to the VLAN.

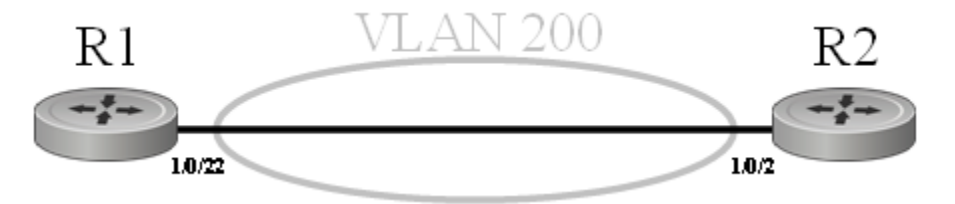

Figure 285 Diagram of a Routed VLAN

1. Enable the routing globally on switch R1:

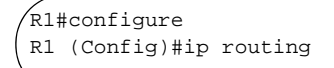

Figure 286 Enabling Routing Globally on a Switch

2. Create an IP VLAN (a routed VLAN) on switch R1and add port 22 to it:

```
R1 (Config)#interface vlan 200
R1 (Conf-if-vl-200)#ip address 10.11.12.144 255.255.255.0
R1 (Conf-if-vl-200)#tagged 1/0/22
```

#### Figure 287 Creating an IP VLAN

3. As above, enable routing on R2:

R2#configure R2 (Config)#ip routing

4. As above, create VLAN 200 on switch R2, add an IP address, subnet mask, and port 2 to it:

```
R1 (Config)#interface vlan 200
R1 (Conf-if-vl-200)#ip address 10.11.12.144 255.255.255.0
R1 (Conf-if-vl-200)#tagged 1/0/2
```

5. Verify configurations with the **show vlan id** command on each switch.

### **VLAN Routing OSPF Configuration**

As described in OSPF Configuration on page 297, Open Shortest Path First (OSPF) is generally used in preference to RIP for routing in larger networks. This section provides an example of configuring VLAN routing using OSPF. The example adds support for OSPF to the configuration created in the base VLAN routing example (VLAN Routing on page 302). The example shows the commands you would use to configure the S-Series as an inter-area router.

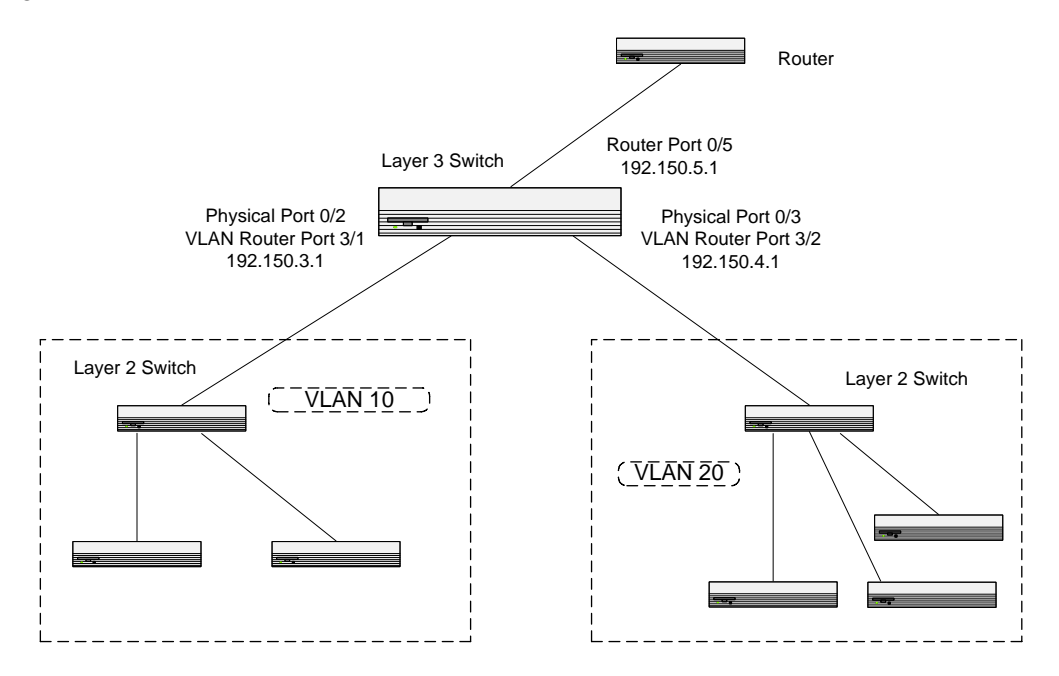

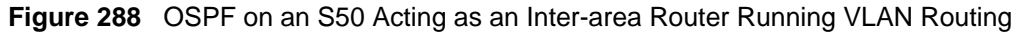

1. Enable routing for the switch:

```
Forcel0 #config
Forcel0 (Config)#ip routing
Forcel0 (Config)#exit
```

Figure 289 Enabling Routing for the Switch

2. Create the VLANs and enable OSPF for the VLAN.

```
Force10 #config
Force10 (Config)#interface vlan 10
Force10 (Conf-if-vl-10)#tagged 1/0/01
Force10 (Conf-if-vl-10)#tagged 1/0/02
Force10 (Conf-if-vl-10)#ip address 10.1.1.1 255.255.255.0
Force10 (Conf-if-vl-10)#ip ospf
Force10 (Conf-if-vl-10)#ip ospf areaid 2
Force10 (Conf-if-vl-10)#exit
Force10 (Conf-if-vl-10)#tagged 1/0/03
Force10 (Conf-if-vl-20)#tagged 1/0/03
Force10 (Conf-if-vl-20)#ip address 10.10.1.2 255.255.255.0
Force10 (Conf-if-vl-10)#ip ospf
Force10 (Conf-if-vl-10)#ip ospf areaid 2
Force10 (Conf-if-vl-10)#ip ospf areaid 2
Force10 (Conf-if-vl-10)#ip ospf areaid 2
Force10 (Conf-if-vl-10)#exit
Force10 (Conf-if-vl-10)#exit
Force10 (Config)#exit
```

Figure 290 Configuring VLANs for OSPF

3. At this point, the **show ip ospf** command will indicate no router ID and that OSPF is not enabled:

Figure 291 Output of the show ip ospf Command Before Enabling OSPF

4. Enable OSPF for the switch and specify a router ID.

```
Force10 #config
Force10 (Config)#router ospf
Force10 (Config router)#router-id 1.1.1.1
Force10 (Config router)#enable
Force10 (Config router)#exit
Force10 (Config)#exit
Force10 #
```

Figure 292 Output of the show ip ospf Command before Enabling OSPF

5. Execute the **show ip ospf** command again.

|                                  | ~ |
|----------------------------------|---|
| Force10#show ip ospf             |   |
| Router ID 1.1.1.1                |   |
| OSPF Admin Mode Enable           |   |
| ASBR Mode Disable                |   |
| RFC 1583 Compatibility Enable    |   |
| ABR Status Disable               |   |
| Exit Overflow Interval 0         |   |
| External LSA Count 0             |   |
| External LSA Checksum 0          |   |
| New LSAs Originated 0            |   |
| LSAs Received 0                  |   |
| External LSDB Limit No Limit     |   |
| Default Metric Not configured    |   |
| Default Route Advertise Disabled |   |
| Always FALSE                     |   |
| Metric                           |   |
| Metric Type External Type 2      |   |
| Maximum Paths 4                  |   |
| $\mathbf{N}$                     |   |

Figure 293 Output of the show ip ospf Command after Enabling OSPF

6. (optional) Set the OSPF authentication, priority, and cost per VLAN.

```
Force10 (Config)#interface vlan 10
Force10 (Conf-if-vl-10)#ip ospf authentication-key force10 100
Force10 (Conf-if-vl-10)#ip ospf priority 128
Force10 (Conf-if-vl-10)#ip ospf cost 32
Force10 (Conf-if-vl-10)##exit
Force10 (Config)#interface vlan 20
Force10 (Conf-if-vl-20)#ip ospf authentication-key force10 100
Force10 (Conf-if-vl-20)#ip ospf priority 255
Force10 (Conf-if-vl-20)#ip ospf cost 64
Force10 (Conf-if-vl-20)#exit
```

Figure 294 Setting the OSPF Authentication, Priority, and Cost for the VLAN

7. Execute the **show ip ospf interface vlan** command: .

| Forcel0 #show ip ospf interface vlan 10 |                          |
|-----------------------------------------|--------------------------|
| IP Address                              | 10.1.1.1                 |
| Subnet Mask                             | 255.255.255.0            |
| OSPF Admin Mode                         | Enable                   |
| OSPF Area ID                            | 0.0.2                    |
| Router Priority                         | 1                        |
| Retransmit Interval                     | 5                        |
| Hello Interval                          | 10                       |
| Dead Interval                           | 40                       |
| LSA Ack Interval                        | 1                        |
| Iftransit Delay Interval                | 1                        |
| Authentication Type                     | MD5                      |
| Authentication Key                      | "forcel0"                |
| Authentication Key ID                   | 10                       |
| Metric Cost                             | 1 (computed)             |
| OSPF Mtu-ignore                         | Disable                  |
| OSPF Interface Type                     | broadcast                |
| State                                   | backup-designated-router |
| Designated Router                       | 2.2.2.2                  |
| Backup Designated Router                | 1.1.1.1                  |
| Number of Link Events                   | 3                        |
| Force10 #                               |                          |
|                                         |                          |

Figure 295 Output of the show ip ospf interface vlan Command

### **VLAN Routing RIP Configuration**

The two versions of the Routing Information Protocol (RIP) are described in RIP Configuration on page 295. The following example demonstrates how to add support for RIPv2 to the configuration created in the previous base VLAN routing example (Example of creating a routed VLAN between switches on page 303). A second router, using port routing rather than VLAN routing, has been added to the network.

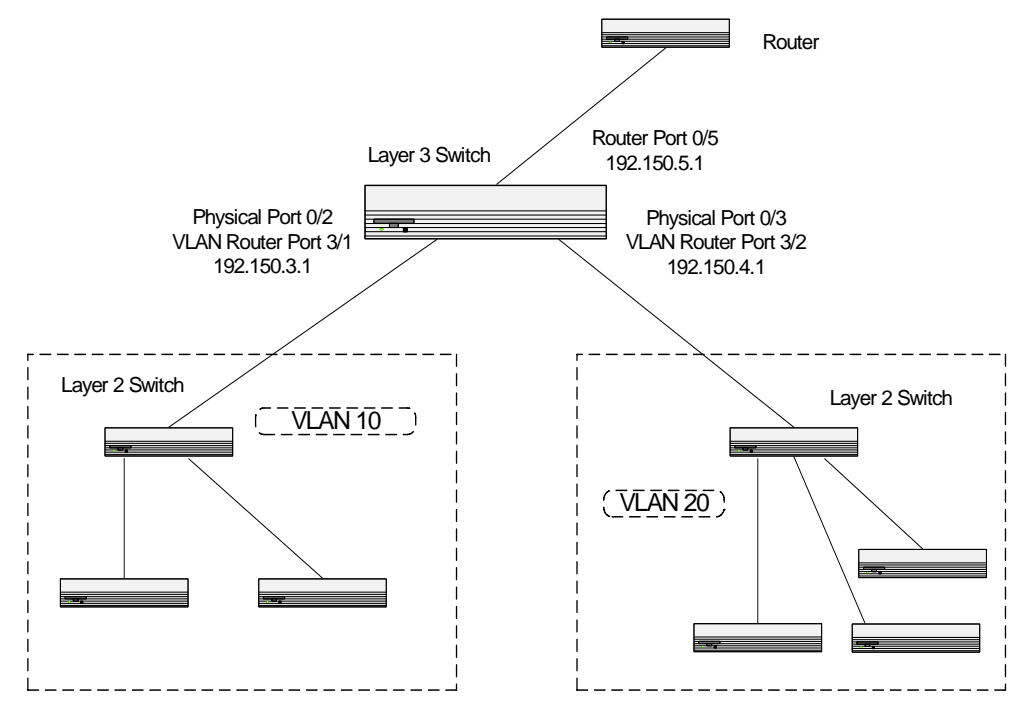

Figure 296 RIP for VLAN Routing Example Network Diagram

1. As done previously, create the VLANs and enable VLAN routing. In this example, commands in the Interface Config mode are used, an alternative to using the Interface VLAN mode commands shown in the previous example.

```
Force10 #config
Force10 (Config)#interface vlan 10
Force10 (Conf-if-vl-10)#tagged 1/0/2
Force10 (Conf-if-vl-10)#ip address 192.150.3.1 255.255.255.0
Force10 (Conf-if-vl-10)#exit
Force10 (Config)#interface vlan 20
Force10 (Conf-if-vl-10)#tagged 1/0/3
Force10 (Conf-if-vl-10)#ip address 192.150.4.1 255.255.255.0
Force10 (Conf-if-vl-10)#exit
Force10 (Config)#show ip vlan
Force10 #show ip vlan
MAC Address used by Routing VLANs: 00:01:E8:D5:A0:6C
          Logical
VLAN ID Interface IP Address
                                     Subnet Mask
_____ ____
        0/2/1192.150.3.1255.255.255.00/2/2192.150.4.1255.255.255.0
10
20
Forcel0 (Config) #ip routing
```

2. Enable RIP for the switch. The route preference will default to 15.

```
Forcel0 (Config)#router rip
Forcel0 (Config router)#enable
Forcel0 (Config router)#exit
Forcel0 (Config)#
```

3. Configure the IP address and subnet mask for a non-virtual router port.

```
Force10 (Config)#interface 1/0/5
Force10 (Interface 1/0/5)#ip address 192.150.5.1 255.255.255.0
Force10 (Interface 1/0/5)#exit
Force10 (Config)#
```

4. Enable RIP on the VLAN router ports. Authentication defaults to none; no default route entry is created.

```
Forcel0 (Config)#interface vlan 10
Forcel0 (Conf-if-vl-10)#ip rip
Forcel0 (Conf-if-vl-10)#exit
Forcel0 (Config)#interface vlan 20
Forcel0 (Conf-if-vl-20)#ip rip
Forcel0 (Conf-if-vl-20)#exit
```

## Link Aggregation

A Link Aggregation Group (LAG) (also called a port channel) allows multiple physical links between two end-points to be treated as a single logical link. All of the physical links in a given LAG must operate in full-duplex mode at the same speed.

A LAG will be treated by management functions as if it were a single physical port. It may be included in a VLAN. More than one LAG may be configured for a given switch.

For more details on LAGs, see Link Aggregation on page 201.

#### Link Aggregation Layer 3 Configuration

This section provides an example of configuring the S-Series to support a routed Link Aggregation Group (LAG). SFTOS does not support directly assigning an IP address to a LAG, so the workaround is to assign the LAG ports to a VLAN that has an IP address.

In summary, as introduced in Adding a LAG to a VLAN on page 251:

- 1. Configure a LAG.
- 2. Configure a Layer 3 VLAN.
- 3. Associate ports with the VLAN.
- 4. Associate those ports with the LAG.
- 5. Enable the LAG.

In detail, the command sequence is:

1. Create and enable all LAGs. Link trap notification will be enabled by default.

```
Force10 #config
Force10 (Config)#interface port-channel 10
R1 (conf-if-po-10)#channel-member 1/0/10-1/0/11
R1 (Config)#exit
R1 (Config)#port-channel enable all
```

Figure 297 Example of Creating a LAG

2. Configure the Layer 3 VLAN and add the LAG to it.

```
Force10 #configure
Force10 (Config)#interface vlan 100
Force10 (Conf-if-vl-100)#ip address 100.0.0.1 255.255.255.252
Force10 (Conf-if-vl-100)#untagged port-channel 10
Force10 (Conf-if-vl-100)#exit
Force10 (Config)#
```

Figure 298 Example of Creating a Layer 3 VLAN

- 3. Use the **show vlan id**, **show ip interface vlan**, and **show interfaces port-channel brief** commands to inspect the interfaces.
- 4.

```
.
Force10 (Config)#exit
Force10 #show interfaces port-channel brief
LAG Status Ports
____ ____
10 Down 1/0/10 (Down)
        1/0/11 (Down)
Force10 #show ip interface ?
<unit/slot/port>
                   Enter interface in unit/slot/port format.
                   Display information about IP configuration settings for a Vlan.
vlan
                   Display summary information about IP configuration settings for all ports.
brief
Force10 #show ip interface vlan 100
Administrative Mode..... Enable
Forward Net Directed Broadcasts..... Disable
Proxy ARP..... Enable
Active State..... Inactive
Link Speed Data Rate..... Inactive
Encapsulation Type..... Ethernet IP MTU..... 1500
Force10 #show vlan id 100
Codes: * - Default VLAN, G - GVRP VLANs, E - Ethernet interface
Vlan Id Status Q Ports
100
      Inactive U
                  Po10
```

Figure 299 Inspecting a Layer 3 LAG Configuration

# **Virtual Router Redundancy Protocol**

In a static default routed environment, all hosts are configured with a single default gateway. The router that owns this gateway IP address takes care of forwarding traffic from the LAN to the other networks. When an end station is statically configured with the address of the router that will handle its routed traffic, a single point of failure is introduced into the network. If the router goes down, the end station is unable to communicate. Static configuration is a convenient way to assign router addresses, so Virtual Router Redundancy Protocol (VRRP) was developed (RFC 3768 and RFC 2338) to provide a backup mechanism.

VRRP eliminates the single point of failure associated with static default routes by enabling a backup router to take over from a "master" router without affecting the end stations using the route. The end stations will use a "virtual" IP address that will be recognized by the backup router if the master router fails. Participating routers use an election protocol to determine which router is the master router at any given time.

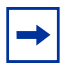

**Note:** RFC 3768 defines the failover algorithm used to transfer control to the backup router. Briefly, VRRP elects the Master router by choosing the router with the highest priority. You configure the priority of the virtual router with the **ip vrrp priority** command, or you can leave it at the default value of 100.

If two routers in a VRRP group come up at the same time and contain the same priority value, the interfaces' physical IP addresses are used as tie-breakers to decide which is Master. The router with the higher IP address becomes the Master.

For details, see "Configuring VRRP on the S50" in the S-Series Tech Tips section of iSupport. That tech tip also describes how VRRP can provide load balancing.

A given port may appear as more than one virtual router to the network. Also, more than one port on the S-Series router may be configured as a virtual router. Either a physical port or a routed VLAN may participate. You can configure up to 20 virtual routers (VRRP groups) on a switch. A group can be assigned one primary IP address and up to 31 secondary IP addresses. You can use any VRID up to 255.

The following example shows how to configure S-Series routers to support VRRP. Router 1 will be the default master router for the virtual route, and Router 2 will be the backup router. Testing indicates that they must be on the same subnet.

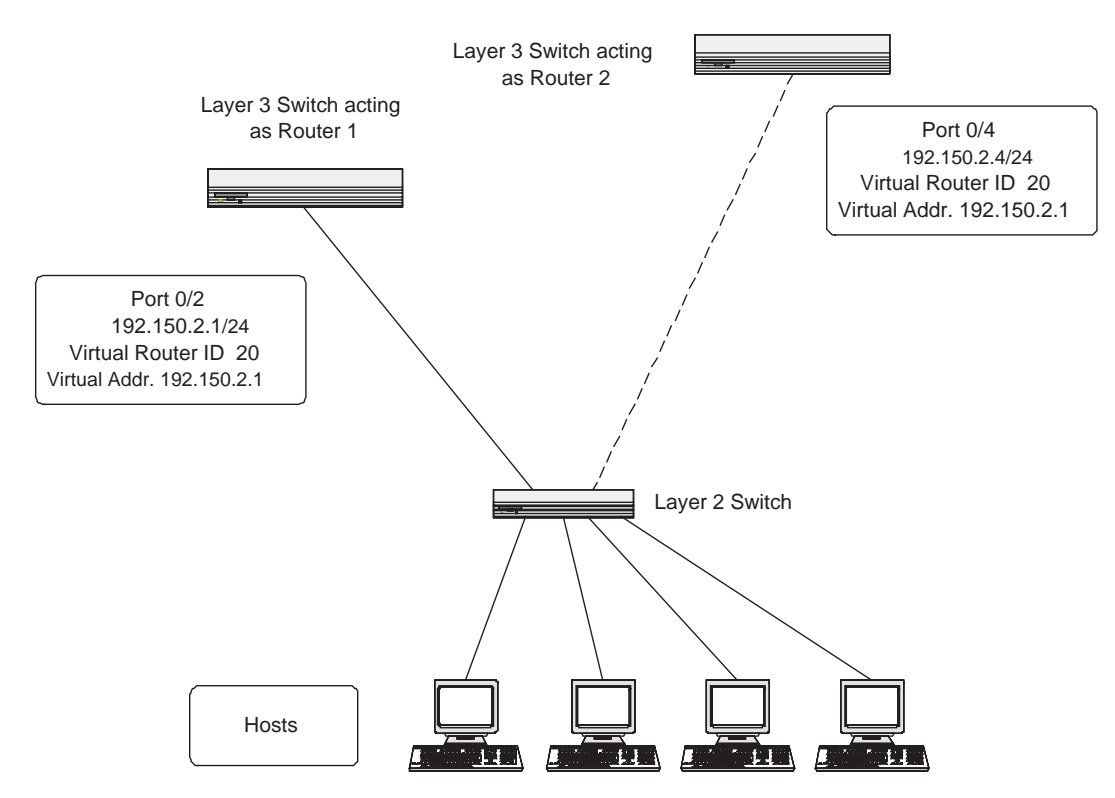

Figure 300 VRRP Example Network Configuration

#### **Configuring VRRP: Master Router (Router 1)**

1. Enable routing for Router 1. IP forwarding will then be enabled by default.

```
Force10 # config
Force10 (Config)#ip routing
Force10 (Config)#exit
```

Figure 301 Enabling Routing for a Switch

2. VRRP is enabled by default for the router. If VRRP has been disabled, enable it:

```
Forcel0 (Config)#ip vrrp
Forcel0 (Config)#exit
```

#### Figure 302 Enabling VRRP for a Switch

3. Configure the port on Router 1 that will participate in the VRRP group:

```
Force10 #config
Force10 (Config)#interface 1/0/2
Force10 (Interface 1/0/2)no shutdown
Force10 (Interface 1/0/2)#routing
Force10 (Interface 1/0/2)#ip address 192.150.2.1 255.255.255.0
Force10 (Interface 1/0/2)
```

Figure 303 Configuring a port for a VRRP Group

4. Assign a virtual router ID (VRID) (a VRRP group ID) to the port:

```
Forcel0 (Interface 1/0/2)#ip vrrp 20
Forcel0 (Interface 1/0/2)
```

Figure 304 Assigning Virtual Router ID to the Port Participating in the VRRP Group

5. Specify the virtual IP address for that VRRP group. Note that the virtual IP address on port 1/0/2 is the same as the port's actual IP address, so this router will always be the VRRP master when it is active. When the virtual IP is the same as the physical IP of the router, the priority is automatically 255 — the highest possible priority — so the router is automatically the master router in the VRRP group.

```
Forcel0 (Interface 1/0/2)#ip vrrp 20 ip 192.150.2.1
```

6. The mode keyword enables the VRRP group on the port:

```
Force10 (Interface 1/0/2)#ip vrrp 20 mode
Force10 (Interface 1/0/2)#exit
Force10 (Config)#
```

Figure 305 Enabling a Virtual Router for a Port

#### **Configuring VRRP: Backup Router (Router 2)**

1. As above, enable routing for Router 2. IP forwarding will then be enabled by default.

```
Forcel0 #config
Forcel0 (Config)#ip routing
```

2. VRRP is enabled by default for the router. If VRRP has been disabled, enable it:

```
Forcel0 (Config)#ip vrrp
Forcel0 (Config)#
```

3. Configure the IP address and subnet mask on the port that will participate in the VRRP group. (Router 2 must be on the same subnet as Router 1.)

```
Forcel0 #config
Forcel0 (Config)#interface 1/0/4
Forcel0 (Interface 1/0/4)#routing
Forcel0 (Interface 1/0/4)#ip address 192.150.2.4 255.255.255.0
```

4. Assign the same virtual router ID to the port as defined for Router 1.

```
Force10 (Config)#interface 1/0/4
Force10 (Interface 1/0/4)#ip vrrp 20
```

5. Specify the virtual IP address that the VRRP function will recognize. Since the virtual IP address on port 1/0/4 is the same as Router 1's port 1/0/2 actual IP address, this router will be the VRRP backup while Router 1 is active.

```
Forcel0 (Interface 1/0/4)#ip vrrp 20 ip 192.150.2.1
```

6. Set the priority for the port. The higher the number, the more likely that the router will become the master router in a failover. The default priority is 100.

```
Forcel0 (Interface 1/0/4)#ip vrrp 20 priority 254
```

7. Enable VRRP on the port for VRID 20.

```
Forcel0 (Interface 1/0/4)#ip vrrp 20 mode
Forcel0 (Interface 1/0/4)#exit
```

8. Use **show ip vrrp interface** *unit/slot/port* and **show ip vrrp interface brief** on each router to verify preferences.

# Using the Web UI for Routing

| Endoie routing ro                                                                                                    | i die switten on die if Configuration                                           | i punen                                    |      |
|----------------------------------------------------------------------------------------------------|---------------------------------------------------------------------------------|--------------------------------------------|------|
| Navigation                                                                                                    | IP Configuration                                                                |                                            | Help |
| System  System  System  System  Suitching  ARP  Suitching  Suitching  Suitchi | Default Time to Live<br>Routing Mode<br>IP Forwarding Mode<br>Maximum Next Hops | 30<br>Disable ✓<br>Enable ✓<br>6<br>Submit |      |

Enable routing for the switch on the IP Configuration panel:

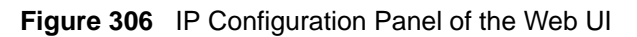

Use the IP Interface Configuration panel to configure routing for a particular interface:

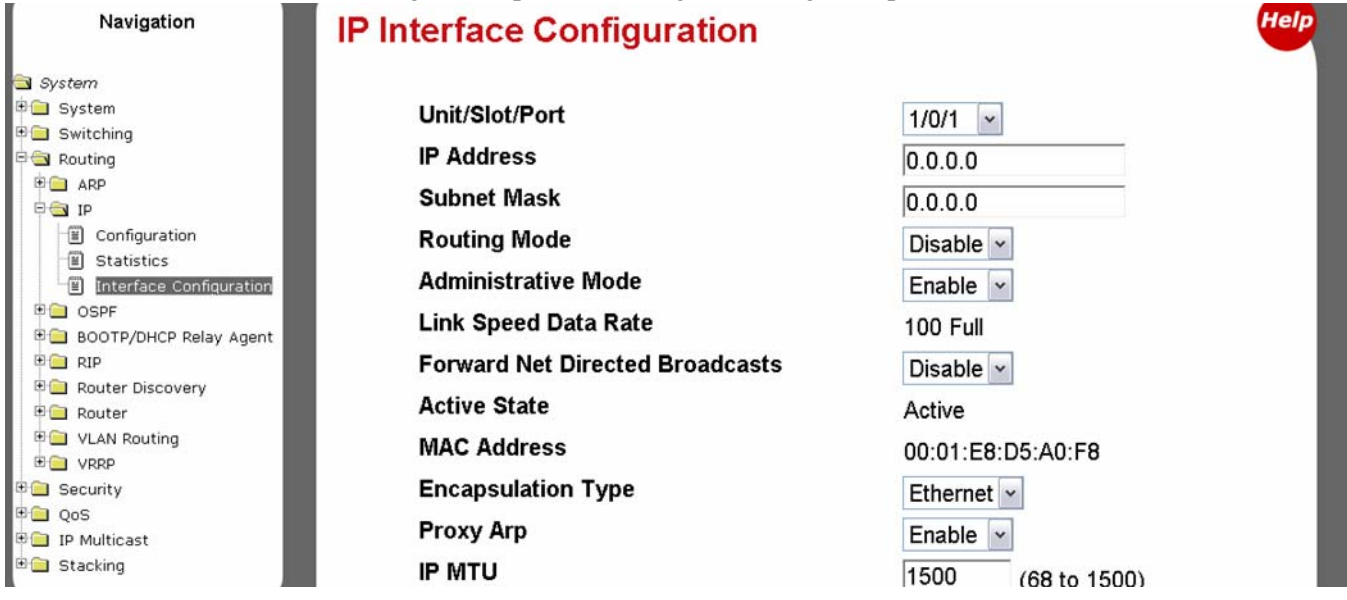

Figure 307 IP Interface Configuration Panel of the Web UI

Use the OSPF Configuration panel to enable OSPF for the switch:

| Navigation                   | OSPF Configuration              | Help              |
|------------------------------|---------------------------------|-------------------|
| 🖻 System                     |                                 |                   |
| 🖻 🧰 System                   | Router ID                       | 0.0.0             |
| 🖲 🚍 Switching                |                                 | .0.0.0            |
| 🖻 🔄 Routing                  | OSPF Admin Mode D               | isable 👻          |
| D ARP                        | ASBR Mode                       | isabled           |
|                              |                                 | sabled            |
|                              | RFC 1583 Compatibility E        | nable 👻           |
|                              | ABR Status                      |                   |
| - III) Stub Area Summary III |                                 |                   |
| Area Range Configuration     | Exit Overflow Interval (secs) 0 | (0 to 2147483647) |
| Interface Statistics         | External LSA Count              |                   |
| -⊞ Interface Configuration   | Esternal I OA Chaskesum         |                   |
| Neighbor Table               | External LSA Checksum           |                   |
| Neighbor Configuration       | New LSAs Originated             |                   |
| Link State Database          |                                 |                   |
| Virtual Link Configuration   | LSAS Received                   |                   |
|                              | Default Metric                  | (1 to 16777215)   |
| Route Redistribution Surr    | Maximum Batha                   | (1010111210)      |
| 🖲 BOOTP/DHCP Relay Agent     | Waximum Faus                    | (1 to 6)          |
| 🖲 💼 RIP                      | Default Route Advertise         |                   |
| 🖲 🗀 Router Discovery         | Belduit Noule Auvel 1156        |                   |
| 🖲 Router                     | Default Information Originate   | isable ~          |
| VLAN Routing                 | Alwaya -                        |                   |
|                              | Aiways                          | alse ~            |
| < >                          | B#_4                            | ×                 |

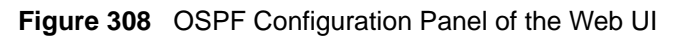

After you configure an OSPF router ID in the Router ID field, above, use the OSPF Area Configuration panel to configure OSPF for a particular network area:

| Navigation                                                                                                    | OSPF Area Configuration                                                                                                    | 1                                                                                   | Help |
|----------------------------------------------------------------------------------------------------|----------------------------------------------------------------------------------------------------|-------------------------------------------------------------------------------------|------|
| System<br>System<br>System<br>Switching<br>ARP<br>Same<br>Interface Configuration<br>Statistics<br>Interface Configuration<br>Stub Area Summary<br>Stub Area Summary<br>Area Configuration<br>Interface Statistics<br>Interface Configuration<br>Interface Configuration<br>Neighbor Table<br>Neighbor Configuration | Area<br>Area ID<br>Aging Interval (secs)<br>External Routing<br>SPF Runs<br>Area Border Router Count<br>Area LSA Count<br>Area LSA Checksum<br>Stub Area Information<br>Interface Mode | 5.5.5.5 ¥<br>5.5.5.5<br>10<br>Import External LSAs<br>2<br>0<br>1<br>222241<br>None |      |
| <ul> <li>Link State Database</li> <li>Virtual Link Configuration</li> <li>Virtual Link Summary</li> </ul>                                                                                                    | Create Stub Are                                                                                                    | a Create NSSA Submit                                                                | _    |

Figure 309 OSPF Area Configuration Panel of the Web UI

Use the OSPF Interface Configuration panel to configure OSPF for a particular interface:

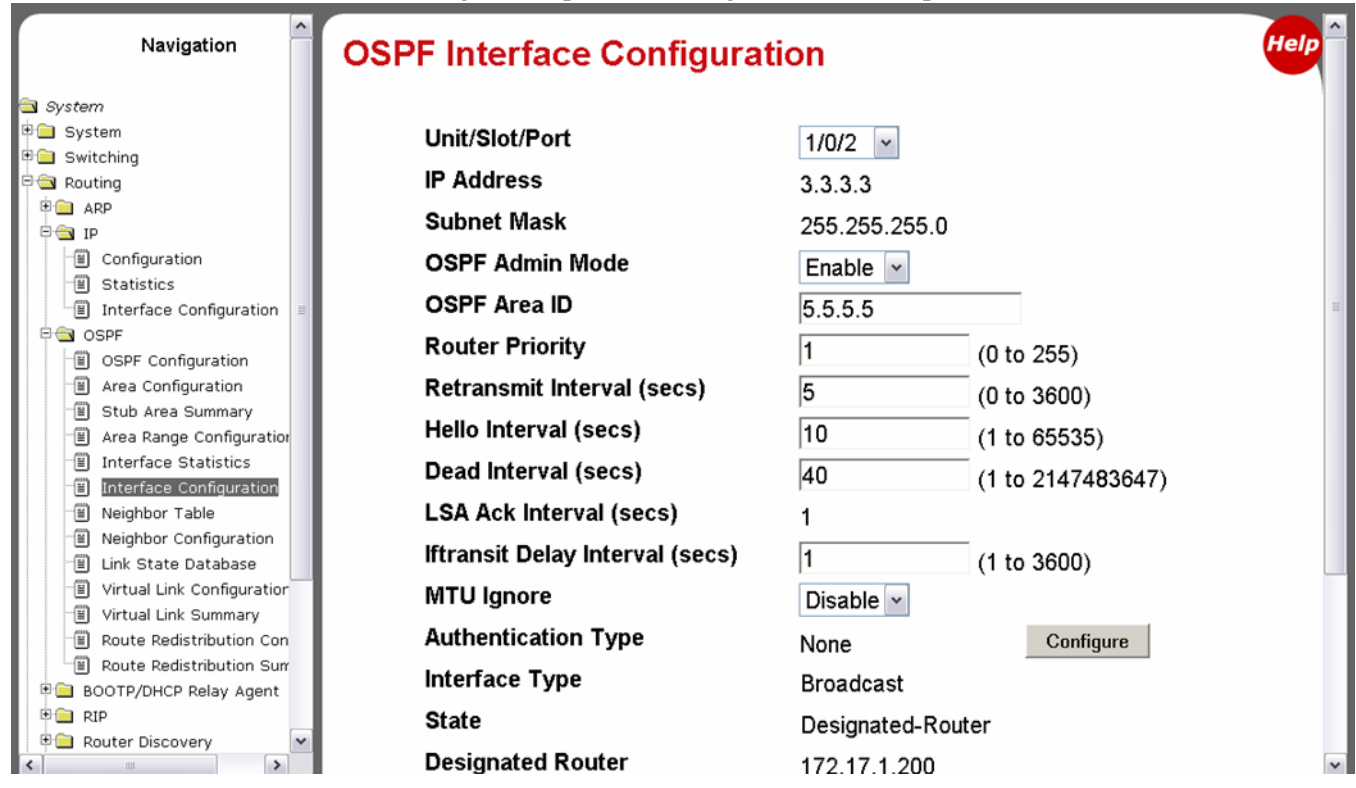

Figure 310 OSPF Interface Configuration Panel of the Web UI

The OSPF Interface Statistics panel is an example of panels throughout the Web UI that provide similar information to CLI "show" commands:

| Navigation                                                              | <b>OSPF Interface Statistics</b> |         | Help                            |
|-------------------------------------------------------------------------|----------------------------------|---------|---------------------------------|
| System                                                                  |                                  |         |                                 |
| 3 System                                                                | Unit/Slot/Port                   | 1/0/2   | ~                               |
| Switching                                                               | OSBE Area ID                     |         |                                 |
|                                                                         | OSFF Alea ID                     | 5.5.5.5 |                                 |
|                                                                         | SPF Runs                         | 2       |                                 |
| Configuration                                                           | Area Border Router Count         | 0       |                                 |
| <ul> <li>Interface Configuration ■</li> </ul>                           | AS Border Router Count           | 0       |                                 |
| CSPF                                                                    | Area LSA Count                   | -       |                                 |
| - OSPF Configuration                                                    | Area LSA Count                   | 1       |                                 |
| Area Configuration                                                      | IP Address                       | 3.3.3.3 | k                               |
| <ul> <li>Stub Area Summary</li> <li>Area Range Configuration</li> </ul> | Interface Events                 | 2       |                                 |
| Interface Statistics                                                    | Virtual Events                   | 0       | This panel does not display     |
| Interface Configuration                                                 | Neighbor Events                  | -       | anything unless an OSPF         |
|                                                                         | Neighbor Evenits                 | U       | interface is in the "up" state. |
| E Link State Database                                                   | External LSA Count               | 0       |                                 |
| Virtual Link Configuration                                              | Originate New LSAs               | 3       |                                 |
| Virtual Link Summary                                                    | L SAc Received                   | -       |                                 |
| Route Redistribution Con     Route Redistribution Surr                  | LSAS Received                    | U       |                                 |
|                                                                         |                                  |         |                                 |
|                                                                         |                                  | Refresh |                                 |

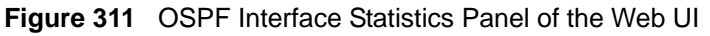

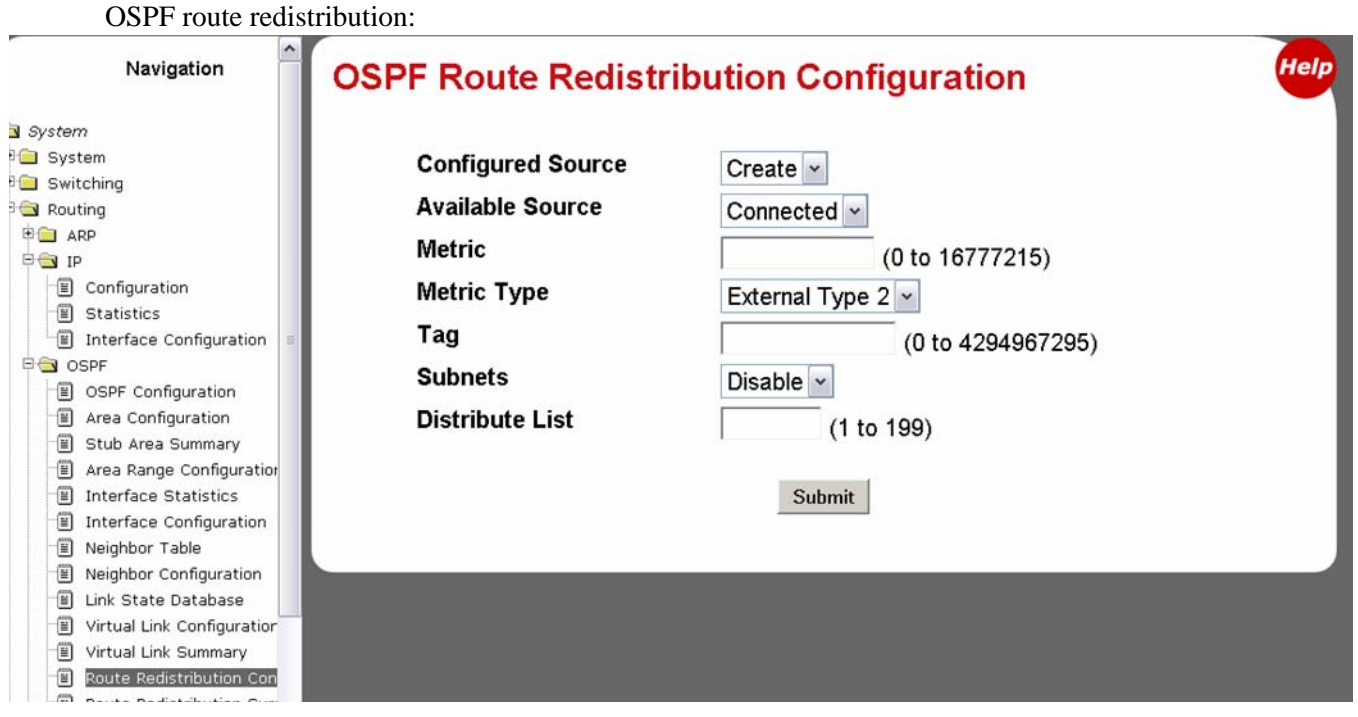

Figure 312 OSPF Route Redistribution Configuration Panel of the Web UI

### Using the Web UI for VLAN Routing Configuration

To use the Web UI to configure VLAN routing, you use several panels, as shown below. In summary, the procedure is:

- 1. Configure a VLAN in the VLAN Configuration panel (See Figure 313 on page 319). Navigate this path in the navigation panel on the left side of the Web UI: **Switching** > **VLAN**.
- Use the IP Interface Configuration panel (see Figure 307 on page 315) to assign an IP address and routing mode for the VLAN logical interface.
   Traverse this path: Routing > IP > Interface Configuration.
   In this case, you would select the logical interface. SFTOS identifies logical interfaces by putting a non-zero number in the slot position of unit/slot/port, such as 0/2/1. An example is in Figure 314 on page 320.
- 3. Enable routing for the selected VLAN. Traverse this path: Routing > VLAN Routing > Configuration. Although using the CLI to assign an IP address to the VLAN (the ip address command within the Interface VLAN mode) is enough to enable routing for the VLAN, the Web UI requires that you use the panels in both steps 2 and 3, to perform the equivalent action.

You can use this panel to select all the ports that you want to include in the identified VLAN

| Navigation                              | VLAN Configuration |        |        |               |            |
|-----------------------------------------|--------------------|--------|--------|---------------|------------|
| System                                  |                    |        |        |               |            |
| Switching                               | VLAN ID and Name   |        | Create | ~             |            |
| VLAN                                    | VLANUD             |        | 0      |               |            |
| Configuration                           | VEANID             |        | 0 (*   | 1 to 3965)    | _          |
| E Status                                | VLAN Name          |        |        |               |            |
| Port Configuration                      | VLAN Type          |        | Static |               |            |
| <ul> <li>Reset Configuration</li> </ul> |                    |        | otatio |               |            |
| Protocol-based VLAN                     | Unit/Slot/Port     | Status |        | Participation | Tagging    |
| GARP                                    | All                |        |        | *             |            |
| IGMP Snooping                           | 1/0/1              |        |        | Autodetect -  | Untagged   |
| Multicast Forwarding Database           | 1/0/2              |        |        | Autodotoot    | Untergrad  |
| Contract Spanning Tree                  | 1/0/2              |        |        | Autodetect Y  | Untagged   |
| Class of Service                        | 1/0/3              |        |        | Autodetect 🛩  | Untagged N |
| Port Security                           | 1/0/4              |        |        | Autodetect 🗸  | Untagged N |
| Security                                | 1/0/5              |        |        | Autodetect -  | Untagged   |
| ) Stacking                              | 1/0/0              |        |        | Autodotoot    | Unterwood  |
|                                         | 1/0/6              |        |        | Autodetect 🜱  | Untagged   |
|                                         | 1/0/7              |        |        | Autodetect 🛩  | Untagged N |
|                                         | 1/0/8              |        |        | Autodetect 🛩  | Untagged N |
|                                         | 1/0/9              |        |        | Autodetect 🛩  | Untagged N |
|                                         | 1/0/10             |        |        | Autodetect 🗸  | Untagged   |
|                                         | 1/0/11             |        |        | Autodetect ~  | Untagged N |

Figure 313 VLAN Configuration Panel of the Web UI

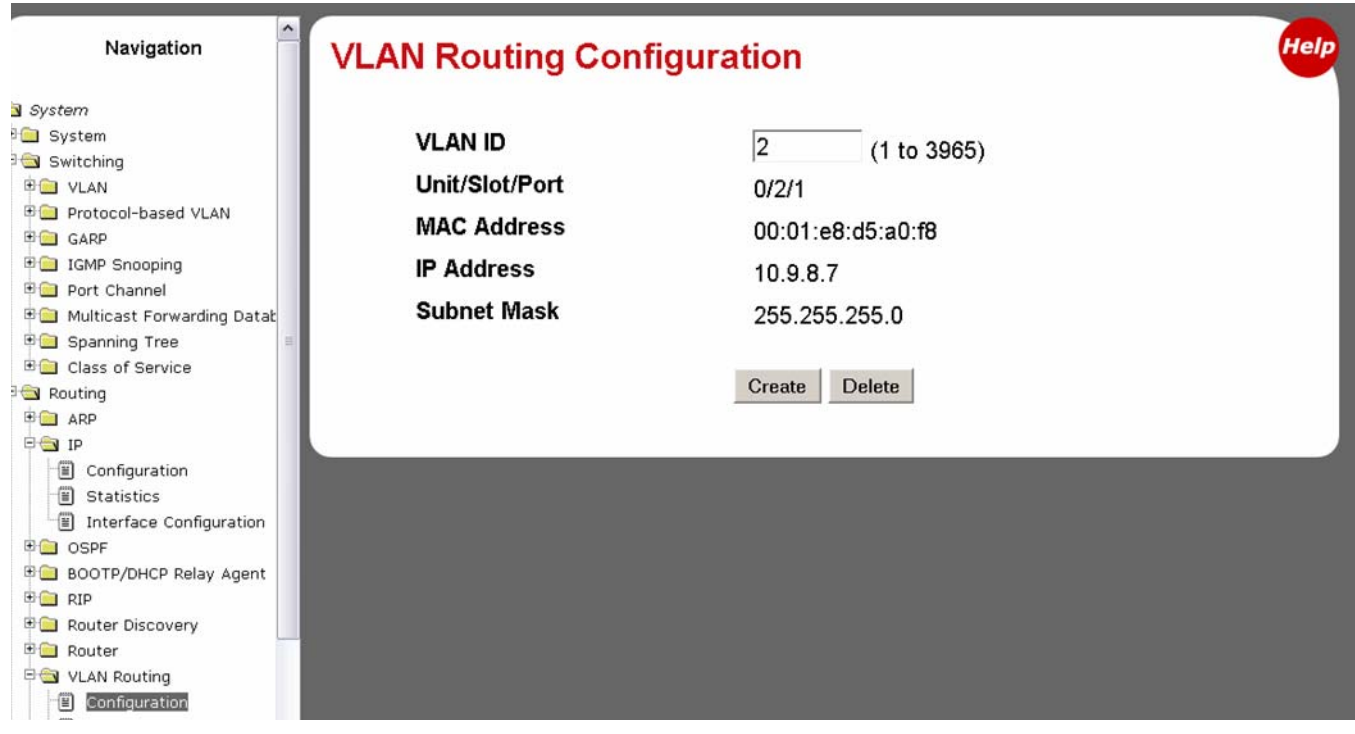

Figure 314 VLAN Routing Configuration Panel of the Web UI

# Chapter 18

# Troubleshooting

This chapter describes how to identify and resolve software problems related to SFTOS on an S-Series switch. Unless otherwise noted, the term *switch* refers to a standalone switch and to a switch stack. Additional troubleshooting information, such as LED descriptions, is provided in the hardware installation guide. This chapter consists of these sections:

- Recovering from Flash File System Corruption on page 321
- Recovering from a Software Upgrade Failure on page 322
- Recovering from a Lost Password on page 323
- Recovering from Switch Stack Problems on page 323
- Preventing Auto-negotiation Mismatches on page 324
- Monitoring SFPs on page 326
- Monitoring 10 GE Interfaces on page 327
- Monitoring CPU and Memory Utilization on page 327
- Troubleshooting No Output on the Console on page 328

#### **Recovering from Flash File System Corruption**

The S50 stores the startup configuration in an NVRAM section of flash memory. The startup configuration can become corrupted and unreadable if the write-to-memory operation does not succeed. You can recognize this condition via the event log messages in Figure 315 on page 321, which may appear after executing the **write memory** command.

| 0xe536bd0 (Cnfgr_Thread ): dosFsLib.c : Malformed boot sector. Offset 0, value 2 55.                             |  |
|----------------------------------------------------------------------------------------------------|--|
| 0xe536bd0 (Cnfgr_Thread ): dosFsLib.c : Problem finding volume data, trying to use the next block as boot block. |  |
| 0xe536bd0 (Cnfgr_Thread ): dosFsLib.c : Malformed boot sector. Offset 0, value 2 49.                             |  |
| 0xe536bd0 (Cnfgr_Thread ): dosFsLib.c : Ensure this device is formatted and partitions are properly handled.     |  |
| Verifying CRC of file in Flash File System                                                                       |  |
|                                                                                                    |  |
| TFTP receive complete storing in Flash File System                                                               |  |
| File transfer operation completed successfully.                                                                  |  |
|                                                                                                    |  |

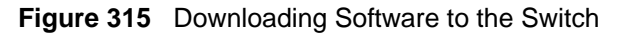

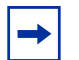

**Note:** In SFTOS 2.3.1.9, these messages also appear when moving from the routing image to the switching image without resetting the configuration to factory defaults from the Boot Menu. This issue results from the use of unique flash file formats.

Use one of the following procedures to resolve this condition:

- Clear the configuration in flash by resetting the switch to factory defaults. See Restoring the System to the Factory Default Configuration on page 70.
- If the first procedure fails, you can format the flash using the Boot Code Utility menu: During the reload, when prompted, press 2 (Boot Menu), then 6 (Run flash diagnostics). Or press 2, then 30 (Boot Code Utility Menu), then 14 (Format File System).

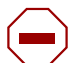

**Caution:** If you are not patient during the formatting, you WILL corrupt the code by interrupting or rebooting.

# **Recovering from a Software Upgrade Failure**

When an image is downloaded to flash, as shown in Figure 316, SFTOS verifies the image CRC. Switch software can be corrupted during an upgrade by downloading the wrong file to the switch or by deleting the image file.

| Force10 S50 #copy tftp://192.168.20.63/F10r2v3m1b9_switching.opr system:image                                |
|----------------------------------------------------------------------------------------------------|
| Mode TFTP                                                                                                    |
| Set TFTP Server IP 192.168.20.63                                                                             |
| TFTP Path                                                                                                    |
| TFTP Filename F10r2v3m1b9_switching.opr                                                                      |
| Data Type Code                                                                                               |
| Management access will be blocked for the duration of the transfer Are you sure you want to start? $(y/n)$ y |
| TFTP code transfer starting                                                                                  |
| Verifying CRC of file in Flash File System                                                                   |
| TFTP receive complete storing in Flash File System                                                           |
| File transfer operation completed successfully.                                                              |

#### Figure 316 Downloading Software to the Switch

If you experience a software upgrade failure in 2.5.1, you can revert back to the previous version or another version. See Managing SFTOS Software with SFTOS Version 2.5.1 on page 61.

### **Recovering from a Lost Password**

The default CLI user, *admin*, has read/write access, with no password until you create one. Once created, the only way to recover from a lost admin password is to reload the switch using facory defaults. See Restoring the System to the Factory Default Configuration on page 70.

Alternatively, if the user is not admin, then you can assign a new password to the user. See Creating a User and Password on page 45.

#### **Recovering from Switch Stack Problems**

If a master switch (management unit of a stack) fails, or if a newly added switch in a stack is not recognized, the stacking algorithm in each S-Series switch sets the switch to automatically negotiate with connected units to determine the stack manager and unit numbering. See Management Unit Selection Algorithm on page 130 and Unit Number Assignment on page 130. You can manually intervene by selectively unplugging and reconnecting switches, and by manipulating the values that appear in the algorithm. See Adding a Switch to a Stack on page 133.

When a switch cannot transmit packets to a destination stack member, you may see console messages similar to the following:

```
STACK: communication timeout to d8:2e
ATP: TX timeout, seq 24554. cli 778. to 1 tx cnt 21.
```

Figure 317 Console Message: communication timeout

*ATP*, in the screen capture, above, refers to the SFTOS task used for stack member communication. These messages point to a communication problem with a stack member assigned an ID of d8:2e, which is derived from the last two digits of the MAC address of the switch. This condition may result from the following:

- Bad stacking cables or hardware components (connectors, bus...)
- Improperly connected cable
- Improperly seated module

An RPC timeout message like the following indicates a communication problem between the management unit and the member switch with the MAC address of 0:1:e8:d5:e6:20. The communication problem in this case was caused by the stack cable.

RPC - Timeout to CPU: 0:1:e8:d5:e6:20.

In addition to issuing the **show switch** and **show stack** commands, use the **show stack-port diag** command to display communication statistics for the stacking ports:

```
Force10 S50 #show stack-port diag
1 - Stack Port A:
RBYT:5fdd RPKT:53 TBYT:adf13 TPKT:8f2
RFCS:0 RFRG:0 RJBR:0 RUND:0 ROVR:0
TAGE:0 TABRT:0
1 - Stack Port B:
RBYT:0 RPKT:0 TBYT:b2d03 TPKT:930
RFCS:0 RFRG:0 RJBR:0 RUND:0 ROVR:0
TAGE:0 TABRT:0
```

Figure 318 Using the show stack-port diag command

The meanings of the fields in the **show stack-port diag** command are described here:

- RBYT Number of bytes received
- RPKT Number of packets received
- TBYT Number of bytes transmitted
- TPKT Number of packets transmitted
- RFCS Number of Frame Check Sequence (FCS) errors received
- RFRG Number of undersized packets received with bad FCS
- RJBR Number of oversized packets received with bad FCS
- RUND Number of undersized packets received with good FCS
- ROVR Number of oversized packets received with good FCS
- TAGE Aged packets
- TABRT Error packets

#### **Preventing Auto-negotiation Mismatches**

The IEEE 802.3ab auto-negotiation protocol manages the switch settings for speed (10 Mbps, 100 Mbps, and 1000 Mbps, excluding SFP module ports) and duplex (half or full). There are situations when this protocol can incorrectly align these settings, reducing performance.

1. Check the speed and/or auto-negotiation settings to ensure correct configuration.
When a local port connects to a remote port that does not support a speed of 1 Gbps, the speed on the local port may be shown as 100 full. The speed cannot be changed on the port if auto-negotiation is enabled, and the following error message will be reported (Note also that the following two figures display certain syslog messages because **logging console 7** is enabled in Global Config mode.):

```
Forcel0 S50 #(Interface 1/0/2)#speed 1000 full-duplex
In order for physical mode configurations to take effect, auto-negotiate must be disabled.
Use 'no auto-negotiate' command to disable.
Disable auto-negotiation with the no auto-negotiate command so the speed can be modified.
Forcel0 S50 (Interface 1/0/1)#no auto-negotiate
Forcel0 S50 (Interface 1/0/1)#
<5> JAN 01 09:14:38 10.16.128.183-1 TRAPMGR[244244160]: traputil.c(689) 79 % Link Down:
Unit: 1 Slot: 0 Port: 1
<5> JAN 01 09:14:41 10.16.128.183-1 TRAPMGR[244244160]: traputil.c(689) 80 % Link Up: Unit:1
Slot: 0 Port: 1
```

#### Figure 319 Auto-negotiation Error Message

Set the speed to 1000 full with the speed 1000 full-duplex command. When the speed is changed, the link will bounce, and "Link Down" and "Link Up" messages will be reported in the syslog. If the speed is changed to a value greater than was negotiated, the link will not come up, as shown in Figure 320:

#### Figure 320 Error Message when Links Do Not Come Up

3. Verify that both ends of the connection are either set or not set to auto-negotiation. When a local port is set to auto-negotiate and a remote port is hard-coded with a speed and duplex, the link settings are not predictable and are often undesirable.

## **Monitoring SFPs**

The four fiber ports on the S50 and S50V share the interface numbers 45, 46, 47, and 48 with the corresponding copper ports. Only the fiber port or the copper port can be active at any given point in time. The fiber ports take precedence over the copper ports — if the S50 detects good links through both copper port 48 and fiber port 48, it will bring up the fiber port's link and bring down the copper port's link. The copper port will become active automatically if SFTOS detects a link down condition on the associated fiber port.

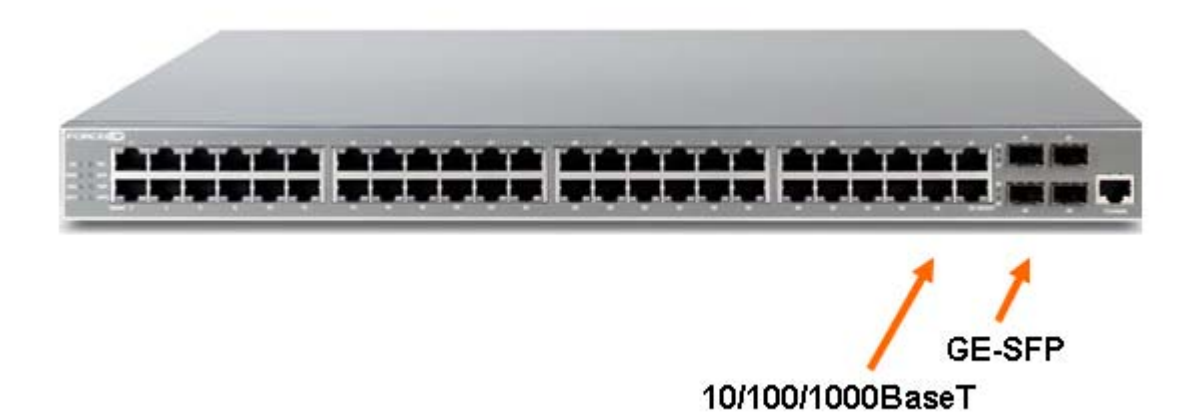

#### Figure 321 Front Panel of the S50

If a fiber port does not come up, use the following troubleshooting steps:

1. Verify you are using the correct SFP type, such as SR or LR. Optical specifications are available on the Force10 Networks Web site:

#### http://www.force10networks.com/products/specifications.asp

- 2. Reseat the SFP or swap it with a known good one.
- 3. Use a different pair of fiber cables, or at least verify that fiber end faces are clean. Clean the optical transceivers at both ends, as described in <u>Cleaning and Inspecting Optical Fibers</u> (http://www.pxit.com/pdf/whitepapers/Cleaning&Inspecting.pdf).

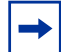

**Note:** The Force10 Networks quality assurance team has verified cases in which a fully functional port appears to be a bad port due to dirty optical connectors. The port fails loop testing with acceptable power measurement levels. **Note:** Force10 Networks recommends closely following the instructions in the referenced document on cleaning the optics.

## **Monitoring 10 GE Interfaces**

If a 10-Gigabit Ethernet (10-GE) interface does not reach a link up state, use the following steps:

1. Verify that you are using the correct XFP type. Optical specifications are available on the Force10 Networks Web site:

http://www.force10networks.com/products/specifications.asp

- 2. Reseat the XFP or swap it with a known good one.
- 3. If you are using an XFP, connect one single fiber cable (as opposed to a pair) linking the Tx and Rx of the same XFP.
- 4. Cross-connect ports 49 and 50.
- If you are using a CX4 module, adjust the preemphasis values with the cx4-cable-length {long | medium | short} command. Reducing the drive strength lowers the intensity (amplitude) of the signal being driven to the other end.

## **Monitoring CPU and Memory Utilization**

In SFTOS Version 2.5.1 and later, you can use the **show process cpu** command to monitor CPU utilization. A high value (probably over 40%) for the ipMapForwardingTask indicates that packet forwarding decisions are being made by the CPU and not by the hardware forwarding tables. This condition normally occurs when the hardware receives packets with a destination address not found in the hardware table. Hardware passes the packet up to the CPU. When the system finishes processing these packets, or a route has been established for these destinations (the hardware table has been updated with the new entries), the CPU response returns to normal.

In SFTOS Version 2.5.1 and later, you can use the **show memory** command to monitor overall memory utilization.

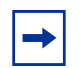

**Note:** The used and free memory amounts will be less than the total amount of memory. The **show memory** command displays only memory allocated by the SFTOS kernel. It does not take into account memory reserved for other functions, such as loading the system image.

## **Software Forwarding**

The process discussed above is often referred to as "software forwarding", and sometimes "forwarded by the CPU" or "CPU routing", where the system receives a unicast packet whose destination IP address cannot be resolved in the hardware, and so the packet is sent to the CPU to forward.

The routing software first looks for the destination MAC address in the ARP table, which it maintains. If it finds the address in the ARP table, it sends the packet to the Layer 2 application, which resolves it and finds the egress port from which to send it. If the software cannot find the destination in the ARP table, it sends an ARP request. After receiving the ARP reply, the Layer 2 tables can be updated, and subsequent

packets can be routed by the hardware. In normal situations, the ARP request requires a small CPU hit, and CPU utilization drops once the destination is resolved.

Possible situations that require software forwarding for an extended period of time include:

- The system receives a lot of traffic with unresolvable destinations. The software constantly sends ARP requests for these packets, but no replies are received.
- The system receives packets with destination MAC addresses that cannot be resolved in the MAC Address table, but the destination IP address can be resolved in the ARP table. In this case, the hardware keeps sending the packets up to the CPU to retrieve ARP table entries to return to the Layer 2 application, but the Layer 2 application cannot find an associated egress interface from the MAC Address table.

The root cause, in most of these cases, is that the MAC Address table entry (Layer 2) times out earlier than the ARP Table entries (Layer 3). Make sure that the Layer 2 timeout period is longer than the Layer 3, and make sure that the ARP is configured to be a dynamic renew (the default).

In most network topologies, traffic flows are bidirectional. Therefore the Layer 2 table entries are constantly relearned/refreshed. However, in some cases, where the traffic flows are uni-directional, the Layer 2 entries time out before the Layer 3 entries, so the packets go to the CPU until the Layer 3 entries are timed out and new ARP requests are sent.

Configuring default/static routes does not help. Default routes create a static Layer 3 entry, but Layer 2 entries are still subject to timeouts in SFTOS.

## **Troubleshooting No Output on the Console**

Your console might experience a temporary or seemingly permanent inability to display output. This symptom may be caused by one of the following transitory conditions:

- The switch is experiencing very high CPU utilization a large number of frames for which there is no hardware forwarding entry or a large number of protocol packets being forwarded to the CPU for processing.
- Data is being transferred to or from the switch via TFTP, or the running configuration is being written to non-volatile memory. During these operations, all management access to the switch is blocked.
- The management unit in a stack is propagating the configuration to the member switches.
- A remote connection to the switch console via a communication server has been lost. To determine whether this symptom is occurring, ping the communications server. If the pings succeed, attempt to log into the server and kill the session connecting to your switch. Then re-connect.
- A topology loop is occurring in the network and flooding a large number of broadcasts or unknown unicast frames to all working interfaces in the same VLAN. Such excessive frame flooding can lead to high CPU utilization as the switch becomes overwhelmed with processing the unwanted frames. To prevent unwanted flooding, try the following:
  - Enable Spanning Tree. In SFTOS, Spanning Tree is disabled by default.
  - Shut down any ports not being used.

 Exclude VLAN 1 from all ports except the port used as the management port, as shown in the following example configuration for SFTOS Version 2.3.1.

```
Force10 S50 #config
Force10 S50 (Config)#interface 1/0/26
Force10 S50 (Interface 1/0/26) #no shutdown
Force10 S50 (Interface 1/0/26)#exit
Force10 S50 (Config)#interface vlan 10
Force10 S50 (Conf-if-vl-10)#untagged 1/0/26
Force10 S50 (Conf-if-vl-10)#exit
Force10 S50 (Config)#interface managementethernet
Force10 S50 (Config-if-ma)#ip address 10.16.128.167 255.255.255.0
Force10 S50 (Config-if-ma)#vlan participation 10
Force10 S50 (Config-if-ma)#exit
Force10 S50 (Config)#management route default 10.16.128.254
Force10 S50 (Config)#exit
Force10 S50 #ping 10.16.128.254
Send count=3, Receive count=3 from 10.16.128.254
!---Able to reach beyond the default gateway so:----!
Force10 S50 #ping 10.16.24.3
Send count=3, Receive count=3 from 10.16.24.3
Force10 S50 #
```

Figure 322 Dedicating a Management Port on a Non-Default VLAN

Use the following steps to troubleshoot the symptom of no output at the switch console:

- 1. Verify a straight-through cable is connected to the switch console port. To connect the switch's console port to a PC, use the included DB-9 connector.
- 2. Verify your terminal emulation software is set to the following values (Note: If you are using Hyperterminal, select **Restore Defaults** to configure these values.):

#### Figure 323 Using the show serial Command to Determine Terminal Settings

- 3. If you contact the Force10 Technical Assistance Center, please have the following information:
- How long did it take for the switch to show a response to a keystroke?
- Was the switch able to pass user traffic while the issue was occurring?

- What was the LED status? (If the switch remains able to pass traffic, the port LEDs should continue to blink. In particular, during a broadcast storm, all of the port LEDs should be blinking.)
- Do the link LEDs continue to be lit on removal of the cable connected to the port?
- Was the switch accessible via Telnet, SNMP, and/or HTTP?
- What type of traffic was flowing through the system?
- Were any other S50s in the network experiencing the same problem? If not, are they positioned in the network differently? Are they passing different kinds of traffic?

In addition, as a best practice, configure a remote management approach, such as SSH or HTTPS, to access an S-Series switch when console access is not possible but the switch is actively forwarding data traffic.

# Appendix A

# **RFCs**, **MIBs**, and **Traps**

This appendix contains these sections:

- IEEE Compliance
- RFC Compliance on page 332
- SNMP-related RFCs on page 335
- Industry MIBs Supported by SFTOS on page 336
- Force 10 MIBs on page 338
- SNMP Traps on page 339

This appendix contains auxiliary information to the section Setting up SNMP Management on page 102 in the Management chapter and the techtip "What Should I Poll with SNMP?" on the iSupport website: https://www.force10networks.com/csportal20/KnowledgeBase/ToolTipsSSeries.aspx

For more on SNMP commands, see the SNMP Community Commands section in the Management chapter of the *SFTOS Command Reference*.

## **IEEE Compliance**

SFTOS 2.5.1 conforms to:

- 802.1AB—Link Layer Discovery Protocol (LLDP)
- 802.1D—Spanning Tree
- 802.1p Ethernet Priority with User Provisioning and Mapping
- 802.1Q Virtual LANs with Port based VLANs
- 802.1s Multiple Spanning Tree Protocol
- 802.1v Protocol-based VLANs
- 802.1w—Rapid Spanning Tree Protocol
- 802.1X Port Based Authentication
- 802.3ae—10 Gigabit Ethernet
- 802.3ab—1000Base-T
- 802.3ad—Link Aggregation
- 802.3af—Power over Ethernet (PoE)
- 802.3x Flow Control
- GMRP Dynamic L2 Multicast Registration

• GVRP — Dynamic VLAN Registration

## **RFC Compliance**

The following is a list of the RFCs supported by SFTOS, listed by related protocol. The RFC categories under headings that include the parenthetical phrase "in Layer 3 Package only" are supported only in the Layer 3 Package (Routing) of SFTOS 2.5.1.

### General Switching Protocols

- RFC 768 UDP
- RFC 783 TFTP
- RFC 791 IP
- RFC 792 ICMP (SFTOS aligns to the updated requirements in RFC 1812.)
- RFC 793 TCP
- RFC 951 BootP
- RFC 1213 Management Information Base for Network Management of TCP/IP-based internets
   (MIB II)
- RFC 1321 Message Digest Algorithm
- RFC 1493 Definitions of Managed Objects for Bridges (Bridge MIB)
- RFC 1534 Interoperation between BootP and DHCP
- RFC 2030 Simple Network Time Protocol (SNTP) Version 4 for IPv4, IPv6 and OSI
- RFC 2131 (DHCP Client/Server component)
- RFC 2132 DHCP Options and BootP Vendor Extensions
- RFC 2674 The Q-BRIDGE of Definitions of Managed Objects for Bridges with Traffic Classes, Multicast Filtering, and Virtual LAN Extensions (VLAN MIB)
- Draft-ietf-magma-snoop-10.txt IGMP Snooping

### IP Multicast (in Layer 3 Package only)

- RFC 1112 IGMP
- RFC 2236 IGMP v2
- RFC 3376 IGMPv3
- RFC 2362 PIM-SM
- RFC 2365 Administratively Scoped Boundaries
- RFC 2932 IPv4 Multicast Routing MIB
- RFC 2933 IGMP MIB
- RFC 2934 PIM MIB for IPv4
- Draft-ietf-pim-v2-dm-03 PIM-DM
- Draft-ietf-idmr-dvmrp-v3-10 DVMRP

- Draft-ietf-magma-igmp-proxy-06.txt IGMP/MLD-based Multicast Forwarding (IGMP/MLD Proxying)
- Draft-ietf-ssm-arch-05.txt Source-Specific Multicast for IP
- draft-ietf-magma-igmpv3-and-routing-05.txt IGMPv3 and Multicast Routing Protocol Interaction

### Management

- HTML 4.0 Specification December, 1997 (also HTML 4.01 Specification December, 1999)
- Java and JavaScript 1.3
- RFC 854 Telnet
- RFC 855 Telnet Option
- RFC 1155 SMI v1
- RFC 1157 SNMP v1/v2/v3
- RFC 1867 HTML/2.0 Forms with file upload extensions
- RFC 2068 HTTP/1.1 protocol as updated by draft-ietf-http-v11-spec-rev-03
- RFC 2616 HTTP/1.1
- RFC 2295 Transparent Content Negotiation
- RFC 2296 Remote Variant Selection; RSVA/1.0 State Management "cookies" (draft-ietf-http-state-mgmt-05)
- RFC 2572 Message Processing and Dispatching for the Simple Network Management Protocol (SNMP)
- RFC 2573 SNMP v3 Applications
- RFC 2574 User-based Security Model (USM) for Version 3 of the Simple Network Management Protocol (SNMPv3)
- RFC 2575 View-based Access Control Model (VACM) for the Simple Network Management Protocol (SNMP)
- RFC 2576 Co-existence between Version 1, Version 2, and Version 3 of the Internet-Standard Network Management Framework
- RFC 2578 SMI v2
- RFC 2579 Textual Conventions for SMI v2
- RFC 2580 Conformance statements for SMI v2
- RFC 2246 The TLS Protocol, Version 1.0
- RFC 2818 HTTP over TLS
- RFC 3268 AES Ciphersuites for Transport Layer Security

### OSPF (in Layer 3 Package only)

- RFC 1587—NSSA option
- RFC 1850—OSPF Version 2 Management Information Base
- RFC 2328—OSPF v2

## QoS

- RFC 2474 Definition of the Differentiated Services Field (DS Field) in IPv4 Headers
- RFC 2475 An Architecture for Differentiated Services
- RFC 2597 Assured Forwarding PHB Group
- RFC 3246 An Expedited Forwarding PHB (Per-Hop Behavior)
- RFC 3260 New Terminology and Clarifications for DiffServ

### RIP (in Layer 3 Package only)

- RFC 1058—RIP v1 (Obsoleted by RFC 2453)
- RFC 1724—RIP Version 2 MIB Extension
- RFC 2453—RIP v2

### RMON

• RFC 2819 — Remote Network Monitoring MIB: Ethernet Statistics Table, Ethernet History Control Table, Ethernet History Table, Alarm Table, Event Table, Log Table

## Routing (in Layer 3 Package only)

- RFC 826 Ethernet ARP
- RFC 894 Transmission of IP Datagrams over Ethernet Networks
- RFC 896 Congestion Control in IP/TCP Networks
- RFC 1027 Using ARP to implement Transparent Subnet Gateways (Proxy ARP)
- RFC 1058 RIP v1
- RFC 1256 ICMP Router Discovery Messages
- RFC 1583 OSPF v2
- RFC 1723 RIP v2
- RFC 1765 OSPF Database Overflow
- RFC 1812 Requirements for IP Version 4 Routers
- RFC 2082 RIP-2 MD5 Authentication
- RFC 2096 IP Forwarding Table MIB
- RFC 2131 (DHCP Relay component)
- RFC 2328 OSPF Version 2
- RFC 2338 Virtual Router Redundancy Protocol (VRRP)
- RFC 2453 RIP v2
- RFC 3046 DHCP Relay Agent Information Option
- RFC 3101 The OSPF "Not So Stubby Area" (NSSA) Option
- RFC 3768 VRRP Virtual Router Redundancy Protocol
- RFC 1724 RIP v2 MIB Extension
- RFC 1850 OSPF MIB
- RFC 2096 IP Forwarding Table MIB

- RFC 2233 The Interfaces Group MIB using SMI v2
- RFC 2787 VRRP MIB

### Security

- RFC 1492 TACACS+
- RFC 2865 RADIUS
- RFC 2866 RADIUS Accounting
- RFC 2868 RADIUS Attributes for Tunnel Protocol Support
- RFC 2869 RADIUS Extensions
- RFC 3579 RADIUS Support for Extensible Authentication Protocol (EAP)
- rfc2869bis RADIUS Support for Extensible Authentication Protocol (EAP)
- RFC 3580 802.1X RADIUS Usage Guidelines
- RFC 3164 The BSD Syslog Protocol
- SSH v1/v2:
  - Draft-ietf-secsh-transport-16 SSH Transport Layer Protocol
  - Draft-ietf-secsh-userauth-17 SSH Authentication Protocol
  - Draft-ietf-secsh-connect-17 SSH Connection Protocol
  - Draft-ietf-secsh-architecture—14 SSH Protocol Architecture
  - Draft-ietf-secsh-publickeyfile-03 SECSH Public Key File
  - Draft-ietf-secsh-dh-group-exchange-04 Diffie-Hellman Group Exchange for the SSH Transport Layer Protocol

## **SNMP-related RFCs**

The following is a list of other SNMP-related RFCs supported by SFTOS:

- draft-ietf-magma-mgmd-mib-03.txt Multicast Group Membership Discovery MIB
- Draft-ietf-idmr-dvmrp-mib-11.txt DVMRP MIB
- RFC 1157: SNMP v1
- RFC 1212: Concise MIB Definition
- RFC 1213: SNMP v2 (MIB-II)
- RFC 1493: Bridge MIB
- RFC 1643: Ethernet-like MIB
- RFC 1724: RIP v2 MIB extension
- RFC 1850: OSPF v2 MIB
- RFC 1901: Community based SNMPv2
- RFC 1905: Protocol Operations for SNMPv2
- RFC 1906: Transport Mappings for SNMPv2
- RFC 1907: Management Information Base for SNMPv2
- RFC 1908: Coexistence between SNMPv1 and SNMPv2

- RFC 2096: IP forwarding table MIB
- RFC 2233: The Interfaces Group MIB using SMI v2
- RFC 2570: SNMP v3
- RFC 2571: An Architecture for Describing SNMP Management Frameworks
- RFC 2665: Ethernet-like interfaces
- RFC 2674: VLAN MIB
- RFC 2787: Definitions of Managed Objects for the Virtual Router Redundancy Protocol (VRRP MIB)
- RFC 2819: RMON (Groups 1, 2, 3, 9)

## **MIBs**

## **Industry MIBs Supported by SFTOS**

The first section of this list contains industry MIBs supported by SFTOS that is in the **show sysinfo** command output. The second section shows those not displayed by the **show sysinfo** command output. See also Force 10 MIBs on page 338.

| МІВ                         | Description                                                                                                |
|-----------------------------|----------------------------------------------------------------------------------------------------|
| BRIDGE-MIB — RFC 1493       | Definitions of Managed Objects for Bridges (dot1d)                                                         |
| DIFFSERV-DSCP-TC — RFC 3289 | Management Information Base for the Textual Conventions used in DIFFSERV-MIB                               |
| DIFFSERV-MIB — RFC 3289     | Management Information Base for the Differentiated Services Architecture                                   |
| ENTITY-MIB — RFC 2737       | Entity MIB (Version 2)                                                                                     |
| Etherlike-MIB — RFC 3635    | Definitions of Managed Objects for the Ethernet-like Interface Types                                       |
| IEEE8021-PAE-MIB            | Port Access Entity module for managing IEEE 802.1X                                                         |
| IF-MIB — RFC 2863           | The Interfaces Group MIB using SMIv2                                                                       |
| LAG-MIB                     | The Link Aggregation module for managing IEEE 802.3ad                                                      |
| P-BRIDGE-MIB — RFC 2674     | The Bridge MIB Extension module for managing Priority and Multicast Filtering, defined by IEEE 802.1D-1998 |
| POWER-ETHERNET-MIB          | Power Ethernet MIB                                                                                         |
| Q-BRIDGE-MIB — RFC 2674     | The VLAN Bridge MIB module for managing Virtual Bridged Local Area Networks                                |
| RADIUS-ACC-CLIENT-MIB       | RADIUS Accounting Client MIB (RFC 2620)                                                                    |
| RADIUS-AUTH-CLIENT-MIB      | RADIUS Authentication Client MIB (RFC 2618)                                                                |

| Table 9 | Industry MIBs Suppor | ted by SFTOS |
|---------|----------------------|--------------|
|         |                      |              |

### Table 9 Industry MIBs Supported by SFTOS (continued)

| МІВ                                                                                                    | Description                                                                                                    |  |
|----------------------------------------------------------------------------------------------------|----------------------------------------------------------------------------------------------------|--|
| RFC1213-MIB                                                                                                    | Management Information Base for Network Management of TCP/IP-based internets: MIB-II                                                                                                    |  |
| RMON-MIB — RFC 2819                                                                                                    | Remote Network Monitoring Management Information Base                                                                                                    |  |
| SNMP-COMMUNITY-MIB                                                                                                    | This MIB module defines objects to help support coexistence between SNMPv1, SNMPv2, and SNMPv3.                                                                                                    |  |
| SNMP-FRAMEWORK-MIB                                                                                                    | The SNMP Management Architecture MIB                                                                                                    |  |
| SNMP-MPD-MIB                                                                                                    | The MIB for Message Processing and Dispatching                                                                                                    |  |
| SNMP-NOTIFICATION-MIB                                                                                                    | The Notification MIB module                                                                                                    |  |
| SNMP-TARGET-MIB                                                                                                    | The Target MIB module                                                                                                    |  |
| SNMP-USER-BASED-SM-MIB                                                                                                    | The management information definitions for the SNMP User-based Security Model.                                                                                                    |  |
| SNMP-VIEW-BASED-ACM-MIB                                                                                                    | The management information definitions for the View-based Access Control Model for SNMP                                                                                                    |  |
| SNMPv2-MIB — RFC 1907                                                                                                    | The MIB module for SNMPv2 entities                                                                                                    |  |
| USM-TARGET-TAG-MIB                                                                                                    | User Security Model Target Module                                                                                                    |  |
| Industry MIBs not listed in the output of the show sysinfo command:                                                                                           |                                                                                                    |  |
| INTEGRATED-SERVICES-MIB                                                                                                    | The MIB module to describe the Integrated Services Protocol                                                                                                    |  |
| SNMP-PROXY-MIB                                                                                                    | This MIB module defines MIB objects that provide mechanisms to remotely configure the parameters used by a proxy forwarding application.                                                                                                    |  |
| SNMPV2-CONF                                                                                                    | This management information base module includes definitions for conformance groups.                                                                                                    |  |
|                                                                                                    |                                                                                                    |  |
| SNMPV2-SMI                                                                                                    | This MIB module defines MIB objects for the Structure of Management Information (SMI).                                                                                                    |  |
| SNMPV2-SMI<br>SNMPV2-TC                                                                                                    | This MIB module defines MIB objects for the Structure of Management<br>Information (SMI).<br>The SNMPv2 textual conventions                                                                                                    |  |
| SNMPV2-SMI<br>SNMPV2-TC<br>SNMPV2-TM                                                                                                    | This MIB module defines MIB objects for the Structure of Management Information (SMI).         The SNMPv2 textual conventions         The SNMPv2 over transport domain                                                                                                    |  |
| SNMPV2-SMI<br>SNMPV2-TC<br>SNMPV2-TM<br>Internet Addresses MIB                                                                                                | This MIB module defines MIB objects for the Structure of Management<br>Information (SMI).<br>The SNMPv2 textual conventions<br>The SNMPv2 over transport domain<br>RFC 2851 — Used as a reference MIB for inetAddress Textual Conventions.                                                                                                    |  |
| SNMPV2-SMI<br>SNMPV2-TC<br>SNMPV2-TM<br>Internet Addresses MIB<br>IANA-ifType-MIB                                                                             | This MIB module defines MIB objects for the Structure of Management<br>Information (SMI).<br>The SNMPv2 textual conventions<br>The SNMPv2 over transport domain<br>RFC 2851 — Used as a reference MIB for inetAddress Textual Conventions.<br>Used as a reference MIB for IANAifType Textual Convention.                                                                                                    |  |
| SNMPV2-SMI<br>SNMPV2-TC<br>SNMPV2-TM<br>Internet Addresses MIB<br>IANA-ifType-MIB<br>IANA-RTP-PROTO-MIB                                                       | This MIB module defines MIB objects for the Structure of Management<br>Information (SMI).         The SNMPv2 textual conventions         The SNMPv2 over transport domain         RFC 2851 — Used as a reference MIB for inetAddress Textual Conventions.         Used as a reference MIB for IANAifType Textual Convention.         Used as a reference MIB for IANAipRouteProtocol, IANAipMRouteProtocol<br>Textual Conventions. |  |
| SNMPV2-SMI<br>SNMPV2-TC<br>SNMPV2-TM<br>Internet Addresses MIB<br>IANA-ifType-MIB<br>IANA-RTP-PROTO-MIB<br>RFC 2271 — SNMP Framework MIB                      | This MIB module defines MIB objects for the Structure of Management<br>Information (SMI).<br>The SNMPv2 textual conventions<br>The SNMPv2 over transport domain<br>RFC 2851 — Used as a reference MIB for inetAddress Textual Conventions.<br>Used as a reference MIB for IANAifType Textual Convention.<br>Used as a reference MIB for IANAifType Textual Convention.                                                             |  |
| SNMPV2-SMI<br>SNMPV2-TC<br>SNMPV2-TM<br>Internet Addresses MIB<br>IANA-ifType-MIB<br>IANA-RTP-PROTO-MIB<br>RFC 2271 — SNMP Framework MIE<br>power_ethernet.my | This MIB module defines MIB objects for the Structure of Management<br>Information (SMI).         The SNMPv2 textual conventions         The SNMPv2 over transport domain         RFC 2851 — Used as a reference MIB for inetAddress Textual Conventions.         Used as a reference MIB for IANAifType Textual Convention.         Used as a reference MIB for IANAifType Textual Convention.         Power over Ethernet        |  |

## Force 10 MIBs

You can see this list of Force10-specific MIBs in the **show sysinfo** report:

| Table 10 | Force10-specific MIBs |
|----------|-----------------------|
|----------|-----------------------|

| МІВ                                                                       | Description                                                                                                    |  |  |  |
|---------------------------------------------------------------------------|----------------------------------------------------------------------------------------------------|--|--|--|
| FORCE10-REF-MIB                                                           | Force10 Reference MIB                                                                                                    |  |  |  |
| F10OS-POWER-ETHERNET-MIB                                                  | F10OS Power Ethernet Extensions MIB                                                                                                    |  |  |  |
| F10OS-SWITCHING-MIB                                                       | F10OS Switching - Layer 2                                                                                                    |  |  |  |
| F10OS-INVENTORY-MIB                                                       | F10OS Unit and Slot configuration                                                                                                    |  |  |  |
| F10OS-PORTSECURITY-PRIVATE-MIB                                            | Port Security MIB                                                                                                    |  |  |  |
| F10OS-RADIUS-AUTH-CLIENT-MIB                                              | F10OS Radius MIB                                                                                                    |  |  |  |
| F10OS-MGMT-SECURITY-MIB                                                   | F10OS Private MIB for Management Security                                                                                                    |  |  |  |
| F10OS-QOS-MIB                                                             | F10OS Flex QOS Support                                                                                                    |  |  |  |
| F10OS-QOS-ACL-MIB                                                         | F10OS Flex QOS ACL                                                                                                    |  |  |  |
| F10OS-QOS-DIFFSERV-EXTENSIONS-MIB                                         | F10OS Flex QOS DiffServ Private MIBs' definitions                                                                                                    |  |  |  |
| F10OS-QOS-DIFFSERV-PRIVATE-MIB                                            | F10OS Flex QOS DiffServ Private MIBs' definitions                                                                                                    |  |  |  |
| sftos_power_ethernet.my                                                   | Power over Ethernet                                                                                                    |  |  |  |
| Force10 MIBs not listed in the output of the <b>show sysinfo</b> command: |                                                                                                    |  |  |  |
| F10OS-DHCPSERVER-PRIVATE-MIB                                              | The Force10 Networks Private MIB for S-Series DHCP Server                                                                                                    |  |  |  |
| F10OS-OUTBOUNDTELNET-PRIVATE-MIB                                          | The Force10 Networks Private MIB for SFTOS Outbound Telnet                                                                                                    |  |  |  |
| F10OS-QOS-MIB                                                             | The MIB definitions for Quality of Service Flex package                                                                                                    |  |  |  |
| F10OS-QOS-COS-MIB                                                         | The MIB definitions for Quality of Service - CoS Flex package                                                                                                   |  |  |  |
| F10OS-SNTP-CLIENT-MIB                                                     | This MIB module defines a portion of the SNMP MIB under the Force10 Networks enterprise OID pertaining to SNTP client configuration and statistical collection. |  |  |  |
| F10OS-KEYING-PRIVATE-MIB                                                  | The Force10 Networks Private MIB for SFTOS Keying Utility                                                                                                    |  |  |  |

## **SNMP** Traps

SNMP traps are the messages that are sent to designated trap receivers; they also appear in the report generated by the **show logging traplogs** command, an abbreviated sample of which appears in Figure 324. A replication of the trap also appears in the System log, as described in Displaying the SNMP Trap Log on page 122.

Figure 324 Using the show logging traplogs Command

Note that the report states that the trap log capacity is 256 traps. So, if the capacity is reached, the log wraps; in other words, newer traps replace the oldest ones.

For more on SNMP management, see the Setting up SNMP Management on page 102. For more on logging, see the Syslog chapter, most specifically Displaying the SNMP Trap Log on page 122.

# Index

#### Symbols

.opr extension 32 {deny|permit} 235

#### Numerics

10 GE module 153 10 GigE 28 10/100/1000 Base-T Ethernet line card, auto negotiation 151 1000 Base-T (IEEE 802.3ab) 28 1583compatibility 298, 299, 301 16k MAC Address Table 29 4k IPv4 Routing Table Entry 30 802.3ad 201

#### Α

Access Control List (ACL) creation 86 Access Control Lists (ACLs) 233 access control servers 44 access-list 236, 237 access-list command 240 **ACL** 233 ACL Commands 234 ACL Interface Configuration (Web UI) 87 ACL Interface Configuration panel 87 ACL management VTY 238, 239 Adding a Port-channel to a VLAN 209, 251 addport 206 admin user 44 AF (assured forwarding) 218 Applying Policies 219 archive copy-sw command 129 archive download-sw command 129 ARP (RFC 826) 30 **ARP requests 328** ARP table 327 **ATP** 323 audience 22 authentication login command 174, 175 authentication methods 169 auto negotiation, line card 151 Auto-negotiation Error Message 325 autonegotiation protocol 324 autonomous system (AS) 297

#### В

baudrate command 38 BE (best effort) 218 Blackhole VLAN 245 boot code 55 Boot Code Utility menu 322 Boot Menu 70, 322 boot sequence, system 70 boot system command 141 BootP 28 BootP/DHCP relay agent 166 bootpdhcprelay command 167 bootpdhcprelay enable command 167 bootpdhcprelay maxhopcount command 167 bootpdhcprelay minwaittime command 167 bootpdhcprelay serverip command 167 border router 297, 300 **BPDU** tunneling 267 bridge 243 Bridge Max Age parameter for MSTP 182 **BRIDGE-MIB** 336 Broadcast Storm Control, Enabling 241 Broadcast Storm Recovery (Web UI) 91 **BSD** 124 buffered log 55, 77 bulk configuration 210

### С

cable, straight-through 329 CD-ROM, S-Series 169 Changing Management VLAN from Default 98 channel-member command 207, 210 CIDR (RFC 1519) 30 Class 214 Class of Service commands (CoS) 213 class-map 76 class-map match-all 76 clear config command 68, 76 clear counters command 157 clear counters command, using 157 clear lldp counters command 105 clear lldp neighbors command 105 clear pass command 45 Clearing the Running Configuration 68 Clearing/resetting, VLAN 250 CLI banner 55 CLI command modes 39 **CLI Overview 39 CLI** pagination 40 clock time command 109 clock, setting manually 109 config command 38

config file management 100, 101 configuration file, delete 70 configuration guide 22 configuration script 55 configuration, restore to factory defaults 70 Configuring a LAG (Port Channel) 206 configuring a PVLAN 260 Configuring a RADIUS Connection 172 Configuring an Interface with an IP Address 49 Configuring from the Network 69 Configuring Private Edge VLANs 259 Connecting a Cable to the Console Port 37 console hang 328 console port 329 console troubleshooting 328 Contact and Patents Information 23 controlling traffic 213 copy command 73 copy nvram 73 core port 266 counter MIBs 102 CPU routing 327 CPU utilization 327 Creating a Policy-Map 218 Creating a User and Password 45 Creating the Management Port IP 97 CX4 module 327 cx4-cable-length command 327

### D

date and time on the switch 109 DB-9 connector 329 default gateway 42 default management address 47 default routes 328 default user 44 default VLAN 47, 98, 244 default-router command 165 definitions of unit, slot, port 33 delete (image) command 62 delete configuration file 70 delete interface 206 deleteport 204, 206 deny permit, QoS 235 **Deploying DiffServ 216** Designated Root (DR) 195 destination port (mirroring port) 281 **DHCP** pool 164 DHCP server 163 DHCP/BootP relay agent 163 differences, S-Series and E-Series 31 Differentiated Services (DiffServ) 213, 214 Differentiated Services Code Point (DSCP) 214 Differentiated Services for Voice over IP 231

Differentiated Services section of the Web UI 87 DiffServ Class Configuration (Web UI) 88 **DiffServ Class Configuration Panel 88 DiffServ CLI Example 87** DiffServ code point (DSCP) 232 diffserv command 88 **DiffServ Configuration (Web UI) 88 DiffServ Configuration Panel 88** DiffServ Policy Attribute (Web UI) 90 **DiffServ Policy Attribute Panel 90** DiffServ Policy Class Configuration (Web UI) 88 **DiffServ Policy Class Definition Panel 88** DiffServ Service Configuration (Web UI) 90 **DiffServ Service Configuration Panel 90** DiffServ, managing 221 **DIFFSERV-DSCP-TC 336 DIFFSERV-MIB** 336 **Displaying GARP Properties 258 Displaying GARP, GVRP, GMRP 258 Displaying LAGs (Port Channels)** 212 **Displaying Logs 77 Displaying Statistics 44 Displaying Supported Features 43 Displaying System Uptime 43** Displaying the Current Software Version 57 Distance Vector Multicast Routing Protocol (DVMRP) 246.302 dns-server command 165 Document conventions 22 **DOS Protection 29** dot1x defaultlogin command 174 dot1x port-control command 174 dot1x system-auth-control command 174 dot3adTablesLastChanged 203 Double VLAN commands 266 Downloading a Software Image 57 **Downloading Files 55 DSA** 176 **DSCP** 214, 232 Dual Image Management commands 61, 62, 63 dvlan-tunnel I2pdu-forwarding enable command 267 dvlan-tunnel I2pdu-forwarding mac-address command 267 DVMRP 246, 291, 302 dynamic LAG 201, 211 dynamically created VLAN 246

#### Е

ECMP 31 edge port enabling 191 edge port feature 191 EF (expedited forwarding) 218 Egress Rules, VLAN 245 enable CLI command mode 39

enable command 38 enable LACP 211 enable passwd command 46 Enable routing 312 enabling admin mode using Web UI 91 enabling all ports 46 **Enabling Broadcast Storm Control 241 Enabling Differentiated Services 220** Enabling IGMP Snooping 273 Enabling Secure Management with SSH or SSL 176 Enabling Traps 103 enabling traps using Web UI 91 encapsulation command (VLAN) 246 encapsulation, link-level 291 end station 244 ENTITY-MIB 336 errorlog 55 E-Series differences 31 **EtherChannel** 201 **Etherlike-MIB 336** Ethernet trunk 201 Event log 55, 77 Exempt Frames, VLAN 245 exit 291, 293 expedited forwarding (EF) 232 External Type 1 297 External Type 2 297

#### F

F10OS-DHCPSERVER-PRIVATE-MIB 338 F10OS-INVENTORY-MIB 338 F10OS-KEYING-PRIVATE-MIB 338 F10OS-MGMT-SECURITY-MIB 338 F10OS-PORTSECURITY-PRIVATE-MIB 338 F10OS-POWER-ETHERNET-MIB 338 F10OS-QOS-ACL-MIB 338 F10OS-QOS-COS-MIB 338 F10OS-QOS-DIFFSERV-EXTENSIONS-MIB 338 F10OS-QOS-DIFFSERV-PRIVATE-MIB 338 F100S-QOS-MIB 338 F10OS-RADIUS-AUTH-CLIENT-MIB 338 F10OS-SNTP-CLIENT-MIB 338 F10OS-SWITCHING-MIB 338 FCS (Frame Check Sequence) 324 filedescr (image) command 62 flags, trap 103 Flow Control (IEEE 802.3x) 28 Force10 MIBs 43 Force10 SFTOS-POWER-ETHERNET-MIB 157 FORCE10-REF-MIB 338 Force10-specific MIBs 338 Forceversion Command 187 Format File System 322 forwarding database, differences between the terminal and Web interfaces 79 Forwarding Rules, VLAN 245 Forwarding, Aging, and Learning 181 Frame Check Sequence errors 324

#### G

GARP (Generic Attribute Registration Protocol) 255 **GARP Commands 256 GARP** Timers 255 gateway, default 42 generate-keys.sh 176 generate-pem.sh 176 generating SSL certificates 176 Generic Attribute Registration Protocol (GARP) 255 Global Config CLI command mode 39 Global Config Mode (SNMP traps) 104 GMRP (GARP Multicast Registration Protocol) 255 gmrp adminmode enable command 256 GMRP commands 256 gmrp interfacemode enable all command 256 Group IDs 246 **GVRP** 246, 256 **GVRP (GARP VLAN Registration Protocol)** 255 gvrp adminmode enable command 256 **GVRP** commands 256 gvrp interfacemode enable command 256 GVRP, Using 256

#### Η

hardware installation guide 22 Hardware installation guides 23 hashing algoritm, traffic distribution 202 help commands 40 Hierarchical management 297 hostname command 100 HTML 48, 79 HTML-based Management 30 HTTP 48, 79 HTTPS 169, 176 HTTPS/SSL 30 Hyperterminal 329

#### I

IEEE 802.1d 28 IEEE 802.1q 261 IEEE 802.1q 29 IEEE 802.1Q tag 244 IEEE 802.1Q VLANs 243 IEEE 802.1s 28 IEEE 802.1w 28 IEEE 802.1x 169 IEEE 802.1x 29 IEEE 802.3 MAC interfaces 201

IEEE 802.3ab 28 IEEE 802.3ad 28 IEEE 802.3ae 28 IEEE 802.3af 157 IEEE 802.3x 28 **IEEE8021-PAE-MIB 336 IF-MIB** 336 IGMP (Internet Group Management Protocol) commands 273 igmp command (VLAN) 246 igmp enable command 273 igmp interfacemode enable all command 273 **IGMP Proxy 291, 292 IGMP Snooping 29** image1 62, 63 image2 62, 63 Independent VLAN Learning (IVL) 181 industry MIBs 336 Ingress Rate Limiting 29 inlinepower admin command 158 inlinepower command 158 inlinepower limit command 158 inlinepower priority command 158 inlinepower threshold command 158 inlinepower type command 158 **INTEGRATED-SERVICES-MIB 337** Inter-area 297 inter-area router 297 interface 254, 291, 293, 296, 300, 303, 304, 305, 306, 308, 313 interface command 174, 293 interface command (VLAN) 98 Interface Config CLI command mode 39 interface loopback 238 interface loopback 0 command 240 interface managementethernet command 47, 98 interface managementethernet command (S50) 102 interface managementethernet command example 97 Interface modes Layer 2 145 Layer 3 145 interface port-channel command 207 interface range command 210 interface range ethernet range command, using 161 Interface Range mode 210 interface range port-channel command 210 Interface types 100/1000 Ethernet 145, 151 10-Gigabit Ethernet 145, 151 1-Gigabit Ethernet 145, 151 Management 151 management 145 Port Channel 146 **VLAN** 146

interface unit/slot/port command 283 interface vlan 246 Interface VLAN CLI command mode 39 interface vlan command 98, 241, 309 interfaces clearing counters 156 Intra-area 297 Inventory Information (Web UI) 81 ip access-group 237 ip access-group command 240 IP ACL Configuration panel 86, 87 IP ACL Rule Configuration (Web UI) 86 **IP ACL Rule Configuration Panel 86** ip address 289, 291, 296, 300, 308, 313 ip address command 47, 309 ip address command (VLAN) 246, 302 ip address command for management example 97 **IP** addresses assigning IP address to interface 156 IP Configuration (Web UI) 315 **IP Configuration Panel 315** ip dhcp excluded-address command 164, 165 ip dhcp pool command 165 ip dvmrp metric command (VLAN) 246, 302 ip dvmrp trapflags command 104 IP forwarding 290 ip http javamode enable command 84 ip http secure-server command 179 ip igmp command (VLAN) 246, 302 ip igmp last-member-query-count command (VLAN) 246, 302 ip igmp proxy command 291 ip igmp-proxy command 293 ip igmp-proxy unsolicit-rprt-interval command 293 IP Interface Configuration (Web UI) 315 **IP Interface Configuration panel 315** ip mcast boundary command (VLAN) 246, 302 ip mtu command (VLAN) 246 **IP multicast** 246, 302 IP Multicast Commands chapter 246, 302 ip ospf 299, 301 ip ospf areaid 299, 301 ip ospf areaid command (VLAN) 246, 302 ip ospf authentication-key command 306 ip ospf command (VLAN) 246, 302 ip ospf cost 299, 301 ip ospf cost command 306 ip ospf priority 299, 301 ip ospf priority command 306 IP PIM-DM commands 246, 302 ip pimdm mode command (VLAN) 246, 302 ip pimdm query-interval command (VLAN) 246, 302 IP PIM-SM (Protocol Independent Multicast-Sparse Mode) commands 246, 302

ip pim-trapflags command 104 ip rip 296 ip rip command (VLAN) 246, 302 ip routing 290, 296, 300, 312 ip routing command 289 ip ssh command 178 IP VLAN 254, 303 ip vrrp 312, 314 ip vrrp command (VLAN) 246, 302 IPv4 (RFC 1812) 30 IPv4 Router Discovery (RFC 1256) 30 iSupport 22, 23 iSupport (SNMP information) 102, 105 IVL (Independent VLAN Learning) 181

#### J

Java mode, enable 83 JavaScript(TM) 48, 79 Jumbo Frame Support 29

#### L

LACP 211 LACP (Link Aggregation Control Protocol) 210 LACP enable 211 LACP enabling using Web UI 91 LACP PDU 201, 203 LAG 201 LAG configuration (port channel) 207 LAG described 201 LAG Distribution Algorithm 202 LAG Implementation 203 LAG Load Distribution 202 LAG maximums 203 LAG, dynamic 201 LAG, static 201 LAG-MIB 336 Layer 2 header 243 Layer 2 Multicast Forwarding 29 Layer 3 mode configuring 156 enable traffic 151 Layer 3 Package 49 Layer 3 Package Features 30 Layer 3 Package of SFTOS 30 Layer 3 protocols configuring 151 Layer 3 Routing 287 limits, stack size 127, 133 line card, auto negotiation 151 Line Config mode 38 lineconfig command 38 link aggregate group (LAG) 201 Link Aggregation (LAG) 309

Link Aggregation Commands 204 Link Aggregation Control Protocol (LACP) 210 Link Aggregation Control Protocol Protocol Data Unit (LACP PDU) 201, 203 Link Aggregation Groups (LAGs) 201 Link Aggregation MIB Support 203 Link Aggregation—IEEE 802.3 201 Link Down messages 325 Link Layer Discovery Protocol (LLDP) 105 Link Up messages 325 List of logging hosts 77 **LLDP** 105 lldp command 105 lldp mode command 105 load balancing with VRRP 311 load-balancing algorithm, traffic 202 local7 125 logging 77 buffered 118 persistent (Event log) 121 types of Syslog servers supported 124 logging buffered command 117, 118 logging buffered wrap command 117, 118 logging cli-command command 117, 118 logging console 7 command 178 logging console command 117, 118 logging facility command 123 logging history 119 logging host command 118, 123, 124 logging host reconfigure command 118, 123 logging host remove command 118, 123 logging severity levels 120 logging syslog command 118, 123 logical segments 243 Login Access Control 29 logs 77 loopback ACL example 241 loopback configuration 240 loopback interface 145 loopback interface command 145 loopback interface restrictions 240

#### Μ

MAC Access Control List (ACL) 234 mac access-group 235 mac access-list extended 234 mac access-list extended rename 235 MAC address 195 MAC address, last two digits of 323 MAC DA 302 MAC Destination Address (DA) 302 MAC-based Port Security 29 makestatic command 258 makestatic command (VLAN) 246 Management 29 management access to the switch 176 management ACL example 241 Management interface 151 management interface 145 management IP address 97 management IP interface 47, 102 Management Preference and MAC Address 138 Management Preferences 137 management route default command 47 management route default command example 97 Management Unit Selection Algorithm 130 management VLAN 98, 99 management VTY ACL 238, 239 managing config files 100 managing running-config and system-config files 101 Managing SNMP Traps 103 Max Age parameter for MSTP 182 Max Hops parameter for MSTP 182 maximum frame size (using Web UI) 91 maximum transmission unit (MTU) 291 MD5 169 member command 129, 134 memory 327 message log 55 MFC (multicast forwarding cache) 291 MIB list, supported 43 **MIB OIDs 102** MIB, Power over Ethernet 337, 338 MIB, Power-Ethernet 157 **MIBs** 336 MIBs, counter 102 MIBs, Force10-specific 338 MIBs, supported industry 336 mirrored port (source port) 281 mode dot1q-tunnel command 267 mode keyword 313 modes, Global Config (SNMP traps) 104 modes, Privileged Exec (SNMP traps) 104 modes, Router OSPF Config (SNMP traps) 104 monitor session 1 283 monitor session 1 destination command 282 monitor session 1 mode command 282 monitor session 1 source interface command 282 Monitoring DiffServ 221 Monitoring IGMP Snooping 274 movemanagement command 129, 130, 134 MST Regions (Multiple Spanning Tree regions) 185 MSTP (IEEE 802.1s) 28 MSTP (Multiple Spanning Tree Protocol) 181 **MSTP Configuration Example 192** MSTP Max Hops parameter 182 **MSTP Standards 185** MTU (Maximum Transmission Unit) size 246

mtu command 266 mtu command (VLAN) 246 multicast 246, 302 multicast forwarding cache (MFC) 291 Multicast Protocols (Layer 2) 29 Multicast Protocols (Layer 3) 31 Multicast Routing Protocols (DVMRP, PIM-DM, and PIM-SM) 291 Multi-Link Trunking (MLT) 201 Multiple Spanning Tree Protocol (MSTP) 181, 186 Multiple Spanning-Tree Protocol 184

#### Ν

name command (VLAN) 98, 246 native VLAN 246, 261 network command 165 Network Connectivity Configuration (Web UI) 84 Network Connectivity Configuration panel 84 NIC bonding 201 NIC teaming 201 204, 206, 211 no ip telnet server enable command 178 no monitor command 282 no monitor session 284 no monitor session 1 destination command 282 no monitor session 1 mode command 282 no monitor session 1 source interface command 282 no port-channel 204 no shutdown command 46 no spanning-tree edgeport 206 non-paged option 41 null interface 145

#### 0

objectives 21 **Open Shortest Path First (OSPF) 297 OpenSSH URL 176 OpenSSL URL 176 OSPF** 297, 305 configure for a particular interface (Web UI) 317 enable for the switch (Web UI) 316 network area (Web UI) 316 RFC 2328, RFC 1587, RFC 1765, RFC 2370 30 route redistribution 318 route redistribution (Web UI) 318 router ID (Web UI) 316 OSPF Area Configuration (Web UI) 316 **OSPF** Area Configuration panel 316 OSPF Commands chapter 246, 302 **OSPF** Configuration (Web UI) 316 **OSPF** Configuration panel 316 OSPF Configuration panel of the Web UI 316 OSPF Interface Configuration (Web UI) 317

OSPF Interface Configuration panel 317 OSPF Interface Statistics (Web UI) 318 OSPF Interface Statistics panel 318 OSPF intervals 307 OSPF priority 306 ospf priority command 299 OSPF Route Redistribution Configuration (Web UI) 318 OSPF Route Redistribution Configuration Panel 318 OSPF timers 307 out-of-band access methods 36

#### Ρ

packet-forwarding distribution algorithm 202 pagination, controlling CLI 40 partitions 243 password control options 44 password recovery 44 patents 23 P-BRIDGE-MIB 336 Persistent log 77 persistent log 55 persistent log (Event log) 121 **PIM-DM 291 PIM-SM 291** PoE power budget 157 police-simple 225 Policing Attributes (Web UI) 89 Policing Attributes Panel 89 Policing Configuration (Web UI) 89 Policing Configuration Panel 89 Policy 214 port 244 Port Access Control Port Configuration (Web UI) 94 Port Channel Range 210 port channel. See also LAG. 201 Port channels defaults 146 port channels 201 Port Configuration (Web UI) 91 Port Configuration Panel 91 Port defined 33 port lacpmode enable command 204, 206, 211 port lacptimeout command 211 Port Mirroring 29 Port Mirroring Configuration 282 Port Naming Convention 33 port routing 290 port security configuration 169 Port Security Interface Configuration (Web UI) 94 port teaming 201 port trunking 201 port-channel command 207 port-channel enable all 204, 206, 211 port-channel linktrap 204

port-channel name 204 port-channel staticcapability 206 port-channel staticcapability command 207 Portfast 191 portfast 92 port-security 283 port-security command 283 power budget, PoE 157 Power over Ethernet (PoE) 157 Power over Ethernet MIB 337, 338 power supply 157 power ethernet.my 337 Power-Ethernet MIB 157 **POWER-ETHERNET-MIB 336** preemphasis (CX4) 327 Private Edge VLANs 259 Privileged Exec CLI command mode 39 Privileged Exec Mode (SNMP traps) 104 probe port 281 protected port group, configuring 260 protocol group command (VLAN) 246 Multicast—Dense Protocol Independent Mode (PIM-DM) 246, 302 Protocol Independent Multicast—Sparse Mode (PIM-SM) 246, 302 protocol lacp command 205, 207, 211 protocol static command 207 Proxy ARP (RFC 1027) 30 **PVLAN 259** PVLAN, configuring 260

#### Q

Q-BRIDGE-MIB 336 QinQ 266 QoS 802.1p Priority Marking 29 ACLs 29 Bandwidth-based Rate Limiting 29 Layer 2 Classification 29 Layer 3 DSCP 29 Priority Queues 29 Quality of Service (QoS) 213 Quick Reference 23

#### R

RADIUS 29, 44, 169 radius accounting mode command 172, 174 RADIUS Configuration (Web UI) 95 RADIUS Connection, Configuring a 172 RADIUS Server Configuration panel 175 radius server host acct command 174 radius server host auth command 174, 175 radius server host command 172

radius server key acct command 174 radius server key auth command 174, 175 radius server key command 172 radius server msgauth command 172 radius server primary command 172, 175 radius server retransmit command 172 radius server timeout command 173 **RADIUS-ACC-CLIENT-MIB 336 RADIUS-AUTH-CLIENT-MIB 336** Rapid Spanning Tree (IEEE 802.1w) 28 Rapid Spanning Tree Protocol (RSTP) 181 Read/Write Access Using SNMP V3 45 Refresh button 81 **Related Documents 22** release notes 22 reload command 63, 68, 70, 130, 141 Remote Authentication Dial-In User Service (RADIUS) 172 resetting the stack 130 restore configuration to factory defaults 70 Restoring the Configuration to Factory Defaults 100 RFC 1058 295 **RFC 1112 332 RFC 1122 28** RFC 1157 333, 335 RFC 1212 335 RFC 1213 332, 335 RFC 1493 332, 335, 336 RFC 1534 163 RFC 1542 28, 163 RFC 1643 335 RFC 1723 295 RFC 1724 334, 335 RFC 1850 333, 335 **RFC 1901 335** RFC 1905 335 RFC 1906 335 RFC 1907 43, 335, 337 RFC 1908 335 RFC 2096 334, 336 RFC 2131 28, 163, 332, 334 RFC 2132 163 RFC 2233 336 RFC 2236 332 RFC 2241 163 RFC 2242 163 RFC 2338 311 RFC 2570 336 RFC 2571 336 RFC 2572 333 RFC 2574 333 RFC 2575 333 RFC 2576 333 RFC 2665 336

RFC 2674 332, 336 RFC 2737 336 RFC 2787 336 RFC 2819 43, 105, 334, 336, 337 RFC 2863 336 RFC 2865 335 RFC 2933 332 RFC 2934 332 RFC 3289 336 RFC 3635 336 RFC 3768 311 RFC 768 28, 332 **RFC 783 332** RFC 791 28, 332 RFC 792 28, 332 RFC 793 28, 332 RFC 854 333 **RFC Compliance 332 RFC list 332** RFC list, supported 43 **RFC1213-MIB** 337 RIP Commands chapter 246, 302 **RIPv1** 295 **RIPv1/v2** 30 **RIPv2** 295 **RMON 30** Important Points to Remember 106 rmon alarm command 106 rmon collection statistics command 106 rmon event command 106 show rmon alarms brief command 107 show rmon alarms command 107 show rmon command 107 show rmon events brief command 107 show rmon events command 107 show rmon history brief command 107 show rmon history command 107 show rmon log brief command 107 show rmon log command 107 show rmon statistics brief command 107 show rmon statistics command 107 RMON (Remote Network Monitoring) MIB 105 rmon alarm command 107 RMON Command Set 106 rmon event command 107 **RMON-MIB** 43, 337 routed VLAN 254, 303 router ospf 299, 301 Router OSPF Config Mode (SNMP traps) 104 router rip 296, 308 router-id 299, 301 routing 291, 296, 300, 313 routing domain 297 routing enabled (Web UI) 315

routing for a particular interface (Web UI) 315 Routing image of SFTOS 30 Routing Information Protocol (RIP) 295 RSA1 176 RSA2 176 RSMLT 201 RSTP (Rapid Spanning Tree Protocol) 181 Run flash diagnostics 322 Running Configuration, Clearing 68 running-config and system-config files, managing 100, 101

#### S

S2410 documentation 21 **S50** interface managementethernet command 102 snmp-server community command 102 S50V switch 157 Save button 81 Saving the Startup Config to the Network 69 script 55 script apply command 75 script apply startup-config command 68 script delete command 73 script list command 77 script show scriptname.scr 72 Secure HTTP Configuration (Web UI) 95 Secure SHell (SSH) 169, 176 Secure Shell Configuration (Web UI) 96 Secure Sockets Layer (SSL) 169, 176 Security and Packet Control Features 29 Serial Port Configuration (Web UI) 83 Serial Port Configuration panel 83 serial session-limit command 38 serial session-timeout command 38 serial timeout command 38 Service 214 service dhcp command 165 service-policy 219 session-limit command 38 session-timeout command 38 set garp timer join command 256 set garp timer leave command 256 set garp timer leaveall command 256 set igmp groupmembership-interval command 273 set igmp maxresponse command 274 set igmp mcrtexpiretime command 274 Setting Network Parms 47 Setting the Enable Password 46 Setting the Hostname 100 setting the system clock manually 109 Setting Up a Management VLAN 51 severity levels, logging 120 SFTOS Command Reference 23

SFTOS Configuration Guide 23 SFTOS versions 27, 30 sftos\_power\_ethernet.my 338 Shared VLAN Learning (SVL) 181 shell script, generate-keys.sh 176 shell script, generate-pem.sh 176 show authentication command 170 show bootpdhcprelay command 167 show bootvar command 140, 141 show class-map command output 222 show clock command 110 show diffserv command output 223 show diffserv service brief command output 223 show dot1q-tunnel command 267 show dylan-tunnel command 267 show dvlan-tunnel l2pdu-forwarding command 267 show eventlog command 77, 118, 121 show eventlog example 121 show garp command 258, 259 show gmrp configuration command 258 show gvrp configuration all command 257 show gvrp configuration command 258, 259 show hardware command 41, 57 show igmp interface 274 show igmpsnooping 274 show igmpsnooping interface 274 show inlinepower command 158 show interface 44 show interface command (S50) sample output 148 show interface ethernet 44 show interface ethernet command 186, 199 show interface ethernet sample output 149, 150 show interface ethernet switchport 44 show interface ethernet unit/slot/port command 150 show interface loopback command 240 show interface managementethernet command 47, 98, 99 show interface managementethernet command example 97 show interface port-channel brief command 207 show interface port-channel command 208 show interface sample output (S50V) 148 show interface switchport 44 show interface switchport sample output 147 show interface-ethernet command 242 show interfaces cos-queue command 149 show interfaces cos-queue sample output 149 show interfaces port-channel brief command 253, 310 show interfaces switchport command 260 show ip access-lists 237 show ip dhcp server statistics command 166 show ip http command 179 show ip igmp-proxy command 294 show ip igmp-proxy groups command 294

show ip igmp-proxy groups detail command 294 show ip igmp-proxy interface command 294 show ip interface brief command 151, 288 show ip interface brief sample output 151 show ip interface command 310 show ip interface vlan 310 show ip interface vlan command 310 show ip ospf command 305, 306 show ip ospf interface vlan command 307 show ip ssh command 178 show lldp interface command 105 show lldp local-device command 105 show lldp neighbors command 105 show lldp remote-device command 105 show logging buffered command 119 show logging command 77, 118, 119, 121, 178 show logging command example 119 show logging history command 77, 118, 119 show logging hosts command 77, 117, 118, 124 show logging hosts example 124 show logging traplogs command 77, 118, 122 show logging traplogs example 122, 339 show mac access-list 235 show mac access-lists 236 show mac-address-table igmpsnooping command 275, 276 show mac-addr-table command example 142 show memory command 327 show monitor 284 show monitor session 1 282 show monitor session command example 282 show policy-map command 226 show policy-map interface command 227 show policy-map policy-map-name command 226 show port 285 show port all 285 show port all command sample output 152 show port command 270 show port command example 285 show port sample output 155 show port-channel all command 207, 212 show port-channel brief 206 show radius accounting statistics command 173 show radius command 173 show radius statistics command 173 show rmon alarms brief command 107 show rmon alarms command 107 show rmon events brief command 107 show rmon events command 107 show rmon history brief command 107 show rmon history command 107 show rmon log brief command 107 show rmon log command 107 show rmon statistics brief command 107

show rmon statistics command 107 show running-config 71 show running-config command 55, 99, 270, 271 show running-config sample output 146 show serial command 38 show slot command 153 show slot sample output 153 show sntp client command 110, 111 show sntp command 110 show sntp server command 110, 112 show spanning-tree brief command 194 show spanning-tree command 195 show spanning-tree interface command 194 show spanning-tree mst port detailed command 196 show spanning-tree mst port summary command 196, 197 show spanning-tree mst port summary report 197, 198 show spanning-tree summary command 194 show stack command 140, 141, 324 show stack-port command 129 show stack-port command example 142 show stack-port counters command 129 show stack-port counters Command Example 143 show stack-port diag command 324 show stack-port diag command fields 324 show storm-control command 242 show supported switchtype command 129, 134 show switch command 40, 57, 129, 134, 140, 141, 324 show switchport protected command 260 show sysinfo command 41, 338 show tacacs command 170 show tech-support command 121 show tech-support command (list of output) 41 show tech-support non-paged command 41 show terminal command 40 show trapflags command 104 show users command 45 show version command 41, 57 show vlan association command 270 show vlan brief command 257, 258, 270, 271 show vlan command 270 show vlan command example 271, 272 show vlan id command 98, 253, 270, 310 show vlan id command example 272 show vlan name command 270 show vlan port command 270 Showing Created Users 45 Showing Network Settings 42 Simple Network Time Protocol (SNTP) 109 Slot defined 33 **SMLT 201** SNMP Community Configuration (Web UI) 82 SNMP Community Configuration panel 82

SNMP Management, Setting up 102 SNMP traps defined 102 SNMP Traps, Managing 103 SNMP v1/v2c 30 **SNMP-COMMUNITY-MIB 337 SNMP-FRAMEWORK-MIB 337 SNMP-MPD-MIB** 337 **SNMP-NOTIFICATION-MIB 337** snmp-server community command (S50) 102 snmp-server enable traps bcaststorm command 104 snmp-server enable traps linkmode command 104 snmp-server enable traps multiusers command 104 snmp-server enable traps stpmode command 104 snmp-server traps enable command 104 **SNMP-TARGET-MIB 337** snmptrap snmpversion command 104 **SNMP-USER-BASED-SM-MIB 337 SNMPv2-MIB** 43, 337 **SNMPV2-TC 337 SNMPV2-TM 337 SNMP-VIEW-BASED-ACM-MIB 337** snmpwalk 157 **SNTP** 30, 109 sntp broadcast client poll-interval command 110, 111, 113 sntp client mode broadcast command 111 sntp client mode command 110, 113 sntp client mode unicast command 111 sntp client port command 110, 111 SNTP Global Configuration panel of the Web UI 113 SNTP Global Status panel of the Web UI 113 sntp server command 110, 111 **SNTP Server Configuration Panel** 115 SNTP Server Configuration panel of the Web UI 114 SNTP Server Status panel of the Web UI 115 sntp unicast client poll-interval command 110, 113 sntp unicast client poll-retry command 110, 113 sntp unicast client poll-timeout command 110, 113 software forwarding 327 software upgrades in stacks 128, 131 software version contentions in stacks 133 software version, viewing 132 source port 281 Spanning Tree CST Port Config/Status panel 54, 92 Spanning Tree MST Configuration/Status (Web UI) 92 Spanning Tree MST Port Configuration/Status panel 93 Spanning Tree MSTPort Configuration/Status (Web UI) 93 Spanning Tree Protocol (IEEE 802.1d) 182 Spanning Tree Protocol (STP) 181 Spanning Tree Protocol (Web UI) 92 Spanning Tree Switch Configuration/Status panel 53 spanning-tree command 189 spanning-tree edgeport command 92

spanning-tree msti cost command 92, 190 spanning-tree msti external-cost command 92, 190 spanning-tree msti priority command 92, 190 spanning-tree port mode all command 92 spanning-tree port mode command enable 92 spanning-tree port mode enable all command 189 spanning-tree port mode enable command 189 speed 1000 full-duplex command 325 S-Series 297 S-Series CD-ROM 176 S-Series product CD-ROM 169 S-Series Training slides 169 S-Series troubleshooting 321 **SSH** 36 SSH keys 176 SSH2 Server Support 29 **SSHv2** 30 SSL certificates 176 stack command 129 stack maximum 127, 133 stack member communication 323 Stack Port Summary (Web UI) 85 Stack Port Summary panel 85 stack size limits 127, 133 Stack Summary (Web UI) 85 stack VLANs 266 Stackability Commands 129 Stackability Features 127 stacking cables, bad 323 stacking features 30 startup configuration 68 startup configuration file 55 startup-config 55 startup-config file 68 static LAG 201 Static LAG CLI Management 206 Static LAG Requirements 203 static route 328 storm control, enabling 241 storm-control broadcast command 91, 241 STP (Spanning Tree Protocol) 28, 181 STP BPDU tunneling 267 STP enabling using Web UI 91 STP protocol Version parameter 182 STP, configure 92 straight-through cable 329 subnets 290 SunOS UNIX system 124 SVL (Shared VLAN Learning) 181 Switch Configuration (Web UI) 91 Switch Configuration Panel 91 switch management access 176 switch navigation icon 83 switch priority command 129, 130, 133

switch renumber command 129, 133 Switching Features 181 switchport protected (Global Config) command 260 switchport protected (Interface Config) command 260 Syslog 30 syslog host settings, changing 123 system boot sequence 70 System Description (Web UI) 80 System log 55, 77 system log command set 117 system software file 55

#### Т

TACACS Configuration mode 171 TACACS Server Host Configuration Options 171 TACACS+44 Choosing TACACS+ as an Authentication Method 169 deleting a server host 172 TACACS+ server connection options 171 tacacs-server host command 170, 171 tagged command (VLAN) 246 Tech Tips and FAQ, S-Series 23 Telnet 36 Telnet (RFC 854) 30 terminal emulation 329 terminal length command 40 **TFTP** 176 TFTP (RFC 783) 30 **TFTP procedure 57** timeout command 38 timeout, set console inactivity 38 timestamps in logs 109 traffic distribution algorithm 202 Training, S-Series 169 **Transferring Files 56** transport command 38 trap log 55 Trap Management 103 trapflags command 104 Traps 77 traps, enabling (using Web UI) 91 Troubleshooting 331 troubleshooting S-Series 321 trunking 249 tunnel port 266

#### U

UDP 28 Unit defined 33 Unit Number Assignment 130 Unsetting Management Preference 138 untagged command 309 untagged command (VLAN) 246 update bootcode command 62 uplink port 266 user authentication methods 169 User Exec CLI command mode 39 User Management 44 username passwd command 45 users defaultlogin command 170, 175 Using GVRP 256 Using the "show class-map" Command 221 Using the "show valserva" Command 223 Using the "show policy-map" Command 224 Using the "show service-policy" Command 227 USM-TARGET-TAG-MIB 337

#### V

Verifying Management Port Connectivity 99 Verifying Management Port Network 99 Verifying Switch Numbers and OS Version 41 Viewing Software Version 40 Virtual LAN (VLAN) 243 virtual router ID (VRID) 313 Virtual Router Redundancy Protocol (VRRP) 311 virtual routers 311 VLAN 1 47, 244 VLAN Configuration (Web UI) 319 VLAN Configuration, Showing 270 vlan database 248, 249, 250, 254, 264, 265, 303, 304 VLAN Database Mode Commands 246 VLAN ID Options 245 vlan participation command 98 vlan participation command (management VLAN) 98 vlan routing 254, 303, 304 vlan routing (ip address) 254, 303, 304 VLAN routing (Web UI) 319 VLAN Routing Configuration (Web UI) 320 VLAN routing, enable 308 VLAN stacking 266 VLAN switch 243 VLAN tunneling 266 VLAN, default 98 VLAN, IEEE 802.1Q 243 VLAN, management 98 **VLANs** 146 VLANs Implementation 245 VLAN-stack commands 266 VoIP support 231 **VRID** 313 **VRRP** 311 primary IP address 311 secondary IP address 311 VRRP (RFC 2338) 30 VRRP group 313

VRRP group ID 313 VRRP groups 311 VRRP, load balancing 311 VT100 emulation 36

#### W

Web UI ACL Interface Configuration 87 command buttons 81 **DiffServ Class Configuration 88 DiffServ Configuration 88 DiffServ Policy Attribute 90 DiffServ Policy Class Configuration 88 DiffServ Service Configuration 90** introduction 79 Inventory Information 81 **IP ACL Rule Configuration 86 IP Configuration 315 IP Interface Configuration 315** Network Connectivity Configuration 84 online help 80 **OSPF** Area Configuration 316 **OSPF** Configuration 316 **OSPF** Interface Configuration 317 **OSPF** Interface Statistics 318 **OSPF** Route Redistribution Configuration 318 Policing Attributes 89 Policing Configuration 89

Port Access Control Port Configuration 94 Port Configuration 91 Port Security Interface Configuration 94 **RADIUS Configuration 95** Secure HTTP Configuration 95 Secure Shell Configuration 96 Serial Port Configuration 83 **SNMP** Community Configuration 82 **SNTP Global Configuration 113** SNTP Global Status panel 113 **SNTP Server Configuration Panel 115** SNTP Server Configuration panel 114 SNTP Server Status panel 115 Spanning Tree MST Configuration/Status 92 Spanning Tree MSTPort Configuration/Status 93 Stack Port Summary 85 Stack Summary 85 Switch Configuration 91 System Description 80 VLAN Configuration 319 VLAN Routing Configuration 320 What Should I Poll with SNMP? 105

### Χ

Xmodem procedure 57

### Ζ

zip file, SSH and SSL 176